# **KAOCEKS**

# ECOSYS FS-1020MFP ECOSYS FS-1220MFP ECOSYS FS-1120MFP ECOSYS FS-1320MFP ECOSYS FS-1025MFP ECOSYS FS-1125MFP ECOSYS FS-1325MFP

SERVICE MANUAL

> Published in November 2013 842M7112 2M7SM062 Rev.2

#### CAUTION

RISK OF EXPLOSION IF BATTERY IS REPLACED BY AN INCORRECT TYPE. DISPOSE OF USED BATTERIES ACCORDING TO THE INSTRUCTIONS.

It may be illegal to dispose of this battery into the municipal waste stream. Check with your local solid waste officials for details in your area for proper disposal.

#### ATTENTION

IL Y A UN RISQUE D'EXPLOSION SI LA BATTERIE EST REMPLACEE PAR UN MODELE DE TYPE INCORRECT. METTRE AU REBUT LES BATTERIES UTILISEES SELON LES INSTRUCTIONS DONNEES.

Il peut être illégal de jeter les batteries dans des eaux d'égout municipales. Vérifiez avec les fonctionnaires municipaux de votre région pour les détails concernant des déchets solides et une mise au rebut appropriée.

#### Notation of products in the manual

For the purpose of this service manual, products are identified by print speed at A4/Letter modes.

Ecosys FS-1020MFP: 3 in1 model by 20/21 ppm (without FAX and document processor) Ecosys FS-1220MFP:3 in1 model by 20/21 ppm (without FAX and document processor) Ecosys FS-1120MFP: 4 in1 model by 20/21 ppm (with FAX) Ecosys FS-1320MFP:4 in1 model by 20/21 ppm (with FAX) Ecosys FS-1025MFP: 3 in1 model by 25/26 ppm (without FAX) Ecosys FS-1125MFP: 4 in1 model by 25/26 ppm (with FAX) Ecosys FS-1325MFP:4 in1 model by 25/26 ppm (with FAX)

## **Revision history**

| Revision | Date              | Replaced pages                                                                                                    | Remarks |
|----------|-------------------|----------------------------------------------------------------------------------------------------|---------|
| 1        | March 29, 2013    | Contents, 1-1-4,1-1-9,1-2-6 to1-2-9,1-3-3,<br>1-3-4,1-3-7,1-3-11,1-3-15 to 1-3-20, 1-4-1 to1-4-3,<br>1-4-6 to1-4-8,1-4-10 to 1-4-15, 1-4-18,1-4-22,1-4-25,<br>1-5-22,1-5-25,1-5-30,1-5-31,1-6-1 to 1-6-6,<br>2-1-1,2-1-6,2-1-13,2-1-15,2-2-4,2-2-5,2-3-4,2-3-5,<br>2-3-11,2-3-17,2-4-17,2-4-18,2-4-21,2-4-22 |         |
| 2        | November 18, 2013 | Contents, 1-1-1 to 1-1-9,1-1-12,1-2-6 to 1-2-9,<br>1-2-13,1-2-18,1-3-3,1-3-6 to 1-3-10,1-3-12,1-3-18,<br>1-4-2,1-4-3,1-4-10,1-4-17,1-4-26,1-6-1 to 1-6-5,<br>2-3-5,2-3-6,2-3-9,2-3-10,2-3-15,                                                                                                    | -       |

This page is intentionally left blank.

# **Safety precautions**

This booklet provides safety warnings and precautions for our service personnel to ensure the safety of their customers, their machines as well as themselves during maintenance activities. Service personnel are advised to read this booklet carefully to familiarize themselves with the warnings and precautions described here before engaging in maintenance activities.

#### Safety warnings and precautions

Various symbols are used to protect our service personnel and customers from physical danger and to prevent damage to their property. These symbols are described below:

- **ADANGER:** High risk of serious bodily injury or death may result from insufficient attention to or incorrect compliance with warning messages using this symbol.
- **WARNING:** Serious bodily injury or death may result from insufficient attention to or incorrect compliance with warning messages using this symbol.
- **CAUTION:** Bodily injury or damage to property may result from insufficient attention to or incorrect compliance with warning messages using this symbol.

#### Symbols

The triangle ( $\triangle$ ) symbol indicates a warning including danger and caution. The specific point of attention is shown inside the symbol.

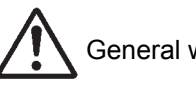

General warning.

Warning of risk of electric shock.

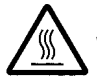

Warning of high temperature.

⊘indicates a prohibited action. The specific prohibition is shown inside the symbol.

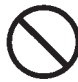

General prohibited action.

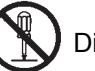

Disassembly prohibited.

indicates that action is required. The specific action required is shown inside the symbol.

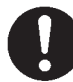

General action required.

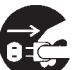

Remove the power plug from the wall outlet.

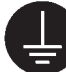

Always ground the copier.

#### 1. Installation Precautions

#### **WARNING**

- Do not use a power supply with a voltage other than that specified. Avoid multiple connections to one outlet: they may cause fire or electric shock. When using an extension cable, always check that it is adequate for the rated current.
- Connect the ground wire to a suitable grounding point. Not grounding the copier may cause fire or electric shock. Connecting the earth wire to an object not approved for the purpose may cause explosion or electric shock. Never connect the ground cable to any of the following: gas pipes, lightning rods, ground cables for telephone lines and water pipes or faucets not approved by the proper authorities.

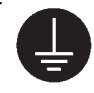

### A CAUTION:

| • | Do not place the copier on an infirm or angled surface: the copier may tip over, causing injury                                                                                                    | $\bigcirc$ |
|---|----------------------------------------------------------------------------------------------------|------------|
| • | Do not install the copier in a humid or dusty place. This may cause fire or electric shock                                                                                                    | $\bigcirc$ |
| • | Do not install the copier near a radiator, heater, other heat source or near flammable material. This may cause fire                                                                                                    | $\bigcirc$ |
| • | Allow sufficient space around the copier to allow the ventilation grills to keep the machine as cool as possible. Insufficient ventilation may cause heat buildup and poor copying performance                                                                                                    | $\bigcirc$ |
| • | Always handle the machine by the correct locations when moving it.                                                                                                    | 0          |
| • | Always use anti-toppling and locking devices on copiers so equipped. Failure to do this may cause the copier to move unexpectedly or topple, leading to injury.                                                                                                    | 0          |
| • | Avoid inhaling toner or developer excessively. Protect the eyes. If toner or developer is accidentally ingested, drink a lot of water to dilute it in the stomach and obtain medical attention immediately. If it gets into the eyes, rinse immediately with copious amounts of water and obtain medical attention. | 0          |
| • | Advice customers that they must always follow the safety warnings and precautions in the copier's instruction handbook.                                                                                                    | 0          |

## 2. Precautions for Maintenance

## 

| • | Always remove the power plug from the wall outlet before starting machine disassembly                                                                                                    | 05         |
|---|----------------------------------------------------------------------------------------------------|------------|
| • | Always follow the procedures for maintenance described in the service manual and other related brochures.                                                                                                  | $\bigcirc$ |
| • | Under no circumstances attempt to bypass or disable safety features including safety mechanisms and protective circuits.                                                                                   | $\bigcirc$ |
| • | Always use parts having the correct specifications.                                                                                                    | $\bigcirc$ |
| • | Always use the thermostat or thermal fuse specified in the service manual or other related brochure when replacing them. Using a piece of wire, for example, could lead to fire or other serious accident. | 0          |
| • | When the service manual or other serious brochure specifies a distance or gap for installation of a part, always use the correct scale and measure carefully.                                              | 0          |
| • | Always check that the copier is correctly connected to an outlet with a ground connection                                                                                                    | Ę          |
| • | Check that the power cable covering is free of damage. Check that the power plug is dust-free. If it is dirty, clean it to remove the risk of fire or electric shock.                                      | 0          |
| • | Never attempt to disassemble the optical unit in machines using lasers. Leaking laser light may damage eyesight.                                                                                           |            |
| • | Handle the charger sections with care. They are charged to high potentials and may cause electric shock if handled improperly.                                                                             |            |
|   |                                                                                                    |            |

## 

| • | Wear safe clothing. If wearing loose clothing or accessories such as ties, make sure they are safely secured so they will not be caught in rotating sections. | $\triangle$ |
|---|----------------------------------------------------------------------------------------------------|-------------|
| • | Use utmost caution when working on a powered machine. Keep away from chains and belts                                                                         |             |
| • | Handle the fixing section with care to avoid burns as it can be extremely hot.                                                                                |             |
| • | Check that the fixing unit thermistor, heat and press rollers are clean. Dirt on them can cause abnormally high temperatures.                                 | 0           |

| Do not remove the ozone filter, if any, from the copier except for routine replacement                                                                                                    | $\bigcirc$  |
|----------------------------------------------------------------------------------------------------|-------------|
| <ul> <li>Do not pull on the AC power cord or connector wires on high-voltage components when removing<br/>them; always hold the plug itself.</li> </ul>                                                                                                    | $\bigcirc$  |
| • Do not route the power cable where it may be stood on or trapped. If necessary, protect it with a cable cover or other appropriate item.                                                                                                    | $\bigcirc$  |
| • Treat the ends of the wire carefully when installing a new charger wire to avoid electric leaks                                                                                                    | 0           |
| Remove toner completely from electronic components.                                                                                                    | $\triangle$ |
| Run wire harnesses carefully so that wires will not be trapped or damaged                                                                                                    | 0           |
| <ul> <li>After maintenance, always check that all the parts, screws, connectors and wires that were<br/>removed, have been refitted correctly. Special attention should be paid to any forgotten connector,<br/>trapped wire and missing screws.</li> </ul> | 0           |
| Check that all the caution labels that should be present on the machine according to the instruction handbook are clean and not peeling. Replace with new ones if necessary.                                                                                | 0           |
| <ul> <li>Handle greases and solvents with care by following the instructions below:</li></ul>                                                                                                    | 0           |
| Never dispose of toner or toner bottles in fire. Toner may cause sparks when exposed directly to fire in a furnace, etc.                                                                                                    | $\bigcirc$  |
| Should smoke be seen coming from the copier, remove the power plug from the wall outlet immediately.                                                                                                    |             |

## 3. Miscellaneous

# WARNING

| • | Never attempt to heat the drum or expose it to any organic solvents such as alcohol, other than the specified refiner; it may generate toxic gas. | $\bigcirc$ |
|---|----------------------------------------------------------------------------------------------------|------------|
| • | Keep the machine away from flammable liquids, gases, and aerosols. A fire or an electric shock might occur.                                       | $\bigcirc$ |

| • | Keep the machine away from flammable liquids, gases, and aerosols. A fire or an electric shock |
|---|------------------------------------------------------------------------------------------------|
|   | might occur.                                                                                   |

This page is intentionally left blank.

## CONTENTS

| 1-1 | Specifications                                                     |                  |
|-----|--------------------------------------------------------------------|------------------|
|     | 1-1-1 Specifications                                               |                  |
|     | 1-1-2 Parts names                                                  |                  |
|     | (1) Machine                                                        |                  |
|     | (2) Operation panel                                                |                  |
|     | 1-1-3 Machine cross section                                        | 1-1-13           |
|     | (1) 20/21 ppm Model                                                | 1-1-13           |
|     | (2) 25/26 ppm Model                                                | 1-1-14           |
|     | (3) ISU/DP Section                                                 | 1-1-15           |
|     |                                                                    |                  |
| 1-2 | Installation                                                       |                  |
|     | 1-2-1 Installation environment                                     |                  |
|     | 1-2-2 Unpacking and installation                                   |                  |
|     | (1) Installation procedure                                         |                  |
|     |                                                                    |                  |
| 1-3 | Service Mode                                                       |                  |
|     | 1-3-1 Service mode                                                 | 1_3_1            |
|     | (1) Executing a Service mode                                       | 1-3-1            |
|     | (2) Operation Method                                               | 1-3-2            |
|     | 1-3-2 Maintenance menu                                             | 1_3_10           |
|     | (1) Items for various settings                                     | 1_3_21           |
|     | (2) Service package                                                |                  |
|     | (_) ====================================                           |                  |
| 1_1 | Troubleshooting                                                    |                  |
| 1-4 | 1.4.1 Dense misford detection                                      |                  |
|     | 1-4-1 Paper misteed detection                                      |                  |
|     | (1) Paper misfeed indication                                       |                  |
|     | (2) Paper misreed detection condition                              |                  |
|     | (1) Solf diagnostic function                                       | 1-4-5            |
|     | (1) Self-diagnostic function                                       | 1-4-5            |
|     | (2) Sell uldynostic codes                                          | 1-4-0<br>1 / 10  |
|     | (1) No imago appears (optiroly white)                              | 1-4-10<br>1 / 11 |
|     | (1) No image appears (entirely black)                              | ۲۱–4-۱۱<br>۱۸ ۱۱ |
|     | (2) No image appears (entitely black)                              | 1_4_12           |
|     | (4) Grav background                                                | 1-4-12           |
|     | (5) White streaks are printed vertically                           | 1-4-13           |
|     | (6) Black streaks are printed vertically                           | 1-4-13           |
|     | (7) White or black streaks are printed horizontally                | 1-4-13           |
|     | (8) Spots are printed Printing incomplete or out of position       | 1-4-14           |
|     | (9) Printing incomplete or out of position                         |                  |
|     | (10) Paper is wrinkled.                                            |                  |
|     | (11) Offset occurs.                                                |                  |
|     | (12) Fusing is loose                                               |                  |
|     | (13) Faint or blurred printing                                     |                  |
|     | (14) Dirt on the top edge or back of the paper.                    |                  |
|     | (15) Image center does not align with the original center.         |                  |
|     | (16) Unevenly repeating horizontal streaks in the printed objects. |                  |
|     | Spots in the printed objects                                       |                  |
|     | (17) Image is too light.                                           | 1-4-17           |

|   | 1-4-4 Electric problems                                                         |  |
|---|---------------------------------------------------------------------------------|--|
|   | 1-4-5 Mechanical problems                                                       |  |
|   | 1-4-6 Error Messages 1-4-23                                                     |  |
|   | 1-4-7 Send error list                                                           |  |
|   | 1-4-8 Error codes                                                               |  |
|   | (1) Error code1-4-29                                                            |  |
|   | (2) Table of general classification1-4-30                                       |  |
|   | (2-1) U004XX error code table: Interrupted phase B 1-4-33                       |  |
|   | (2-2) U006XX error code table: Problems with the unit1-4-34                     |  |
|   | (2-3) U008XX error code table: Page transmission error                          |  |
|   | (2-4) U009XX error code table: Page reception error                             |  |
|   | (2-5) U010XX error code table: G3 transmission                                  |  |
|   | (2-6) U011XX error code table: G3 reception                                     |  |
|   | (2-7) U017XX error code table: V.34 transmission                                |  |
|   | (2-8) U018XX error code table: V.34 reception                                   |  |
|   | (2-9) U023XX error code table: Relay command abnormal reception 1-4-39          |  |
|   | (2-0) U044XX error code table: Ficility command upnormal reception              |  |
|   |                                                                                 |  |
| _ |                                                                                 |  |
| 5 | Assembly and disassembly                                                        |  |
|   | 1-5-1 Precautions for assembly and disassembly                                  |  |
|   | (1) Precautions                                                                 |  |
|   | (2) Drum                                                                        |  |
|   | (3) Toner                                                                       |  |
|   | (4) How to tell a genuine Kyocera toner container                               |  |
|   | 1-5-2 Outer covers                                                              |  |
|   | (1) Detaching and refitting the right upper cover and Rear upper cover R        |  |
|   | (2) Determine and refitting the Left upper equar and Deer upper equar $1 \in I$ |  |

## 1-

| 1-5-1 Precautions for assembly and disassembly                             |  |
|----------------------------------------------------------------------------|--|
| (1) Precautions                                                            |  |
| (2) Drum                                                                   |  |
| (3) Toner                                                                  |  |
| (4) How to tell a genuine Kyocera toner container                          |  |
| 1-5-2 Outer covers                                                         |  |
| (1) Detaching and refitting the right upper cover and Rear upper cover R   |  |
| (2) Detaching and refitting the Left upper cover and Rear upper cover L    |  |
| (3) Detaching and refitting the Right cover                                |  |
| (4) Detaching and refitting the Left cover                                 |  |
| (5) Detaching and refitting the Top cover                                  |  |
| 1-5-3 Optical section                                                      |  |
| (1) Detaching and refitting the scanner unit                               |  |
| (2) Detaching and refitting the laser scanner unit                         |  |
| 1-5-4 Fuser section                                                        |  |
| (1) Detaching and refitting the fuser unit                                 |  |
| 1-5-5 PWBs                                                                 |  |
| (1) Detaching and refitting the main PWB                                   |  |
| (2) Detaching and refitting the high voltage PWB, power source PWB and     |  |
| FAX PWB (4 in 1 model only)                                                |  |
| 1-5-6 Document processor                                                   |  |
| (4 in 1 20/21,25/26 ppm model, 3 in 1 25/26 ppm model only)                |  |
| (1) Detaching and refitting the Document processor                         |  |
| (2) Detaching and refitting the DP forward roller and DP paper feed roller |  |
| (3) Detaching and refitting the DP Separation pad                          |  |
| 1-5-7 Others                                                               |  |
| (1) Detaching and refitting the Main motor unit                            |  |
| (2) Direction of installing the principal fan motor                        |  |

# 1-6 Requirements on PWB Replacement

| 1-6-1 Upgrading the firmware |
|------------------------------|
|------------------------------|

| 2-1        | Mechanical Construction                                                        |                                  |
|------------|--------------------------------------------------------------------------------|----------------------------------|
|            | 2-1-1 Paper feed/ conveying section                                            | 2-1-1                            |
|            | (1) Cassette paper feed/ paper conveying section                               | 2-1-1                            |
|            | (2) Manual feed section (25/26 ppm model only)                                 | 2-1-2                            |
|            | 2-1-2 Drum section                                                             | 2-1-4                            |
|            | 2-1-3 Developer section                                                        | 2-1-5                            |
|            | 2-1-4 Optical section                                                          | 2-1-6                            |
|            | (1) Scanner unit                                                               | 2-1-6                            |
|            | (2) Laser scanner section                                                      | 2-1-7                            |
|            | 2-1-5 Transfer/Separation section                                              | 2-1-10                           |
|            | 2-1-6 Fuser section                                                            | 2-1-11                           |
|            | 2-1-7 Duplex conveying/Eject section                                           | 2-1-13                           |
|            | 2-1-8 Document processor (DP)                                                  | 2-1-15                           |
| 2-2        | Electrical Parts Layout                                                        |                                  |
|            | 2-2-1 Electrical parts layout                                                  | 2-2-1                            |
|            | (1) PWBs                                                                       | 2-2-1                            |
|            | (2) Switches and sensors                                                       | 2-2-3                            |
|            | (3) Others                                                                     | 2-2-4                            |
|            | (4) Document processor (3 in 1 25/26 ppm model, 4 in 1 20/21, 25/26 ppm model) | 2-2-5                            |
| 2-3        | Operation of the PWBs                                                          |                                  |
|            | 2-3-1 Main PWB                                                                 | 2_3_1                            |
|            | (1) 3 in 1 25/26 nnm model <i>1</i> in 1 20/21, 25/26 nnm model                |                                  |
|            | (2) 3 in 1 20/21 ppm model                                                     | 2-3-8                            |
|            | 2-3-2 Relay PWB PWB                                                            | 2-0-0<br>2_3_12                  |
|            | 2-3-3 Power source PWR                                                         | 2-3-14                           |
|            | 2-3-4 FAX control PWB                                                          | 2-3-16                           |
|            | 2-3-5 Operation panel PWB                                                      | 2-3-10                           |
| 2-4        | Annendixes                                                                     |                                  |
| <b>2</b> 7 | 2.4.1 Mointonanao kito                                                         | 2 4 1                            |
|            | 2-4-1 Maintenance kits                                                         | ۱ -2-4                           |
|            | 2.4.2 Procedure for replacing Maintenance kit                                  | ۰۰۰۰۰ ۲-۲۰۰۰<br>۲۸۵              |
|            | (1) Checking the components included                                           |                                  |
|            | and propaging the paper feed replacement unit for installation                 | 212                              |
|            | (2) Preparing the machine                                                      | 2-+-2<br>2 / /                   |
|            | (2) Preparing the Drum unit                                                    | 2-4-4<br>2 / 6                   |
|            | (4) Detaching the developer unit                                               | 2-4-0                            |
|            | (4) Detaching the topor disposal box                                           | /-+-۲<br>۲ ۸ 7                   |
|            | (6) Detaching the toner disposal box                                           | ۲-4-۲<br>۲ ۸ ۹                   |
|            | (7) Detaching and remaining the paper reed pulley and lower paper reed guide   | 2-4-0                            |
|            | (7) Relitting the doveloper unit                                               | 2 / -4-12                        |
|            | (0) Refitting the drum unit                                                    | 21- <del>4-</del> 12             |
|            | (9) Rendering the drunn unit                                                   | د ۱-۲-۲<br>۱۵ ۸ ۵                |
|            | (10) Detaching and remaining the transier roller                               | 14 - <del>4</del> - 14<br>۲ ۸ ۱۶ |
|            | (11) Procedure for only replacing Drum unit                                    | CI-+-2<br>۲۸۹7 C                 |
|            | (12) Procedure for only replacing Developer unit                               | /۱۱-4-2                          |
|            | (13) FIOLEULIE IOLOTIIY TEPIACITY DEVELOPER UTIL                               | 10 - 4-2<br>م ۱ م                |
|            | (1) Interior of the Machine                                                    | 2-4-20                           |
|            |                                                                                | 2-4-20 م.<br>1 م م               |
|            | (2) JIII JIII JIII JIII JIII JIII JIII JI                                      |                                  |

| 2-4-4 Appendixes             | 2-4-22 |
|------------------------------|--------|
| (1) Repetitive defects gauge |        |
| (2) Wiring diagram           |        |
|                              |        |

# 1-1-1 Specifications

## **Common Functions**

|                                                  |                                   |                                                                                  | Specifi                                                                                                    | ications                   |                            |
|--------------------------------------------------|-----------------------------------|----------------------------------------------------------------------------------|----------------------------------------------------------------------------------------------------|----------------------------|----------------------------|
| lte                                              | <del>)</del> m                    | 3 in 1 model                                                                     | (without FAX)                                                                                                    | 4 in 1 mod                 | el (with FAX)              |
|                                                  |                                   | 20/21 ppm                                                                        | 25/26 ppm                                                                                                    | 20/21 ppm                  | 25/26 ppm                  |
| Туре                                             |                                   | Desktop                                                                          |                                                                                                    |                            |                            |
| Printing methe                                   | od                                | Electrophotograph                                                                | ny by semiconducto                                                                                                    | or laser                   |                            |
| Paper weight                                     | Cassette                          | 60 to 220 g/m <sup>2</sup> (D                                                    | uplex: 60 to 120 g/r                                                                                                    | n²)                        |                            |
|                                                  | Manual feed<br>tray*              | -                                                                                | 60 to 220 g/m <sup>2</sup>                                                                                                    | -                          | 60 to 220 g/m <sup>2</sup> |
| Paper type                                       | Cassette/<br>Manual feed<br>tray* | Plain, Preprinted,<br>Color, Prepunche<br>tom 1 to 8                             | Plain, Preprinted, Labels, Bond, Recycled, Vellum, Rough, Letterhead,<br>Color, Prepunched, Envelope, Cardstock, Thick paper, High Quality, Cus-<br>tom 1 to 8 |                            |                            |
| Warm-up<br>time                                  | Power on                          | 20 seconds or<br>less                                                            | 23 seconds or<br>less                                                                                                    | 28 seconds or<br>less      | 28 seconds or<br>less      |
| (22 °C/71.6<br>°F, 60% RH)                       | Sleep                             | 12 seconds or<br>less                                                            | 14 seconds or<br>less                                                                                                    | 12 seconds or<br>less      | 14 seconds or less         |
| Paper                                            | Cassette                          | 250 sheets (80 g/                                                                | m²)                                                                                                    |                            | ·                          |
| capacity                                         | Manual feed<br>tray*              | -                                                                                | 1 sheet                                                                                                    | -                          | 1 sheet                    |
| Output tray capacity                             | Standard<br>paper                 | 100 sheets (80 g/<br>(The machine pau                                            | m <sup>2</sup> )<br>uses after 100 shee                                                                                                    | ts are printed.)           |                            |
|                                                  | Special<br>paper                  | -                                                                                | 1 sheet                                                                                                    | -                          | 1 sheet                    |
| Continuous co                                    | opying                            | 1 to 99 sheets                                                                   |                                                                                                    |                            |                            |
| Photoconduct                                     | or                                | OPC drum (drum                                                                   | diameter 24 mm)                                                                                                    |                            |                            |
| Image write sy                                   | /stem                             | Semiconductor la                                                                 | ser (1 beam)                                                                                                    |                            |                            |
| Charging syst                                    | em                                | Charger roller                                                                   |                                                                                                    |                            |                            |
| Developing sy                                    | rstem                             | Mono component<br>Toner replenishing                                             | dry developing met<br>g: Automatic from th                                                                                                    | thod<br>te toner container |                            |
| Transfer system     Transfer roller              |                                   |                                                                                  |                                                                                                    |                            |                            |
| Separation sys                                   | stem                              | Small diameter se                                                                | paration, discharge                                                                                                    | er brush                   |                            |
| Cleaning syste                                   | em                                | Counter blade                                                                    |                                                                                                    |                            |                            |
| Charge erasing system Exposure by eraser lamp (L |                                   | er lamp (LED)                                                                    |                                                                                                    |                            |                            |
| Fusing systen                                    | n                                 | Heat roller system<br>Abnormally high temperature protection devices: thermostat |                                                                                                    |                            |                            |
| Memory                                           |                                   | ROM:16MB/ RAM                                                                    | I:64 MB(Maxmum 6                                                                                                    | 4 MB)                      |                            |

|                        |             | Specifications                                                                                                    |                                                                                                    |                                                                                |                                                                                                    |  |
|------------------------|-------------|----------------------------------------------------------------------------------------------------|----------------------------------------------------------------------------------------------------|--------------------------------------------------------------------------------|----------------------------------------------------------------------------------------------------|--|
| lte                    | em          | 3 in 1 model                                                                                                    | (without FAX)                                                                                                    | 4 in 1 model (with FAX)                                                        |                                                                                                    |  |
|                        |             | 20/21 ppm                                                                                                    | 25/26 ppm                                                                                                    | 20/21 ppm                                                                      | 25/26 ppm                                                                                                    |  |
| Interface              |             | USB Interface<br>connector: 1<br>(USB Hi-Speed)                                                                             | USB Interface<br>connector: 1<br>(USB Hi-Speed)<br>Network inter-<br>face: 1 (10<br>BASE-T/100<br>BASE-TX)                                                                                                    | USB Interface<br>connector: 1<br>(USB Hi-Speed)<br>Public telephone<br>line: 1 | USB Interface<br>connector: 1<br>(USB Hi-Speed)<br>Network inter-<br>face: 1 (10<br>BASE-T/100<br>BASE-TX)<br>Public telephone<br>line: 1 |  |
| Operating              | Temperature | 10 to 32.5 °C/ 50 to 90.5 °F                                                                                                |                                                                                                    |                                                                                |                                                                                                    |  |
| environment            | Humidity    | 15 to 80% RH                                                                                                    |                                                                                                    |                                                                                |                                                                                                    |  |
|                        | Altitude    | 3,500 m/11,482.8 ft or less<br>High altitude mode is available for regular operation at less than 1500m or<br>1500 – 3500m. |                                                                                                    |                                                                                |                                                                                                    |  |
|                        | Brightness  | 1,500 lux or less                                                                                                    |                                                                                                    |                                                                                |                                                                                                    |  |
| Dimensions             | machine     | 390 × 333 × 317                                                                                                    | 390 × 361 × 362 n                                                                                                    | nm<br>14 1/4"                                                                  |                                                                                                    |  |
| (W ^ D ^ H)            | only        | 15 3/8 × 13 1/8 ×<br>12 1/2"                                                                                                | 15 3/6 ^ 14 3/10 ^                                                                                                    | 14 1/4                                                                         |                                                                                                    |  |
| Space required (W × D) |             | 390 × 645 mm<br>(using paper<br>feed tray)<br>15 3/8 × 25 3/8"                                                              | 424 × 630 mm         424 × 645 mm         424 × 630 mm           (using paper         (using paper         (using paper           feed tray)         feed tray)         feed tray)           16 11/16 × 24 13/         16 11/16 × 25 3/         16 11/16 × 24           16"         8"         13/16" |                                                                                | 424 × 630 mm<br>(using paper<br>feed tray)<br>16 11/16 × 24<br>13/16"                                                                     |  |
| Weight                 |             | 8.7 kg/19.18 lb                                                                                                    | 10.0 kg/22 lb                                                                                                    | 9.7 kg/21.34 lb                                                                | 10.1 kg/22.22 lb                                                                                                    |  |
| Power source           |             | 120 V Specification Model:120 V (60 Hz, 6.0 A)<br>230 V Specification Model: 220 to 240 V (50 Hz/60 Hz, 3.1 A)              |                                                                                                    |                                                                                |                                                                                                    |  |

\*: The Manual Feed tray is only provided on the 25/26 ppm model.

NOTE: These specifications are subject to change without notice.

# **Copy Function**

|                                               |                       | Specifications                                                                                                    |                                                                                                    |                                                                               |                                                                                                    |  |
|-----------------------------------------------|-----------------------|----------------------------------------------------------------------------------------------------|----------------------------------------------------------------------------------------------------|-------------------------------------------------------------------------------|----------------------------------------------------------------------------------------------------|--|
| lte                                           | em                    | 3 in 1 model                                                                                                    | (without FAX)                                                                                                    | 4 in 1 mode                                                                   | el (with FAX)                                                                                                    |  |
|                                               |                       | 20/21 ppm                                                                                                    | 25/26 ppm                                                                                                    | 20/21 ppm                                                                     | 25/26 ppm                                                                                                    |  |
| Paper size                                    | Cassette              | A4, A5, A6, Folio, JIS B5, ISO B5, Letter, Legal, Statement, Executive, Oficio II, (216 × 340 mm, 8-1/2 × 13 inches), 216 × 340 mm, 16 K, Custom (70 × 148 to 216 × 356 mm, 2-3/4 × 5-13/16 to 8-1/2 × 14 inches) |                                                                                                    |                                                                               | nt, Executive, Ofi-<br>16 K, Custom (70<br>ches)                                                                                                    |  |
|                                               | Manual feed<br>tray*1 | -                                                                                                    | A4, A5, A6, Folio,<br>JIS B5, ISO B5,<br>Letter, Legal,<br>Statement, Exec-<br>utive, Oficio II,<br>(216 × 340 mm,<br>8-1/2 × 13<br>inches), 216 ×<br>340 mm, 16 K,<br>Custom (70 ×<br>148 to 216 × 356<br>mm, 2-3/4 × 5-<br>13/16 to 8-1/2 ×<br>14 inches) | -                                                                             | A4, A5, A6, Folio,<br>JIS B5, ISO B5,<br>Letter, Legal,<br>Statement, Exec-<br>utive, Oficio II,<br>(216 × 340 mm,<br>8-1/2 × 13<br>inches), 216 ×<br>340 mm, 16 K,<br>Custom (70 ×<br>148 to 216 × 356<br>mm, 2-3/4 × 5-<br>13/16 to 8-1/2 ×<br>14 inches) |  |
| Paper weight setting                          | Light                 | 63 g/m <sup>2</sup> or less                                                                                                    |                                                                                                    |                                                                               |                                                                                                    |  |
|                                               | Normal 1              | 64 to 69 g/m <sup>2</sup>                                                                                                    |                                                                                                    |                                                                               |                                                                                                    |  |
|                                               | Normal 2(3)           | 70 to 105 g/m²                                                                                                    |                                                                                                    |                                                                               |                                                                                                    |  |
|                                               | Heavy 1               | 106 to 135 g/m <sup>2</sup>                                                                                                    |                                                                                                    |                                                                               |                                                                                                    |  |
|                                               | Heavy 2(3)            | 136 to 220 g/m <sup>2</sup>                                                                                                    |                                                                                                    |                                                                               |                                                                                                    |  |
| Copying                                       |                       | N                                                                                                    | /hen the DP is not                                                                                                    | used                                                                          |                                                                                                    |  |
| speed<br>(feed from<br>cassette)<br>( images/ | A4                    | Light: 20<br>Normal 1: 20<br>Normal 2(3): 20                                                                                                    | Light: 25<br>Normal 1: 25<br>Normal 2(3): 25                                                                                                    | Light: 20<br>Normal 1: 20<br>Normal 2(3): 20                                  | Light: 25<br>Normal 1: 25<br>Normal 2(3): 25                                                                                                    |  |
| min)<br>(300 × 300<br>dpi)                    | A4(Quiet<br>Mode)     | Light: 15<br>Normal 1: 15<br>Normal 2(3): 15<br>Heavy 1: 14<br>Heavy 2(3): 13                                                                                                    | Light: 18<br>Normal 1: 18<br>Normal 2(3): 18<br>Heavy 1: 17<br>Heavy 2(3): 16                                                                                                    | Light: 15<br>Normal 1: 15<br>Normal 2(3): 15<br>Heavy 1: 14<br>Heavy 2(3): 13 | Light: 18<br>Normal 1: 18<br>Normal 2(3): 18<br>Heavy 1: 17<br>Heavy 2(3): 16                                                                                                    |  |
|                                               | Letter                | Light: 21<br>Normal 1: 21<br>Normal 2(3): 21                                                                                                    | Light: 26<br>Normal 1: 26<br>Normal 2(3): 26                                                                                                    | Light: 21<br>Normal 1: 21<br>Normal 2(3): 21                                  | Light: 26<br>Normal 1: 26<br>Normal 2(3): 26                                                                                                    |  |
|                                               | Letter(Quiet<br>Mode) | Light: 16<br>Normal 1: 16<br>Normal 2(3): 16<br>Heavy 1: 14<br>Heavy 2(3): 13                                                                                                    | Light: 19<br>Normal 1: 19<br>Normal 2(3): 19<br>Heavy 1: 17<br>Heavy 2(3): 16                                                                                                    | Light: 16<br>Normal 1: 16<br>Normal 2(3): 16<br>Heavy 1: 14<br>Heavy 2(3): 13 | Light: 19<br>Normal 1: 19<br>Normal 2(3): 19<br>Heavy 1: 17<br>Heavy 2(3): 16                                                                                                    |  |

|                                                          |                                                  |                                                                              | Specifi                                                                       | cations                                                                       |                                                                               |
|----------------------------------------------------------|--------------------------------------------------|------------------------------------------------------------------------------|-------------------------------------------------------------------------------|-------------------------------------------------------------------------------|-------------------------------------------------------------------------------|
| lt                                                       | em                                               | 3 in 1 model                                                                 | (without FAX)                                                                 | 4 in 1 mode                                                                   | el (with FAX)                                                                 |
|                                                          |                                                  | 20/21 ppm                                                                    | 25/26 ppm                                                                     | 20/21 ppm                                                                     | 25/26 ppm                                                                     |
| Copying<br>speed<br>(feed from<br>cassette)<br>( images/ | A5/B5/A6<br>(Quiet Mode)                         | Light: 12<br>Normal 1: 12<br>Normal 2(3): 12<br>Heavy 1: 10<br>Heavy 2(3): 9 | Light: 15<br>Normal 1: 15<br>Normal 2(3): 15<br>Heavy 1: 13<br>Heavy 2(3): 12 | Light: 12<br>Normal 1: 12<br>Normal 2(3): 12<br>Heavy 1: 10<br>Heavy 2(3): 9  | Light: 15<br>Normal 1: 15<br>Normal 2(3): 15<br>Heavy 1: 13<br>Heavy 2(3): 12 |
| min)<br>(300 × 300<br>dpi)                               | A5/B5/<br>A6(from 11th<br>image)<br>(Quiet Mode) | Light: 10<br>Normal 1: 10<br>Normal 2(3): 10<br>Heavy 1: 8<br>Heavy 2(3): 8  | Light: 12<br>Normal 1: 12<br>Normal 2(3): 12<br>Heavy 1: 11<br>Heavy 2(3): 10 | Light: 10<br>Normal 1: 10<br>Normal 2(3): 10<br>Heavy 1: 8<br>Heavy 2(3): 8   | Light: 12<br>Normal 1: 12<br>Normal 2(3): 12<br>Heavy 1: 11<br>Heavy 2(3): 10 |
|                                                          |                                                  |                                                                              | When using the I                                                              | DP                                                                            |                                                                               |
|                                                          | A4                                               | -                                                                            | Light: 18<br>Normal 1: 18<br>Normal 2(3): 18                                  | Light: 18<br>Normal 1: 18<br>Normal 2(3): 18                                  | Light: 18<br>Normal 1: 18<br>Normal 2(3): 18                                  |
|                                                          | A4(Quiet<br>Mode)                                | -                                                                            | Light: 18<br>Normal 1: 18<br>Normal 2(3): 18<br>Heavy 1: 17<br>Heavy 2(3): 16 | Light: 15<br>Normal 1: 15<br>Normal 2(3): 15<br>Heavy 1: 14<br>Heavy 2(3): 13 | Light: 18<br>Normal 1: 18<br>Normal 2(3): 18<br>Heavy 1: 17<br>Heavy 2(3): 16 |
|                                                          | Letter                                           | -                                                                            | Light: 20<br>Normal 1: 20<br>Normal 2(3): 20                                  | Light: 20<br>Normal 1: 20<br>Normal 2(3): 20                                  | Light: 20<br>Normal 1: 20<br>Normal 2(3): 20                                  |
|                                                          | Letter(Quiet<br>Mode)                            | -                                                                            | Light: 19<br>Normal 1: 19<br>Normal 2(3): 19<br>Heavy 1: 17<br>Heavy 2(3): 16 | Light: 16<br>Normal 1: 16<br>Normal 2(3): 16<br>Heavy 1: 14<br>Heavy 2(3): 13 | Light: 19<br>Normal 1: 19<br>Normal 2(3): 19<br>Heavy 1: 17<br>Heavy 2(3): 16 |
|                                                          | Legal                                            | -                                                                            | Light: 16<br>Normal 1: 16<br>Normal 2(3): 16                                  | Light: 13<br>Normal 1: 13<br>Normal 2(3): 13                                  | Light: 16<br>Normal 1: 16<br>Normal 2(3): 16                                  |
|                                                          | Legal(Quiet<br>Mode)                             | -                                                                            | Light: 15<br>Normal 1: 15<br>Normal 2(3): 15<br>Heavy 1: 13<br>Heavy 2(3): 11 | Light: 12<br>Normal 1: 12<br>Normal 2(3): 12<br>Heavy 1: 11<br>Heavy 2(3): 10 | Light: 15<br>Normal 1: 15<br>Normal 2(3): 15<br>Heavy 1: 13<br>Heavy 2(3): 11 |
|                                                          | A5/B5/A6<br>(Quiet Mode)                         | -                                                                            | Light: 15<br>Normal 1: 15<br>Normal 2(3): 15<br>Heavy 1: 13<br>Heavy 2(3): 12 | Light: 12<br>Normal 1: 12<br>Normal 2(3): 12<br>Heavy 1: 10<br>Heavy 2(3): 9  | Light: 15<br>Normal 1: 15<br>Normal 2(3): 15<br>Heavy 1: 13<br>Heavy 2(3): 12 |
|                                                          | A5/B5/<br>A6(from 11th<br>image)<br>(Quiet Mode) | -                                                                            | Light: 12<br>Normal 1: 12<br>Normal 2(3): 12<br>Heavy 1: 11<br>Heavy 2(3): 10 | Light: 10<br>Normal 1: 10<br>Normal 2(3): 10<br>Heavy 1: 8<br>Heavy 2(3): 8   | Light: 12<br>Normal 1: 12<br>Normal 2(3): 12<br>Heavy 1: 11<br>Heavy 2(3): 10 |

| Item                                                                                     |                         | Specifications             |                       |                         |                       |
|------------------------------------------------------------------------------------------|-------------------------|----------------------------|-----------------------|-------------------------|-----------------------|
|                                                                                          |                         | 3 in 1 model (without FAX) |                       | 4 in 1 model (with FAX) |                       |
|                                                                                          |                         | 20/21 ppm                  | 25/26 ppm             | 20/21 ppm               | 25/26 ppm             |
| First copy<br>time                                                                       | When using the DP       | -                          | 13 seconds or<br>less | 14 seconds or<br>less   | 13 seconds or<br>less |
| (A4, feed from cassette)                                                                 | When the DP is not used | 12 seconds or less         | 11 seconds or<br>less | 12 seconds or less      | 11 seconds or<br>less |
| Zoom level                                                                               |                         | 25 to 400%, 1% increments  |                       |                         |                       |
| Resolution 600 × 600 dpi                                                                 |                         |                            |                       |                         |                       |
| Support Original types Sheet, Book, 3-dimensional objects (maximum original size: A4/Let |                         |                            | size: A4/Letter)      |                         |                       |
| Original feed system                                                                     |                         | Fixed                      |                       |                         |                       |

\*1 :Duplex printing is only possible on the 25/26 ppm model.

#### **Printer Functions**

| ltem       |                          | Specifications                                                                                                    |                                                                                                    |       |                                                                                                    |
|------------|--------------------------|----------------------------------------------------------------------------------------------------|----------------------------------------------------------------------------------------------------|-------|----------------------------------------------------------------------------------------------------|
|            |                          | 20/21                                                                                                    | ppm                                                                                                    | 25/26 | Sppm                                                                                                    |
| Paper size | Cassette                 | A4, A5, A6, Folio, JIS B5, ISO B5, Letter, Legal, Statement, Executive,<br>Envelope Monarch, Envelope #10, Envelope #9, Envelope #6-3/4, Enve-<br>lope C5, Envelope DL, Oficio II (216 × 340 mm, 8-1/2 × 13 inches), 216 ×<br>340 mm, 16 K, Custom (70 × 148 to 216 × 356 mm, 2-3/4 × 5-13/16 to 8-1/<br>2 × 14 inches) |                                                                                                    |       |                                                                                                    |
|            | Manual<br>feed<br>tray*1 | -                                                                                                    | A4, A5, A6, Folio,<br>JIS B5, ISO B5,<br>Letter, Legal,<br>Statement, Exec-<br>utive, Envelope<br>Monarch, Enve-<br>lope #10, Enve-<br>lope #9,<br>Envelope #6-3/4,<br>Envelope C5,<br>Envelope DL,<br>Oficio II (216 ×<br>340 mm, 8-1/2 ×<br>13 inches), 216 ×<br>340 mm, 16 K,<br>Custom (70 ×<br>148 to 216 × 356<br>mm, 2-3/4 × 5-<br>13/16 to 8-1/2 ×<br>14 inches) | -     | A4, A5, A6, Folio,<br>JIS B5, ISO B5,<br>Letter, Legal,<br>Statement, Exec-<br>utive, Envelope<br>Monarch, Enve-<br>lope #10, Enve-<br>lope #9,<br>Envelope #6-3/4,<br>Envelope C5,<br>Envelope DL,<br>Oficio II (216 ×<br>340 mm, 8-1/2 ×<br>13 inches), 216 ×<br>340 mm, 16 K,<br>Custom (70 ×<br>148 to 216 × 356<br>mm, 2-3/4 × 5-<br>13/16 to 8-1/2 ×<br>14 inches) |

| ltom                         |                                                        | Specifications                                                                |                                                                               |  |
|------------------------------|--------------------------------------------------------|-------------------------------------------------------------------------------|-------------------------------------------------------------------------------|--|
| Iten                         | л<br>                                                  | 20/21ppm                                                                      | 25/26ppm                                                                      |  |
| Paper weight                 | Light                                                  | 63 g/m² or less                                                               |                                                                               |  |
| setting                      | Normal 1                                               | 64 to 69 g/m <sup>2</sup>                                                     |                                                                               |  |
|                              | Normal<br>2(3)                                         | 70 to 105 g/m <sup>2</sup>                                                    |                                                                               |  |
|                              | Heavy 1                                                | 106 to 135 g/m <sup>2</sup>                                                   |                                                                               |  |
|                              | Heavy<br>2(3)                                          | 136 to 220 g/m <sup>2</sup>                                                   |                                                                               |  |
| Printing<br>speed<br>Simplex | A4                                                     | Light: 20<br>Normal 1: 20<br>Normal 2(3): 20                                  | Light: 25<br>Normal 1: 25<br>Normal 2(3): 25                                  |  |
| (images/min)                 | A4(Quiet<br>Mode)                                      | Light: 15<br>Normal 1: 15<br>Normal 2(3): 15<br>Heavy 1: 14<br>Heavy 2(3): 13 | Light: 18<br>Normal 1: 18<br>Normal 2(3): 18<br>Heavy 1: 17<br>Heavy 2(3): 16 |  |
|                              | Letter                                                 | Light: 21<br>Normal 1: 21<br>Normal 2(3): 21                                  | Light: 26<br>Normal 1: 26<br>Normal 2(3): 26                                  |  |
|                              | Let-<br>ter(Quiet<br>Mode)                             | Light: 16<br>Normal 1: 16<br>Normal 2(3): 16<br>Heavy 1: 14<br>Heavy 2(3): 13 | Light: 19<br>Normal 1: 19<br>Normal 2(3): 19<br>Heavy 1: 17<br>Heavy 2(3): 16 |  |
|                              | Legal                                                  | Light: 13<br>Normal 1: 13<br>Normal 2(3): 13                                  | Light: 20<br>Normal 1: 20<br>Normal 2(3): 20                                  |  |
|                              | Legal(Qui<br>et Mode)                                  | Light: 12<br>Normal 1: 12<br>Normal 2(3): 12<br>Heavy 1: 11<br>Heavy 2(3): 10 | Light: 15<br>Normal 1: 15<br>Normal 2(3): 15<br>Heavy 1: 13<br>Heavy 2(3): 11 |  |
|                              | A5/B5/A6<br>(Quiet<br>Mode)                            | Light: 12<br>Normal 1: 12<br>Normal 2(3): 12<br>Heavy 1: 10<br>Heavy 2(3): 9  | Light: 15<br>Normal 1: 15<br>Normal 2(3): 15<br>Heavy 1: 13<br>Heavy 2(3): 12 |  |
|                              | A5/B5/<br>A6(from<br>11th<br>image)<br>(Quiet<br>Mode) | Light: 10<br>Normal 1: 10<br>Normal 2(3): 10<br>Heavy 1: 8<br>Heavy 2(3): 8   | Light: 12<br>Normal 1: 12<br>Normal 2(3): 12<br>Heavy 1: 11<br>Heavy 2(3): 10 |  |

| ltom                                              |                           | Speci                                                                                                    | fications                                                                     |  |
|---------------------------------------------------|---------------------------|----------------------------------------------------------------------------------------------------|-------------------------------------------------------------------------------|--|
| iten                                              |                           | 20/21ppm                                                                                                    | 25/26ppm                                                                      |  |
| Printing A<br>speed Uuplex<br>(images/min) A<br>M | A4                        | -                                                                                                    | Light: 15<br>Normal 1: 15<br>Normal 2(3): 15                                  |  |
|                                                   | A4(Quiet<br>Mode)         | -                                                                                                    | Light: 11<br>Normal 1: 11<br>Normal 2(3): 11<br>Heavy 1: 11<br>Heavy 2(3): 11 |  |
|                                                   | Letter                    | -                                                                                                    | Light: 15<br>Normal 1: 15<br>Normal 2(3): 15                                  |  |
|                                                   | Letter<br>(Quiet<br>Mode) | -                                                                                                    | Light: 11<br>Normal 1: 11<br>Normal 2(3): 11<br>Heavy 1: 11<br>Heavy 2(3): 11 |  |
|                                                   | Legal                     | -                                                                                                    | Light: 13<br>Normal 1: 13<br>Normal 2(3): 13                                  |  |
|                                                   | Legal(Qui<br>et Mode)     | -                                                                                                    | Light: 10<br>Normal 1: 10<br>Normal 2(3): 10<br>Heavy 1: 9<br>Heavy 2(3): 9   |  |
| First print time<br>(A4, feed from                | e*2<br>i <b>cassette)</b> | 8.5 seconds or less                                                                                                | 7.5 seconds or less                                                           |  |
| Resolution                                        |                           | Fast 1200 dpi<br>600 × 600 dpi                                                                                     | ·                                                                             |  |
| Controller                                        |                           | ARM926EJ 390MHz                                                                                                    |                                                                               |  |
| Operating system                                  |                           | Windows XP, Windows Server 2003/R2, Windows Vista , Windows 7 ,<br>Windows Server 2008/R2, Mac OS X 10.5 or higher |                                                                               |  |

\*1 :Duplex printing is only possible on the 25/26 ppm model.
\*2 :Excluding time for system stabilization immediately after turning on the main power.

#### Scanner Functions

| lte                                    | em      | Specifications                                                                        |
|----------------------------------------|---------|---------------------------------------------------------------------------------------|
| System Requirements                    |         | CPU: 20 MHz<br>RAM: 64 MB                                                             |
| Resolution                             |         | 600 × 600 dpi, 400 × 400 dpi, 300 × 300 dpi, 200 × 200 dpi                            |
| File format                            |         | BMP,JPG,PNG, TIFF, PDF,                                                               |
| Scanning<br>speed                      | 300 dpi | B/W : 18 images/min<br>Color: 6 images/min                                            |
| Simplex<br>(A4 land-<br>scape) 600 dpi |         | B/W : 5 images/min<br>Color: 1 images/min                                             |
| Transmission                           | system  | PC transmission: Scan to Folder<br>TWAIN scan <sup>*1</sup><br>WIA scan <sup>*2</sup> |

\*1 Available operating system: Windows XP, Windows Server 2003/R2, Windows Vista, Windows Server 2008/R2, Windows 7

\*2 Available operating system: Windows Vista, Windows Server 2008/R2, Windows 7

# FAX (4 in 1 model only)

| lte                | em                                       | Specifications                                                                                                    |  |  |
|--------------------|------------------------------------------|----------------------------------------------------------------------------------------------------|--|--|
|                    | Cassette                                 | A4,Folio,Letter,Legal                                                                                                    |  |  |
| Paper size         | Manual Feed<br>Tray (25/26<br>ppm model) | A4,Folio,Letter,Legal                                                                                                    |  |  |
| Compa              | atibility                                | Super G3                                                                                                    |  |  |
| Communi            | cation line                              | Subscriber telephone line                                                                                                    |  |  |
| Transmis           | sion time                                | 4 seconds or less (33600 bps, MMR, ITU-T A4 #1 chart)                                                                                                    |  |  |
| Transmiss          | sion speed                               | 33600/31200/28800/26400/24000/21600/19200/16800/14400/12000/9600/<br>7200/4800/2400 bps                                                                                      |  |  |
| Coding scheme      |                                          | MMR/MR/MH                                                                                                    |  |  |
| Error correction   |                                          | ECM                                                                                                    |  |  |
| Original size      |                                          | Max. width:216 mm/ 8-1/2", Max. length: 356 mm/ 14"                                                                                                    |  |  |
| Scanner resolution |                                          | Horizontal × Vertical<br>Normal 200 × 100 dpi (8 dot/mm × 3.85 line/mm)<br>Fine 200 × 200 dpi (8 dot/mm × 7.7 line/mm)<br>Super fine 200 × 400 dpi (8 dot/mm × 15.4 line/mm) |  |  |
| Printing I         | resolution                               | 600 × 600 dpi                                                                                                    |  |  |
| Grada              | ations                                   | 256 shades (Error diffusion)                                                                                                    |  |  |
| Multi-Station      | transmission                             | Max. 100 destinations                                                                                                    |  |  |
| Subs<br>memory     | titute<br>reception                      | 150 sheets or more (when using ITU-T A4 #1 chart)                                                                                                    |  |  |
| Report             | output                                   | Outgoing FAX Report, Incoming FAX Report,FAX TX result report,<br>FAX RX result report, Status page, Network status page                                                     |  |  |

## Document processor (Standard model only)

| ltem                     | Specifications                                     |
|--------------------------|----------------------------------------------------|
| Original feed method     | Automatic feed                                     |
| Supported original types | Sheet originals                                    |
| Original sizes           | Maximum: Folio/ Legal<br>Minimum : A6/ Statement-R |
| Original weights         | 60 to 105 g/m <sup>2</sup>                         |
| Loading capacity         | 40 sheets (60 to 80 g/m <sup>2</sup> ) or less     |

# 1-1-2 Parts names

#### (1) Machine

3 in 1 25/26 ppm model, 4 in 1 20/21, 25/26 ppm model

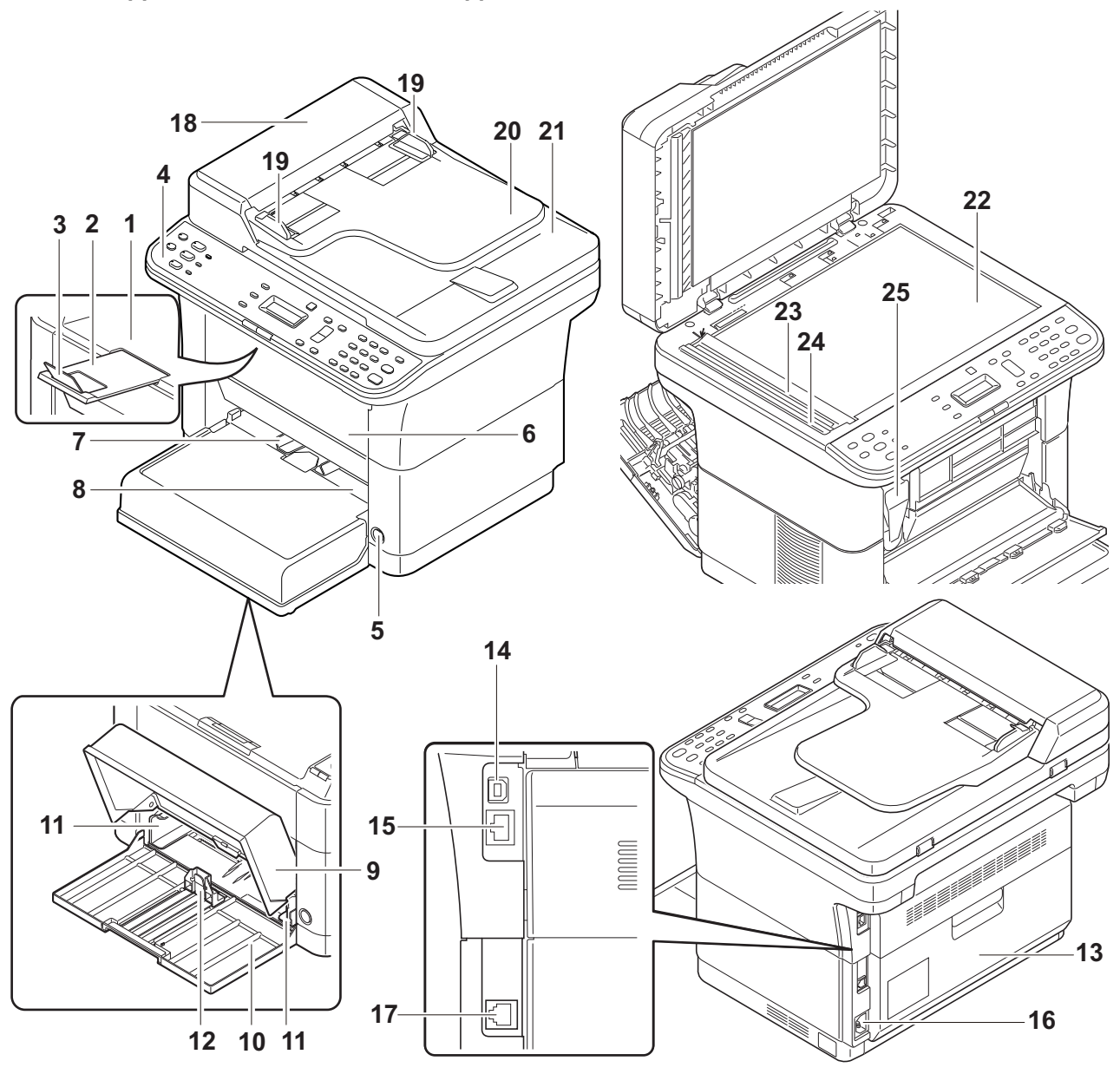

#### Figure 1-1-1

- 1. Top tray
- 2. Sub tray
- 3. Paper stopper
- 4. Operation panel
- 5. Power switch
- 6. Front cover
- 7. Manual feed paper width guides\*1
- 8. Manual feed tray\*1
- \*1: 25/26 ppm model only.

- 9. Cassette cover
- 10. Cassette
- 11. Paper width guides
- 12. Paper length guide
- 13. Rear cover
- 14. USB interface connector
- 15. Network interface connector\*1
- 16. Power code connector
- \*2: 4 in 1 model only

- 17. Line connector\*2
- 18. DP top cover
- 19. Original width guides
- 20. Original table
- 21. Original eject table
- 22. Platen (contact glass)
- 23. Original size Indicator plate
- 24. Slit glass cover
- 25. Toner container

#### 3 in 1 20/21 ppm model

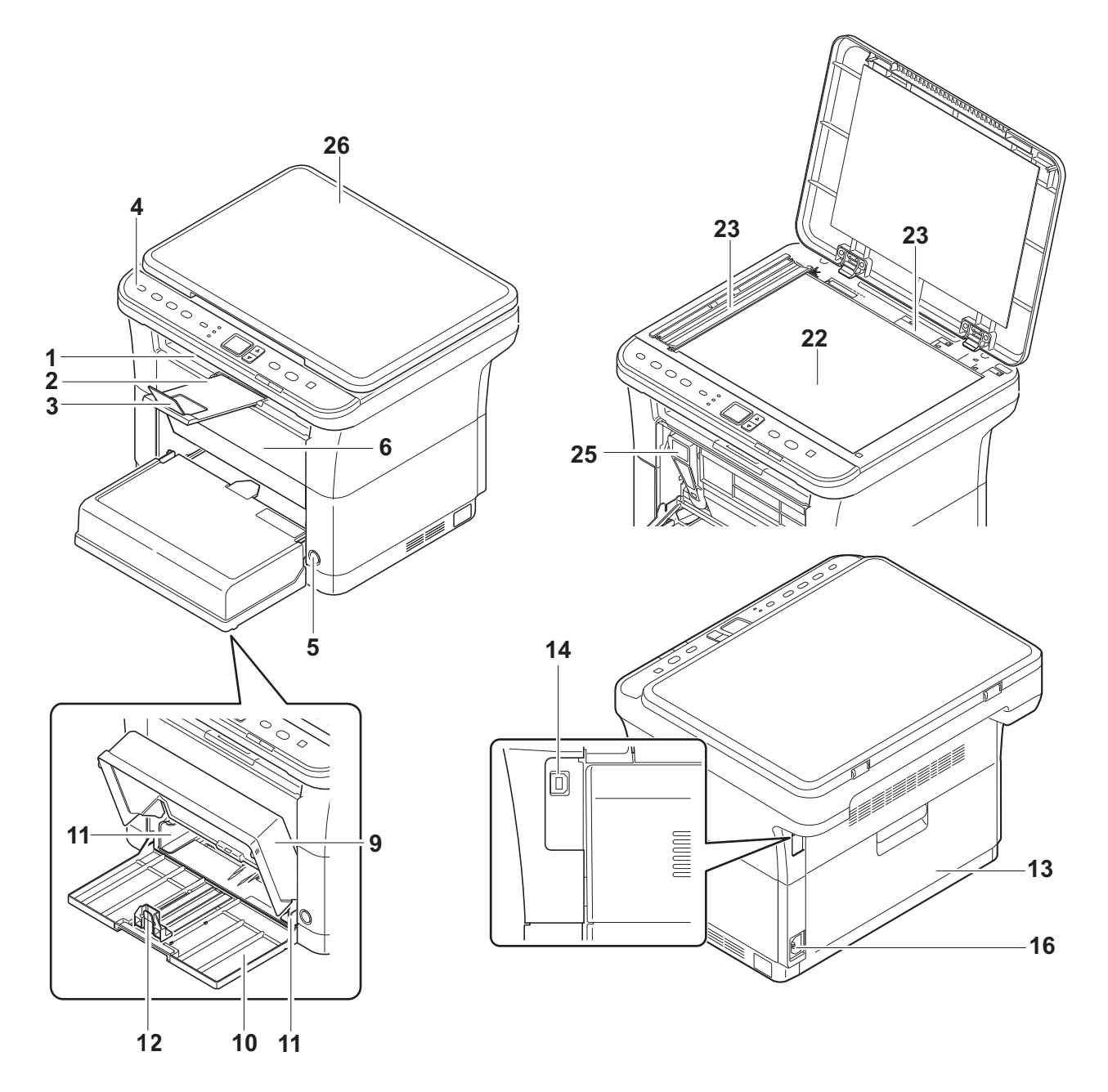

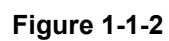

26. Original Cover

### (2) Operation panel

3 in 1 20/21 ppm model

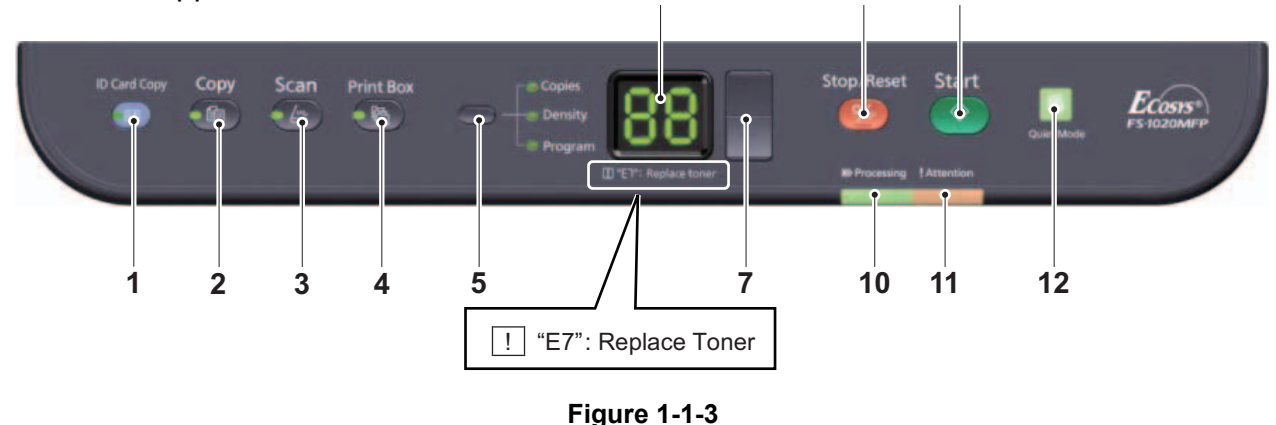

- 1. ID Card Copy key
- 2. Copy key
- 3. Scan key
- 4. Print Box key
- 5. Mode select key
- 6. Message display

- 7. Cursor key (Up/Down)
- 8. Stop / Reset key
- 9. Start key
- 10. Processing indicator
- 11. Attention indicator
- 12. Quiet Mode key

#### 3 in 1 25/26 ppm model, 4 in 1 20/21, 25/26 ppm model

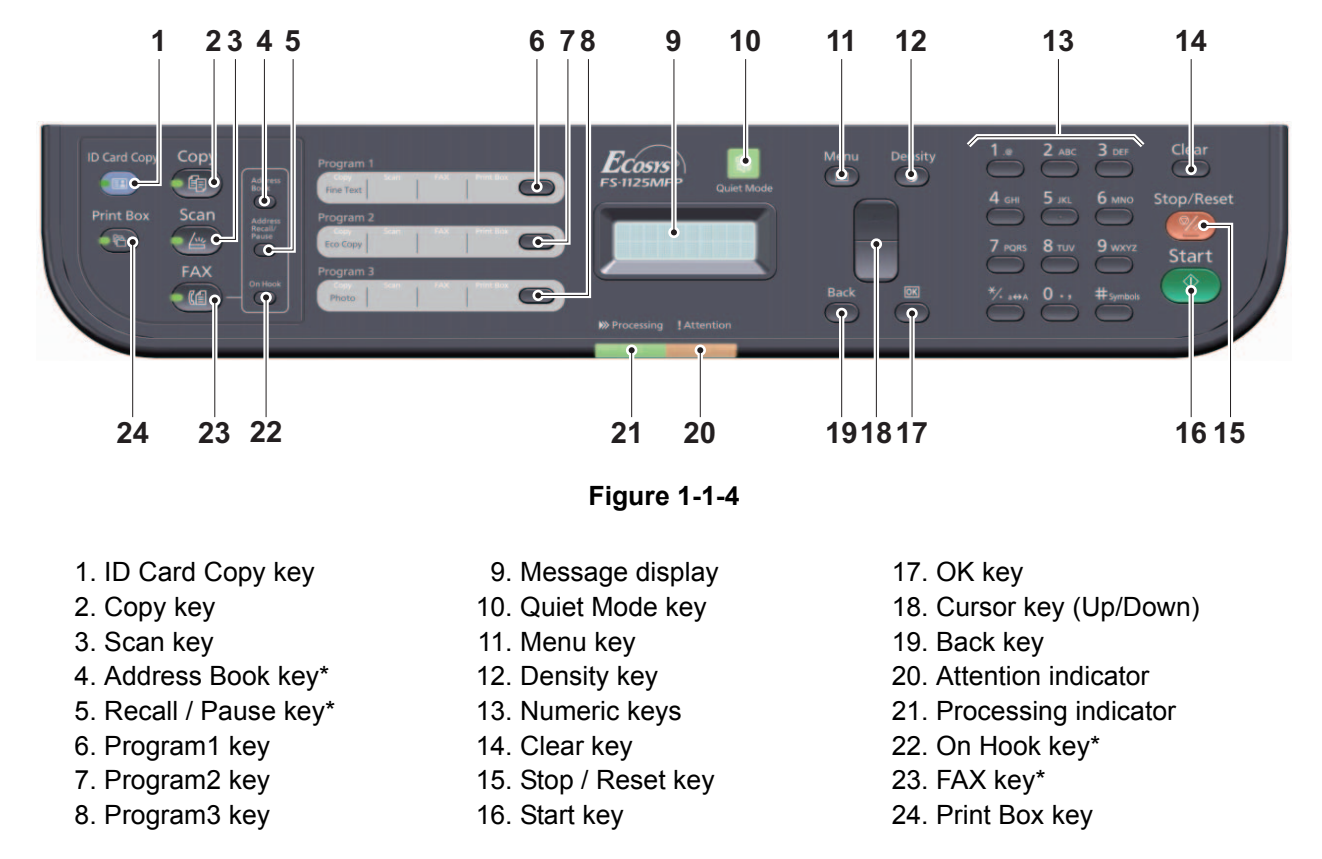

\*: 4 in 1 model only

# **1-1-3** Machine cross section

### (1) 20/21 ppm Model

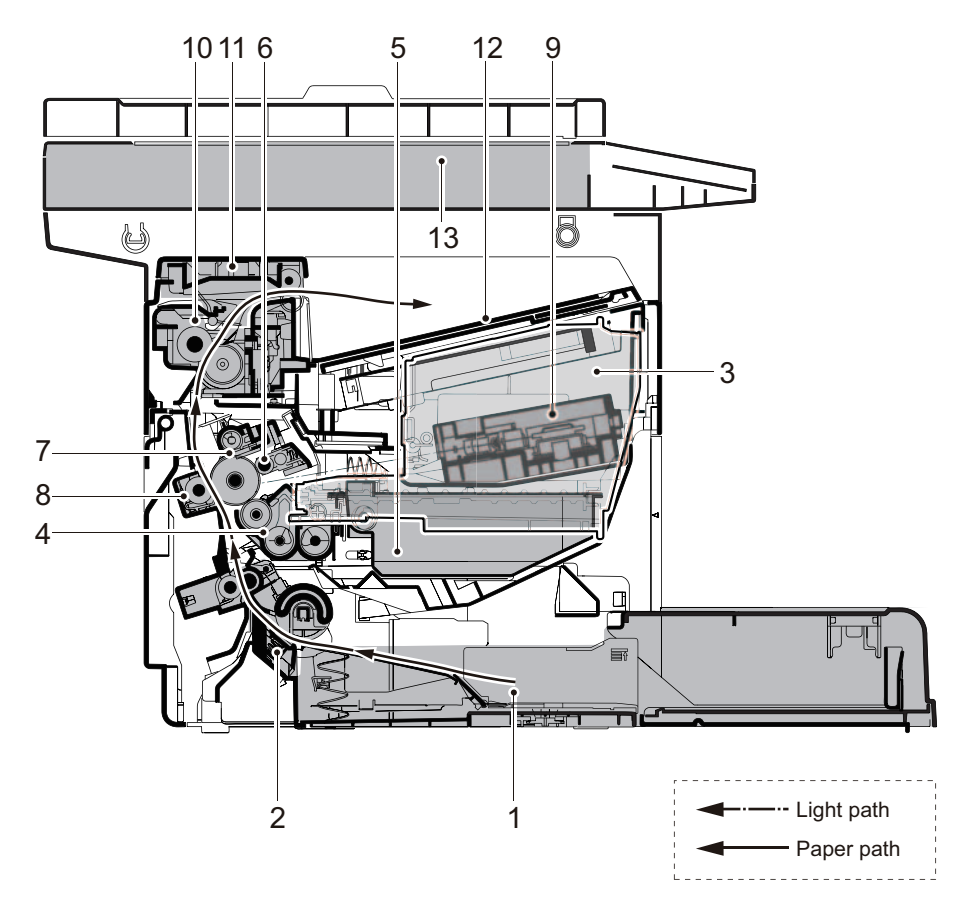

Figure 1-1-5

- 1. Cassette
- 2. Paper feed/conveying section
- 3. Toner container
- 4. Developing unit
- 5. Wast toner box
- 6. Drum charge roller
- 7. Drum unit

- 8. Transfer/separation section
- 9. Laser scanner unit
- 10. Fuser section
- 11. Exit section
- 12. Top tray
- 13. Scanner section

#### (2) 25/26 ppm Model

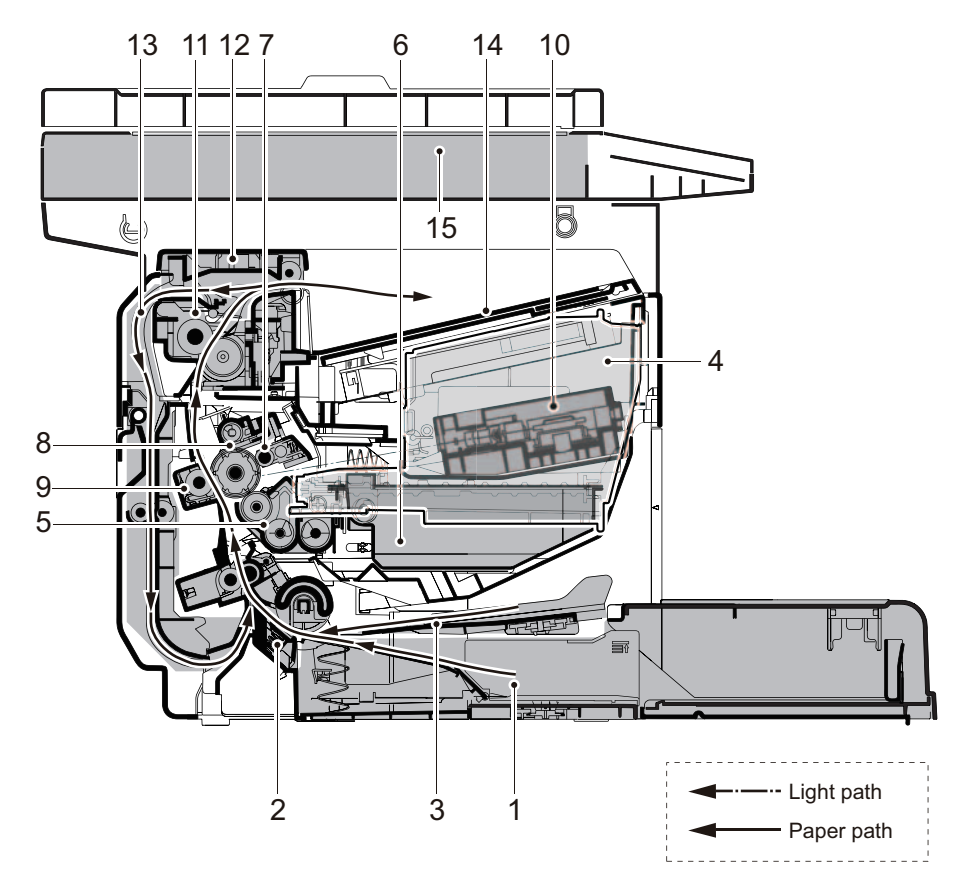

Figure 1-1-6

- 1. Cassette
- 2. Paper feed/conveying section
- 3. Manual feed tray
- 4. Toner container
- 5. Developing unit
- 6. Wast toner box
- 7. Drum charge roller
- 8. Drum unit

- 9. Transfer/separation section
- 10. Laser scanner unit
- 11. Fuser section
- 12. Feedshift/exit section
- 13. Duplex conveying section
- 14. Top tray
- 15. Scanner section

## (3) ISU/DP Section

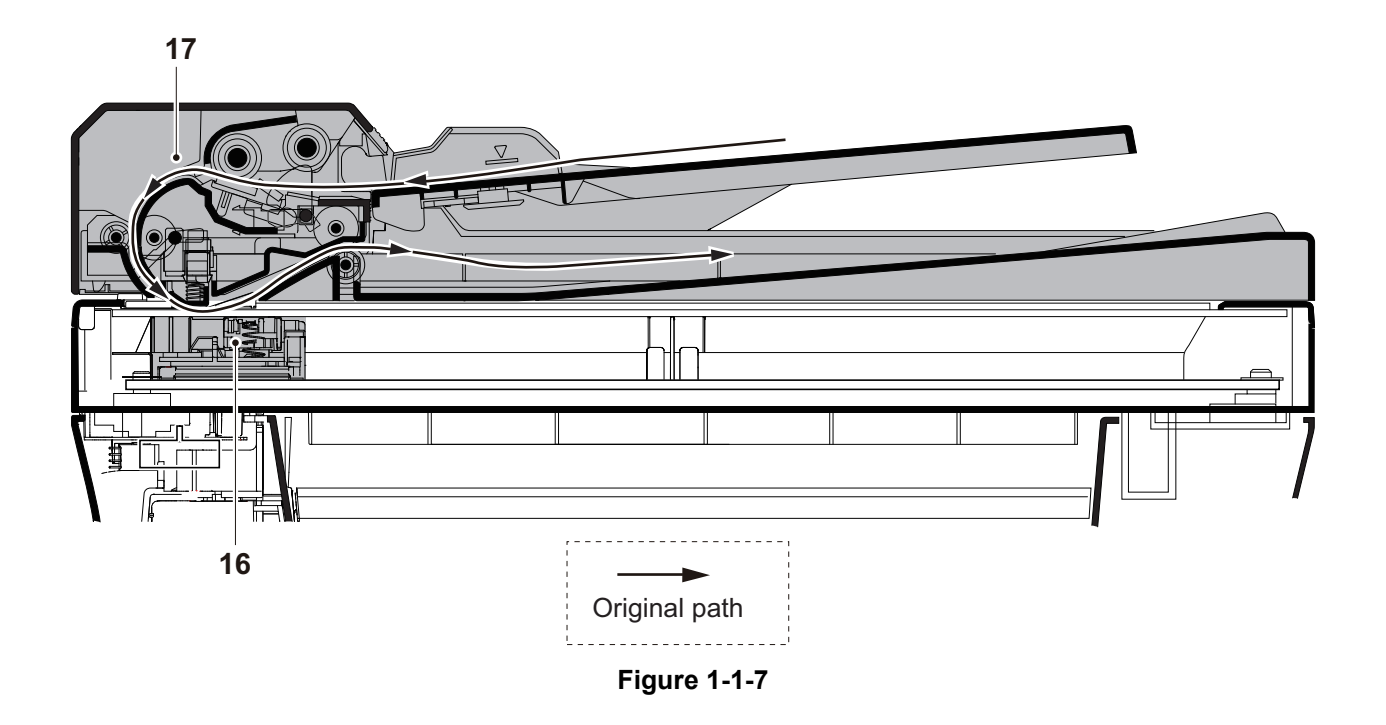

16. Image scanner unit (ISU)17. Document processor (DP) \*

\* : DP is only possible on the 3 in1 25/26 ppm model, 4 in1 20/21 and 25/26 ppm model.

This page is intentionally left blank.

# 1-2-1 Installation environment

- 1. Temperature: 10 to 32.5°C/50 to 90.5°F
- 2. Humidity: 15 to 80% RH
- 3. Power supply: 120 V AC, 6.0 A

220 - 240 V AC, 3.1 A

- 4. Power source frequency: 50 Hz  $\pm$  2%/60 Hz  $\pm$  2%
- 5. Installation location

Avoid direct sunlight or bright lighting. Ensure that the photoconductor will not be exposed to direct sunlight or other strong light when removing paper jams.

Avoid locations subject to high temperature and high humidity or low temperature and low humidity; an abrupt change in the environmental temperature; and cool or hot, direct air.

Avoid places subject to dust and vibrations.

Choose a surface capable of supporting the weight of the machine.

Place the machine on a level surface (maximum allowance inclination: 1°).

Avoid air-borne substances that may adversely affect the machine or degrade the photoconductor, such as mercury, acidic of alkaline vapors, inorganic gasses, NOx, SOx gases and chlorine-based organic solvents.

Select a well-ventilated location.

6. Allow sufficient access for proper operation and maintenance of the machine.

Machine front: 250 mm/ 10"

Machine rear : 350 mm/ 14"

Machine right: 200 mm/ 8"

Machine left : 200 mm/ 8"

Machine top : 400 mm/ 15 3/4"

#### 3 in 1 25/26 ppm model,4 in 1 20/21,25/26 ppm model

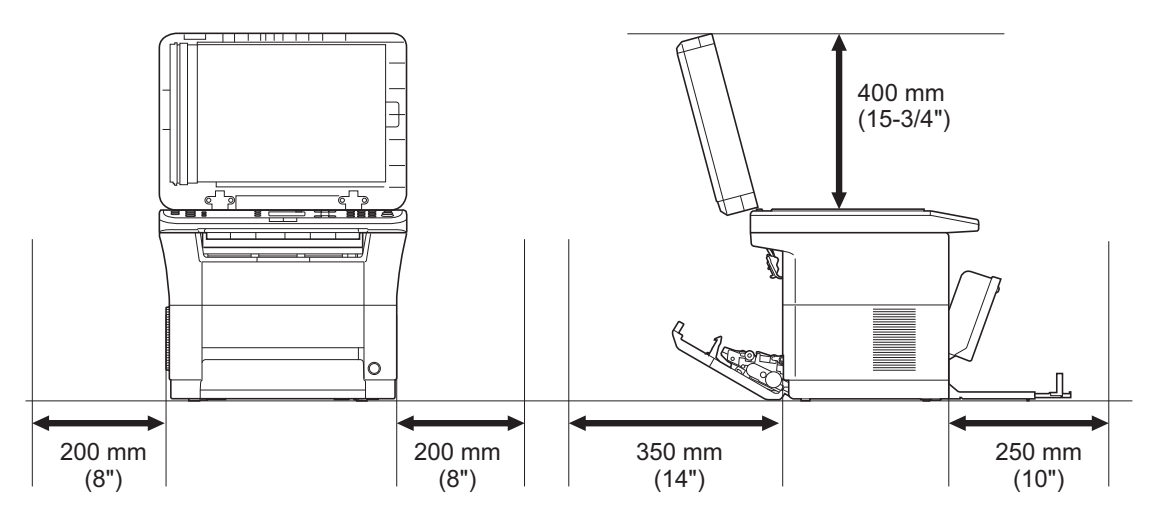

Figure 1-2-1

## 3 in 1 20/21 ppm model

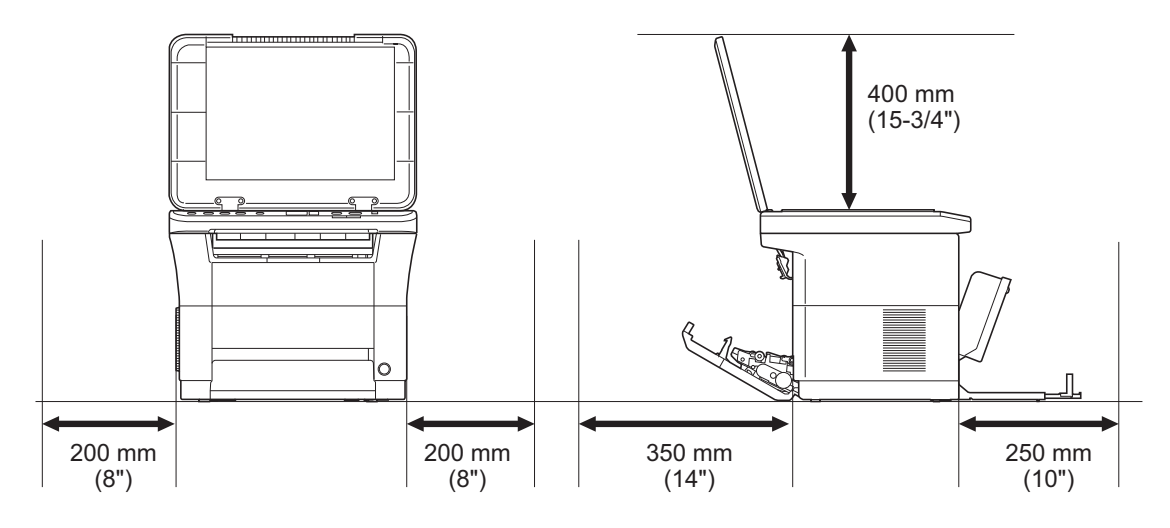

Figure 1-2-2

# 1-2-2 Unpacking and installation

#### (1) Installation procedure

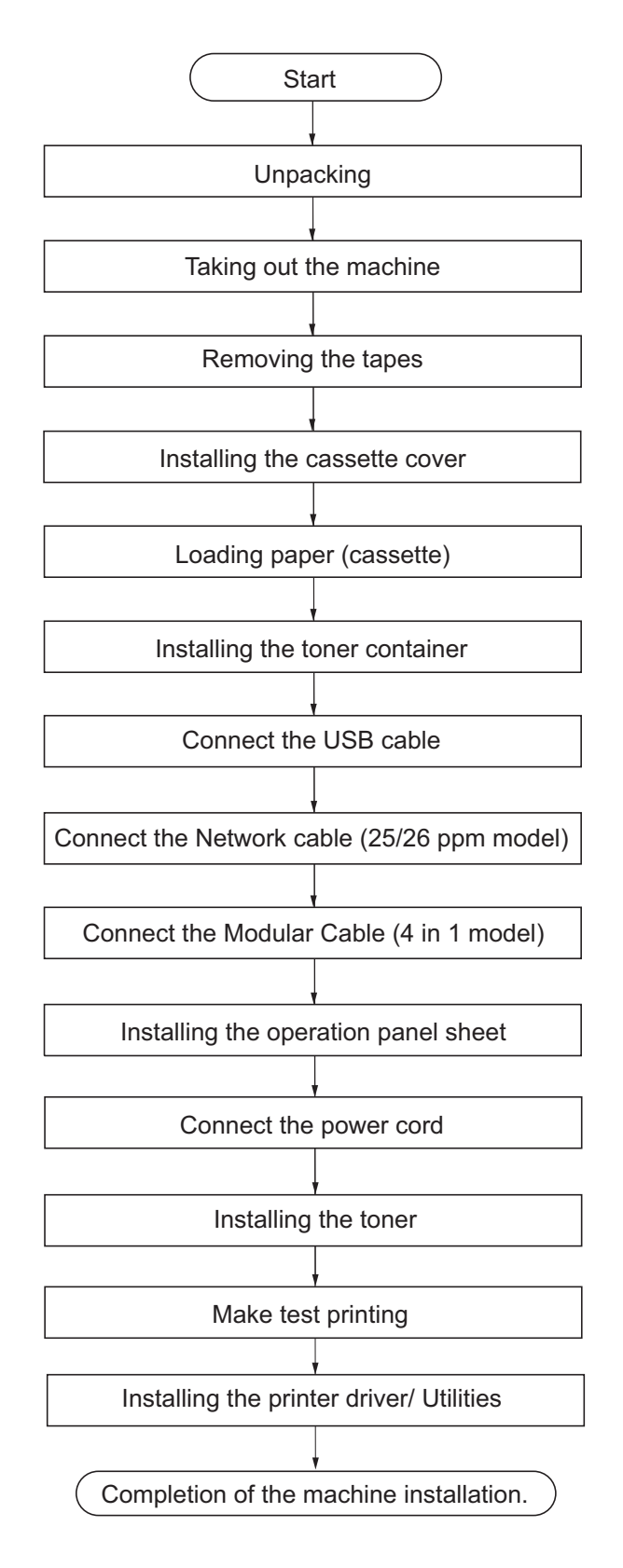

Figure 1-2-3

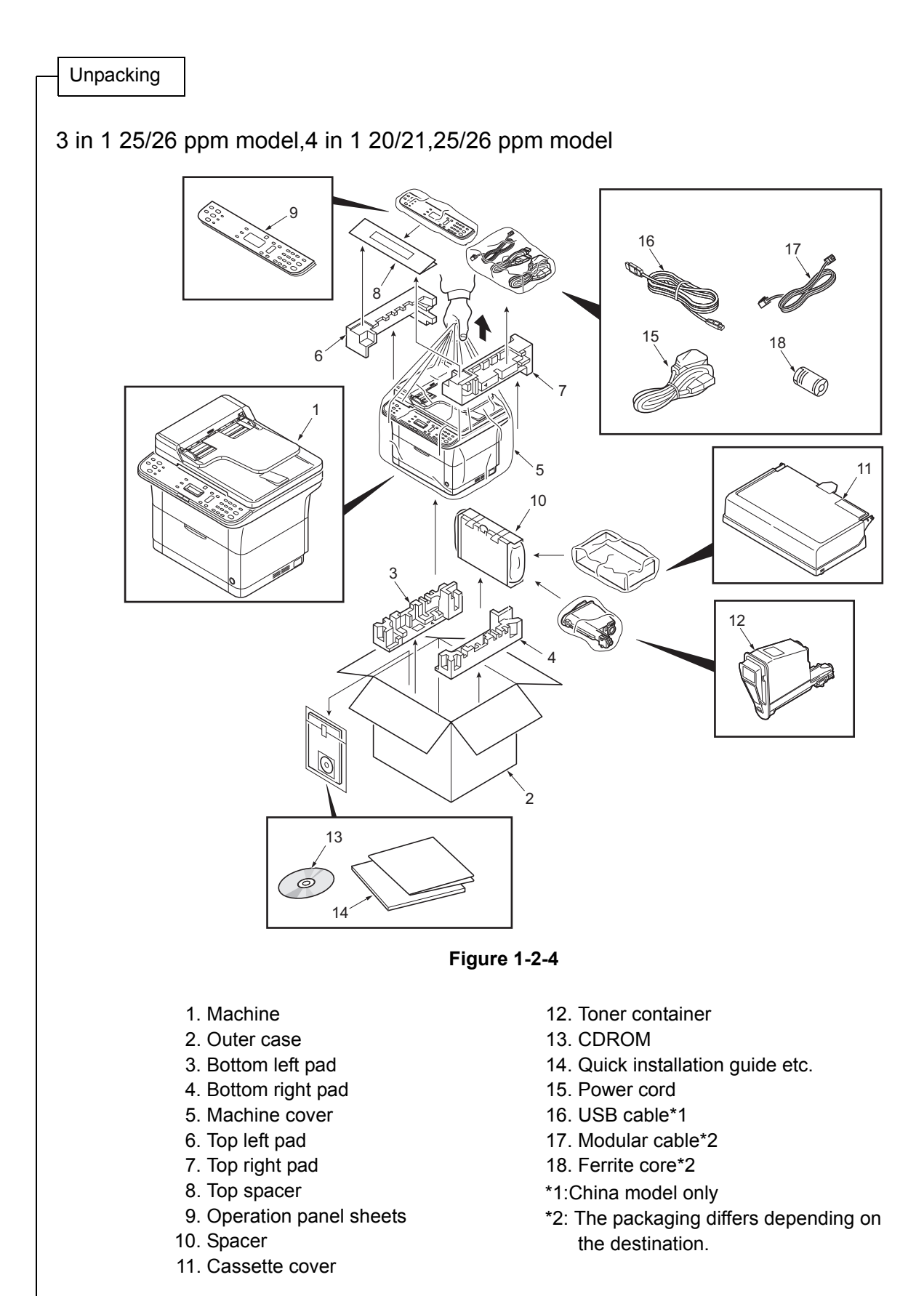

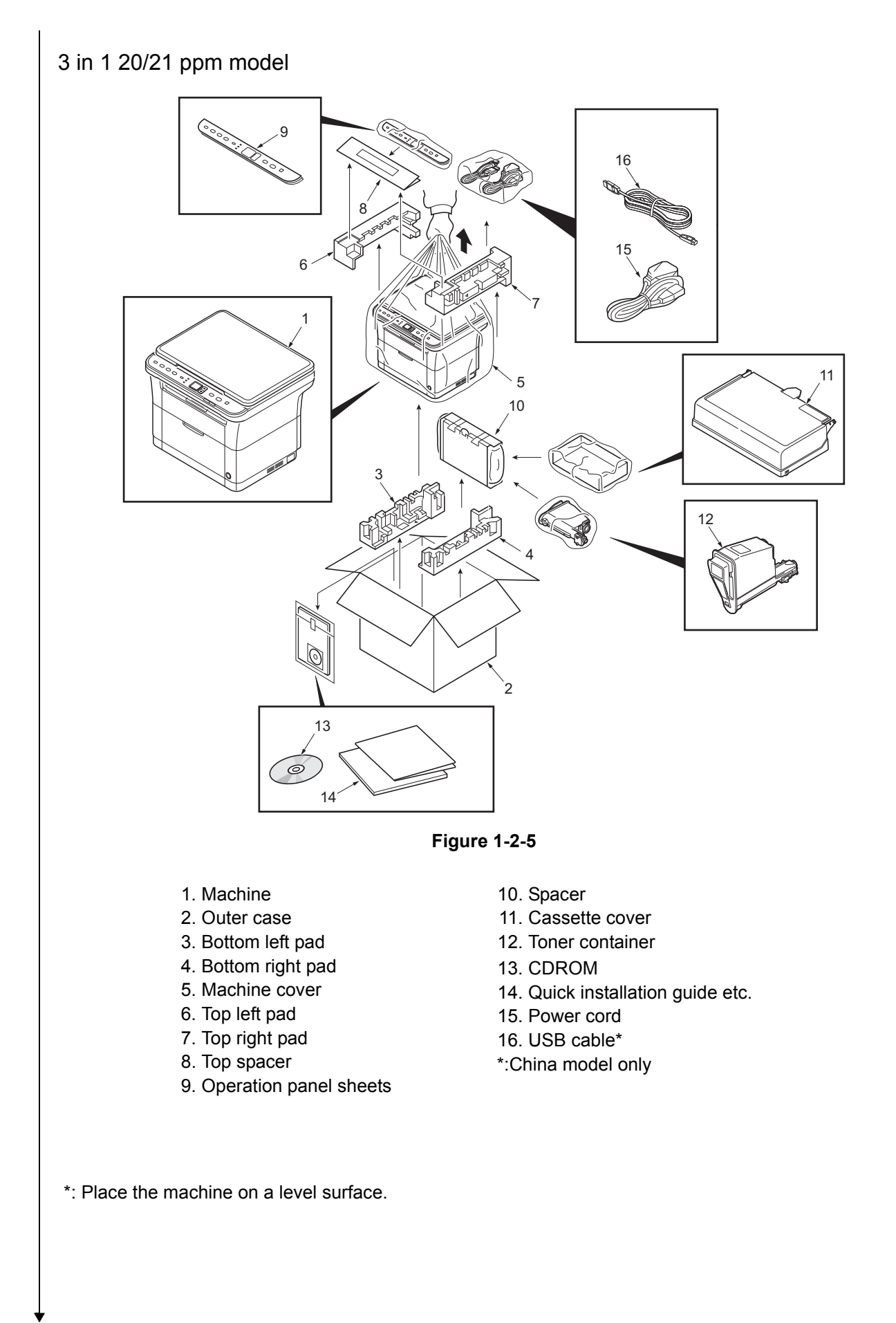

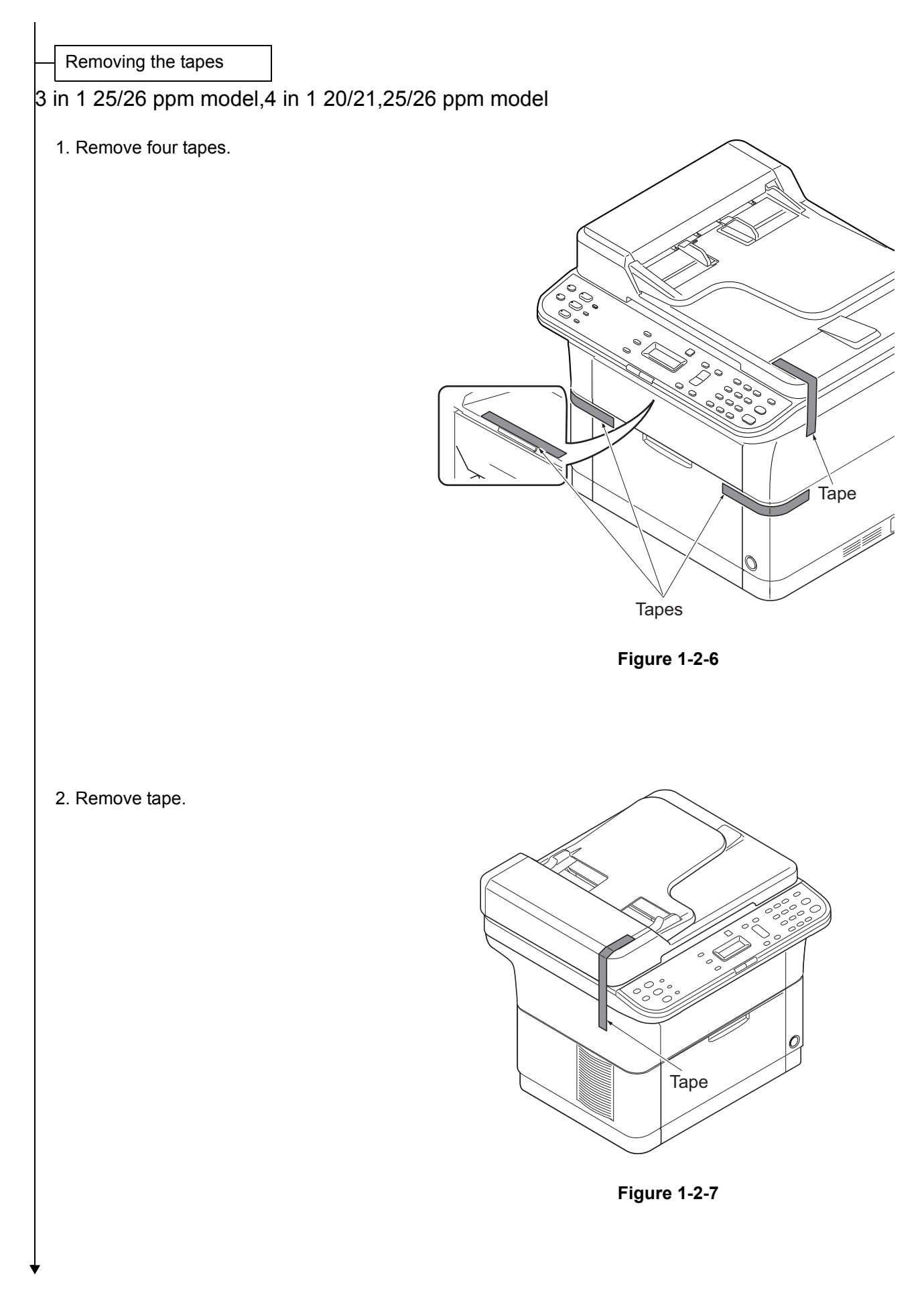
### 3. Remove five tapes.

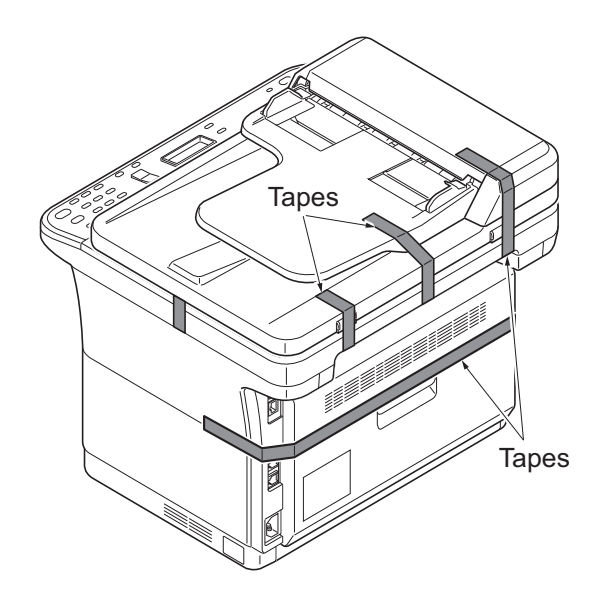

Figure 1-2-8

- 4. Open the DP.
- 5. Remove the film.
- 6. Remove two tapes.

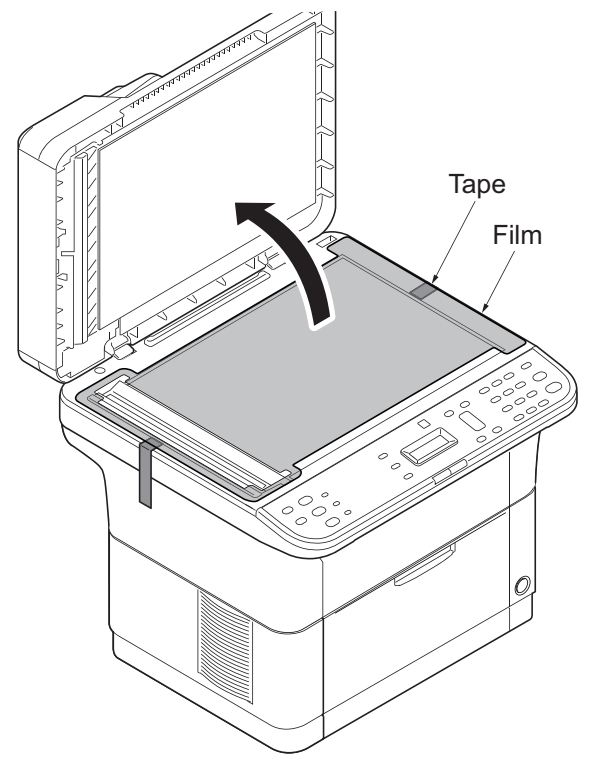

Figure 1-2-9

# 3 in 1 20/21 ppm model

## 1. Remove seven tapes.

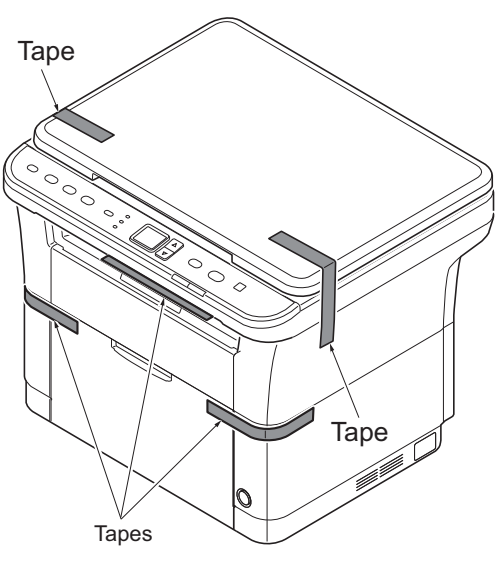

Figure 1-2-10

2. Remove two tapes.

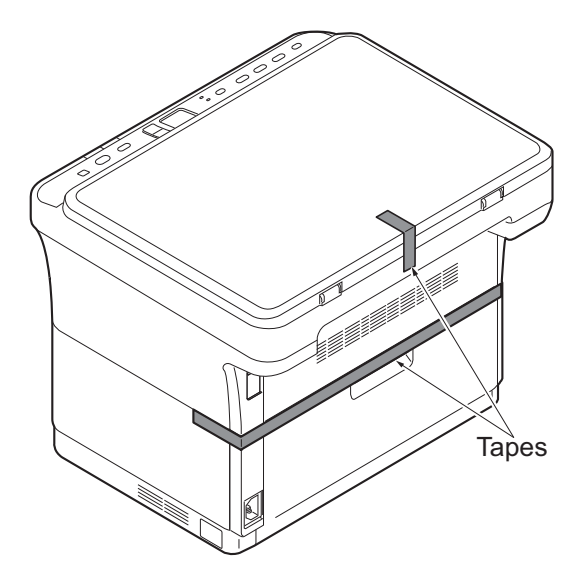

Figure 1-2-11

- 3. Open the Original Cover.
- 4. Remove the film.
- 5. Remove two tapes.

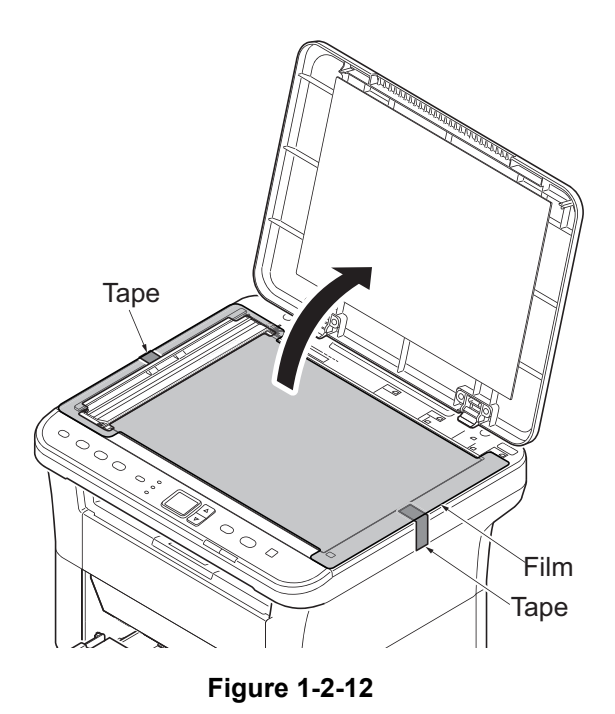

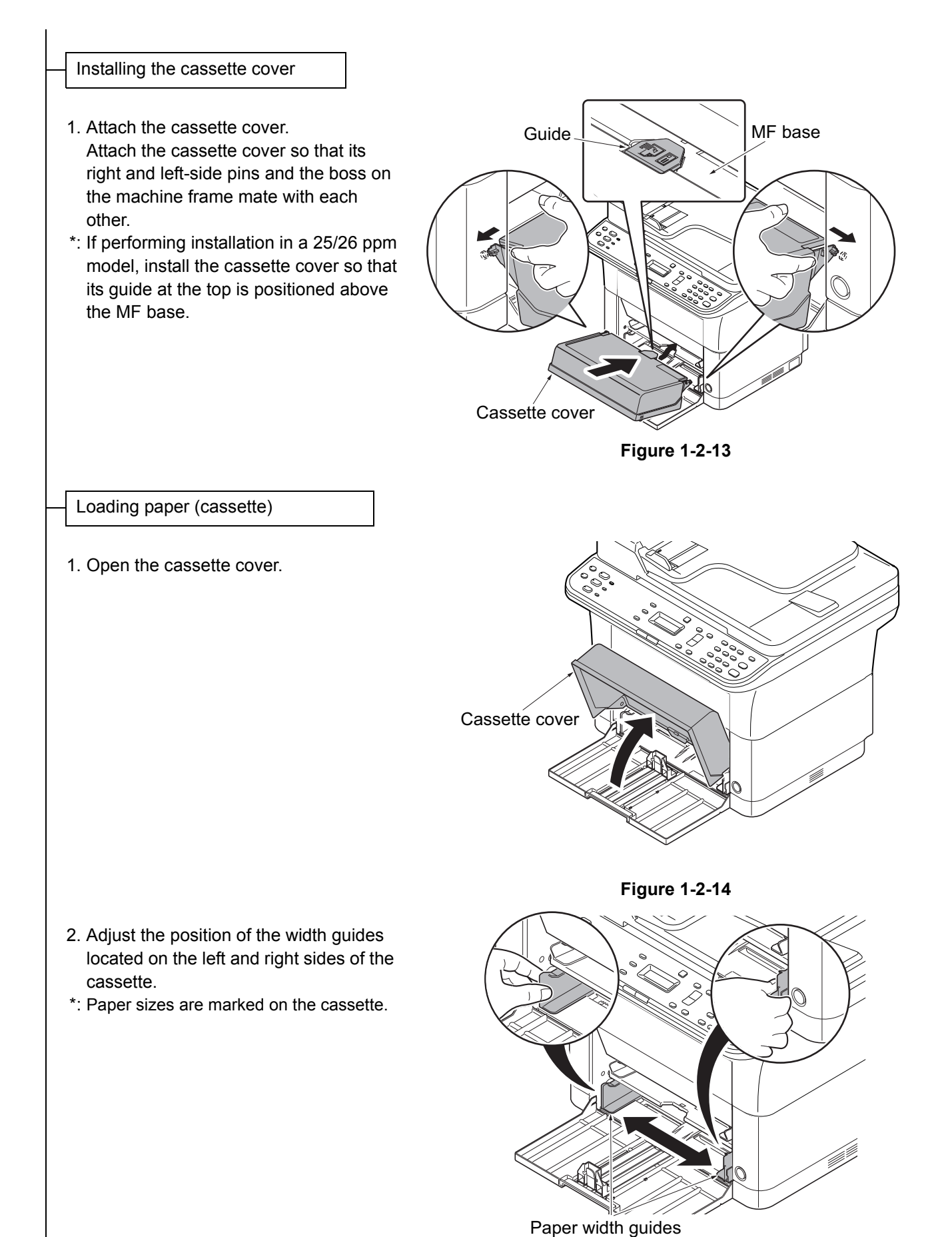

Figure 1-2-15

3. Adjust the paper length guide to the paper size required.

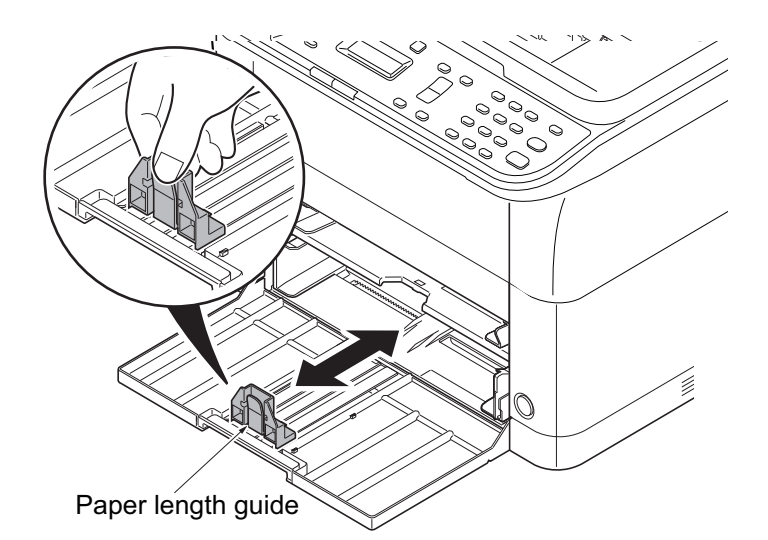

Figure 1-2-16

up

Figure 1-2-17

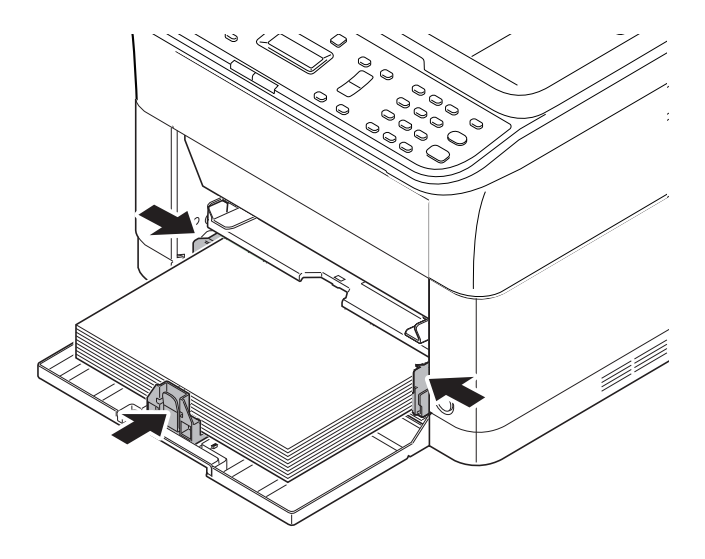

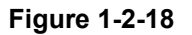

- 4. Load the paper all the way in the cassette until the paper touches the far inner side.
- \*: Ensure the side to be printed is facing up and the paper is not folded, curled, or damaged.

\*: Adjust so that there is no gap between the paper length guide and the paper.

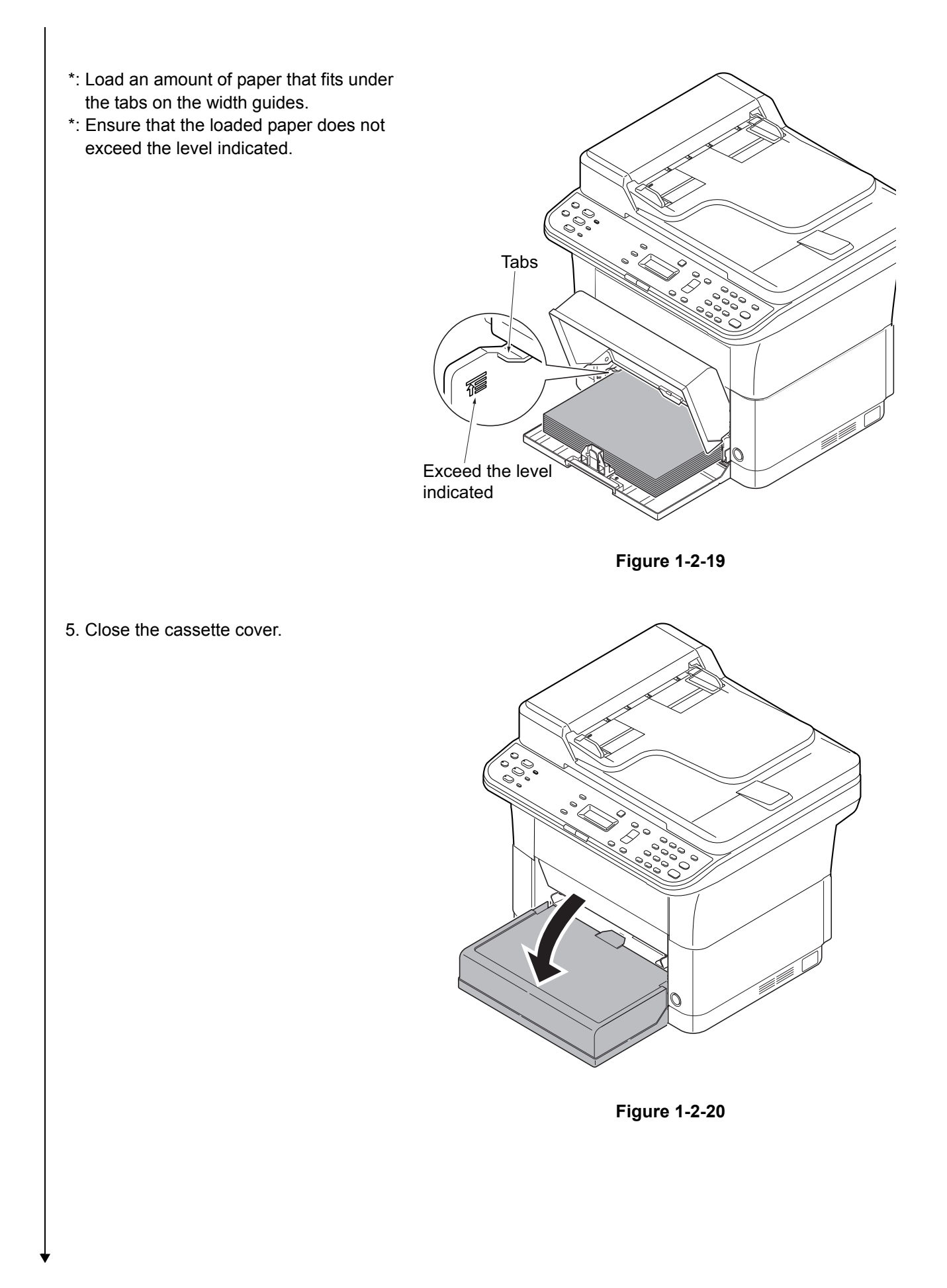

Installing the toner containers

1. Open the front cover.

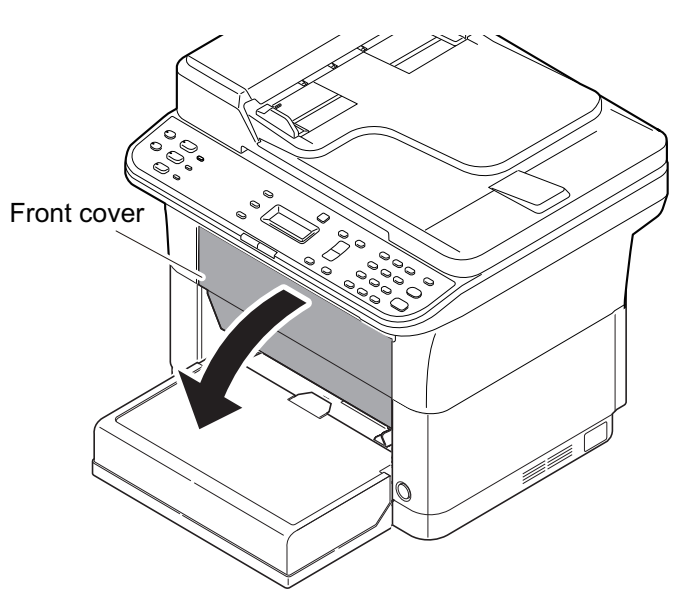

Figure 1-2-21

- 2. Take the new toner container out of the toner kit.
- 3. Shake well (the new toner container) as shown in the figure in order to loosen the toner inside the container.

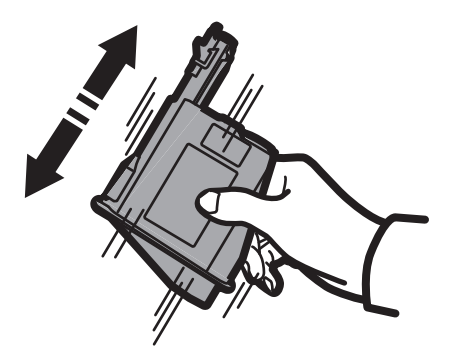

Figure 1-2-22

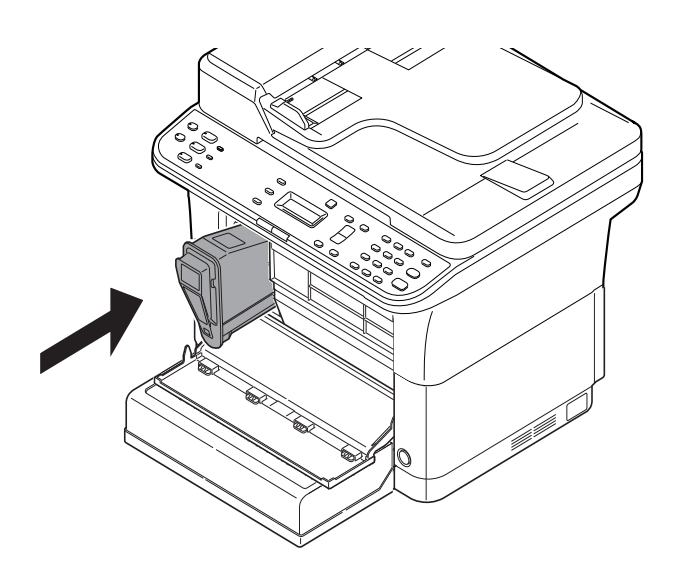

Figure 1-2-23

- 4. Install the toner container in the machine.
- \*: Push in firmly until you hear a "click" sound.

### 5. Close the front cover.

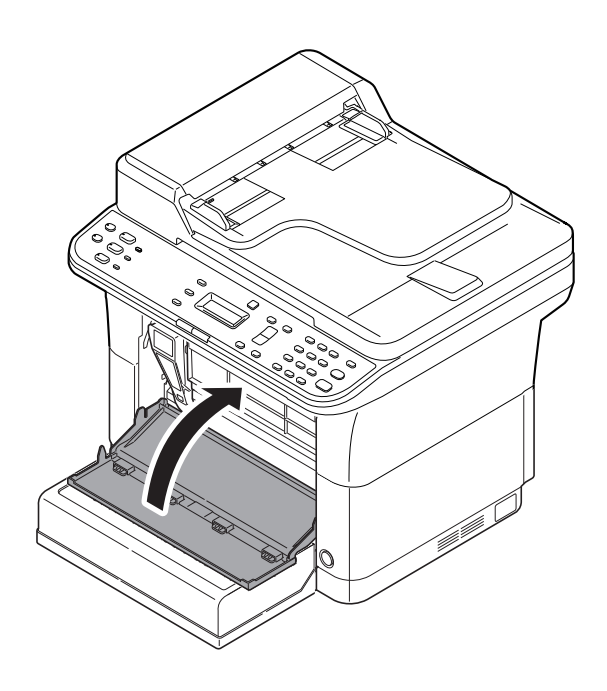

Figure 1-2-24

## Connecting the USB Cable

- Connect the USB cable (not included) to the USB interface connector. Connect the other end of the USB cable to the computer's USB interface connector.
- \*: China model only included.

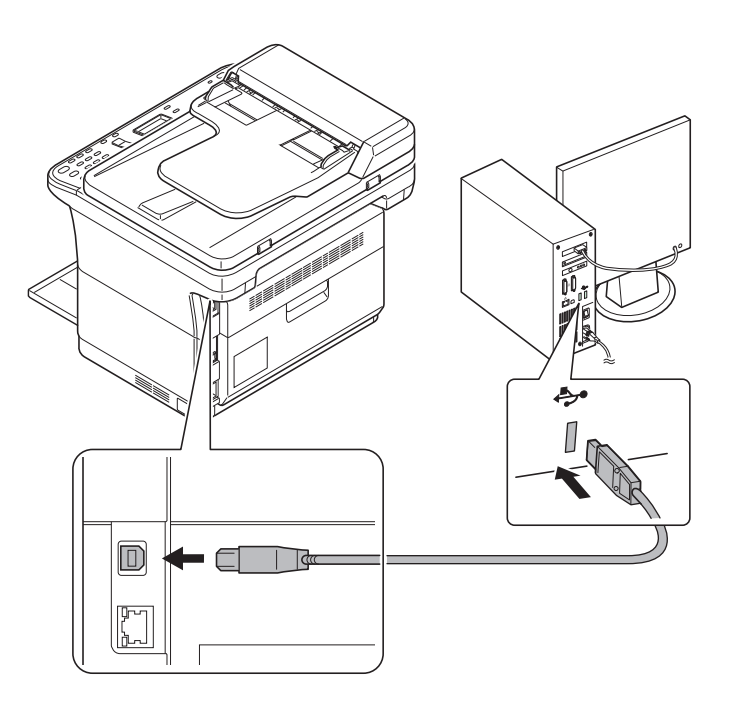

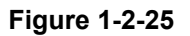

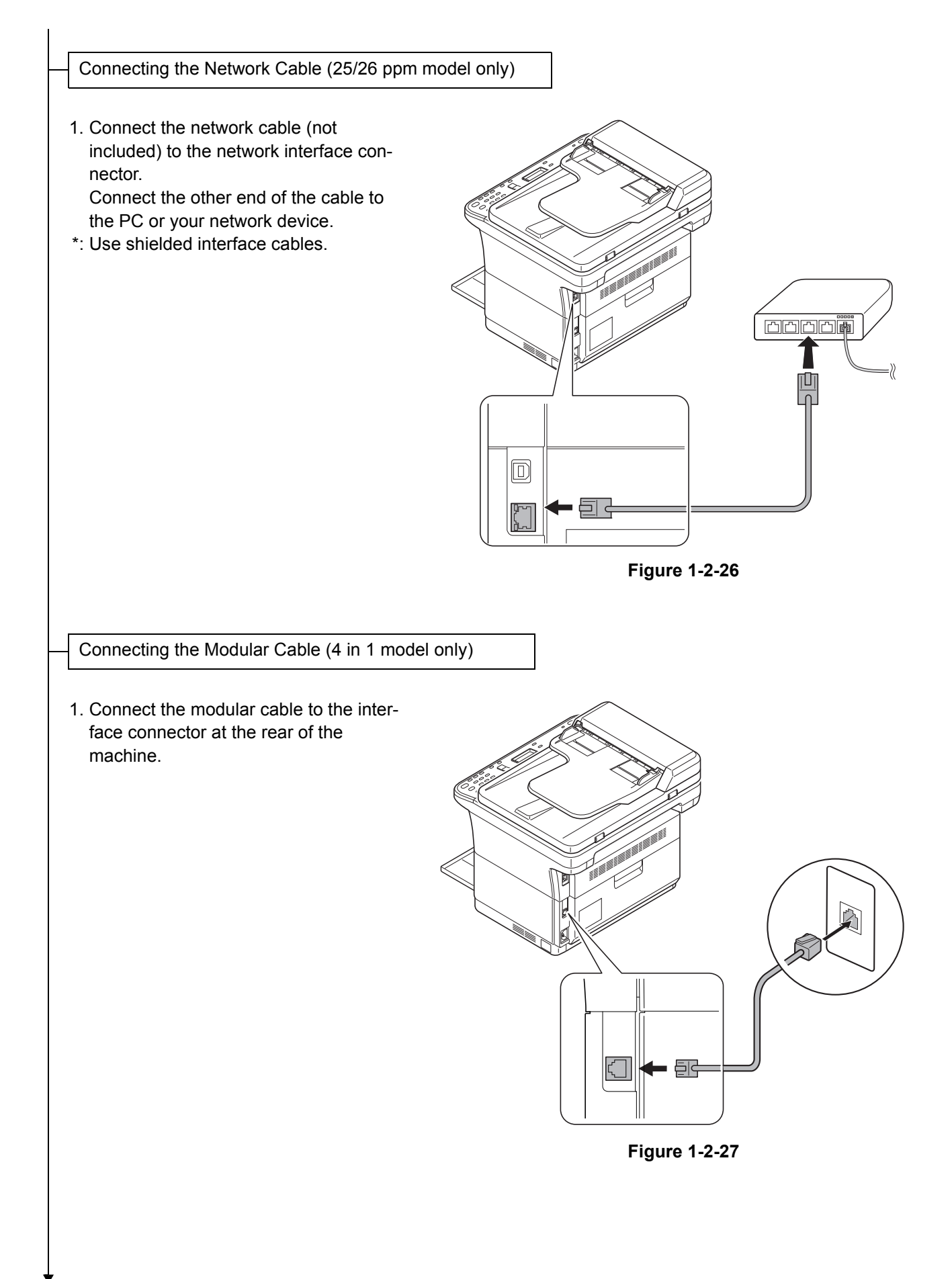

### Install the ferrite core

If a ferrite core is supplied for the destination, follow the following procedure and fit the ferrite core to the modular cables.

- 1. Open the ferrite core by releasing the two latches.
- 2. Install the ferrite core onto the modular connecter cable.
- 3. Wind the modular cables around the ferrite core.
- \*: Fit the ferrite core on the cables at a distance 35 mm ± 10 mm from the terminal.
- 4. Close the ferrite core by snapping the two latches in.

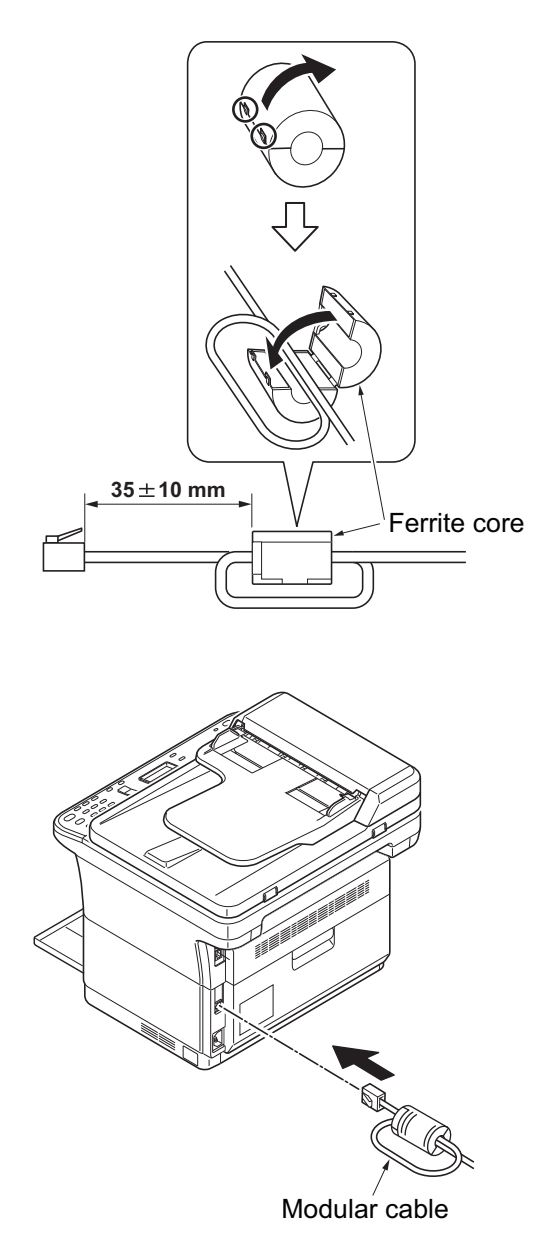

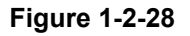

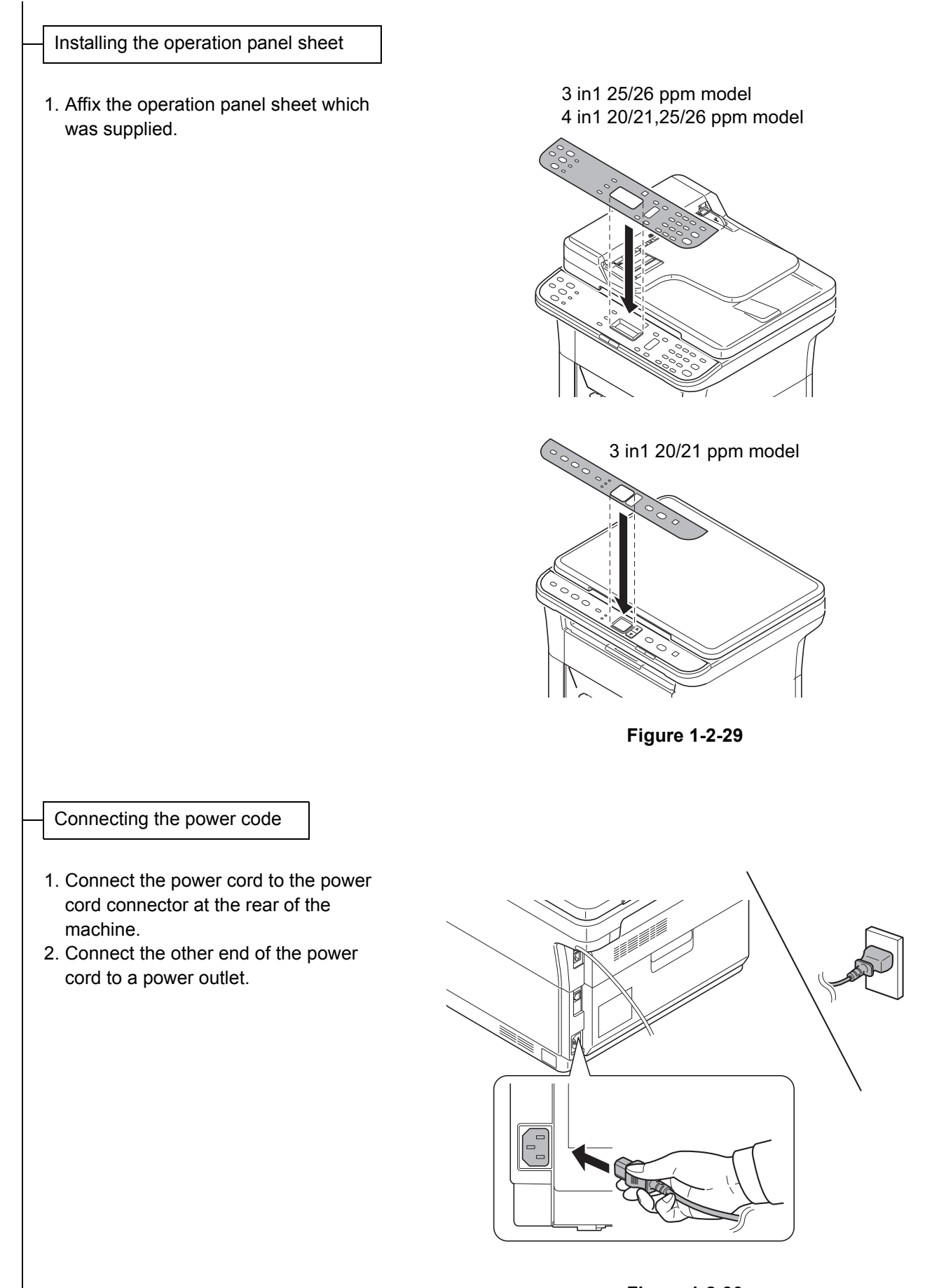

Figure 1-2-30

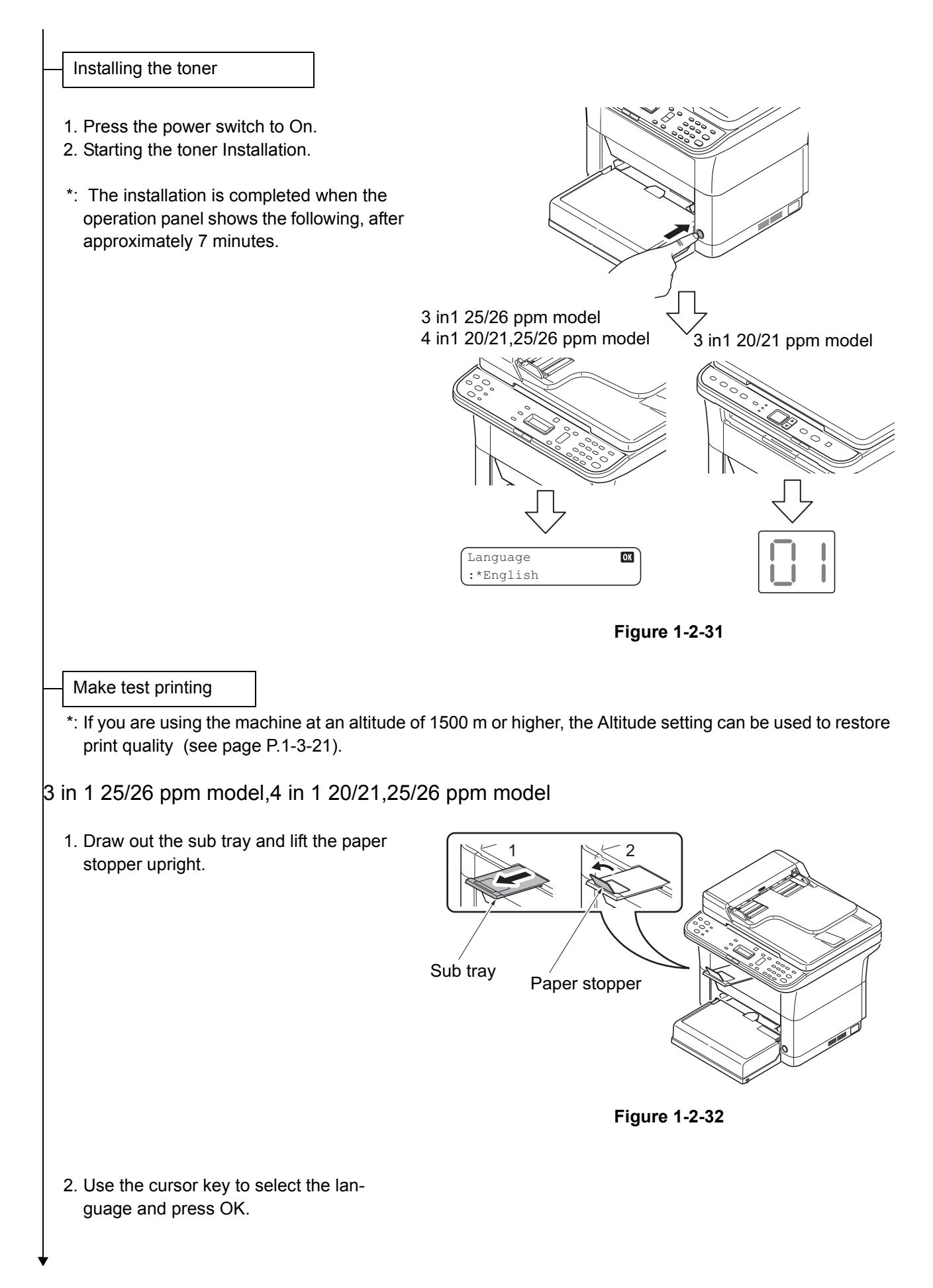

- 1. Press the Menu key.
- In the Menu. menu screen, press cursor key to select System menu.Press the OK key.
- 3. In the System menu screen, press cursor key to select Report.Press the OK key.
- In the Report menu screen, press cursor key to select Status Page.Press the OK key.
- 5. In the Status Page menu screen, press cursor key to Yes.Press the OK key.

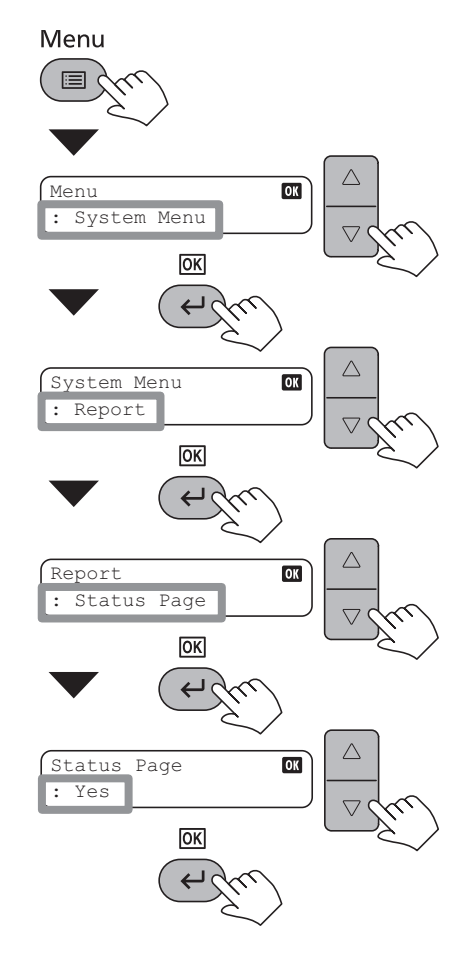

Figure 1-2-33

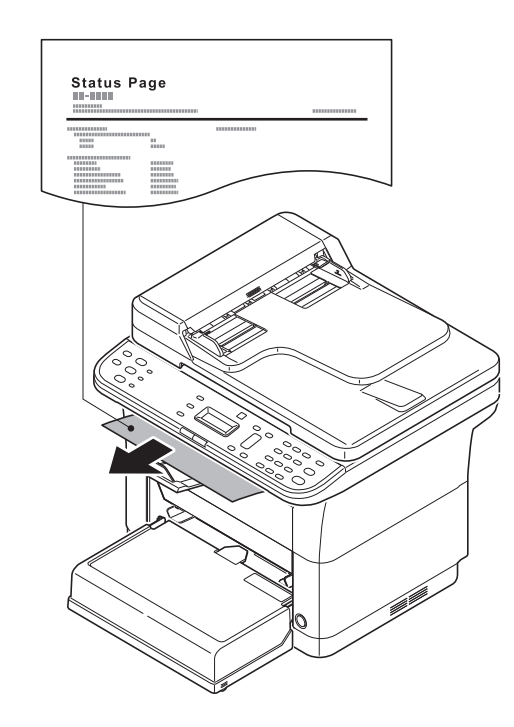

Figure 1-2-34

1. The status page will be printed.

# 3 in 1 20/21 ppm model

1. Draw out the sub tray and lift the paper stopper upright.

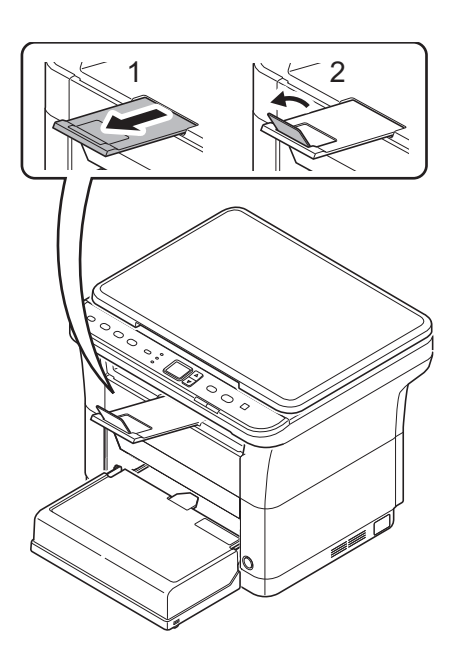

Figure 1-2-35

- 2. Press the Mode select key for 5 seconds.
- 3. The status page will be printed.

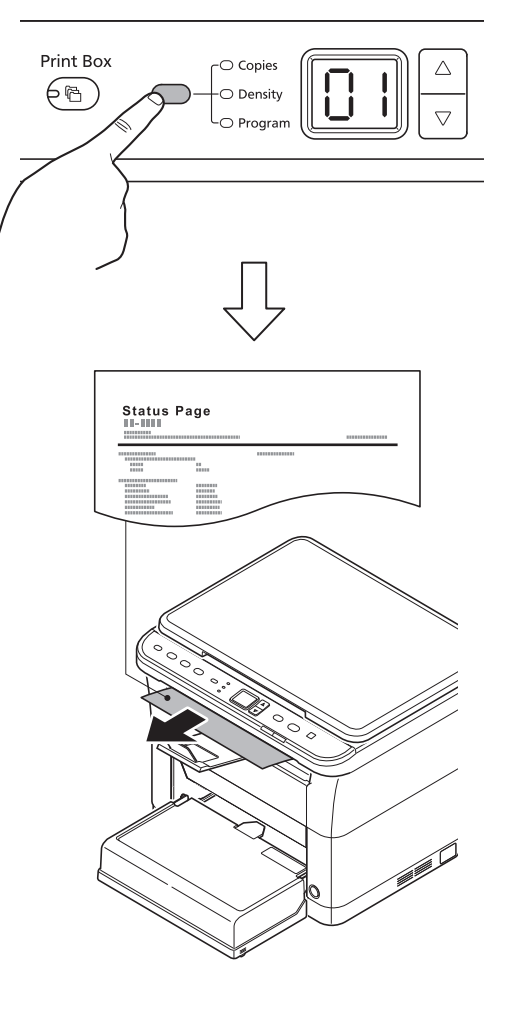

Figure 1-2-36

#### Installing the Printer Driver/ Utilities

- \*: Refer to the operation guide.
- 1. Turn on the computer and start up Windows.
- \*: If the Welcome to the Found New Hardware Wizard dialog box displays, select Cancel.
- 2. Insert the CDROM supplied with the machine into the optical drive.

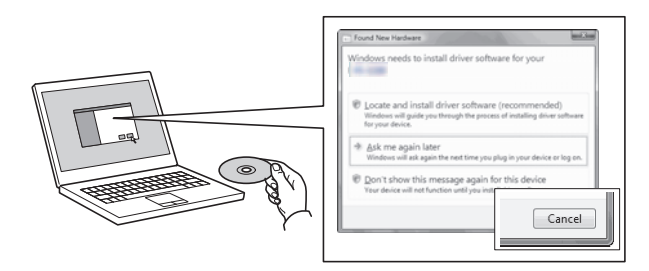

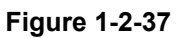

- 3. The software install wizard starts up.
- 4. Select the Express Install tab. The installer detects the machine.
- 5. Select the machine you want to install, select the Driver Package, and click Install.

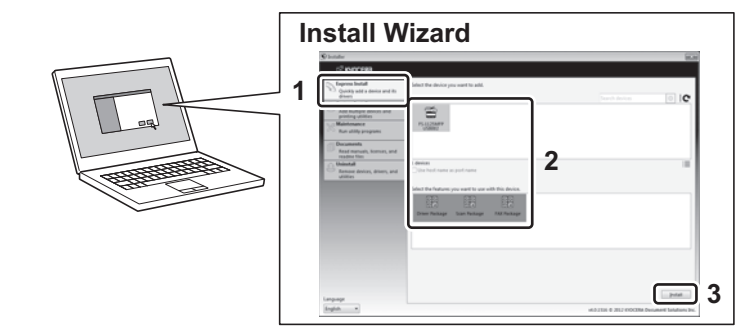

Figure 1-2-38

### Access KYOCERA Client Tool

- 1. Sect All programs Kyocera Client Tool - KYOCERA Client Tool.
- 2. Start the KYOCERA Client Tool.

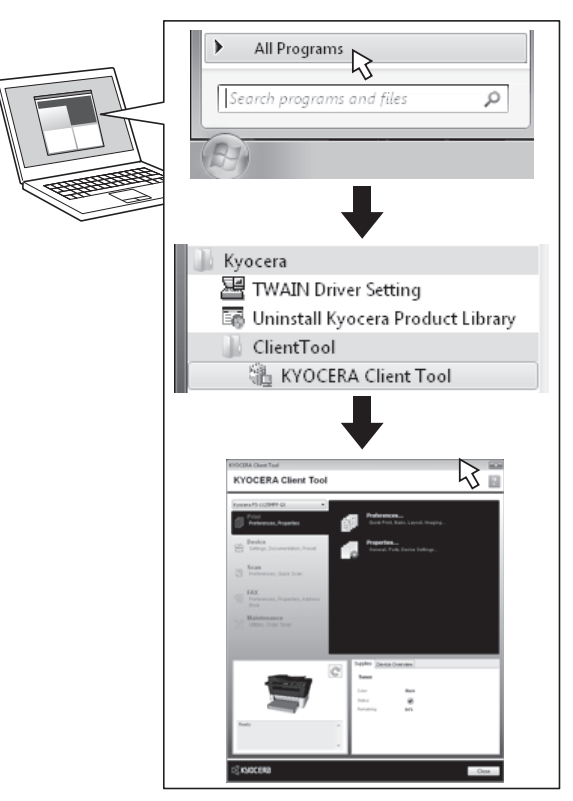

Figure 1-2-39

Completion of the machine installation

This page is intentionally left blank.

# 1-3-1 Service mode

The machine is equipped with a maintenance function which can be used to maintain and service the machine.

\*: 3 in 1 25/26 ppm model, 4 in 1 20/21, 25/26 ppm model

# (1) Executing a Service mode

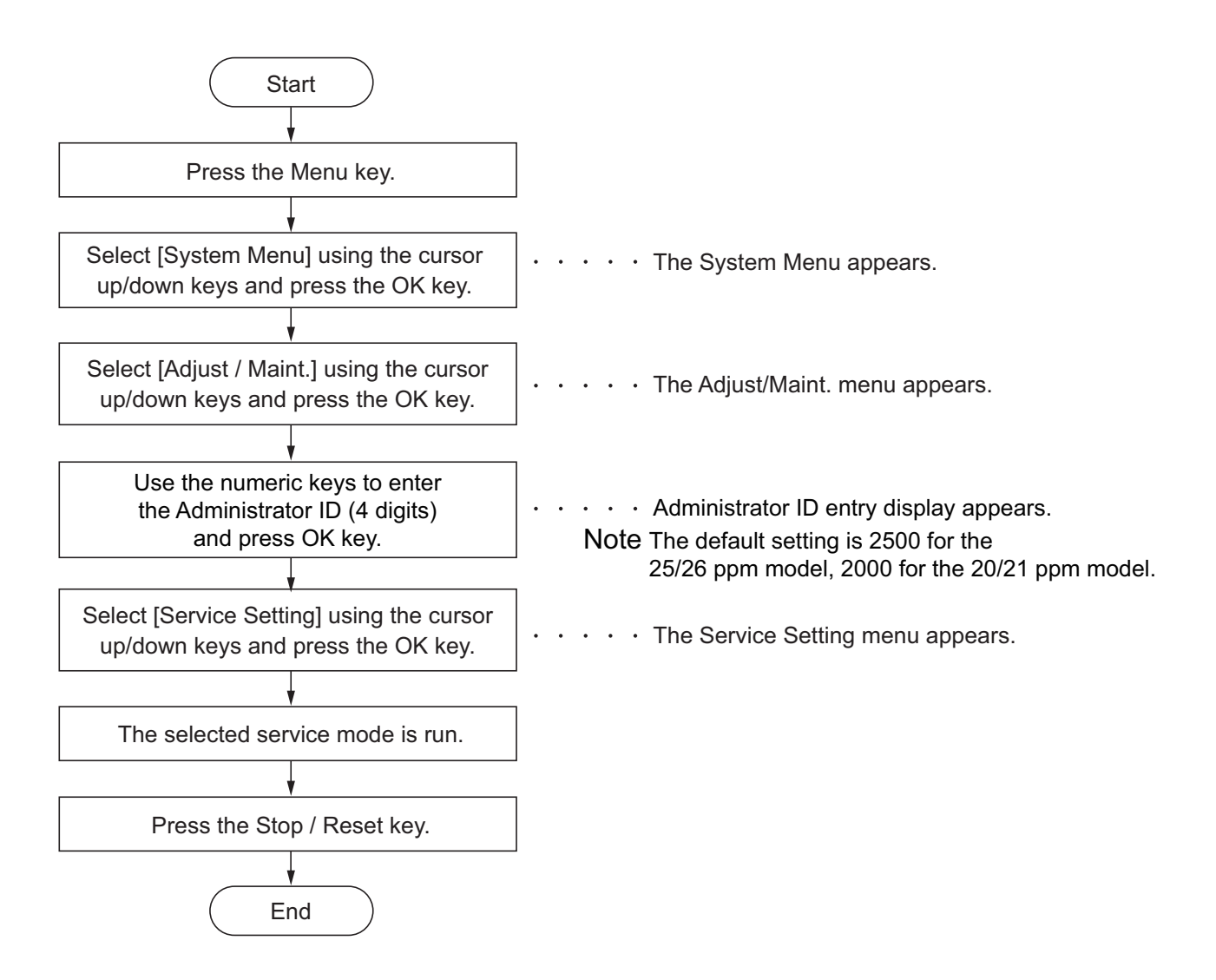

Figure 1-3-1

## (2) Operation Method

The System Menu is operated as follows:

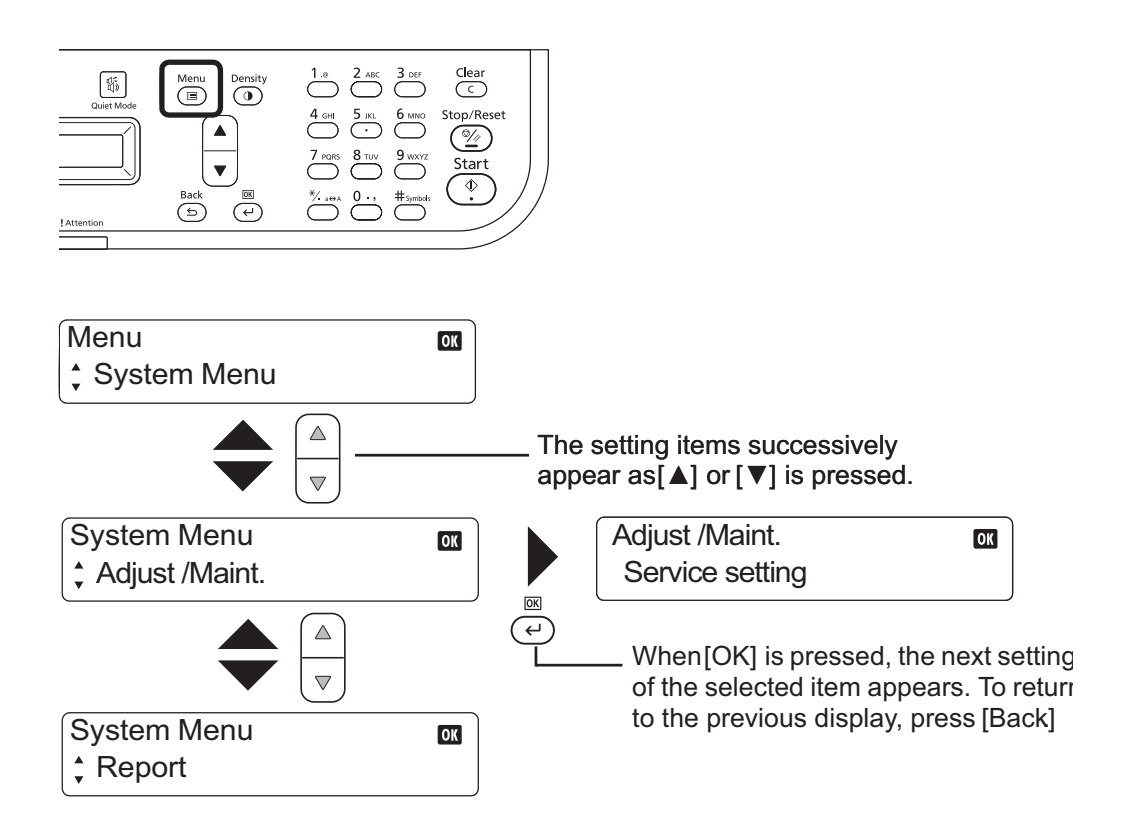

Note If the Administrator ID entry display appears, use the numeric keys to enter the Administrator ID (4 digits) and press [OK] key. The default setting is 2500 for the 25/26 ppm model, 2000 for the 20/21 ppm model.

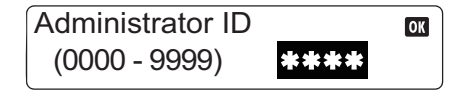

Figure 1-3-2

| items  | Description                                                                                                    |                                                                                                    |  |  |  |  |  |  |
|--------|----------------------------------------------------------------------------------------------------|----------------------------------------------------------------------------------------------------|--|--|--|--|--|--|
| Report | Outputting an own-status report                                                                                                    |                                                                                                    |  |  |  |  |  |  |
|        | <b>Description</b><br>Outputs lists of the current se<br>occurrences. Outputs the eve                                                                                                    | Description         Dutputs lists of the current settings of the service mode items, and paper jam and service call         Inccurrences. Outputs the event log or Status Page.         Display*1       Output list |  |  |  |  |  |  |
|        | Display*1                                                                                                    | Output list                                                                                                    |  |  |  |  |  |  |
|        | Status Page                                                                                                    | Outputs the Status Page                                                                                                    |  |  |  |  |  |  |
|        | Event Log                                                                                                    | Outputs the Event Log                                                                                                    |  |  |  |  |  |  |
|        | Network Status*2                                                                                                    | Outputs the Network Status Page                                                                                                    |  |  |  |  |  |  |
|        | Admin Rpt Set.*3                                                                                                    | Outgoing FAX Rpt, Incoming FAX Rpt                                                                                                    |  |  |  |  |  |  |
|        | Result Rpt Set.*3                                                                                                    | FAX RX Result, FAX TX Result                                                                                                    |  |  |  |  |  |  |
|        | *1: 3 in 1 25/26 ppm model, 4 in 1 20/21, 25/26 ppm model<br>*2: 25/26 ppm model only<br>*3: 4 in 1 model only                                                                                                    |                                                                                                    |  |  |  |  |  |  |
| Status | Printing a Status Page.                                                                                                    |                                                                                                    |  |  |  |  |  |  |
| Page   | Description                                                                                                    |                                                                                                    |  |  |  |  |  |  |
|        | The Status Page includes various printing settings and service cumulative.                                                                                                    |                                                                                                    |  |  |  |  |  |  |
|        | <b>Purpose</b><br>To acquire the current printing environmental parameters and cumulative information.                                                                                                    |                                                                                                    |  |  |  |  |  |  |
|        | <ul> <li>Method</li> <li>3 in 1 25/26 ppm model, 4 in 1 20/21, 25/26 ppm model</li> <li>1. Press the Menu key.</li> <li>2. In the Menu. menu screen, press cursor key to select System menu.Press the OK key.</li> <li>3. In the System setting menu screen, press cursor key to select Report.Press the OK key.</li> <li>4. In the Report menu screen, press cursor key to select Status Page.Press the OK key.</li> <li>5. In the Status Page menu screen, press cursor key to Yes.Press the OK key.</li> <li>* : A4 or Letter size paper is delivered. If the machine has no A4 or Letter paper loaded, load A4 paper.</li> </ul> |                                                                                                    |  |  |  |  |  |  |
|        | <ul> <li>3 in 1 20/21 ppm model</li> <li>1. Press the Mode select key for 5 seconds.</li> <li>2. The Status Page will be printed.</li> </ul>                                                                                                    |                                                                                                    |  |  |  |  |  |  |

| items | Description                                                                                                |
|-------|----------------------------------------------------------------------------------------------------|
| Event | Printing the event log                                                                                     |
| log   | Description                                                                                                |
|       | Prints a history list of occurrences of paper jam, self-diagnostics, toner replacements, etc.              |
|       |                                                                                                    |
|       | Purpose<br>To allow machine malfunction analysis based on the frequency of paper misfeeds, self diagnostic |
|       | errors and replacements.                                                                                   |
|       |                                                                                                    |
|       | Method<br>Output from operating papel                                                                      |
|       | 3 in 1 25/26 ppm model, 4 in 1 20/21, 25/26 ppm model                                                      |
|       | 1 Dress the Menu key                                                                                       |
|       | 2. In the Menu, menu screen.                                                                               |
|       | press cursor key to select                                                                                 |
|       | System menu.Press the                                                                                      |
|       | 3. In the System menu                                                                                      |
|       | screen, press cursor key to                                                                                |
|       | select Report. While press-                                                                                |
|       | key, press the OK key.                                                                                     |
|       | 4. In the Report menu                                                                                      |
|       | screen, press cursor key to                                                                                |
|       | OK key.                                                                                                    |
|       | 5. In the Event Log menu                                                                                   |
|       | screen, press cursor key to<br>Yes Press the OK key                                                        |
|       |                                                                                                    |
|       | Report OK                                                                                                  |
|       |                                                                                                    |
|       |                                                                                                    |
|       |                                                                                                    |
|       | Event Log CK                                                                                               |
|       |                                                                                                    |
|       |                                                                                                    |
|       |                                                                                                    |
|       | Figure 1-3-3                                                                                               |
|       |                                                                                                    |
|       |                                                                                                    |
|       |                                                                                                    |
|       |                                                                                                    |
|       |                                                                                                    |
|       |                                                                                                    |

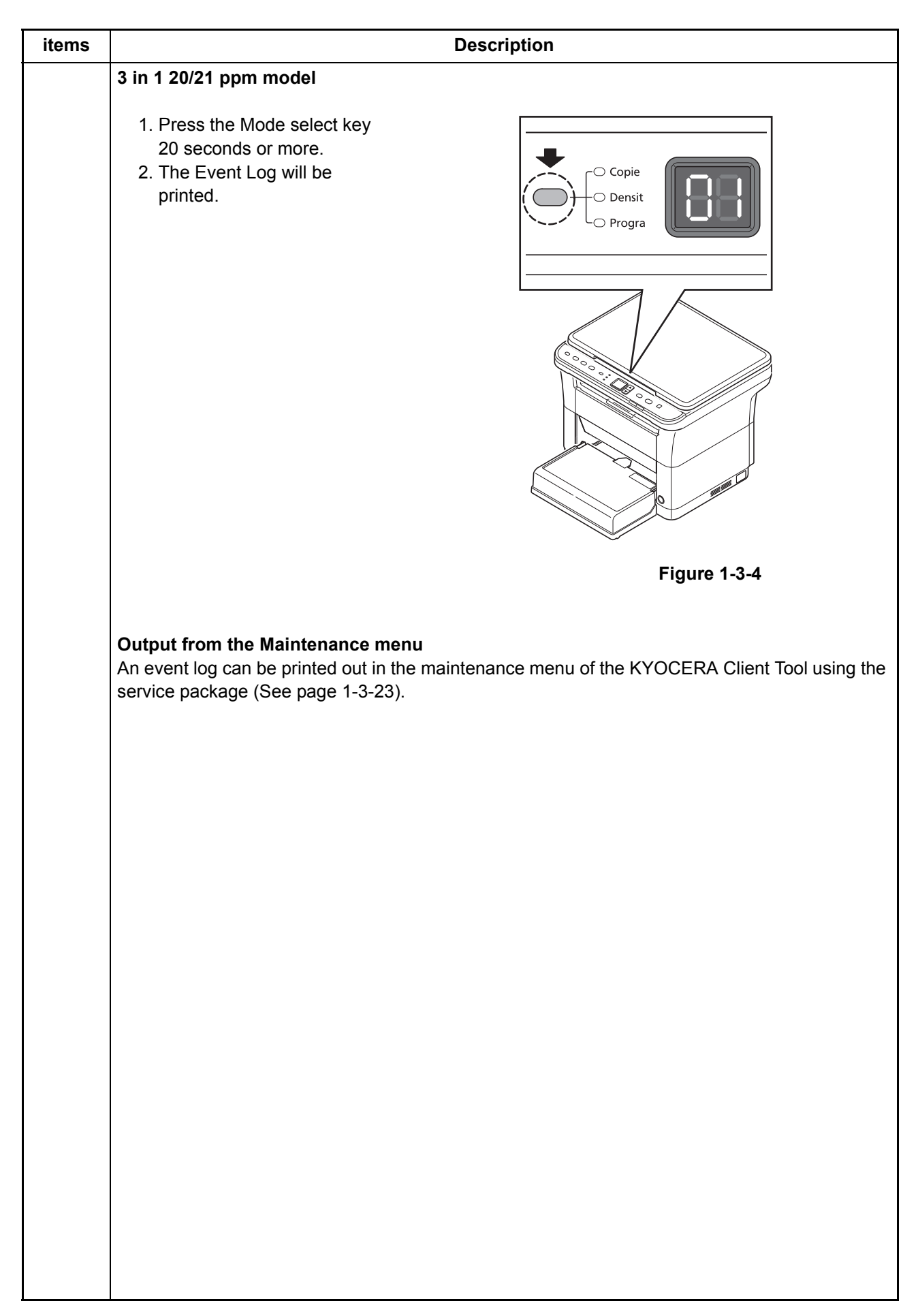

| ems         | Description                                                                                                    |                                        |                   |                                      |                                                                       |
|-------------|----------------------------------------------------------------------------------------------------|----------------------------------------|-------------------|--------------------------------------|-----------------------------------------------------------------------|
| atus<br>age | Status Page                                                                                                    |                                        |                   |                                      |                                                                       |
| - ge        | Status Page                                                                                                    |                                        |                   |                                      |                                                                       |
|             | FS-1125MFP                                                                                                    |                                        |                   |                                      | (3) 02/22/2012 15:15                                                  |
|             | (1) [XXXXXXX]                                                                                                    |                                        |                   | <b>(4)</b> D                         | (3) 02/22/2012 13:13                                                  |
|             | (2) Firmware version 2M7_20                                                                                                    | 000.001.001 2012.02.22                 |                   | (6) [>                               | (XXXXXXX)                                                             |
|             | (7) Paper Settings                                                                                                    |                                        | (39) FAX Settings |                                      |                                                                       |
|             | (8) Cassette & Manual Feed                                                                                                    | Tray                                   | (40)              | Density:                             | 0                                                                     |
|             | Туре:                                                                                                    | Plain                                  | (41) (42) (42)    | Local FAX Name.<br>Local FAX Number: | 0120444444<br>Dottorp 1/DTME 100000                                   |
|             | (9) Device Common Settings                                                                                                    |                                        | (43)              | Rings:                               | 1                                                                     |
|             | (10) Network:                                                                                                    | Enabled                                | I                 | RX Setting:                          | Auto                                                                  |
|             | (11) USB Cable:<br>(12) Date format:<br>(12) Error Clear Timer:                                                                                                    | Enabled<br>Month/Day/Year<br>5 Seconds | (45) Co           | ounters                              | 1000                                                                  |
|             | (14) Sleep Timer:                                                                                                    | 30 Minutes                             | (46)              | Scanned Pages                        | 1000                                                                  |
|             | (15) Power Off Timer:<br>(16) Form Feed Time Out:                                                                                                    | 1 week<br>30 Seconds                   | (49)              | int Coverage                         | 10.00%                                                                |
|             | (17)Panel Settings                                                                                                    |                                        | (40) Pr<br>(      | (A4/Letter Conversion)               | 10.00%                                                                |
|             | (18) Auto Panel Reset:                                                                                                    | Enabled                                | (40) -            |                                      |                                                                       |
|             | (19) Auto Panel Reset Timer:<br>(20) Language:<br>(21) Default Screen:                                                                                                    | 5 Seconds<br>English<br>Conv           | (49) To           | oner Remaining                       | 100%                                                                  |
|             | (21) Default Screen: Copy (*)                                                                                                    |                                        |                   |                                      |                                                                       |
|             | (22) Network       WARNING         (23) LAN Interface       Warning         (24) Setting:       Auto         (25) Current:       100BASE-TX Full         (26) TCP/IP       We will not be liable for any damage caused by the use of third party supplies in this machine.         (27) Status:       Enabled         (28) Printer Host Name:       KM5D0213         (29) IPv4       Enable         (31) IP Address:       10.183.53.13         (32) Subnet Mask:       255.255.24.0         (33) Default Cateway:       10.183.48.252 |                                        |                   |                                      | our own brand supplies.<br>y damage caused by the<br>in this machine. |
|             | (34)Copy Settings                                                                                                    |                                        |                   |                                      |                                                                       |
|             | (35) Density:<br>(36) Quality:<br>(37) Collate:<br>(38) EcoPrint:                                                                                                    | 0<br>Text+Photo<br>Enabled<br>Enabled  |                   |                                      |                                                                       |
|             | 12345678/11223344/00001234abcd567800001234abcd5678/0123456789012345678901234567890<br>1/0008/00/07/<br>01/04/01/123456/1/02/20/99999999/23456/1/30/50<br>(50)(51)(52)(53)(54)(55)(56) (57) (58)(59)(60)(61)                                                                                                    |                                        |                   |                                      |                                                                       |
|             |                                                                                                    | Fi                                     | igure 1           | -3-5                                 |                                                                       |
|             |                                                                                                    |                                        |                   |                                      |                                                                       |
|             |                                                                                                    |                                        |                   |                                      |                                                                       |
|             |                                                                                                    |                                        |                   |                                      |                                                                       |
|             |                                                                                                    |                                        |                   |                                      |                                                                       |

| Description |                                          |                                                                                                    |  |  |  |  |
|-------------|------------------------------------------|----------------------------------------------------------------------------------------------------|--|--|--|--|
| Detail      | of Status Page                           |                                                                                                    |  |  |  |  |
| No.         | Description                              | Supplement                                                                                                    |  |  |  |  |
| (1)         | Machine serial No.                       | -                                                                                                    |  |  |  |  |
| (2)         | Firmware version                         | -                                                                                                    |  |  |  |  |
| (3)         | Date/ Time                               | 4 in 1 20/21,25/26 ppm model only.                                                                                                    |  |  |  |  |
| (4)         | Engine soft version                      | -                                                                                                    |  |  |  |  |
| (5)         | Panel soft version                       | -                                                                                                    |  |  |  |  |
| (6)         | Engine Boot soft version                 | -                                                                                                    |  |  |  |  |
| (7)         | Paper Setting                            | -                                                                                                    |  |  |  |  |
| (8)         | Cassette & Manual feed tray<br>Size/Type | Paper size:<br>A4,A5,A6,B5,16K,Custom,Legal,Officio2,<br>216x340mm,Letter,Executive,Statement,Folio<br>Paper type:<br>Plain,Preprinted,Labels,Bond,Recycled,Vel-<br>lum,Rough,Letterhead,Color,Prepunched,Enve-<br>lope,Cardstock,Thick,High quality,Custom 1to 8 |  |  |  |  |
| (9)         | Device Common Settingr                   | -                                                                                                    |  |  |  |  |
| (10)        | Network (25/26 ppm model only)           | Enabled / Disabled                                                                                                    |  |  |  |  |
| (11)        | USB Cable                                | Enabled / Disabled                                                                                                    |  |  |  |  |
| (12)        | Date Format (4 in 1 model only)          | Month/Day/Year,Day/Month/Year,Year/Month/Day                                                                                                    |  |  |  |  |
| (13)        | Error Clear Time                         | 5 to 495 Seconds                                                                                                    |  |  |  |  |
| (14)        | Sleep Timer                              | Western european model: 1 to 60 Minutes<br>Others: 1 to 240 Minutes                                                                                                    |  |  |  |  |
| (15)        | Power Off Timer                          | 1 hour, 2 hours, 3 hours, 4 hours, 5 hours, 6 hours<br>9 hours, 12 hours,<br>1 day, 2 days, 3 days, 4 days, 5 days, 6 days,<br>1 week                                                                                                    |  |  |  |  |
| (16)        | Form Feed Time Out                       | 5 to 495 Seconds                                                                                                    |  |  |  |  |
| (17)        | Panel setting                            | Except 3 in 1 20/21 ppm model                                                                                                    |  |  |  |  |
| (18)        | Auto Panel Reset                         | Enabled / Disabled                                                                                                    |  |  |  |  |
| (19)        | Auto Panel Reset Timer                   | 5 to 495 Seconds                                                                                                    |  |  |  |  |
| (20)        | Language                                 | 3 in 1 25/26 ppm, 4 in 1 20/21, 25/26 ppm model                                                                                                    |  |  |  |  |
| (21)        | Default Screen                           | Copy, FAX, ID card Copy                                                                                                    |  |  |  |  |
| (22)        | Network (25/26 ppm model only)           | -                                                                                                    |  |  |  |  |
| (23)        | LAN Interface                            | -                                                                                                    |  |  |  |  |
| (24)        | Setting                                  | Auto, 10Base-Half, 10Base-Full, 100Base-Half, 100Base-Full                                                                                                    |  |  |  |  |
| (25)        | Current                                  | 10Base-Half, 10Base-Full, 100Base-Half, 100Base-Full, Not Connected                                                                                                    |  |  |  |  |
| (26)        | TCP/IP                                   | -                                                                                                    |  |  |  |  |

| Description |                   |                                                                                                    |  |  |  |
|-------------|-------------------|----------------------------------------------------------------------------------------------------|--|--|--|
| No.         | Description       | Supplement                                                                                                    |  |  |  |
| (27)        | Status            | Enabled / Disabled                                                                                               |  |  |  |
| (28)        | Printer Host Name | "KM"+Lower 6 figure of a MAC Address                                                                             |  |  |  |
| (29)        | IPv4              | -                                                                                                    |  |  |  |
| (30)        | DHCPv4 Status     | Enabled / Disabled                                                                                               |  |  |  |
| (31)        | IP Address        | IP address / Not Defined                                                                                         |  |  |  |
| (32)        | Subnet Mask       | Subnet Mask / Not Defined                                                                                        |  |  |  |
| (33)        | Default Gateway   | Default Gateway / Not Defined                                                                                    |  |  |  |
| (34)        | Сору              |                                                                                                    |  |  |  |
| (35)        | Density           | -3,-2,-1,0,1,2,3                                                                                                 |  |  |  |
| (36)        | Original quality  | Text,Text+Phot,Phot,Text+Phot(High)                                                                              |  |  |  |
| (37)        | Sort              | Enabled / Disabled                                                                                               |  |  |  |
| (38)        | EcoPrint          | Enabled / Disabled                                                                                               |  |  |  |
| (39)        | FAX Settings      | 4 in 1 model only                                                                                                |  |  |  |
| (40)        | Density           | -3,-2,-1,0,1,2,3                                                                                                 |  |  |  |
| (41)        | Local FAX Name    | Max. 32 characters                                                                                               |  |  |  |
| (42)        | Local FAX Number  | Max. 20 figures                                                                                                  |  |  |  |
| (43)        | Fax Dialing Mode  | Pattern 1(DTMF,10PPS),<br>Pattern 2(DTMF,10PPS,20PPS)                                                            |  |  |  |
| (44)        | Rings             | 1-15                                                                                                    |  |  |  |
|             | RX Setting        | Auto(Normal) /Auto(DRD)<br>* : This item "RX Setting" is displayed according<br>Fax Country Code.                |  |  |  |
|             | DRD Pattern       | Pattern1 /Pattern2 /Pattern3 /Pattern4<br>* : This item "RX Setting" is displayed according<br>Fax Country Code. |  |  |  |
| (45)        | Counters          | -                                                                                                    |  |  |  |
| (46)        | Printed Pages     | 0-9999999                                                                                                    |  |  |  |
| (47)        | Scanned Pages     | 0-9999999                                                                                                    |  |  |  |
| (48)        | Print coverage*   | 0 to 100%                                                                                                    |  |  |  |

| No.DescriptionSupplement(49)Toner Gauge0 to 100%In the state of Low Toner, it always displays as 5%<br>of residual quantity.<br>* : Moreover, the following texts are indicated<br>when the toner container currently used is<br>judged not to be an original manufacturer's<br>product by IC Chip. And Toner Gauges<br>does not display.<br>WARNING<br>We recommend the use of our own brand supplies.<br>We will not be liable for any damage caused by the<br>use of third party supplies in this machine.(50)Print DensityDefault: 3(1 to 5)(51)Main-Charger correction valueDefault: 4(1 to 7)                                      |
|----------------------------------------------------------------------------------------------------|
| No.DescriptionSupplement(49)Toner Gauge0 to 100%<br>In the state of Low Toner, it always displays as 5%<br>of residual quantity.<br>* : Moreover, the following texts are indicated<br>when the toner container currently used is<br>judged not to be an original manufacturer's<br>product by IC Chip. And Toner Gauges<br>does not display.<br>WARNING<br>We recommend the use of our own brand supplies.<br>We will not be liable for any damage caused by the<br>use of third party supplies in this machine.(50)Print DensityDefault: 3(1 to 5)(51)Main-Charger correction valueDefault: 4(1 to 7)                                  |
| <ul> <li>(49) Toner Gauge</li> <li>0 to 100%</li> <li>In the state of Low Toner, it always displays as 5% of residual quantity.</li> <li>* : Moreover, the following texts are indicated when the toner container currently used is judged not to be an original manufacturer's product by IC Chip. And Toner Gauges does not display.</li> <li>WARNING</li> <li>We recommend the use of our own brand supplies.</li> <li>We will not be liable for any damage caused by the use of third party supplies in this machine.</li> <li>(50) Print Density</li> <li>Default: 3(1 to 5)</li> <li>(51) Main-Charger correction value</li> </ul> |
| use of third party supplies in this machine.(50)Print DensityDefault: 3(1 to 5)(51)Main-Charger correction valueDefault: 4(1 to 7)                                                                                                    |
| (50)Print DensityDefault: 3(1 to 5)(51)Main-Charger correction valueDefault: 4(1 to 7)                                                                                                    |
| (51) Main-Charger correction value Default: 4(1 to 7)                                                                                                    |
|                                                                                                    |
| (52) High-Altitude mode Default: 0(0 to 2)                                                                                                    |
| (53) Drum unit driving time Total drum driving time                                                                                                    |
| (54) Area code(AREA) Area information                                                                                                    |
| (55) Product code(PRDT) Destination                                                                                                    |
| (56) Outside temperature Exterior temperature                                                                                                    |
| (57) Maintenance kit counter Maintenance kit counter                                                                                                    |
| (58) Add the electrified time counter Total charge activation time                                                                                                    |
| (59) Drum rank Value of drum rank (range is 1 - 3)                                                                                                    |
| (60) Outside Humidity Outside Humidity information                                                                                                    |
| (61) Absolute Humidity Absolute Humidity information                                                                                                    |

| items |                                                                                                    | Description                    |                                      |
|-------|----------------------------------------------------------------------------------------------------|--------------------------------|--------------------------------------|
| Event | Event Log                                                                                                    |                                |                                      |
| Lõg   |                                                                                                    |                                |                                      |
|       | Event Log                                                                                                    |                                |                                      |
|       | FS-1125MFP                                                                                                    |                                | (3) 02/22/2012 15:15                 |
|       | (1) [XXXXXXX]<br>(2) Firmware version 2M7_2000.001.001 02                                                                                                    | /22/2012                       | (6)[XXXXXXX]                         |
|       | (7) Paper Jam Log                                                                                                    | (11) Counter Log               |                                      |
|       | #         Count.         Jain Code           8         111111         0511           7         999999         4211           6         888888         0518                                                                                                    | (a) J01: 0<br>J05: 1<br>J40: 1 | (b) C0100: 0<br>C0120: 1<br>C2000: 2 |
|       | 5 777777 4211<br>4 666666 0518<br>3 555555 4020                                                                                                    | J42: 2<br>J90: 1<br>J94: 1     | C4200: 3<br>C6020: 4<br>C6030: 5     |
| l     | 2 44444 0518<br>1 1 4020                                                                                                    |                                |                                      |
|       | (8) Service Call Log<br># Count. Service Code<br>8 1111111 01.6000<br>7 00000 01 0100                                                                                                    |                                |                                      |
|       | 7         999999         01.2100           6         888888         01.4000           5         777777         01.6000           4         6666666         01.2100           3         555555         01.4000           2         444444         01.6000           1         1         01.2100 |                                |                                      |
|       | (9) Maintenance Log<br># Count. Item.<br>3 555555 01.00<br>2 444444 01.00<br>1 1 01.00                                                                                                    |                                |                                      |
|       | (10) Unknown Toner Log<br># Count. Item.<br>5 1111111 01.00<br>4 999999 01.00<br>3 88888 01.00<br>2 777777 01.00<br>1 666666 01.00                                                                                                    |                                |                                      |
|       |                                                                                                    |                                |                                      |
|       |                                                                                                    |                                |                                      |
|       |                                                                                                    | Figure 1-3-6                   |                                      |
|       |                                                                                                    |                                |                                      |
|       |                                                                                                    |                                |                                      |
|       |                                                                                                    |                                |                                      |
|       |                                                                                                    |                                |                                      |

| items | Description         |                    |                                                                                                    |                                                                          |                                                                                                    |  |
|-------|---------------------|--------------------|----------------------------------------------------------------------------------------------------|--------------------------------------------------------------------------|----------------------------------------------------------------------------------------------------|--|
| Deta  | Detail of Event Log |                    |                                                                                                    |                                                                          |                                                                                                    |  |
| No    | o. Ite              | ems                |                                                                                                    | Description                                                              |                                                                                                    |  |
| (1    | I) Mac              | Machine serial No. |                                                                                                    |                                                                          |                                                                                                    |  |
| (2    | 2) Firm             | ware v             | version                                                                                                    |                                                                          |                                                                                                    |  |
| (3    | 3) Date             | e/ Time            | (4 in 1 20/21,25/26 ppm model)                                                                                                    |                                                                          |                                                                                                    |  |
| (4    | l) Engi             | ine sof            | ft version                                                                                                    |                                                                          |                                                                                                    |  |
| (5    | 5) Pan              | el soft            | version                                                                                                    |                                                                          |                                                                                                    |  |
| (6    | ኝ) Engi             | ine Bo             | ot soft version                                                                                                    |                                                                          |                                                                                                    |  |
| (7    | ') Pap              | er                 | #                                                                                                    | Count.                                                                   | Event                                                                                                    |  |
|       | Jaili               | LUG                | Remembers 1 to 8 of<br>occurrence. If the occur-<br>rence of the previous<br>paper jam is less than 8,<br>all of the paper jams are<br>logged. When the occur-<br>rence excesseds 8, the<br>oldest occurrence is<br>removed. | The total page<br>count at the time of<br>the paper jam.                 | Log code<br>Cause of a paper jam<br>(See page 1-4-2)                                                                                              |  |
|       |                     |                    | For details on the case of paper jam, refer to Paper Misfeed Detection (See page 1-4-2).                                                                                                    |                                                                          |                                                                                                    |  |
| (8    | 3) Serv             | vice               | #                                                                                                    | Count.                                                                   | Service Code                                                                                                    |  |
|       | Call                | Log                | Remembers 1 to 8 of<br>occurrence of self diag-<br>nostics error. If the<br>occurrence of the previ-<br>ous diagnostics error is<br>less than 8, all of the<br>diagnostics errors are<br>logged.                             | The total page<br>count at the time of<br>the self diagnostics<br>error. | Self diagnostic error code<br>(See page 1-4-6).<br>Example:<br>01.6000<br>01: Self diagnostic error<br>6000: Self diagnostic error<br>code number |  |

| No.  | Items                |                                                                                                    | Description                                                                                                    |                                                                                                    |  |  |  |
|------|----------------------|----------------------------------------------------------------------------------------------------|----------------------------------------------------------------------------------------------------|----------------------------------------------------------------------------------------------------|--|--|--|
| (9)  | Mainte-              | #                                                                                                    | Count.                                                                                                    | Item                                                                                                    |  |  |  |
|      | Log                  | Remembers 1 to 8 of<br>occurrence of replace-<br>ment. If the occurrence<br>of the previous replace-<br>ment of toner container<br>is less than 8, all of the<br>occurrences of replace-<br>ment are logged. | The total page<br>count at the time of<br>the replacement of<br>the toner container.<br>* : The toner<br>replacement log is<br>triggered by toner<br>empty.<br>This record may<br>contain such a ref-<br>erence as the toner<br>container is<br>inserted twice or a<br>used toner con-<br>tainer is inserted. | Code of maintenance<br>replacing item<br>(1 byte, 2 categories)<br>First byte (Replacing item)<br>01: Toner container<br>Second byte<br>(Type of replacing item)<br>00: Black(Fixed)<br>First byte (Replacing item)<br>02: Maintenance kit<br>Second byte<br>(Type of replacing item)<br>01: MK-1110/MK-1120<br>02: Developer unit<br>03: Drum unit |  |  |  |
|      |                      | Data is stored by followin<br>(See page 2-4-15),(See p                                                                                                    | g the procedure after bage 2-4-17)                                                                                                    | the unit has been changed.                                                                                                    |  |  |  |
| (10) | Unknown<br>Toner Log | #                                                                                                    | Count.                                                                                                    | Item                                                                                                    |  |  |  |
|      |                      | Remembers 1 to 5 of<br>occurrence of unknown<br>toner detection. If the<br>occurrence of the previ-<br>ous unknown toner<br>detection is less than 5,<br>all of the unknown toner<br>detection are logged.   | The total page<br>count at the time of<br>the toner empty<br>error with using an<br>non-genuine toner<br>container.                                                                                                    | Non-genuine toner log<br>code<br>(1 byte, 2 categories)<br>First byte<br>01: Toner container (Fixed<br>Second byte<br>00: Black                                                                                                    |  |  |  |
| (11) | Counter<br>Log       | (a) Paper jam                                                                                                    | (b) Self diagnostic<br>error                                                                                                    | * : The toner replacement log is triggered by toner                                                                                                    |  |  |  |
|      | Com-<br>prised       | Indicates the log counter<br>of paper jams depend-<br>ing on location.<br>Refer to Paper Jam Log.                                                                                                    | Indicates the log<br>counter of self diag-<br>nostics errors<br>depending on<br>cause.                                                                                                    | empty.<br>This record may contain<br>such a reference as the<br>toner container is inserted<br>twice or a used toner con-<br>tainer is inserted.                                                                                                    |  |  |  |
|      |                      | All instances including those are not occurred are displayed.                                                                                                    | Example:<br>C6000: 4<br>Self diagnostics<br>error 6000 has hap-<br>pened four times.                                                                                                    |                                                                                                    |  |  |  |

| items  | Description                            |                                |                             |  |
|--------|----------------------------------------|--------------------------------|-----------------------------|--|
| Net-   | Network Status Page                    |                                |                             |  |
| work   |                                        |                                |                             |  |
| Status | Network Sta                            | itus Page                      |                             |  |
| гауе   | FS-1125MFP                             | •                              | <b>(3)</b> 02/22/2012 15:15 |  |
|        | (1) [XXXXXXXX]                         |                                | (4) [XXXXXXX] [XXXXXXX] (5) |  |
|        | (2) Firmware version 2M7_20            | 000.001.001 2011.12.17         | (6) [××××××××]              |  |
|        | (7) Network Detail<br>(8) MAC Address: | 00:00:00:00:00:01              |                             |  |
|        | (9) LAN Interface                      |                                |                             |  |
|        | (10) Setting:<br>(11) Current:         | Not Connected<br>Not Connected |                             |  |
|        | (12) Raw Port                          |                                |                             |  |
|        | (13) Status:                           | Enabled                        |                             |  |
|        | (12) LPD                               |                                |                             |  |
|        | (14) Status:                           | Enabled                        |                             |  |
|        | (15) WSD-PRINT                         | En alda d                      |                             |  |
|        | (10) Status:                           | Enabled                        |                             |  |
|        | (17) TCP / IP<br>(18) Status:          | Enabled                        |                             |  |
|        | (19) Printer Host Name:                | KM000001                       |                             |  |
|        | (20) IPv4:<br>(21) DHCPv4 Status:      | Enabled                        |                             |  |
|        | (22) IP Address:                       | Not Defined                    |                             |  |
|        | (23) Subnet Mask:                      | Not Defined                    |                             |  |
|        |                                        | Not Defined                    |                             |  |
|        |                                        |                                |                             |  |
|        |                                        |                                |                             |  |
|        |                                        |                                |                             |  |
|        |                                        |                                |                             |  |
|        |                                        |                                |                             |  |
|        |                                        |                                |                             |  |
|        |                                        |                                |                             |  |
|        |                                        |                                |                             |  |
|        |                                        |                                |                             |  |
|        |                                        |                                |                             |  |
|        |                                        |                                |                             |  |
|        |                                        |                                |                             |  |
|        |                                        | Eiguro 1 2 7                   |                             |  |
|        |                                        | rigure 1-5-7                   |                             |  |
|        |                                        |                                |                             |  |
|        |                                        |                                |                             |  |
|        |                                        |                                |                             |  |
|        |                                        |                                |                             |  |
|        |                                        |                                |                             |  |
|        |                                        |                                |                             |  |
|        |                                        |                                |                             |  |
|        |                                        |                                |                             |  |

|                               | Description              |                                                         |  |  |  |  |  |
|-------------------------------|--------------------------|---------------------------------------------------------|--|--|--|--|--|
| Detail of Network Status Page |                          |                                                         |  |  |  |  |  |
| No                            | . Description            | Supplement                                              |  |  |  |  |  |
| (1)                           | Machine serial No.       | -                                                       |  |  |  |  |  |
| (2)                           | Firmware version         | -                                                       |  |  |  |  |  |
| (3)                           | Date/ Time               | 4 in 1 20/21,25/26 ppm model                            |  |  |  |  |  |
| (4)                           | Engine soft version      | -                                                       |  |  |  |  |  |
| (5)                           | Panel soft version       | -                                                       |  |  |  |  |  |
| (6)                           | Engine Boot soft version | -                                                       |  |  |  |  |  |
| (7)                           | Network Detail           | -                                                       |  |  |  |  |  |
| (8)                           | MAC Address              | Display MAC Address                                     |  |  |  |  |  |
| (9)                           | LAN Interface            | -                                                       |  |  |  |  |  |
| (10                           | ) Setting                | Auto,10Base-Half,10Base-Full,100Base-Half, 100Base-Full |  |  |  |  |  |
| (11                           | ) Current                | The present transmission standard is displayed.         |  |  |  |  |  |
| (12                           | ) Raw Port               | -                                                       |  |  |  |  |  |
| (13                           | ) Status                 | Enabled / Disabled                                      |  |  |  |  |  |
| (14                           | ) LPD                    | -                                                       |  |  |  |  |  |
| (15                           | ) Status                 | Enabled / Disabled                                      |  |  |  |  |  |
| (16                           | ) WSD-PRINT              | -                                                       |  |  |  |  |  |
| (17                           | ) Status                 | Enabled / Disabled                                      |  |  |  |  |  |
| (18                           | ) TCP/IP                 | -                                                       |  |  |  |  |  |
| (19                           | ) Status                 | Enabled / Disabled                                      |  |  |  |  |  |
| (20                           | ) Printer Host Name      | KM+Lower 4 figure of a MAC Address                      |  |  |  |  |  |
| (21                           | ) IPv4                   | -                                                       |  |  |  |  |  |
| (22                           | ) DHCPv4 Status          | Enabled / Disabled                                      |  |  |  |  |  |
| (23                           | ) IP Address             | IP address /Not Defined                                 |  |  |  |  |  |
| (24                           | ) Subnet Mask            | Subnet Mask /Not Defined                                |  |  |  |  |  |
| (25                           | ) Default Gateway        | Default Gateway /Not Defined                            |  |  |  |  |  |

| items | Description                                                                                                    |                                                                                                    |  |  |  |  |
|-------|----------------------------------------------------------------------------------------------------|----------------------------------------------------------------------------------------------------|--|--|--|--|
|       | Service Settings                                                                                                    |                                                                                                    |  |  |  |  |
|       | <b>Description</b><br>Conduct machine maintenan                                                                                                    | ce.                                                                                                    |  |  |  |  |
|       | Items                                                                                                    | Description                                                                                                    |  |  |  |  |
|       | Maintenance                                                                                                    | Run this after replacing the Maintenance Kit.                                                                        |  |  |  |  |
|       | New Developer                                                                                                    | Run this after replacing the Developer unit.                                                                         |  |  |  |  |
|       | New Drum                                                                                                    | Run this after replacing the Drum unit.                                                                              |  |  |  |  |
|       | FAX Country Code*1                                                                                                    | To initialize the FAX control PWB.                                                                                   |  |  |  |  |
|       | FAX Call Set.*1*2                                                                                                    | When using this machine in environment in which PBX for connection to multiple phones for business use is installed. |  |  |  |  |
|       | *1: 4 in 1mode only<br>*2:This setting does not appear in some regions.                                                                                                    |                                                                                                    |  |  |  |  |
| nance | Perform the installation of the Maintenance kit.         Description         At replacement of the maintenance kit, perform toner install settings, drum rank clearance, and clearances of various settings.         Purpose         Perform when the Maintenance kit is replaced.         * : During the MK replacement, the key is operative only when Replace MK is displayed (MK Counter: 100,000 or more).         Method         3 in 1 25/26 ppm model, 4 in 1 20/21,25/26 ppm model         Enter the Service Setting menu.         Select [Maintenance] using the cursor up/down keys.         Press [OK] in the confirmation display.         3 in 1 20/21 ppm model         1. Press and hold both Stop/Reset and Mode Select key for more than 5 seconds.         Completion         Press the Stop/Reset key. |                                                                                                    |  |  |  |  |

| items  | Description                                                                                           |
|--------|----------------------------------------------------------------------------------------------------|
| New    | Perform the toner installation of the developer unit.                                                 |
| Devel- | Description                                                                                           |
| oper   | At replacement of the developer unit, perform toner install settings.                                 |
|        |                                                                                                    |
|        | Purpose                                                                                               |
|        | Perform when the developer unit is replaced.                                                          |
|        | Method                                                                                                |
|        | 3 in 1 25/26 ppm model, 4 in 1 20/21,25/26 ppm model                                                  |
|        | 1. Enter the Service Setting menu.<br>2. Select [New Developer] using the cursor up/down keys         |
|        | 3. Press [OK] in the confirmation display.                                                            |
|        |                                                                                                    |
|        | 3 in 1 20/21 ppm model                                                                                |
|        | 1. Press and hold both Mode Select and Quiet Mode key for more than 5 seconds.                        |
|        |                                                                                                    |
|        | Completion                                                                                            |
|        | Press the Stop/Reset key.                                                                             |
|        |                                                                                                    |
|        |                                                                                                    |
|        |                                                                                                    |
|        |                                                                                                    |
| New    | Perform the installation of the drum unit.                                                            |
| Druin  | Description                                                                                           |
|        | At replacement of the drum unit, perform drum rank clearance and drum usage time clearance.           |
|        | During and                                                                                            |
|        | Purpose<br>Perform when the drum unit is replaced                                                     |
|        |                                                                                                    |
|        | Method                                                                                                |
|        | 3 in 1 25/26 ppm model, 4 in 1 20/21,25/26 ppm model                                                  |
|        | 2. Select [New Drum] using the cursor up/down keys.                                                   |
|        | 3. Press [OK] in the confirmation display.                                                            |
|        |                                                                                                    |
|        | 3 in 1 20/21 ppm model<br>1 press and hold both Stop/Reset and Quiet Mode key for more than 5 seconds |
|        | The press and hold beth stop reset and quict mode key for more than 5 seconds.                        |
|        |                                                                                                    |
|        | Completion                                                                                            |
|        |                                                                                                    |
|        |                                                                                                    |
|        |                                                                                                    |
|        |                                                                                                    |
|        |                                                                                                    |

| items                | Description                                                                                                    |                  |      |                          |  |  |
|----------------------|----------------------------------------------------------------------------------------------------|------------------|------|--------------------------|--|--|
| FAX                  | FAX Country C                                                                                                    | FAX Country Code |      |                          |  |  |
| Coun-<br>try<br>Code | <b>Description</b><br>Initializes software switches and all data in the backup data on the FAX control PWB, according to the destination.                                                                                                    |                  |      |                          |  |  |
|                      | Purpose<br>To initialize the FAX control PWB.                                                                                                    |                  |      |                          |  |  |
|                      | <ul> <li>Method</li> <li>1. Enter the Service Setting menu.</li> <li>2. Select [FAX Country Code] using the cursor up/down keys.</li> <li>3. Press the OK key.</li> <li>4. Enter a destination code using the numeric keys.</li> <li>5. Press the OK key. The setting is set.</li> <li>6. Press the OK key. Data initialization starts.</li> </ul> |                  |      |                          |  |  |
|                      | Code                                                                                                    | Destination      | Code | Destination              |  |  |
|                      | 000                                                                                                    | Japan            | 250  | Russia                   |  |  |
|                      | 009                                                                                                    | Australia        | 253  | CTR21 (European nations) |  |  |
|                      | 038                                                                                                    | China            |      | Italy                    |  |  |
|                      | 080                                                                                                    | Hong Kong        |      | Germany                  |  |  |
|                      |                                                                                                    |                  |      | Spain                    |  |  |
|                      | 088                                                                                                    | Israel           |      | U.K.                     |  |  |
|                      | 097                                                                                                    | Korea            |      | Netherlands              |  |  |
|                      |                                                                                                    |                  |      | Sweden                   |  |  |
|                      | 115                                                                                                    | Mexico/ Brazil   |      | France                   |  |  |
|                      | 126                                                                                                    | New Zealand      |      | Austria                  |  |  |
|                      |                                                                                                    |                  |      | Switzerland              |  |  |
|                      |                                                                                                    |                  |      | Belgium                  |  |  |
|                      | 152                                                                                                    | Middle East      |      | Denmark                  |  |  |
|                      | 156                                                                                                    | Singapore        |      | Finland                  |  |  |
|                      | 159                                                                                                    | South Africa     |      | Portugal                 |  |  |
|                      | 169                                                                                                    | Thailand         |      | Ireland                  |  |  |
|                      | 181                                                                                                    | U.S.A.           |      | Norway                   |  |  |
|                      |                                                                                                    |                  | 254  | Taiwan                   |  |  |
|                      | 243                                                                                                    | Saudi Arabia     |      |                          |  |  |
|                      | Completion                                                                                                    |                  |      |                          |  |  |
|                      | Press the Stop/                                                                                                    | Reset key.       |      |                          |  |  |

| items     | Description                                                                                             |                                                         |  |  |  |  |  |  |
|-----------|----------------------------------------------------------------------------------------------------|---------------------------------------------------------|--|--|--|--|--|--|
| FAX       | FAX call setting                                                                                        |                                                         |  |  |  |  |  |  |
| Call Set. | Description                                                                                             |                                                         |  |  |  |  |  |  |
|           | Description<br>Selects if a fax is to be connected to either a PBX or public switched telephone network |                                                         |  |  |  |  |  |  |
|           | Access code registration for c                                                                          | connection to PSTN.                                     |  |  |  |  |  |  |
|           | Purpose                                                                                                 |                                                         |  |  |  |  |  |  |
|           | To be executed as required.                                                                             |                                                         |  |  |  |  |  |  |
|           | Method                                                                                                  |                                                         |  |  |  |  |  |  |
|           | 1. Enter the Service Setting                                                                            | menu.                                                   |  |  |  |  |  |  |
|           | <ol> <li>Select [FAX Call Set.] using the cursor up/down keys.</li> <li>Press the OK key.</li> </ol>    |                                                         |  |  |  |  |  |  |
|           | 3. Press the OK key.                                                                                    |                                                         |  |  |  |  |  |  |
|           |                                                                                                    |                                                         |  |  |  |  |  |  |
|           | Display                                                                                                 | Destination                                             |  |  |  |  |  |  |
|           | Exchange Select.                                                                                        | Setting the connection to PBX/PSTN                      |  |  |  |  |  |  |
|           | Dial No. to PSTN                                                                                        | Setting access code to PSTN                             |  |  |  |  |  |  |
|           |                                                                                                    |                                                         |  |  |  |  |  |  |
|           | Select.                                                                                                 |                                                         |  |  |  |  |  |  |
|           | 1. Select [Select.] using the                                                                           | cursor up/down keys.                                    |  |  |  |  |  |  |
|           | 2. Press the OK key.                                                                                    |                                                         |  |  |  |  |  |  |
|           | 3. Select [PBX] or [PSTN] us                                                                            | sing the cursor up/down keys.                           |  |  |  |  |  |  |
|           | 4. Fless the OK key. The se                                                                             |                                                         |  |  |  |  |  |  |
|           |                                                                                                    |                                                         |  |  |  |  |  |  |
|           | Dial No. to PSTN                                                                                        |                                                         |  |  |  |  |  |  |
|           | 1. Select [Dial No. to PSTN] using the cursor up/down keys.                                             |                                                         |  |  |  |  |  |  |
|           | 2. Press the UK key.                                                                                    | the numeric keys $(0 \text{ to } 9, 00 \text{ to } 99)$ |  |  |  |  |  |  |
|           | 4. Press the OK key. The se                                                                             | tting is set.                                           |  |  |  |  |  |  |
|           |                                                                                                    |                                                         |  |  |  |  |  |  |
|           |                                                                                                    |                                                         |  |  |  |  |  |  |
|           |                                                                                                    |                                                         |  |  |  |  |  |  |
|           |                                                                                                    |                                                         |  |  |  |  |  |  |
|           |                                                                                                    |                                                         |  |  |  |  |  |  |
|           |                                                                                                    |                                                         |  |  |  |  |  |  |
|           |                                                                                                    |                                                         |  |  |  |  |  |  |
|           |                                                                                                    |                                                         |  |  |  |  |  |  |
|           |                                                                                                    |                                                         |  |  |  |  |  |  |
|           |                                                                                                    |                                                         |  |  |  |  |  |  |
|           |                                                                                                    |                                                         |  |  |  |  |  |  |
|           |                                                                                                    |                                                         |  |  |  |  |  |  |
|           |                                                                                                    |                                                         |  |  |  |  |  |  |
|           |                                                                                                    |                                                         |  |  |  |  |  |  |
|           |                                                                                                    |                                                         |  |  |  |  |  |  |
|           |                                                                                                    |                                                         |  |  |  |  |  |  |
|           |                                                                                                    |                                                         |  |  |  |  |  |  |

# 1-3-2 Maintenance menu

KYOCERA Client Tool provides maintenance menus which allow you to optimize print quality, print or scan position, factory default settings, etc.

The Load Package button allows you to make settings provided by the Service Package. The maintenance menus include the following items:

- \* : Before proceeding, save the Service Package file in any folder on the PC.
- 1. In the KYOCERA client Tool dialog box, select a device from the list.

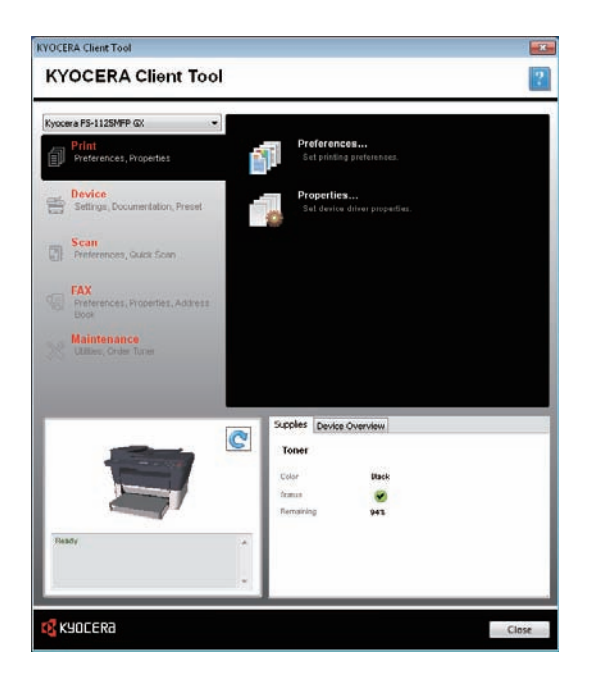

Figure 1-3-8

2. Click Maintenance > Maintenance Menu.

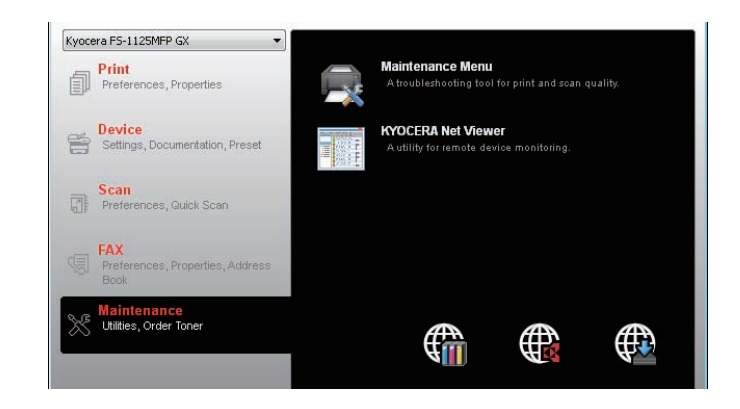

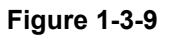

- 3. Select items in the list one at a time, and select the desired settings for each feature.
- 4. You can click Cancel to return to the previous view or to select another maintenance procedure.
- 5. When all settings are selected, click Apply.
- 6. Settings are completed when the message Finished is displayed.

| Adust print genety<br>Adust print position<br>Adust scan position<br>Restore factory default | Drum charge setting           4                                                                                                    |             |
|----------------------------------------------------------------------------------------------|----------------------------------------------------------------------------------------------------|-------------|
|                                                                                              | Setting the abilitude of your current location can improve print quality.<br>Drum refresh<br>Refresh<br>Refreshing the drum can improve print quality. |             |
| KYOCERƏ Load pack                                                                            |                                                                                                    | Apply Cance |
## (1) Items for various settings

| Maintenance<br>menu                                | ltems                  | Desc                                                                                                    | ription                                                                                                    |
|----------------------------------------------------|------------------------|----------------------------------------------------------------------------------------------------|----------------------------------------------------------------------------------------------------|
| Adjust print<br>quality                            | Drum charge<br>setting | Select the main charge voltage of the drum unit, from 0 to<br>(default: 4)<br>A higher setting makes it less dense.<br>A lower setting makes the print output denser.                                                                                                   |                                                                                                    |
|                                                    | Altitude setting       | Select the altitude of your location:(default: 0)<br>0:0 to1500 meters (0 to 4921feet)<br>1:1500 to 2500 meters(4921 to 8202 feet)<br>2:2500 to 3500meters (8202 to 11,482.8 feet).                                                                                     |                                                                                                    |
|                                                    | Drum refresh           | Select to clean the drum unit if printout appear blurry or has spots where information is missing.                                                                                                    |                                                                                                    |
| Adjust print Printing start posi-<br>position tion |                        | Type or select the top and left margin starting position for sin-<br>gle-sided printing, from -10 to +10 mm.<br>Type or select the top and left margin starting position for<br>duplex printing,from -10 to +10 mm.<br>Each unit of change moves the position by 0.1mm. |                                                                                                    |
|                                                    |                        | Single-sided printing<br>Adjusts the position of the<br>printed image.                                                                                                    | Top edge                                                                                                    |
|                                                    |                        | Duplex printing<br>Adjusts the position of the<br>image printed on the back<br>side of the paper when<br>duplex printing is used.                                                                                                    | Top:-10, Left:0                                                                                                    |
|                                                    | Print margins          | Type or select desired marging<br>This setting applies to the FAX<br>the printing function, where m<br>within an application.<br>A higher setting makes the ma<br>A lower setting makes the ma<br>Each unit of change moves th                                          | s of all edges, from 0 to 10 mm.<br>and copy functions only, not to<br>argins are usually set from<br>argin wider.<br>rgin narrower.<br>e margin by 0.1 mm. |
|                                                    |                        | Adjusts the width of the top<br>edge, bottom edge, left edge<br>and right edge margins.<br>*:This setting applies to the<br>FAX and copy functions only,<br>not to the printing func-<br>tion,where margins are usu-<br>ally set from within an<br>application.         | Top edge<br>Bottom edge<br>Top:10, Bottom:0,<br>Left:0,Right:0                                                                                              |

| Maintenance<br>menu     | Items                   | Desc                                                                                                    | ription                                                                                    |  |
|-------------------------|-------------------------|----------------------------------------------------------------------------------------------------|--------------------------------------------------------------------------------------------|--|
| Adjust scan<br>position | Scanning start position | Type or select the start position<br>mm. Type or select the start p<br>cessor, from -3 to +10 mm.<br>Each unit of change moves th                                                                 | on for the platen, from -10 to +1<br>osition for the document pro-<br>e position by 0.1mm. |  |
|                         |                         | Adjusts the position of the scanned image.                                                                                                    | Platen Top:-10, Left:0                                                                     |  |
|                         | Scan margins            | Type or select the scan margins of all edges for the platen<br>and document processor, from 0 to 10 mm.<br>A higher setting makes the margin wider.<br>A lower setting makes the margin narrower. |                                                                                            |  |
|                         |                         | Scan margins Adjusts the<br>width of the top edge, bottom<br>edge, left edge and right<br>edge margins.                                                                                           | Top edge<br>Bottom edge<br>Top:10, Bottom:0,<br>Left:0,Right:0                             |  |
| Factory Default         | Restore Default         | This feature restores the device tings.                                                                                                    | ce to the factory default set-                                                             |  |

#### (2) Service package

A service package can be used to deliver event logs and set drum-ranks.

- The items for settings using a service package are as follows:
  - \* : Obtain a service package in prior.

#### **Open the Service Package**

1. In the Maintenance Menu dialog box, click Load package, and then browse to find a user package file (.MTP). If a password is required, enter the password.

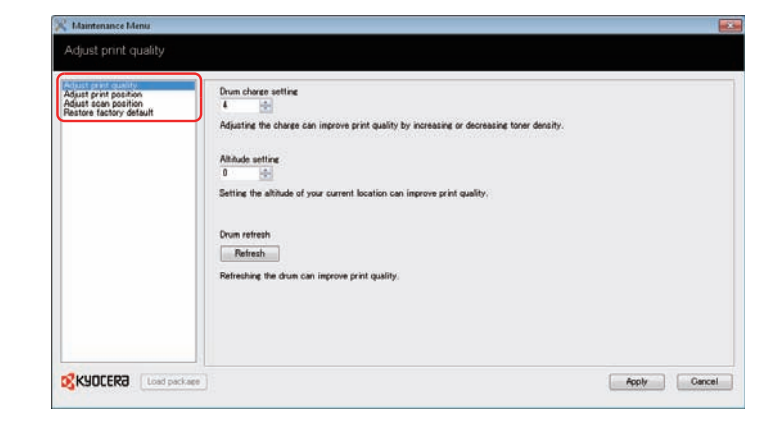

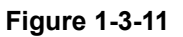

2. Select items in the list, and select the desired settings for each feature.

| erriko Fachaer | Output Report               |  |
|----------------|-----------------------------|--|
|                | Set Dun Rek<br>Rok<br>8 (2) |  |
|                |                             |  |

Figure 1-3-12

Select the item.

| Display       | Description            |
|---------------|------------------------|
| Output report | Printing the event log |
| Set drum rank | Setting the drum rank  |

#### Printing the event log

#### Procedure

- 1. Click the Event Log.
- 2. Click the check box to acknowledge.
- 3. The event log will be printed.

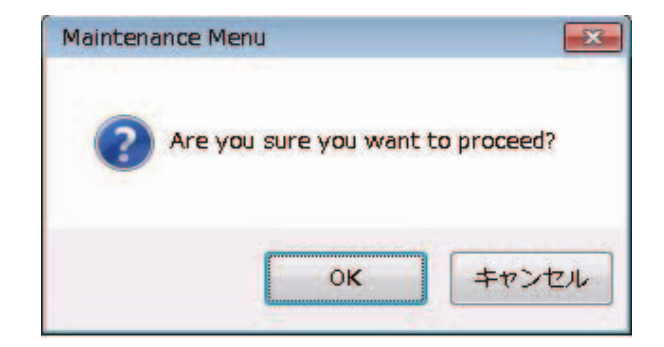

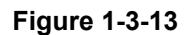

#### **Drum rank settings**

Drums are ranked in three depending on the fluctuation in sensitivity.

Exercising the procedures that follow the replacement of maintenance kit or drum unit, the rank of drum is automatically set to the default, 2.

If the rank differs, set the correct rank manually.

If the rank is not properly set with the drum unit, it is possible that gray background may occur or the productivity of fine lines may be deteriorated.

#### Procedure

- 1. Check the rank of the drum. Where the rank is found: Barcode label affixed on the drum unit
- 2. Enter the correct rank of the drum.
- 3. Press Apply to complete.

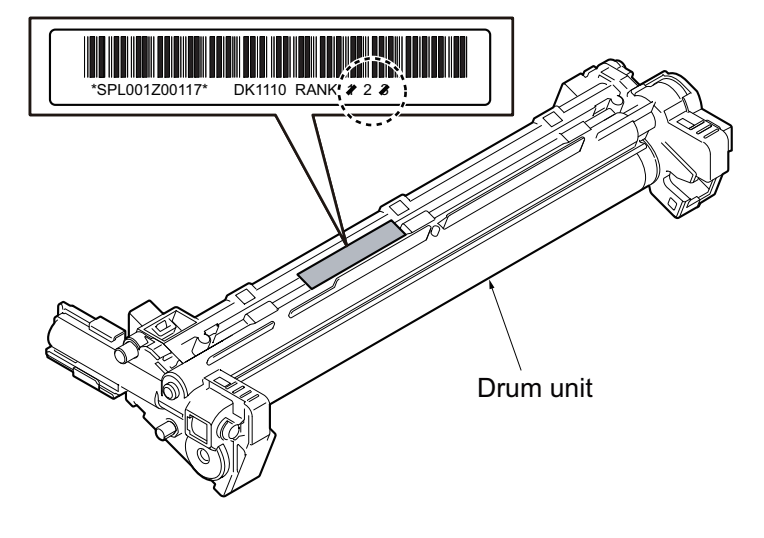

Figure 1-3-14

## **1-4-1** Paper misfeed detection

#### (1) Paper misfeed indication

If paper jams in the paper conveying system, or no paper sheets are fed at all, the machine automatically goes offline, and the Attention indicator will flash. A jam code is logged on the event log. When the jammed paper is removed and the rear cover is closed, the machine reverts to normal operation and resumes printing.

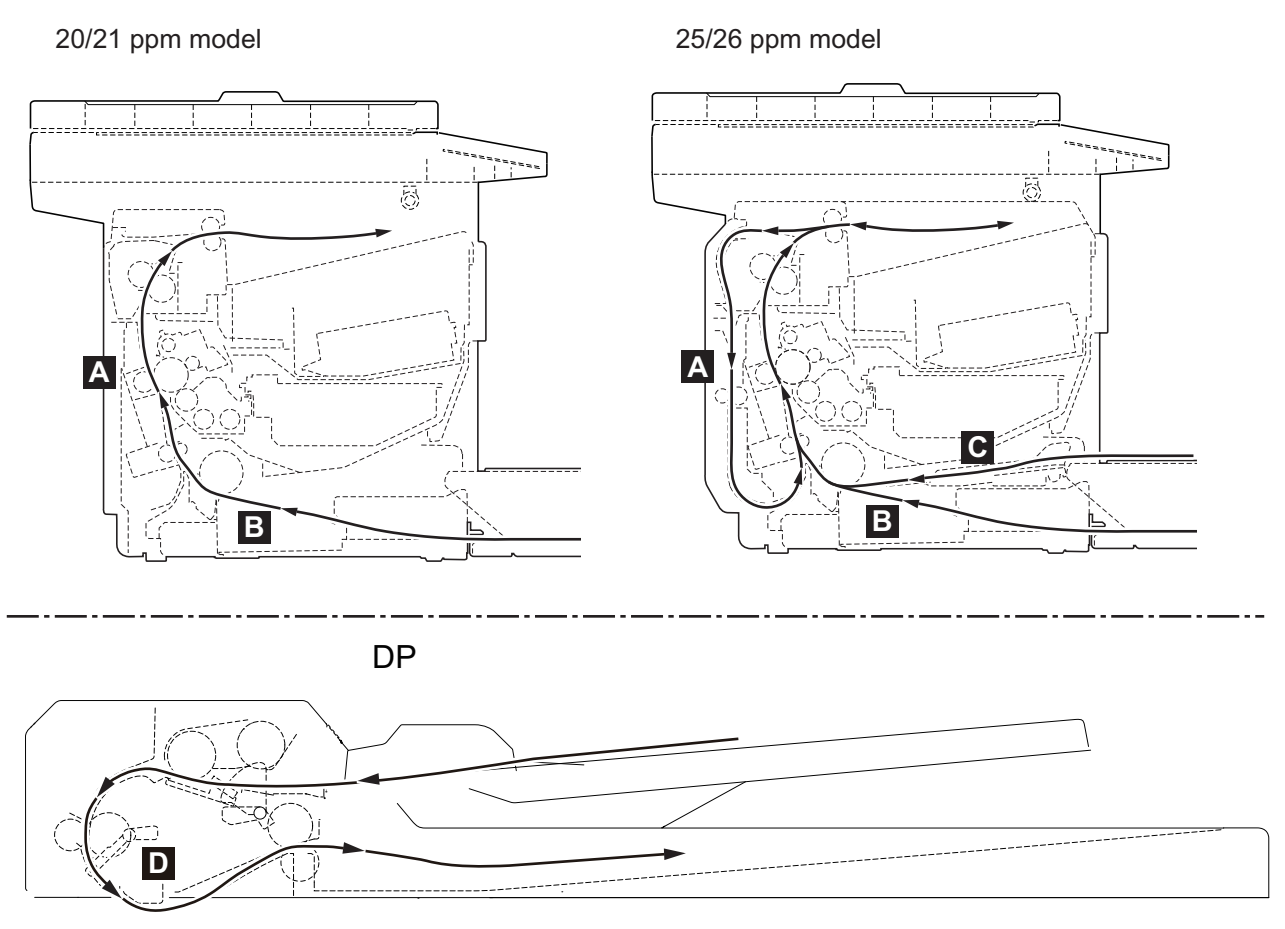

Figure 1-4-1 Paper misfeed indication

- A. Misfeed in conveying unit or duplex section
- B. Misfeed in cassette
- C. Misfeed in Manual Feed tray
- D. Misfeed in Document processor (DP)

#### (2) Paper misfeed detection condition

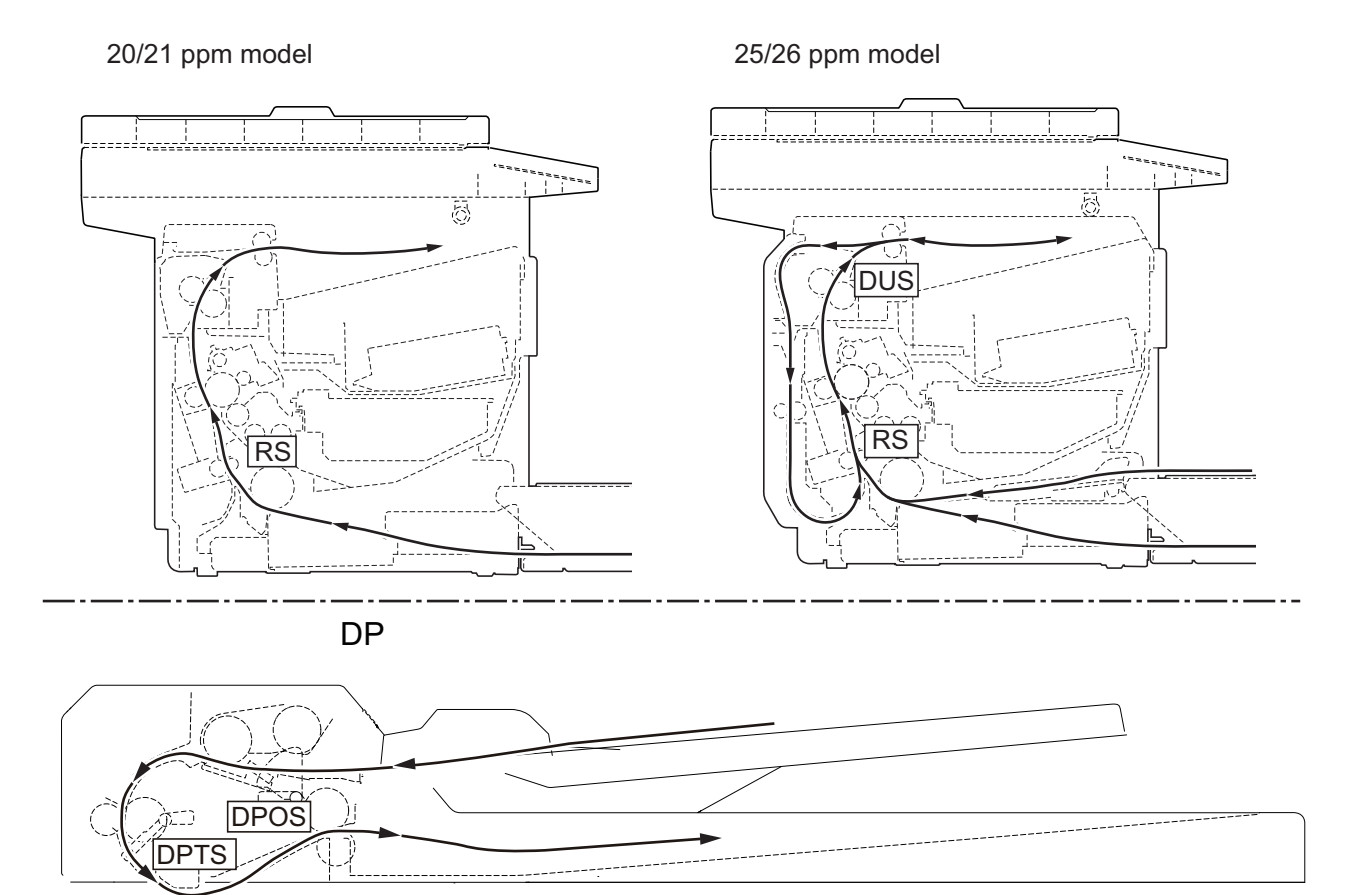

#### Figure 1-4-2 Paper jam location

| Code | Contents                                          | Conditions                                                                                                    | Jam<br>location* |
|------|---------------------------------------------------|----------------------------------------------------------------------------------------------------|------------------|
| 0101 | Waiting for process package to become ready       | The process package does not return Ready in 185 seconds after a print request has been accepted.                                                                                                    | -                |
| 0104 | Wait for the conveying pack-<br>age to be ready   | The conveying package does not return Ready in 185 seconds after a print request has been accepted.                                                                                                    | -                |
| 0105 | Prevention of the runaway motor                   | The process and fuser packages do not return<br>Ready in 185 seconds after a print request has<br>been accepted.<br>The regist sensor won't be detected of its on and<br>off for 480 s during the main motor is driven. | -                |
| 0106 | Waiting for duplex print request (25/26ppm model) | Paper feeding request for duplex printing given by the controller is unreachable.                                                                                                    | -                |
| 0107 | Waiting for fuser package to become ready         | The fuser package does not return Ready in 185 seconds after a print request has been accepted.                                                                                                    | -                |
| 0111 | Rear cover open                                   | Cover is opened during printing.                                                                                                    | -                |

\*: Refer to figure 1-4-1 for paper misfeed indication (see page 1-4-1).

| Code | Contents                                                                                                    | Conditions                                                                                                    | Jam<br>location* |
|------|----------------------------------------------------------------------------------------------------|----------------------------------------------------------------------------------------------------|------------------|
| 0120 | Controller sequence error<br>(Duplex print is requested<br>when duplex pages are not<br>present) (25/26ppm model) | Controller issued a request for duplex feeding<br>while the pages for duplex print is not present in<br>the duplex unit.                                                           | -                |
| 0121 | Controller sequence error<br>( Too many papers in the<br>machine) (25/26ppm model)                                | The controller notifies the duplex unit in case the<br>number of circulated sheets in the duplex unit is<br>more than allowed by specification during multiple<br>prints.          | -                |
| 0508 | No paper feed from duplex section (25/26ppm model)                                                                | Registration sensor (RS) does not turn on in 2.4 seconds after the duplex sensor (DUS) has turned on, during paper is feed from the duplex section.                                | A                |
| 0511 | Multiple sheets in cassette                                                                                       | Registration sensor (RS) does not turn off in (3.4/<br>2.7)*1 seconds after the registration sensor (RS)<br>has turned on, during paper is feed from the cas-<br>sette or MF tray. | В                |
| 0518 | Multiple sheets in duplex section (25/26ppm model)                                                                | Registration sensor (RS) does not turn off in 2.7 seconds after the registration sensor (RS) has turned on, during paper is feed from the duplex section.                          | В                |
| 4020 | Registration sensor on<br>(Power up or warm up)                                                                   | Paper is present at the registration sensor (RS) during power up or warm up.                                                                                                    | В                |
| 4201 | Duplex sensor non arrival<br>jam (25/26ppm model)                                                                 | Duplex sensor (DUS) does not turn on in 1.0 sec-<br>onds after the registration sensor (RS) has turned<br>on, during paper is feed from the cassette or MF<br>tray.                | B,C              |
| 4208 | Duplex sensor non arrival<br>jam (25/26ppm model)                                                                 | Duplex sensor (DUS) does not turn on in 1.0 sec-<br>onds after the registration sensor (RS) has turned<br>on, during paper is feed from the duplex section.                        | A                |
| 4211 | Duplex sensor stay jam (25/<br>26ppm model)                                                                       | Duplex sensor (DUS) does not turn off in 1.0 sec-<br>onds after the registration sensor (RS) has turned<br>off, during paper is feed from the cassette or MF<br>tray.              | A                |
| 4218 | Duplex sensor stay jam (25/<br>26ppm model)                                                                       | Duplex sensor (DUS) does not turn off in 1.0 sec-<br>onds after the registration sensor (RS) has turned<br>off, during paper is feed from the duplex section.                      | A                |
| 4220 | Duplex sensor on<br>(25/26ppm model)<br>(Power up or warm up)                                                     | Paper is present at the duplex sensor (DUS) during power up or warm up.                                                                                                    | A                |
| 4301 | Duplex sensor non arrival<br>jam (25/26ppm model)                                                                 | The duplex sensor (DUS) won't turn on in 0.6 sec-<br>ond after a certain period of time switch-back has<br>started (cassette and MPF feeding).                                     | B,C              |
| 4311 | Duplex sensor stay jam (25/<br>26ppm model)                                                                       | The duplex sensor (DUS) won't turn off in 3.0 sec-<br>ond after a certain period of time switch-back has<br>started (cassette and MPF feeding).                                    | A                |

\*: Refer to figure 1-4-1 for paper misfeed indication (see page 1-4-1).

| Code | Contents                    | Conditions                                                                                                    | Jam<br>location* |
|------|-----------------------------|----------------------------------------------------------------------------------------------------|------------------|
| 9000 | No paper feed from DP*2     | DP timing sensor (DPTS) does not turn on during original feed from DP (Retry 5 times).                                         | D                |
| 9001 | Narrow JAM                  | DP timing sensor (DPTS) was turned off while the paper has travelled 53.2 mm after DP timing sensor (DPTS) had been turned on. | D                |
| 9002 | DP Initial jam*2            | The DP timing sensor (DPTS) is turned on at the start of paper feeding.                                                        | D                |
| 9410 | DP timing sensor stay jam*2 | The DP timing sensor (DPTS) does not turned off within the specified time its turning on.                                      | D                |

\*: Refer to figure 1-4-1 for paper misfeed indication (see page 1-4-1).

\*1: 20/21 ppm / 25/26 ppm model) \*2: 3 in1 25/26 ppm model, 4 in1 20/21 and 25/26 ppm model.

# 1-4-2 Self-diagnostic function

#### (1) Self-diagnostic function

If a problem has occurred in the machine, you will be notified by the following display.

• The Attention indicator on the operation panel is lit or flashing.

• An error code appears in the display on the operation panel.

• KYOCERA Client Tool and Status Monitor will show the status of the machine.

If the Attention indicator is lit or flashing and an error code appears in the display on the operation panel, check the KYOCERA Client Tool or Status Monitor.

#### 3 in 1 25/26 ppm model, 4 in 1 20/21, 25/26 ppm model

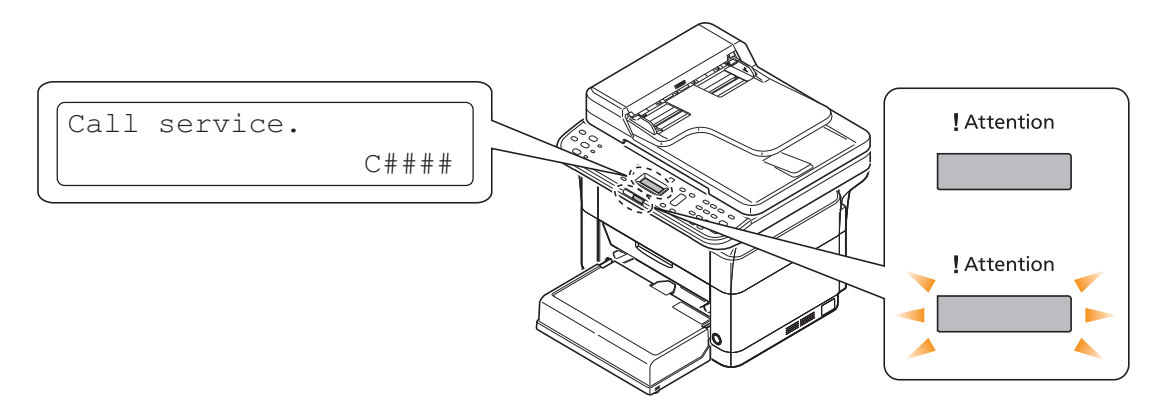

Figure 1-4-3

#### 3 in 1 20/21 ppm model

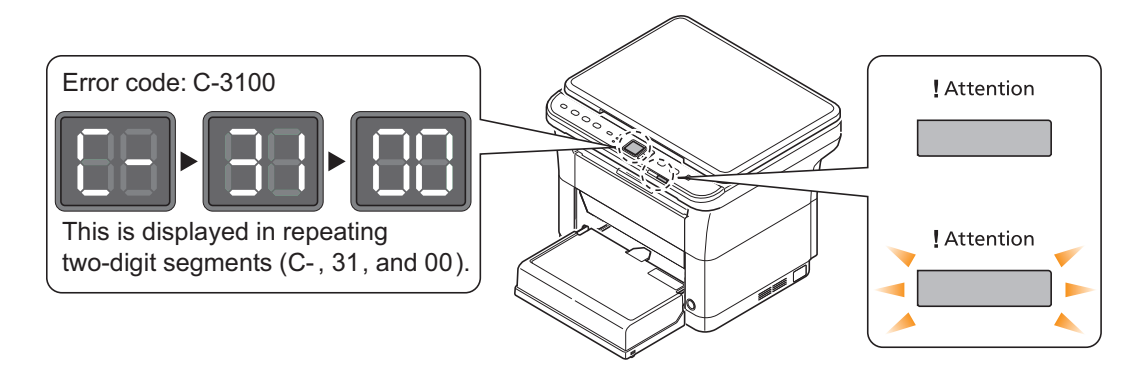

Figure 1-4-4

## (2) Self diagnostic codes

If the part causing the problem was not supplied, use the unit including the part for replacement. Release is performed by power supply OFF/ON.

| Code | Contents                                                                                                    | Causes                                                                   | Check procedures/<br>corrective measures                                                                                                    |
|------|----------------------------------------------------------------------------------------------------|--------------------------------------------------------------------------|----------------------------------------------------------------------------------------------------|
| 0030 | FAX Board System Error<br>Cannot communicate with the<br>modem when activated.<br>*: 4 in 1 model only                                                    | Defective FAX con-<br>trol PWB.                                          | Replace the fax control PWB and check for correct operation (see page 1-5-18).                                                                                                    |
| 0100 | Backup memory read/write<br>error (Main NOR)                                                                                                    | Defective flash memory.                                                  | Replace the main PWB and check for cor-<br>rect operation (see page 1-5-18).                                                                                                    |
|      | Flash returns an abnormal status.                                                                                                    | Defective main<br>PWB.                                                   | Replace the main PWB and check for correct operation (see page 1-5-18).                                                                                                    |
| 0120 | MAC address data error<br>For data in which the MAC<br>address is invalid.                                                                                | Defective flash<br>memory.                                               | Replace the main PWB and check for cor-<br>rect operation (see page 1-5-18).                                                                                                    |
| 0190 | Backup memory error<br>(engine)                                                                                                    | Defective flash memory.                                                  | Replace the main PWB and check for correct operation (see page 1-5-18).                                                                                                    |
|      | Unable to read the main PWB<br>IC.                                                                                                    | Defective main<br>PWB.                                                   | Replace the main PWB and check for correct operation (see page 1-5-18).                                                                                                    |
| 0630 | Scan DMA error<br>Unable to transfer DMA.                                                                                                    | Defective main<br>PWB.                                                   | Replace the main PWB and check for correct operation (see page 1-5-18).                                                                                                    |
| 2000 | Main motor error<br>Pulse is not detected after<br>1000msec.<br>Motor won't stabilize after<br>3000msec.                                                  | Defective connec-<br>tor cable or poor<br>contact in the con-<br>nector. | Reinsert the connector. Also check for conti-<br>nuity within the connector cable. If none,<br>replace the cable.<br>main motor and Relay PWB (YC4)<br>Relay PWB and main PWB (YC14).   |
|      |                                                                                                    | Defective drive<br>transmission sys-<br>tem of motor.                    | Check if the gears rotate smoothly. If not, grease the bushes and gears. Check for broken gears and replace if any.                                                                     |
|      |                                                                                                    | Defective motor.                                                         | Replace the main motor.(see page 1-5-30)                                                                                                    |
|      |                                                                                                    | Defective main PWB.                                                      | Replace the main PWB and check for correct operation (see page 1-5-18).                                                                                                    |
| 3100 | <b>Scanner Carriage Error</b><br>The HP sensor won't be<br>opened when it is driven in the<br>scan direction for 37.44 mm<br>at the initial scanning when | Defective connec-<br>tor cable or poor<br>contact in the con-<br>nector. | Reinsert the connector. Also check for conti-<br>nuity within the connector cable. If none,<br>replace the cable.<br>Home position sensor and OPWB<br>Scanner motor and main PWB (YC18) |
|      | the HP sensor is cut off.<br>The HP sensor won't be cut<br>off when it is driven in the                                                                   | Defective home position sensor.                                          | Replace the home position sensor.                                                                                                    |
|      | return direction for 320.44mm<br>at the initial scanning when                                                                                             | Defective scanner motor.                                                 | Replace the scanner unit (see page 1-5-15).                                                                                                    |
|      | the HP sensor is open.                                                                                                    | Defective main<br>PWB.                                                   | Replace the main PWB and check for cor-<br>rect operation (see page 1-5-18).                                                                                                    |

| Code | Contents                                                                                                    | Causes                                                                   | Check procedures/<br>corrective measures                                                                                                    |
|------|----------------------------------------------------------------------------------------------------|--------------------------------------------------------------------------|----------------------------------------------------------------------------------------------------|
| 3300 | AGC Error<br>The resultant AGC fell outside<br>the range of allowance.                                                                                                    | Defective connec-<br>tor cable or poor<br>contact in the con-<br>nector. | Reinsert the connector. Also check for conti-<br>nuity within the connector cable. If none,<br>replace the cable.<br>CIS sensor and main PWB (YC8)                      |
|      |                                                                                                    | Defective CIS sen-<br>sor.                                               | Replace the scanner unit (see page 1-5-15).                                                                                                    |
|      |                                                                                                    | Defective main<br>PWB.                                                   | Replace the main PWB and check for correct operation (see page 1-5-18).                                                                                                 |
| 3500 | Scan ASIC Error<br>The scan ASIC has been<br>inoperative.                                                                                                    | Defective main<br>PWB.                                                   | Replace the main PWB and check for cor-<br>rect operation (see page 1-5-18).                                                                                            |
| 4000 | Polygon motor synchronize<br>error<br>Polygon motor is not stabi-<br>lized within 15 seconds since                                                                                                    | Defective connec-<br>tor cable or poor<br>contact in the con-<br>nector. | Reinsert the connector. Also check for conti-<br>nuity within the connector cable. If none,<br>replace the cable.<br>Polygon motor and main PWB (YC17)                  |
|      | the motor is activated.<br>After polygon motor is stabi-<br>lized the ready signal is not                                                                                                    | Defective polygon motor.                                                 | Replace the laser scanner unit (see page 1-5-15).                                                                                                    |
|      | detected for 7 seconds contin-<br>uously.                                                                                                    | Defective main<br>PWB.                                                   | Replace the main PWB and check for correct operation (see page 1-5-18).                                                                                                 |
| 4200 | <ul> <li>BD stability error         The BD signal is not detected             for 1000 ms after processing             the compulsion lighting.             At the interrupt in VSYNC, the             BD error is detected continu-             ously for 10 times in 400 ms             intervals.     </li> </ul> | Defective connec-<br>tor cable or poor<br>contact in the con-<br>nector. | Reinsert the connector. Also check for conti-<br>nuity within the connector cable. If none,<br>replace the cable.<br>Laser scanner unit (YC1) and main PWB<br>(YC5)     |
|      |                                                                                                    | Defective APC<br>PWB.                                                    | Replace the laser scanner unit (see page 1-5-15).                                                                                                    |
|      |                                                                                                    | Defective main<br>PWB.                                                   | Replace the main PWB and check for cor-<br>rect operation (see page 1-5-18).                                                                                            |
| 6000 | Broken fuser heater<br>The temperature does not<br>reach 100° C/212 °F after the<br>fuser heater lamp has been<br>turned on continuously for 18                                                                                                    | Defective connec-<br>tor cable or poor<br>contact in the con-<br>nector. | Reinsert the connector. Also check for conti-<br>nuity within the connector cable. If none,<br>replace the cable.<br>fuser heater lamp and Power source PWB<br>(YC102). |
|      | seconds.<br>At the time of 20 degrees or<br>less from specified tempera-                                                                                                    | Fuser thermostat triggered.                                              | Replace the fuser unit (see page 1-5-17).                                                                                                    |
|      | less from specified tempera-<br>ture, the fuser temperature<br>does not rise by 2 degrees or<br>more after the fuser heater<br>lamp has been turned on con-<br>tinuously for 8 seconds.(dur-<br>ing ready or during print)                                                                                           | Defective fuser heater.                                                  | Replace the fuser unit (see page 1-5-17).                                                                                                    |
|      |                                                                                                    | Defective main<br>PWB.                                                   | Replace the main PWB and check for correct operation (see page 1-5-18).                                                                                                 |

| Code | Contents                                                                                                    | Causes                                                                   | Check procedures/<br>corrective measures                                                                                                    |
|------|----------------------------------------------------------------------------------------------------|--------------------------------------------------------------------------|----------------------------------------------------------------------------------------------------|
| 6020 | Abnormally high fuser<br>thermistor temperature<br>Fuser thermistor detects a<br>temperature higher than<br>210°C/410°F for 3 seconds   | Deformed connec-<br>tor pin.                                             | If the I/F connector pins of the fuser unit and<br>the main unit are deformed owing to foreign<br>matters, such as paper dusts, replace the<br>connectors or the units including the con-<br>nectors. |
|      |                                                                                                    | Shorted fuser thermistor.                                                | Replace the fuser unit (see page 1-5-17).                                                                                                    |
|      |                                                                                                    | Defective power source PWB.                                              | Replace the power source PWB (see page 1-5-18).                                                                                                    |
|      |                                                                                                    | Defective main<br>PWB.                                                   | Replace the main PWB and check for cor-<br>rect operation (see page 1-5-18).                                                                                                    |
| 6030 | Broken fuser thermistor<br>wire<br>Average input AD given by the<br>thermistor is less than 2 for                                       | Defective connec-<br>tor cable or poor<br>contact in the con-<br>nector. | Reinsert the connector. Also check for conti-<br>nuity within the connector cable. If none,<br>replace the cable.<br>Fuser unit and main PWB (YC15)                                                   |
|      | 300msec.                                                                                                    | Broken fuser thermistor wire.                                            | Replace the fuser unit (see page 1-5-17).                                                                                                    |
|      |                                                                                                    | Fuser thermostat triggered.                                              | Replace the fuser unit (see page 1-5-17).                                                                                                    |
|      |                                                                                                    | Defective main<br>PWB.                                                   | Replace the main PWB and check for cor-<br>rect operation (see page 1-5-18).                                                                                                    |
| 6400 | <b>Fixing control zero cross</b><br><b>signal error</b><br>The ZCROSS signal does not<br>reach the main PWB for more<br>than 2 seconds. | Defective connec-<br>tor cable or poor<br>contact in the con-<br>nector. | Reinsert the connector. Also check for conti-<br>nuity within the connector cable. If none,<br>replace the cable.<br>Power source PWB (YC103) and main PWB<br>(YC12)                                  |
|      |                                                                                                    | Defective power source PWB.                                              | Replace the power source PWB (see page 1-5-18).                                                                                                    |
|      |                                                                                                    | Defective main<br>PWB.                                                   | Replace the main PWB and check for cor-<br>rect operation (see page 1-5-18).                                                                                                    |
| F000 | Communication Error<br>between Main PCB and<br>Panel PCB<br>Communication failure during                                                | Defective main<br>PWB.                                                   | Turn the main power switch off/on to restart<br>the machine. If the error is not resolved,<br>replace main PWB (see page 1-5-18).                                                                     |
|      | the start-up or operation.<br>* : Only 3 in 1 25/26 ppm<br>model, 4 in 1 20/21,<br>25/26 ppm model                                      | Defective opera-<br>tion PWB.                                            | Replace the scanner unit and check for correct operation (see page 1-5-10).                                                                                                    |
| F020 | RAM R/W error<br>The average AD value of the<br>sensor input is smaller than 2<br>during SLP_RLY is off and<br>300 ms.                  | Defective main<br>PWB.                                                   | Turn the main power switch off/on to restart<br>the machine. If the error is not resolved,<br>replace main PWB (see page 1-5-18).                                                                     |

| Code | Contents                                                                                                    | Causes                     | Check procedures/<br>corrective measures                                                                                          |
|------|----------------------------------------------------------------------------------------------------|----------------------------|----------------------------------------------------------------------------------------------------|
| F040 | Communication Error<br>between Main PCB and<br>Engine PCB<br>Communication is failed<br>between the controller and the<br>engine. | Defective main<br>PWB.     | Turn the main power switch off/on to restart<br>the machine. If the error is not resolved,<br>replace main PWB (see page 1-5-18). |
| F050 | <b>No Engine Main Program</b><br>Engine program failure.                                                                          | Defective engine software. | Install the engine software.                                                                                                    |
|      |                                                                                                    | Defective main<br>PWB.     | Turn the main power switch off/on to restart<br>the machine. If the error is not resolved,<br>replace main PWB (see page 1-5-18). |
|      |                                                                                                    |                            |                                                                                                    |

# 1-4-3 Image formation problems

(2) No image

If the part causing the problem was not supplied, use the unit including the part for replacement.

(1) No image appears (entirely white).

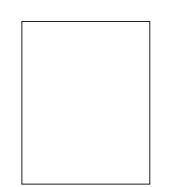

See page 1-4-11

are printed verti-

(6) Black streaks

cally.

black).

See page 1-4-11

(7) White or black

streaks are

tally.

printed horizon-

appears (entirely

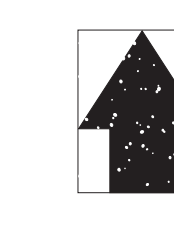

See page 1-4-12 (8) Spots are printed.

(3) Part of image is

missing.

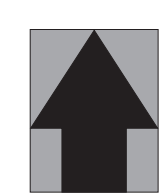

See page 1-4-12 (9) Printing incomplete or out of

position

(4) Gray background. (5) White streaks are printed vertically.

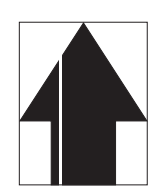

See page 1-4-13 (10)Paper is wrinkled.

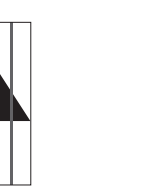

See page 1-4-13 (11) Offset occurs.

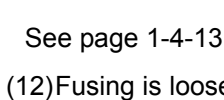

See page 1-4-14 (12)Fusing is loose. (13)Faint or blurred

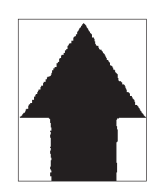

See page 1-4-15

(16) Unevenly repeating horizontal streaks in the printed objects. Spots in the printed objects.

See page 1-4-16

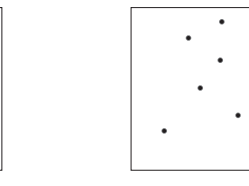

1-4-10

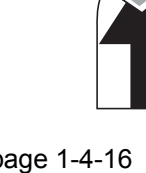

See page 1-4-16

(17)Image is too light.

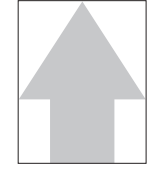

See page 1-4-17

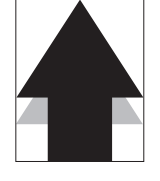

See page 1-4-15

does not align

See page 1-4-16

with the original

(15)Image center

center.

See page 1-4-15

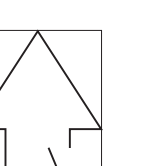

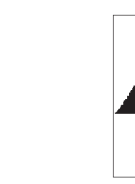

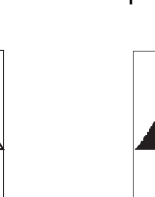

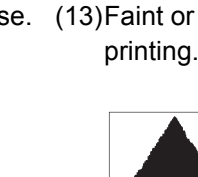

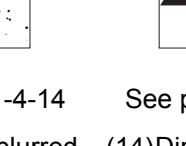

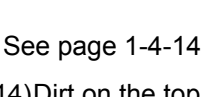

paper.

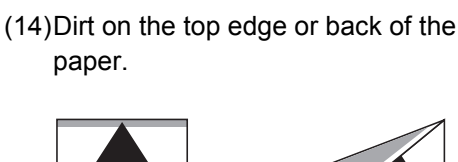

See page 1-4-14

## (1) No image appears (entirely white).

| Print example |                                        | Causes                                                              | Check procedures/corrective measures                                                                                                    |
|---------------|----------------------------------------|---------------------------------------------------------------------|----------------------------------------------------------------------------------------------------|
|               | Defective<br>transfer<br>bias output.  | Defective connector cable<br>or poor contact in the con-<br>nector. | Reinsert the connector. Also check for conti-<br>nuity within the connector cable. If none,<br>replace the cable.<br>High voltage PWB (YC1) and main PWB<br>(YC13) |
|               |                                        | Defective high voltage<br>PWB.                                      | Replace the high voltage PWB (see page 1-5-18).                                                                                                    |
|               |                                        | Defective main PWB.                                                 | Replace the main PWB (see page 1-5-18).                                                                                                    |
|               | Defective<br>developer<br>bias output. | Defective connector cable<br>or poor contact in the con-<br>nector. | Reinsert the connector. Also check for conti-<br>nuity within the connector cable. If none,<br>replace the cable.<br>High voltage PWB (YC1) and main PWB<br>(YC13) |
|               |                                        | Defective high voltage<br>PWB.                                      | Replace the high voltage PWB (see page 1-5-18).                                                                                                    |
|               |                                        | Defective main PWB.                                                 | Replace the main PWB (see page 1-5-18).                                                                                                    |
|               | No LSU<br>laser is out-<br>put.        | Defective connector cable<br>or poor contact in the con-<br>nector. | Reinsert the connector. Also check for conti-<br>nuity within the connector cable. If none,<br>replace the cable.<br>APC PWB (YC1) and main PWB (YC5)              |
|               |                                        | Defective laser scanner unit.                                       | Replace the laser scanner unit (see page 1-5-15).                                                                                                    |
|               |                                        | Defective main PWB.                                                 | Replace the main PWB (see page 1-5-18).                                                                                                    |

### (2) No image appears (entirely black).

| Print example        | Causes                                |                                                                     | Check procedures/corrective measures                                                                                                    |
|----------------------|---------------------------------------|---------------------------------------------------------------------|----------------------------------------------------------------------------------------------------|
| No main<br>charging. |                                       | Defective connector cable<br>or poor contact in the con-<br>nector. | Reinsert the connector. Also check for conti-<br>nuity within the connector cable. If none,<br>replace the cable.<br>High voltage PWB (YC1) and main PWB<br>(YC13) |
|                      |                                       | Defective charger roller.                                           | Replace the drum unit<br>(see page 2-4-6,2-4-13).                                                                                                    |
|                      |                                       | Defective high voltage PWB                                          | Replace the high voltage PWB (see page 1-5-18).                                                                                                    |
|                      |                                       | Defective main PWB.                                                 | Replace the main PWB (see page 1-5-18).                                                                                                    |
|                      | Defective<br>CIS sensor               | Defective CIS sensor.                                               | Replace the scanner unit (see page 1-5-10).                                                                                                    |
|                      | Defective<br>laser scan-<br>ner unit. | Defective laser scanner<br>unit.                                    | Replace the laser scanner unit (see page 1-5-15).                                                                                                    |

## (3) Part of image is missing.

| Print example | Causes                                     |                                | Check procedures/corrective measures                                                                          |
|---------------|--------------------------------------------|--------------------------------|----------------------------------------------------------------------------------------------------|
|               | Defective<br>developer<br>bias output.     | Defective developer unit.      | Replace the developer unit (see page 2-4-7,2-4-12).                                                           |
|               |                                            | Defective high voltage<br>PWB. | Replace the high voltage PWB (see page 1-5-18).                                                               |
|               |                                            | Defective main PWB.            | Replace the main PWB (see page 1-5-18).                                                                       |
|               | Dirty or flawed drum.                      |                                | Perform the drum refresh (see page 1-3-19).<br>Flawed drum. Replace the drum unit (see<br>page 2-4-6,2-4-13). |
|               | Defective<br>transfer                      | Defective high voltage PWB     | Replace the high voltage PWB (see page 1-5-18).                                                               |
|               | bias output.                               | Defective main PWB.            | Replace the main PWB (see page 1-5-18).                                                                       |
|               | Dirty transfer roller.                     |                                | Clean the transfer roller. Replace the transfer roller if it is extremely dirty (see page 2-4-14).            |
|               | Insufficient agitation of toner container. |                                | Shake the toner container horizontal about 10 times (see page 1-2-13).                                        |
|               | Paper damp.                                |                                | Check the paper storage conditions, replace the paper.                                                        |
|               | Dirt on the surface of the contact glass.  |                                | Clean the contact glass.                                                                                      |

## (4) Gray background.

| Print example | Causes                                   |                                | Check procedures/corrective measures                                                                                       |
|---------------|------------------------------------------|--------------------------------|----------------------------------------------------------------------------------------------------|
|               | Main charge voltage setting.             |                                | The main charge voltage may be set too high.<br>Try adjusting the main charge voltage<br>(see page 1-3-19).                |
|               | Defective potential on the drum surface. |                                | Replace the drum unit (see page 2-4-6,2-4-<br>13).<br>* : Check the rank of the drum before<br>exchange (see page 1-3-23). |
|               | Defective<br>laser scan-<br>ner unit.    | Defective laser output.        | Replace the laser scanner unit (see page 1-5-15).                                                                          |
|               | Defective developer                      | Defective developer unit.      | Replace the developer unit (see page 2-4-7,2-4-12).                                                                        |
|               | bias output.                             | Defective high voltage<br>PWB. | Replace the high voltage PWB (see page 1-5-18).                                                                            |
|               |                                          | Defective main PWB.            | Replace the engine PWB (see page 1-5-18).                                                                                  |

#### (5) White streaks are printed vertically.

| Print example | Causes                                        | Check procedures/corrective measures                      |
|---------------|-----------------------------------------------|-----------------------------------------------------------|
|               | Foreign object in one of the developer units. | Replace the developer unit (see page 2-4-7,2-4-12).       |
|               | Dirty LSU slit glasses.                       | Clean the slit glasses.                                   |
|               | Dirty slit glasses.                           | Clean the slit glasses (contact glass) (see page 2-4-21). |
|               | Dirty CIS sensor.                             | Clean surface glass of CIS sensor.                        |
|               | Dirty contact glass.                          | Clean the contact glass.                                  |

#### (6) Black streaks are printed vertically.

| Print example | Causes                                            | Check procedures/corrective measures                                                                           |
|---------------|---------------------------------------------------|----------------------------------------------------------------------------------------------------|
|               | Dirty contact glass.                              | Clean the contact glass.                                                                                       |
|               | Dirty or flawed drum.                             | Perform the drum refresh (see page 1-3-19).<br>Flawed drum. Replace the drum unit (see page 2-4-6,2-4-<br>13). |
|               | Deformed or worn cleaning blade in the drum unit. | Replace the drum unit (see page 2-4-6,2-4-13).                                                                 |
|               | Defective charger roller.                         | Replace the drum unit (see page 2-4-6,2-4-13).                                                                 |
|               | Dirty slit glasses.                               | Clean the slit glasses (contact glass) (see page 2-4-21).                                                      |
|               | Dirty CIS sensor.                                 | Clean surface glass of CIS sensor.                                                                             |

#### (7) White or black streaks are printed horizontally.

| Print example | Causes                                                | Check procedures/corrective measures                                                                           |  |
|---------------|-------------------------------------------------------|----------------------------------------------------------------------------------------------------|--|
|               | Dirty or flawed drum.                                 | Perform the drum refresh (see page 1-3-19).<br>Flawed drum. Replace the drum unit (see page 2-4-6,2-4-<br>13). |  |
|               | Dirty developer section.                              | Clean any part contaminated with toner in the developer section.                                               |  |
|               | Poor contact of grounding ter-<br>minal of drum unit. | Check the installation of the drum unit. If it operates incorrectly, replace it (see page 2-4-13).             |  |

| Print example | Causes                                            |                                | Check procedures/corrective measures                                                                          |
|---------------|---------------------------------------------------|--------------------------------|----------------------------------------------------------------------------------------------------|
|               | Dirty contact glass.                              |                                | Clean the contact glass.                                                                                      |
|               | Dirty or flawed drum.                             |                                | Perform the drum refresh (see page 1-3-19).<br>Flawed drum. Replace the drum unit (see<br>page 2-4-6,2-4-13). |
|               | Deformed or worn cleaning blade in the drum unit. |                                | Replace the drum unit (see page 2-4-6,2-4-13).                                                                |
|               | Main charge voltage setting.                      |                                | The main charge voltage may be set too low.<br>Try adjusting the main charge voltage (see<br>page 1-3-19).    |
|               | Defective<br>transfer                             | Defective high voltage<br>PWB. | Replace the high voltage PWB (see page 1-5-18).                                                               |
|               | bias output.                                      | Defective main PWB.            | Replace the engine PWB (see page 1-5-18).                                                                     |
|               | Flawed developer roller.                          |                                | Replace the developer unit (see page 2-4-7,2-4-12).                                                           |
|               | Dirty heat roller and press roller.               |                                | Clean the heat roller and press roller.                                                                       |

#### (8) Spots are printed.Printing incomplete or out of position

## (9) Printing incomplete or out of position

| Print example Causes |                                                          | Check procedures/corrective measures                                                          |
|----------------------|----------------------------------------------------------|-----------------------------------------------------------------------------------------------|
|                      | Misadjusted leading edge reg-<br>istration.              | Run maintenance menu to readjust the leading edge regis-<br>tration (see page 1-3-21).        |
|                      | Paper feed solenoid or main motor operating incorrectly. | Check the installation of the solenoid or motor. If it oper-<br>ates incorrectly, replace it. |
|                      | Misadjusted scanner leading edge registration.           | Run maintenance menu to readjust the scanner leading edge registration (see page 1-3-19).     |

#### (10) Paper is wrinkled.

| Print example | Causes                      | Check procedures/corrective measures      |  |
|---------------|-----------------------------|-------------------------------------------|--|
|               | Paper curled.               | Check the paper storage conditions.       |  |
|               | Paper damp.                 | Check the paper storage conditions.       |  |
|               | Defective pressure springs. | Replace the fuser unit (see page 1-5-17). |  |

## (11) Offset occurs.

| Print example | Causes                                            | Check procedures/corrective measures                                                                       |
|---------------|---------------------------------------------------|----------------------------------------------------------------------------------------------------|
|               | Deformed or worn cleaning blade in the drum unit. | Replace the drum unit (see page 2-4-6,2-4-13).                                                             |
|               | Main charge voltage setting.                      | The main charge voltage may be set too high. Try adjust-<br>ing the main charge voltage (see page 1-3-19). |
|               | Defective fuser unit.                             | Replace the fuser unit (see page 1-5-17).                                                                  |
|               | Wrong types of paper.                             | Check if the paper meets specifications. Replace paper.                                                    |

## (12) Fusing is loose.

| Print example | Causes                              | Check procedures/corrective measures                    |
|---------------|-------------------------------------|---------------------------------------------------------|
|               | Wrong types of paper.               | Check if the paper meets specifications, replace paper. |
|               | Flawed heat roller or press roller. | Replace the fuser unit (see page 1-5-17).               |
|               | Defective pressure springs.         |                                                         |

#### (13) Faint or blurred printing

| Print example | Causes                                  |                            | Check procedures/corrective measures                                                                                                    |
|---------------|-----------------------------------------|----------------------------|----------------------------------------------------------------------------------------------------|
|               | Wrong types of paper.                   |                            | Check if the paper meets specifications, replace paper.                                                                                       |
|               | Drum condensation.                      |                            | Perform the drum refresh (see page 1-3-19).                                                                                                   |
|               | Defective transfer roller installation. |                            | The transfer roller must be supported by the bushes at the both ends. Replace the transfer roller if it is extremely dirty (see page 2-4-14). |
|               | Defective<br>transfer                   | Defective high voltage PWB | Replace the high voltage PWB (see page 1-5-18).                                                                                               |
|               | bias output. Defective main PWB.        |                            | Replace the main PWB (see page 1-5-18).                                                                                                    |

#### (14) Dirt on the top edge or back of the paper.

| Print example | Causes                                     | Check procedures/corrective measures                                                                                                    |  |  |
|---------------|--------------------------------------------|----------------------------------------------------------------------------------------------------|--|--|
|               | Toner contamination in vari-<br>ous parts. | Dirty edges and back of the paper can be caused by toner<br>accumulated on such parts as the paper guide, paper con-<br>veying paths, the bottom of the drum and developing unit,<br>and the fuser unit inlet. Clean these areas and parts to<br>remove toner. (see page 2-4-20). |  |  |
|               | Dirty transfer roller.                     | Clean the transfer roller. Replace the transfer roller if it is extremely dirty (see page 2-4-14).                                                                                                    |  |  |

#### (15) Image center does not align with the original center.

| Print example | Causes                            | Check procedures/corrective measures                                   |  |
|---------------|-----------------------------------|------------------------------------------------------------------------|--|
|               | Misadjusted image center line.    | Readjust the position of image printing (see page 1-3-21).             |  |
|               | Misadjusted scanner center line.  | Readjust the scanner leading edge registra-<br>tion (see page 1-3-21). |  |
|               | Original is not placed correctly. | Place the original correctly.                                          |  |
|               | Paper is not placed correctly.    | Place the paper correctly.                                             |  |

# (16) Unevenly repeating horizontal streaks in the printed objects. Spots in the printed objects

| Print example | Causes                                                                | Check procedures/corrective measures                              |
|---------------|-----------------------------------------------------------------------|-------------------------------------------------------------------|
|               | The device is installed in an altitude greater than 1500 m sea level. | Run maintenance menu in high altitude mode (see page 1-<br>3-19). |
|               |                                                                       |                                                                   |

## (17) Image is too light.

| Print example | Causes                                     |                                                                     | Check procedures/corrective measures                                                                                                    |  |
|---------------|--------------------------------------------|---------------------------------------------------------------------|----------------------------------------------------------------------------------------------------|--|
|               | Insufficient to                            | ner.                                                                | If the display shows the message requesting toner replenishment, replace the container.                                                                            |  |
|               | Insufficient agitation of toner container. |                                                                     | Shake the toner container vertically approximately 10 times.                                                                                                    |  |
|               | Deteriorated                               | toner.                                                              | Perform the drum refresh (Refer to operation guide).                                                                                                    |  |
|               | Defective<br>transfer<br>bias output.      | Defective connector cable<br>or poor contact in the con-<br>nector. | Reinsert the connector. Also check for conti-<br>nuity within the connector cable. If none,<br>replace the cable.<br>High voltage PWB (YC1) and main PWB<br>(YC13) |  |
|               |                                            | Defective high voltage<br>PWB.                                      | Replace the high voltage PWB (see page 1-5-18).                                                                                                    |  |
|               |                                            | Defective main PWB.                                                 | Replace the main PWB (see page 1-5-18).                                                                                                    |  |

# **1-4-4 Electric problems**

If the part causing the problem was not supplied, use the unit including the part for replacement. Troubleshooting to each failure must be in the order of the numbered symptoms.

| Problem                                                    | Causes                                                                                    | Check procedures/corrective measures                                                                                                    |  |  |  |
|------------------------------------------------------------|-------------------------------------------------------------------------------------------|----------------------------------------------------------------------------------------------------|--|--|--|
| (1)<br>The machine does                                    | 1. No electricity at the power outlet.                                                    | Measure the input voltage.                                                                                                    |  |  |  |
| not operate when<br>the main power<br>switch is turned on. | <ol> <li>The power cord is<br/>not plugged in prop-<br/>erly.</li> </ol>                  | Check the contact between the power plug and the outlet.                                                                                                    |  |  |  |
|                                                            | 3. Broken power cord.                                                                     | Check for continuity. If none, replace the cord.                                                                                                    |  |  |  |
|                                                            | <ol> <li>Defective power<br/>switch.</li> </ol>                                           | Check for continuity across the contacts. If none, replace the power source PWB (see page 1-5-18).                                                                                  |  |  |  |
|                                                            | 5. Defective cover switch.                                                                | Check for continuity across the contacts of cover switch. If none, replace the power source PWB (see page 1-5-18).                                                                  |  |  |  |
|                                                            | 6. Defective power source PWB.                                                            | Replace the power source PWB (see page 1-5-18).                                                                                                    |  |  |  |
| (2)<br>Main motor does<br>not operate.                     | <ol> <li>Defective connector<br/>cable or poor con-<br/>tact in the connector.</li> </ol> | Reinsert the connector. Also check for continuity within the connector cable. If none, replace the cable.<br>Main motor and relay PWB (YC4)<br>Relay PWB and main PWB (YC14)        |  |  |  |
|                                                            | 2. Defective drive trans-<br>mission system.                                              | Check if the rollers and gears rotate smoothly. If not, grease the bushes and gears. Check for broken gears and replace if any.                                                     |  |  |  |
|                                                            | 3. Defective motor.                                                                       | Replace the main motor (see page 1-5-30).                                                                                                    |  |  |  |
|                                                            | 4. Defective PWB.                                                                         | Replace the relay PWB or main PWB and check for correct operation (see page 1-5-18).                                                                                                |  |  |  |
| (3)<br>Scanner motor<br>does not operate.                  | <ol> <li>Defective connector<br/>cable or poor con-<br/>tact in the connector.</li> </ol> | Reinsert the connector. Also check for continuity within the connector cable. If none, replace the cable. Scanner motor and main PWB (YC18)                                         |  |  |  |
|                                                            | 2. Defective drive trans-<br>mission system.                                              | Check if the rollers and gears rotate smoothly. If not, grease the bushes and gears. Check for broken gears and replace if any.                                                     |  |  |  |
|                                                            | 3. Defective motor.                                                                       | Replace the scanner unit (see page 1-5-10).                                                                                                    |  |  |  |
|                                                            | 4. Defective PWB.                                                                         | Replace the main PWB and check for correct operation (see page 1-5-18)                                                                                                    |  |  |  |
| (4)<br>Cooling fan motor<br>does not operate.              | <ol> <li>Defective connector<br/>cable or poor con-<br/>tact in the connector.</li> </ol> | Reinsert the connector. Also check for continuity within the connector cable. If none, replace the cable.<br>Cooling fan motor and relay PWB (YC5)<br>Relay PWB and main PWB (YC14) |  |  |  |
|                                                            | 2. Defective motor.                                                                       | Replace the cooling fan motor.                                                                                                    |  |  |  |
|                                                            | 3. Defective PWB.                                                                         | Replace the relay PWB or main PWB and check for correct operation (see page 1-5-18).                                                                                                |  |  |  |

| Problem                                                                                     | Causes                                                                                                    | Check procedures/corrective measures                                                                                                    |  |  |
|---------------------------------------------------------------------------------------------|----------------------------------------------------------------------------------------------------|----------------------------------------------------------------------------------------------------|--|--|
| (5)<br>Paper feed sole-<br>noid does not oper-<br>ate.                                      | 1. Defective connector<br>cable or poor con-<br>tact in the connector.                                                        | Reinsert the connector. Also check for continuity within the connector cable. If none, replace the cable.<br>Paper feed solenoid and relay PWB (YC3)<br>Relay PWB and main PWB (YC14)                              |  |  |
|                                                                                             | 2. Defective solenoid.                                                                                                    | Replace the paper feed solenoid.                                                                                                    |  |  |
|                                                                                             | 3. Defective PWB.                                                                                                    | Replace the relay PWB or main PWB and check for correct operation (see page 1-5-18).                                                                                                    |  |  |
| (6)<br>Duplex solenoid<br>does not operate.<br>(25/26 ppm model                             | <ol> <li>Defective connector<br/>cable or poor con-<br/>tact in the connector.</li> </ol>                                     | Reinsert the connector. Also check for continuity within the connector cable. If none, replace the cable.<br>Duplex solenoid and relay PWB (YC2)<br>Relay PWB and main PWB (YC14)                                  |  |  |
| only)                                                                                       | 2. Defective solenoid.                                                                                                    | Replace the duplex solenoid.                                                                                                    |  |  |
|                                                                                             | 3. Defective PWB.                                                                                                    | Replace the relay PWB or main PWB and check for correct operation (see page 1-5-18).                                                                                                    |  |  |
| (7)<br>Eraser lamp does<br>not turn on.                                                     | 1. Defective connector<br>cable or poor con-<br>tact in the connector.                                                        | Reinsert the connector. Also check for continuity within the connector cable. If none, replace the cable.<br>Eraser lamp PWB and main PWB (YC20)                                                                   |  |  |
|                                                                                             | 2. Defective Eraser lamp.                                                                                                    | Replace the Eraser lamp PWB.                                                                                                    |  |  |
|                                                                                             | 3. Defective PWB.                                                                                                    | Replace the main PWB and check for correct operation (see page 1-5-18).                                                                                                    |  |  |
| (8)<br>A paper jam in the<br>paper feed/convey-<br>ing section or fuser<br>section is indi- | <ol> <li>A piece of paper torn<br/>from paper is caught<br/>around registration<br/>sensor or duplex sen-<br/>sor.</li> </ol> | Check visually and remove it, if any.                                                                                                    |  |  |
| cated when the power switch is turned on.                                                   | 2. Defective sensor.                                                                                                    | Replace the registration sensor or duplex sensor.                                                                                                    |  |  |
| (9)<br>Attention indicator<br>is lit when the front<br>and rear cover is                    | 1. Defective connector<br>cable or poor con-<br>tact in the connector.                                                        | Reinsert the connector. Also check for continuity within the connector cable. If none, replace the cable.<br>Power source PWB (YC103) and main PWB (YC12)                                                          |  |  |
| closed.                                                                                     | 2. Defective switch.                                                                                                    | Check for continuity across the cover switch. If there is no continuity when the cover switch is on, replace the power source PWB (see page 1-5-18).                                                               |  |  |
|                                                                                             | 3. Failure of improper<br>controller unit<br>installation.                                                                    | Check that the cover open-close lever A turns on the cover<br>switch when the front and rear covers are closed.<br>If it won't turn on when covers are closed, re-seat the con-<br>troller unit (see page 1-5-24). |  |  |

| Problem                                                                    | Causes                                                                                                    | Check procedures/corrective measures                                                                                                   |
|----------------------------------------------------------------------------|----------------------------------------------------------------------------------------------------|----------------------------------------------------------------------------------------------------|
| (10)<br>DP motor does not<br>operate.                                      | 1. Defective connector<br>cable or poor con-<br>tact in the connector.                                                                | Reinsert the connector. Also check for continuity within the connector cable. If none, replace the cable. DP motor and main PWB (YC19) |
|                                                                            | 2. Defective drive trans-<br>mission system.                                                                                          | Check if the rollers and gears rotate smoothly. If not, grease the bushes and gears. Check for broken gears and replace if any.        |
|                                                                            | 3. Defective motor.                                                                                                    | Replace the DP motor.                                                                                                    |
|                                                                            | 4. Defective PWB.                                                                                                    | Replace the main PWB and check for correct operation (see page 1-5-18)                                                                 |
| (11)<br>An original jams<br>when the main<br>power switch is<br>turned on. | <ol> <li>A piece of paper torn<br/>from an original is<br/>caught around the<br/>DP original sensor,<br/>DP timing sensor.</li> </ol> | Check visually and remove it, if any.                                                                                                  |
|                                                                            | 2. Defective sensor.                                                                                                    | Replace the DP original sensor, DP timing sensor.                                                                                      |

# 1-4-5 Mechanical problems

| Problem                                            | Causes/check procedures                                                                                                    | Corrective measures                                                      |  |  |
|----------------------------------------------------|----------------------------------------------------------------------------------------------------|--------------------------------------------------------------------------|--|--|
| (1)<br>No paper feed.                              | Check if the surfaces of the paper feed pulley is dirty with paper powder.                                                 | Clean with isopropyl alcohol.                                            |  |  |
|                                                    | Check if the paper feed pulley is deformed.                                                                                | Check visually and replace any deformed (see page 2-4-8).                |  |  |
|                                                    | Defective paper feed solenoid installa-<br>tion.                                                                           | Check visually and remedy if necessary.                                  |  |  |
|                                                    | Check if the surfaces of the lower regis-<br>tration roller and upper registration roller<br>is dirty with paper powder.   | Clean with isopropyl alcohol.                                            |  |  |
| (2)<br>Skewed paper feed.                          | The paper width guide is not placed cor-<br>rectly.                                                                        | Place the paper width guide correctly (see page 2-4-8).                  |  |  |
|                                                    | Paper width guide in a cassette installed incorrectly.                                                                     | Check the paper width guide visually and remedy or replace if necessary. |  |  |
| (3)                                                | Check if the paper is excessively curled.                                                                                  | Change the paper.                                                        |  |  |
| Multiple sheets of                                 | Paper is loaded incorrectly.                                                                                               | Load the paper correctly.                                                |  |  |
| time.                                              | Check if the separation pad is worn.                                                                                       | Replace the separation pad if it is worn (see page 2-4-8).               |  |  |
| (4)                                                | Check if the paper is excessively curled.                                                                                  | Change the paper.                                                        |  |  |
| Paper jams.                                        | Check if the contact between the lower and upper registration rollers is correct.                                          | Check visually and remedy if necessary.                                  |  |  |
|                                                    | Check if the heat roller or press roller is extremely dirty or deformed.                                                   | Check visually and replace the fuser unit (see page 1-5-17).             |  |  |
|                                                    | Check if the contact between the duplex<br>roller and duplex pulleys is correct.<br>(25/26 ppm model only)                 | Check visually and remedy if necessary.                                  |  |  |
| (5)<br>Toner drops on the<br>paper conveying path. | Check if the drum unit or developer unit is extremely dirty.                                                               | Clean the drum unit or developer unit.                                   |  |  |
| (6)<br>Abnormal noise is<br>heard.                 | Check if the pulleys, rollers and gears operate smoothly.                                                                  | Grease the bearings and gears.                                           |  |  |
| (7)<br>No primary original<br>feed.                | Check if the surfaces of the following roll-<br>ers are dirty with paper powder.<br>DP forwarding roller<br>DP feed roller | Clean with isopropyl alcohol.                                            |  |  |
|                                                    | Check if the following rollers is deformed.<br>DP forwarding roller<br>DP original feed roller                             | Check visually and replace any deformed (see page 1-5-27).               |  |  |
| (8)                                                | Original is not correctly set.                                                                                             | Set the original correctly.                                              |  |  |
| Multiple sheets of orig-<br>inal are fed.          | Check if the DP separation pad is worn.                                                                                    | Replace the DP separation pad if it is worn (see page 1-5-29).           |  |  |

If the part causing the problem was not supplied, use the unit including the part for replacement.

| Problem               | Causes/check procedures                                                                                                    | Corrective measures                                  |
|-----------------------|----------------------------------------------------------------------------------------------------|------------------------------------------------------|
| (9)<br>Originals jam. | Originals being used do not conform with the specifications.                                                               | Use only originals conforming to the specifications. |
|                       | Check if the surfaces of the following pul-<br>leys are dirty with paper powder.<br>DP forwarding roller<br>DP feed roller | Clean with isopropyl alcohol.                        |
|                       | Check if the contact between the DP conveying roller and DP conveying pulley is correct.                                   | Check visually and remedy if necessary.              |
|                       | correct.<br>Check if the contact between the DP<br>eject roller and DP eject pulley is correct.                            | Check visually and remedy if necessary.              |
|                       |                                                                                                    |                                                      |

# 1-4-6 Error Messages

| 5 m i 25/26 ppm model, 4 m i 20/21, 25/26 ppm mode | 3 | in | 1 | 25/26 ppm | model, | 4 | in | 1 | 20/21, | 25/26 | ppm | mode | ł |
|----------------------------------------------------|---|----|---|-----------|--------|---|----|---|--------|-------|-----|------|---|
|----------------------------------------------------|---|----|---|-----------|--------|---|----|---|--------|-------|-----|------|---|

| Message Display                  | Message Dis-<br>played in KYOC-<br>ERA client tool, and<br>the Status Monitor | Meaning                                                                                                  | Remedy                                                                                                    |
|----------------------------------|-------------------------------------------------------------------------------|----------------------------------------------------------------------------------------------------|----------------------------------------------------------------------------------------------------|
| Add paper. Add paper             |                                                                               | A paper jam has occurred.                                                                                | When the jammed paper is<br>removed and the rear cover is<br>closed, the machine reverts to<br>normal operation and resumes<br>printing (see page 1-4-1). |
|                                  |                                                                               | There is no paper in the paper source.                                                                   | Load paper into the paper source.                                                                                                    |
| Add toner.                       | Add toner                                                                     | The toner is running out.                                                                                | Have a new toner container ready.                                                                                                    |
| Call service. Error has occurred |                                                                               | An error has occurred in the machine.                                                                    | Make a note of the error code<br>displayed on the message dis-<br>play, and contact your service<br>representative.                                       |
| Cannot combine pages.            | -                                                                             | The machine cannot run this<br>program due to unusable<br>original size is registered in<br>the program. | Change the program settings.                                                                                                    |
| Cannot connect                   |                                                                               | The USB cable is not con-<br>nected.                                                                     | Connect the USB cable.                                                                                                    |
|                                  |                                                                               | Cannot find KYOCERA Cli-<br>ent Tool or the appropriate<br>printer driver.                               | Open KYOCERA Client Tool or<br>install the appropriate printer<br>driver.                                                                                 |
| Close the cover.                 | Cover open                                                                    | The rear cover or front cover is open.                                                                   | Close the rear cover or front cover.                                                                                                    |
| Error.Power off.                 | Error has occurred                                                            | Internal error has occurred.                                                                             | Turn the main power switch OFF and then ON.                                                                                                    |
| FAX memory is full.              | Memory full                                                                   | Memory full Fax transmis-<br>sion is not possible due to<br>insufficient memory.                         | Press [OK] key and the job will be canceled.                                                                                                    |
|                                  |                                                                               | Fax reception is not possible due to insufficient memory.                                                | Press [OK] key to clear the<br>error.Only the received pages<br>are printed and then the<br>machine tries to receive the<br>remaining pages.              |
| Incorrect code                   |                                                                               | The entered Administrator ID is not correct.                                                             | Enter the correct Administrator ID.                                                                                                    |

| Message Display                               | Message Dis-<br>played in KYOC-<br>ERA client tool, and<br>the Status Monitor | Meaning                                                                                                    | Remedy                                                                                                    |
|-----------------------------------------------|-------------------------------------------------------------------------------|----------------------------------------------------------------------------------------------------|----------------------------------------------------------------------------------------------------|
| Load error. Add paper                         |                                                                               | The paper size and paper<br>type settings selected at the<br>time of faxing are different<br>from KYOCERA Client Tool<br>settings.                                                                          | Check the paper size and paper type settings.                                                                                                    |
| Load paper in cas-<br>sette.                  | Add paper                                                                     | The paper size setting<br>selected at the time of print-<br>ing are different from KYOC-<br>ERA Client Tool settings.                                                                                       | Check the paper size setting.                                                                                                    |
| Maximum number<br>of scanned pages.           |                                                                               | The number of scanned<br>pages exceeds the maxi-<br>mum number.<br>The maximum number of<br>scanned original pages is<br>Only the scanned pages a<br>available. Press [OK] key<br>the iob will be canceled. |                                                                                                    |
| Memory is full.                               | Memory overflow                                                               | Unable to continue the job as the memory is used up.                                                                                                    | Change the print resolution from Fast 1200 to 600 dpi.                                                                                                    |
| Paper jammed in<br>document proces-<br>sor.   | Paper jam                                                                     | A paper jam has occurred in the document processor.                                                                                                    | Remove the jammed paper (see page 1-4-2).                                                                                                    |
| Paper jammed in the rear cover.               | Paper jam                                                                     | Paper jam A paper jam has occurred.                                                                                                    | Remove the jammed paper (see page 1-4-2).                                                                                                    |
| Place original and press Start key.           | Add paper                                                                     | -                                                                                                    | Place the original in the docu-<br>ment processor again and<br>press [Start] key.                                                                                                    |
| Remove original from document pro-<br>cessor. | Remove original<br>from document<br>processor.                                | An original remains in the document processor.                                                                                                    | Remove originals from the doc-<br>ument processor, put them<br>back in their original order, and<br>place them again. Press [OK]<br>key to resume printing. Press<br>[Stop/Reset] key to cancel the<br>job. |
| Remove the paper<br>of inner tray.            | Top tray full                                                                 | The inner tray is full of paper.                                                                                                    | The machine pauses after 100<br>sheets are printed. Remove<br>paper from the inner tray and<br>press [OK] key to resume print-<br>ing.                                                                      |
| Replace MK.                                   | Replacing the Main-<br>tenance Kit                                            | <ul> <li>Replacement of the mainte-<br/>nance kit is necessary at<br/>every 100,000 images of<br/>printing.</li> <li>Replace Maintenance<br/>page 2-4-2).</li> </ul>                                        |                                                                                                    |
| Scanner memory is full.                       | Memory full                                                                   | Scanning cannot be per-<br>formed due to insufficient<br>memory of scanner.                                                                                                    | Only the scanned pages are<br>available. Press [OK] and the<br>job will be canceled.                                                                                                    |

| Message Display                    | Message Dis-<br>played in KYOC-<br>ERA client tool, and<br>the Status Monitor | Meaning                                                                                         | Remedy                                                                                                    |
|------------------------------------|-------------------------------------------------------------------------------|-------------------------------------------------------------------------------------------------|----------------------------------------------------------------------------------------------------|
| Set paper in MF tray and press OK. | Add paper                                                                     | Paper is not set in the Man-<br>ual Feed tray.                                                  | Load paper into the Manual<br>Feed tray and press [OK] key<br>to begin printing.                                                                  |
| Toner is running out.              | Toner is running out.                                                         | The toner is running out.                                                                       | Have a new toner container ready.                                                                                                    |
| Non-genuine Toner.                 | Non-genuine toner<br>is installed                                             | The installed toner container is non-genuine.                                                   | When you want to use the<br>toner container currently<br>installed, press [Stop / Reset]<br>and [OK] key simultaneously<br>for 3 seconds or more. |
| Unknown toner<br>installed.PC      | Error has occurred                                                            | The installed toner con-<br>tainer's regional specification<br>does not match the<br>machine's. | Install the specified toner con-<br>tainer.                                                                                                    |
| USB connection<br>was cut.         | Not connected.                                                                | The machine cannot perform this job due to a disconnec-<br>tion of the USB cable.               | Press [OK] key and connect the USB cable.                                                                                                    |
| -                                  | Invalid driver                                                                | The machine connected to<br>the current port is not sup-<br>ported by the printer driver.       | Use a printer driver for this port that matches the machine.                                                                                      |
|                                    | Limited availability<br>for jobs                                              | Unusable Time is in effect.                                                                     | To use the machine temporarily<br>during Unusable Time, enter<br>the unlock code.                                                                 |

#### 3 in 1 20/21 ppm model

| Error Code | Message Dis-<br>played in KYOC-<br>ERA Net client,<br>and the Status<br>Monitor | Meaning                                                                                                    | Remedy                                                                                                    |
|------------|---------------------------------------------------------------------------------|----------------------------------------------------------------------------------------------------|----------------------------------------------------------------------------------------------------|
| E-7        | Add toner                                                                       | The toner has run out.                                                                                                    | Replace with a new toner con-<br>tainer.                                                                                                    |
| E-0001     | Non-genuine<br>toner is installed                                               | The installed toner container is non-genuine.                                                                                             | When you want to use the toner<br>container currently installed,<br>press [Stop / Reset] and [Mode<br>Select] key simultaneously for 3<br>seconds or more. |
| E-0002     | Error has<br>occurred                                                           | The installed toner con-<br>tainer's regional specification<br>does not match the<br>machine's.                                           | Install the specified toner con-<br>tainer.                                                                                                    |
| E-0003     | Memory full                                                                     | Scanning cannot be per-<br>formed due to insufficient<br>memory of scanner.                                                               | Only the scanned pages are<br>available. Press [Stop/Reset]<br>key and the job will be canceled.                                                           |
| E-0004     | Error has<br>occurred                                                           | The number of scanned pages exceeds the maxi-<br>mum number.                                                                              | The maximum number of<br>scanned original pages is 99.<br>Only the scanned pages are<br>available. Press [Stop/Reset]<br>key and the job will be canceled. |
| E-0008     | Cover open                                                                      | The rear cover or front cover is open.                                                                                                    | Close the rear cover or front cover.                                                                                                    |
| E-0009     | Top tray full                                                                   | The top tray is full of paper.                                                                                                    | The machine pauses after 100<br>sheets are printed. Remove<br>paper from the top tray and<br>press [Start] to resume printing.                             |
| E-0012     | Memory overflow                                                                 | Unable to continue the job as the memory is used up.                                                                                      | Change the print resolution from<br>Fast 1200 to 600 dpi. Refer to<br>Printer Driver User Guide.                                                           |
| E-0014     | Add paper                                                                       | The paper size and paper<br>type settings selected at the<br>time of printing are different<br>from the KYOCERA Net cli-<br>ent settings. | Check the paper size and paper type settings.                                                                                                    |
| E-0015     | Not connected                                                                   | The machine cannot perform<br>this job due to a disconnec-<br>tion of the USB cable.                                                      | Press [Stop/Reset]Key and con-<br>nect the USB cable.                                                                                                    |
| E-0017     | -                                                                               | The USB cable is not con-<br>nected.                                                                                                    | Press [Stop/Reset] key and con-<br>nect the USB cable.                                                                                                    |
|            |                                                                                 | Cannot find KYOCERA Cli-<br>ent Tool or the appropriate<br>printer driver.                                                                | Press [Stop/Reset] key. Open<br>KYOCERA Client Tool or install<br>the appropriate printer driver.                                                          |

| Error Code | Message Dis-<br>played in KYOC-<br>ERA Net client,<br>and the Status<br>Monitor | Meaning                                                                                                    | Remedy                                                                                                    |
|------------|---------------------------------------------------------------------------------|----------------------------------------------------------------------------------------------------|----------------------------------------------------------------------------------------------------|
| E-0018     | -                                                                               | The file does not exist in<br>Print Box.                                                                                                  | Press [Stop/Reset]Key.                                                                                                    |
| E-0019     | -                                                                               | The machine cannot run this program due to unusable original size is registered in the program.                                           | Press [Stop/Reset] key and change the program settings.                                                                                                   |
| J-xxxx     | Paper jam                                                                       | A paper jam has occurred.                                                                                                    | When the jammed paper is<br>removed and the rear cover is<br>closed, the machine reverts to<br>normal operation and resumes<br>printing (see page 1-4-1). |
| PF         | Add paper                                                                       | A paper jam has occurred.                                                                                                    | When the jammed paper is<br>removed and the rear cover is<br>closed, the machine reverts to<br>normal operation and resumes<br>printing (see page 1-4-1). |
|            |                                                                                 | There is no paper in the paper source.                                                                                                    | Load paper into the paper source.                                                                                                    |
|            |                                                                                 | The paper size and paper<br>type settings selected at the<br>time of printing are different<br>from the KYOCERA Net cli-<br>ent settings. | Check the paper size and paper type settings.                                                                                                    |
| -          | Toner is running out.                                                           | The toner is running out.                                                                                                    | Have a new toner container ready.                                                                                                    |
| -          | Replacing the<br>Maintenance Kit                                                | Replacement of the mainte-<br>nance kit is necessary at<br>every 100,000 images of<br>printing.                                           | Replace Maintenance Kit.                                                                                                    |

# 1-4-7 Send error list

The error generated at the time of Push Scan is shown.

Detection of an error will display the following error message on MFP panel.

| Send Error message                      | Explanation                        | Cause                                                                                                    | The correspondence method                                                                                      |
|-----------------------------------------|------------------------------------|----------------------------------------------------------------------------------------------------|----------------------------------------------------------------------------------------------------|
| USB connection was cut.                 | Error: USB cable dis-<br>connected | It was drawn out while the<br>USB cable communicated.<br>Or the USB cable is not con-<br>nected correctly. | A USB cable is re-connected.<br>The JOB is uncontinuable.                                                      |
| An error occurs in<br>image processing. | Error: PC side detects error.      | The error was detected while processing the picture which the PC side received.                            | Please reconfirm whether it is<br>what is permitted that the<br>manuscript scans. The JOB is<br>uncontinuable. |

# 1-4-8 Error codes

#### (1) Error code

Error codes are listed on the communication reports, activity report, etc. The codes consist of an error code indication U followed by a 5-digit number. (Error codes for V34 communication errors start with an E indication, followed by five digits.)

The upper three of the five digits indicate general classification of the error and its cause, while the lower two indicate the detailed classification. Items for which detailed classification is not necessary have 00 as the last two digits.

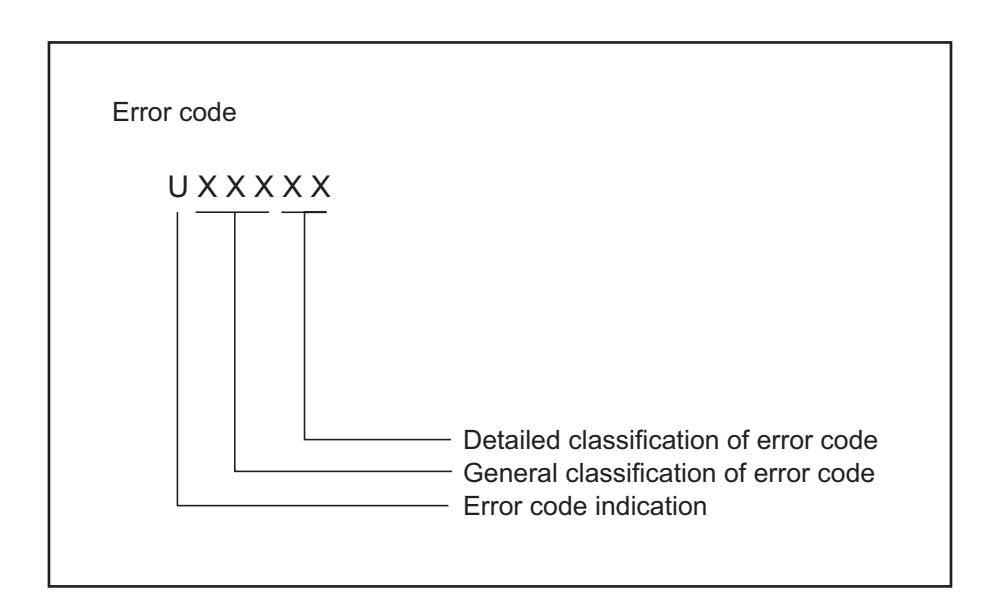

Figure 1-4-5

## (2) Table of general classification

| Error code | Description                                                                                                    |  |
|------------|----------------------------------------------------------------------------------------------------|--|
| U00000     | No response or busy after the set number of redials.                                                                                                    |  |
| U00100     | Transmission was interrupted by a press of the stop/clear key.                                                                                                    |  |
| U00200     | Reception was interrupted by a press of the stop/clear key.                                                                                                    |  |
| U00300     | Recording paper on the destination unit has run out during transmission.                                                                                                    |  |
| U004XX     | A connection was made but interrupted during handshake with the receiver unit (See page 1-4-33).                                                                                                    |  |
| U00500     | Multiple communication was interrupted and call was not made on destination units after interruption.                                                                                                    |  |
| U006XX     | Communication was interrupted because of a machine problem (See page 1-4-34).                                                                                                    |  |
| U00700     | Communication was interrupted because of a problem in the destination unit.                                                                                                    |  |
| U008XX     | A page transmission error occurred in G3 mode (See page 1-4-34).                                                                                                    |  |
| U009XX     | A page reception error occurred in G3 mode (See page 1-4-34).                                                                                                    |  |
| U010XX     | Transmission in G3 mode was interrupted by a signal error (See page 1-4-35).                                                                                                    |  |
| U011XX     | Reception in G3 mode was interrupted by a signal error (See page 1-4-37).                                                                                                    |  |
| U01400     | An invalid one-touch key was specified during communication.                                                                                                    |  |
| U01500     | A communication error occurred when calling in V.8 mode.                                                                                                    |  |
| U01600     | A communication error occurred when called in V.8 mode.                                                                                                    |  |
| U017XX     | A communication error occurred before starting T.30 protocol during transmission in V.34 mode (See page 1-4-38).                                                                                                    |  |
| U018XX     | A communication error occurred before starting T.30 protocol during reception in V.34 mode (See page 1-4-39).                                                                                                    |  |
| U02000     | Relay broadcast was refused by a relay station because of a mismatch in permit ID num-<br>ber and permit telephone number when a relay command was issued.                                                                                                    |  |
| U02100     | A relay command failed because the destination unit (relay station) had no relay broad-<br>cast capability.                                                                                                    |  |
| U02200     | A relay command from a command station failed because a telephone number that was<br>not registered in the relay station was specified. Or, relay broadcast was requested to a<br>relay station but failed because a telephone number that was not registered in the relay<br>station was specified. Or, Subaddress-based relay broadcast transmission failed<br>because the data registered in the Subaddress relay box was deleted. |  |
| U023XX     | Receiving station information was not normally received in reception of a relay command (See page 1-4-39).                                                                                                    |  |
| U02400     | An interoffice subaddress-based relay transmission was interrupted because of a mis-<br>match in the specified relay box number.                                                                                                    |  |
| U03000     | No document was present in the destination unit when polling reception started.                                                                                                    |  |
| U03100     | In reverse polling, although no original was set in the destination unit, transmission was complete.                                                                                                    |  |
| U03200     | In confidential polling reception, data was not accumulated in the specified box in the destination unit. Or, in interoffice subaddress-based bulletin board reception, data was not stored in the box specified by the destination unit.                                                                                                    |  |

| Error code | Description                                                                                                    |  |  |
|------------|----------------------------------------------------------------------------------------------------|--|--|
| U03300     | In polling reception from a unit of our make, operation was interrupted due to a mismatch<br>in permit ID or telephone number. Or, in interoffice subaddress-based bulletin board<br>reception, operation was interrupted due to a mismatch in permit ID or telephone num-<br>ber.                                                                                                    |  |  |
| U03400     | Polling reception was interrupted because of a mismatch in individual numbers (destina-<br>tion unit is either of our make or by another manufacturer).                                                                                                    |  |  |
| U03500     | In confidential polling reception, the specified confidential box No. was not registered in the destination. Or, in interoffice subaddress-based bulletin board reception, the specified Subaddress confidential box number was not registered in the destination unit. Or, the destination was being accessed.                                                                                                    |  |  |
| U03600     | Confidential polling reception was interrupted because of a mismatch in specified confi-<br>dential box No. Or, an interoffice subaddress-based bulletin board reception was inter-<br>rupted because of a mismatch in the specified subaddress confidential box number.                                                                                                    |  |  |
| U03700     | Confidential polling reception failed because the destination unit had no confidential poll-<br>ing transmission capability or data was not accumulated in any box in the destination<br>unit. Or, interoffice subaddress-based bulletin board reception failed because the desti-<br>nation unit had no subaddress-based bulletin board transmission capability, or data was<br>not stored in any subaddress confidential box in the destination unit. |  |  |
| U04000     | The confidential box specified for confidential transmission was not registered in the des-<br>tination unit. Or, in interoffice subaddress-based transmission mode, the specified sub-<br>address box number was not registered in the destination unit. Or, the destination was<br>being accessed.                                                                                                    |  |  |
| U04100     | Confidential transmission failed because the destination unit had no confidential capabil-<br>ity. Or, subaddress-based transmission failed because the destination unit had no sub-<br>address-based reception capability.                                                                                                    |  |  |
| U04200     | In encrypted transmission, the specified encryption box was not registered in the desti-<br>nation unit.                                                                                                    |  |  |
| U04300     | Encrypted transmission failed because the destination unit had no encrypted communi-<br>cation capability.                                                                                                    |  |  |
| U044XX     | Communication was interrupted because of an encryption key error during encrypted transmission (See page 1-4-39).                                                                                                    |  |  |
| U04500     | Encrypted reception was interrupted because of a mismatch in encryption keys.                                                                                                    |  |  |
| U05000     | In transmission with a specified number, the set number of originals was different from the number of transmitted originals.                                                                                                    |  |  |
| U05100     | Password check transmission or restricted transmission was interrupted because the permit ID's did not agree with.                                                                                                    |  |  |
| U05200     | Password check reception or restricted reception was interrupted because the permit ID's did not match, the rejected FAX number's did match, or the destination receiver did not return its phone number.                                                                                                    |  |  |
| U05300     | The password check reception or the restricted reception was interrupted because the permitted numbers did not match, the rejected numbers did match, or the machine in question did not acknowledge its phone number.                                                                                                    |  |  |
| U09000     | G3 communication was attempted but failed because the destination unit was a G2 machine.                                                                                                    |  |  |

| Error code | Description                                                                                                    |
|------------|----------------------------------------------------------------------------------------------------|
| U12000     | Relay broadcast was requested from a command station but memory overflowed during reception. Or, in subaddress-based relay reception, memory overflowed.                      |
| U12100     | Relay was commanded but memory overflowed in the destination unit (relay station).                                                                                            |
| U14000     | Memory overflowed during confidential reception. Or, in subaddress-based confidential reception, memory overflowed.                                                           |
| U14100     | Memory overflowed in the destination unit during confidential transmission. Or, in interof-<br>fice subaddress-based transmission, memory overflowed in the destination unit. |
| U19000     | Memory overflowed during memory reception.                                                                                                    |
| U19100     | Memory overflowed in the destination unit during transmission.                                                                                                    |
| U19200     | Memory transmission failed because a decoding error occurred.                                                                                                    |
| U19300     | Transmission failed because an error occurred during JBIG encoding.                                                                                                    |
| U19400     | Reception failed because an error occurred during JBIG decoding.                                                                                                    |
|            |                                                                                                    |
# (2-1) U004XX error code table: Interrupted phase B

| Error code | Description                                                                                                    |
|------------|----------------------------------------------------------------------------------------------------|
| U00420     | A relay request was received from the host center but interrupted because of a mismatch<br>in permit ID or telephone number.                                                                                                    |
| U00421     | Subaddress-based relay reception was interrupted because of a mismatch in the speci-<br>fied subaddress relay box number.                                                                                                    |
| U00430     | Polling request (confidential or reverse) was received but interrupted because of a mis-<br>match in permit number. Or, subaddress-based bulletin board transmission request was<br>received but interrupted because of a mismatch in permit ID in the transmitting unit.                                                                                                    |
| U00431     | Confidential polling transmission was interrupted because the specified confidential box<br>No. was not registered. Or, an subaddress-based bulletin board transmission was inter-<br>rupted because the specified subaddress confidential box was not registered.                                                                                                    |
| U00432     | Confidential polling transmission was interrupted because of a mismatch in confidential box ID number. Or, an subaddress-based bulletin board transmission was interrupted because of a mismatch in Subaddress confidential box numbers.                                                                                                    |
| U00433     | Confidential polling request was received but data was not present in the confidential box. Or, subaddress-based bulletin board transmission request was received but data was not present in the subaddress confidential box.                                                                                                    |
| U00434     | Confidential polling request was received but interrupted because the specified confi-<br>dential box No. was intended for encryption.                                                                                                    |
| U00435     | Confidential polling request was received but interrupted because the specified confi-<br>dential box was being accessed. Or, subaddress-based bulletin board transmission<br>request was received but interrupted because the specified subaddress confidential box<br>was being accessed.                                                                                                    |
| U00440     | Confidential reception was interrupted because the specified confidential box No. was<br>not registered. Or, subaddress-based confidential reception or subaddress-based relay<br>reception was interrupted because the specified subaddress box was not registered. Or,<br>subaddress based confidential reception or subaddress relay command reception was<br>interrupted because the specified subaddress box No. was being accessed. |
| U00441     | Confidential reception was interrupted because the specified confidential box No. was intended for encryption.                                                                                                    |
| U00450     | The destination transmitter disconnected because the permit ID's did not agree with while the destination transmitter is in password-check transmission or restricted transmission.                                                                                                    |
| U00460     | Encrypted reception was interrupted because the specified encryption box number was<br>not registered. Or, encrypted reception request was received but interrupted because<br>the specified encryption box was being accessed.                                                                                                    |
| U00462     | Encrypted reception was interrupted because the encryption key for the specified encryption box was not registered.                                                                                                    |

| Error code | Description                                                            |
|------------|------------------------------------------------------------------------|
| U00601     | Document jam or the document length exceeds the maximum.               |
| U00602     | Image scanning section problem.                                        |
| U00603     | No document feed.                                                      |
| U00604     | Document length exceeded the limit of the bitmap memory capacity.      |
| U00610     | Recording section cover is open.                                       |
| U00611     | Recording paper JAM                                                    |
| U00613     | Image writing section problem                                          |
| U00614     | Nearly empty of recording paper                                        |
| U00615     | Empty of recording paper                                               |
| U00620     | Copier fixing unit problem                                             |
| U00622     | Copier drive motor problem                                             |
| U00655     | CTS was not activated after RTS due to a modem error.                  |
| U00656     | Data was not transmitted after CTS was activated due to a modem error. |
| U00670     | Power was cut off during communication.                                |
| U00677     | There was no file to transmit in the memory transmission mode.         |
| U00690     | System error.                                                          |

# (2-2) U006XX error code table: Problems with the unit

# (2-3) U008XX error code table: Page transmission error

| Error code | Description                                                                       |
|------------|-----------------------------------------------------------------------------------|
| U00800     | A page transmission error occurred because of reception of a RTN or PIN signal.   |
| U00810     | A page transmission error reoccurred after retry of transmission in the ECM mode. |

# (2-4) U009XX error code table: Page reception error

| Error code | Description                                                                  |
|------------|------------------------------------------------------------------------------|
| U00900     | An RTN or PIN signal was transmitted because of a page reception error.      |
| U00910     | A page reception error remained after retry of transmission in the ECM mode. |

# (2-5) U010XX error code table: G3 transmission

| Error code | Description                                                                                                    |
|------------|----------------------------------------------------------------------------------------------------|
| U01000     | An FTT signal was received for a set number of times after TCF signal transmission at 2400 bps. Or, an RTN signal was received in response to a Q signal (excluding EOP) after transmission at 2400 bps. |
| U01001     | Function of the unit differs from that indicated by a DIS signal.                                                                                                    |
| U01010     | No relevant signal was received after transmission of a DNL (MPS or EOM) signal, and the preset number of command retransfers was exceeded (between units of our make).                                  |
| U01011     | No relevant signal was received after transmission of a DCS, TCF signal, and the preset number of command retransfers was exceeded.                                                                      |
| U01012     | No relevant signal was received after transmission of an NSS1, NSS2 (TCF) signal, and the preset number of command retransfers was exceeded (between units of our make).                                 |
| U01013     | No relevant signal was received after transmission of an NSS3, TCF signal, and the pre-<br>set number of command retransfers was exceeded (between units of our make).                                   |
| U01014     | No relevant signal was received after transmission of an MPS signal, and the preset number of command retransfers was exceeded.                                                                          |
| U01015     | No relevant signal was received after transmission of an EOM signal, and the preset number of command retransfers was exceeded.                                                                          |
| U01016     | An MCF signal was received but no DIS signal was received after transmission of an EOM signal, and T1 timeout was detected.                                                                              |
| U01017     | No relevant signal was received after transmission of an EOP signal, and the preset number of command retransfers was exceeded.                                                                          |
| U01018     | No relevant signal was received after transmission of a PRI-EOP signal, and the preset number of command retransfers was exceeded.                                                                       |
| U01019     | No relevant signal was received after transmission of a CNC signal, and the preset number of command retransfers was exceeded (between units of our make).                                               |
| U01020     | No relevant signal was received after transmission of a CTC signal, and the preset number of command retransfers was exceeded (ECM).                                                                     |
| U01021     | No relevant signal was received after transmission of an EOR.Q signal, and the preset number of command retransfers was exceeded (ECM).                                                                  |
| U01022     | No relevant signal was received after transmission of an RR signal, and the preset num-<br>ber of command retransfers was exceeded (ECM).                                                                |
| U01023     | No relevant signal was received after transmission of a PSS.NULL signal, and the preset number of command retransfers was exceeded (ECM).                                                                |
| U01024     | No relevant signal was received after transmission of a PSS.MPS signal, and the preset number of command retransfers was exceeded (ECM).                                                                 |
| U01025     | No relevant signal was received after transmission of a PPS.EOM signal, and the preset number of command retransfers was exceeded (ECM).                                                                 |
| U01026     | No relevant signal was received after transmission of a PPS.EOP signal, and the preset number of command retransfers was exceeded (ECM).                                                                 |
| U01027     | No relevant signal was received after transmission of a PPS.PRI-EOP signal, and the preset number of command retransfers was exceeded (ECM).                                                             |
| U01028     | T5 time-out was detected during ECM transmission (ECM).                                                                                                    |

| Error code | Description                                                                                                    |
|------------|----------------------------------------------------------------------------------------------------|
| U01040     | A DCN or other inappropriate signal was received during standby for DIS signal reception.                                                                                                    |
| U01041     | A DCN signal was received after transmission of a DNL (MPS or EOM) signal (between units of our make).                                                                                                    |
| U01042     | A DCN signal was received after transmission of a DCS, TCF signal.                                                                                                    |
| U01043     | A DCN signal was received after transmission of an NSS1, NSS2 (TCF) signal (between units of our make).                                                                                                    |
| U01044     | A DCN signal was received after transmission of an NSS3, TCF signal (between units of our make).                                                                                                    |
| U01045     | A DCN or other inappropriate signal was received after transmission of an MPS signal.                                                                                                    |
| U01046     | A DCN or other inappropriate signal was received after transmission of an EOM signal.                                                                                                    |
| U01047     | A DCN or other inappropriate signal was received after transmission of an EOP signal.                                                                                                    |
| U01048     | A DCN signal was received after transmission of a PRI-EOP signal.                                                                                                    |
| U01049     | A DCN signal was received after transmission of a CNC signal (between units of our make).                                                                                                    |
| U01050     | A DCN signal was received after transmission of a CTC signal (ECM).                                                                                                    |
| U01051     | A DCN signal was received after transmission of an EOR.Q signal (ECM).                                                                                                    |
| U01052     | A DCN signal was received after transmission of an RR signal (ECM).                                                                                                    |
| U01053     | A DCN signal was received after transmission of a PPS.NULL signal (ECM).                                                                                                    |
| U01054     | A DCN signal was received after transmission of a PPS.MPS signal (ECM).                                                                                                    |
| U01055     | A DCN signal was received after transmission of a PPS.EOM signal (ECM).                                                                                                    |
| U01056     | A DCN signal was received after transmission of a PPS.EOP signal (ECM).                                                                                                    |
| U01057     | A DCN signal was received after transmission of a PPS.PRI-EOP signal (ECM).                                                                                                    |
| U01070     | Polarity reversal was detected during handshake.                                                                                                    |
| U01071     | Polarity reversal was detected during message transmission.                                                                                                    |
| U01072     | A break in loop current was detected during transmission.                                                                                                    |
| U01073     | During reverse polling in V.34 mode at the receiver unit, a CM signal was not detected when transmitting after reception.                                                                                                    |
| U01080     | A PIP signal was received after transmission of a PPS.NULL signal.                                                                                                    |
| U01091     | During transmission in V.34 mode, communication was interrupted because a PPR sig-<br>nal was received over 10 times even after reducing the communication speed to the min-<br>imum with the symbol speed maintained at the level of connection. |
| U01092     | During transmission in V.34 mode, communication was interrupted because of an impossible combination of the symbol speed and communication speed.                                                                                                 |

# (2-6) U011XX error code table: G3 reception

| Error code | Description                                                                                                    |
|------------|----------------------------------------------------------------------------------------------------|
| U01100     | Function of the unit differs from that indicated by a DCS signal.                                                                                                    |
| U01101     | Function of the unit (excl. communication mode select) differs from that indicated by an NSS signal.                                                                            |
| U01102     | A DTC (NSC) signal was received when no transmission data was in the unit.                                                                                                    |
| U01110     | No response after transmission of a DIS signal.                                                                                                    |
| U01111     | No response after transmission of a DTC (NSC) signal.                                                                                                    |
| U01112     | No training reception after reception of a DCS or NSS signal.                                                                                                    |
| U01113     | No response after transmission of an FTT signal.                                                                                                    |
| U01114     | No message reception after transmission of a CFR signal.                                                                                                    |
| U01115     | No message reception after transmission of an MCF signal.                                                                                                    |
| U01116     | No message reception after transmission of a PPR signal.                                                                                                    |
| U01117     | No message reception after transmission of a CTR signal.                                                                                                    |
| U01118     | No message reception after transmission of an ERR signal.                                                                                                    |
| U01119     | No further signals were received after reception of a message.                                                                                                    |
| U01120     | No response after transmission of an MCF signal.                                                                                                    |
| U01121     | No response after transmission of an RTP signal.                                                                                                    |
| U01122     | No response after transmission of an RTN signal.                                                                                                    |
| U01123     | No response after transmission of a PIP signal.                                                                                                    |
| U01124     | No response after transmission of a PIN signal.                                                                                                    |
| U01125     | No response after transmission of a CNS signal (between units of our make).                                                                                                    |
| U01126     | No response after transmission of a PPR signal (ECM).                                                                                                    |
| U01127     | No response after transmission of an ERR signal (ECM).                                                                                                    |
| U01128     | No response after transmission of an RNR signal (ECM).                                                                                                    |
| U01129     | No response after transmission of an SPA signal (short protocol).                                                                                                    |
| U01140     | A DCN signal was received after transmission of a DIS signal.                                                                                                    |
| U01141     | A DCN signal was received after transmission of a DTC signal.                                                                                                    |
| U01142     | A DCN signal was received after transmission of a DCS or NSS signal.                                                                                                    |
| U01143     | A DCN signal was received after transmission of an FTT signal.                                                                                                    |
| U01144     | A DCN signal was received after transmission of a CFR signal.                                                                                                    |
| U01145     | A DCN signal was received after reception of a message.                                                                                                    |
| U01146     | A DCN signal was received after transmission of an MCF signal (interoffice communica-<br>tion after reception of an MPS, EOM signal or confidential interoffice communication). |
| U01147     | A DCN signal was received after transmission of an RTP signal.                                                                                                    |
| U01148     | A DCN signal was received after transmission of an RTN signal.                                                                                                    |
| U01149     | A DCN signal was received after transmission of a PIP signal.                                                                                                    |
| U01150     | A DCN signal was received after transmission of a PIN signal.                                                                                                    |
| U01151     | A DCN signal was received after transmission of a PPR signal (ECM).                                                                                                    |

| Error code | Description                                                                                                    |
|------------|----------------------------------------------------------------------------------------------------|
| U01152     | A DCN signal was received after transmission of a CTR signal (ECM).                                                                                             |
| U01153     | A DCN signal was received after transmission of an ERR signal (ECM).                                                                                            |
| U01154     | A DCN signal was received after transmission of an RNR signal (ECM).                                                                                            |
| U01155     | A DCN signal was received after transmission of an SPA signal (short protocol).                                                                                 |
| U01160     | During message reception, transmission time exceeded the maximum transmission time per line.                                                                    |
| U01161     | Number of error lines exceeded limits during message reception.                                                                                                 |
| U01162     | A break in loop current was detected during message reception.                                                                                                  |
| U01163     | Polarity reversal was detected during message reception.                                                                                                    |
| U01164     | One page length exceeded the specified length during message reception.                                                                                         |
| U01170     | A decoding error occurred during MMR message reception.                                                                                                    |
| U01172     | During reverse polling in V.34 mode at the transmitting unit, a JM signal was not detected after transmission of a CM signal when receiving after transmission. |
| U01191     | Communication was interrupted because an error occurred during an image data reception sequence in the V.34 mode.                                               |
| U01199     | A DIS signal with different FIF was received after transmission of a DIS signal.                                                                                |

## (2-7) U017XX error code table: V.34 transmission

| Error code | Description                                                                                 |
|------------|---------------------------------------------------------------------------------------------|
| U01700     | A communication error occurred in phase 2 (line probing).                                   |
| U01720     | A communication error occurred in phase 4 (modem parameter exchange).                       |
| U01721     | Operation was interrupted due to the absence of a common communication speed between units. |

U01700: A communication error that occurs at the transmitting unit in the period after transmission of INFO0 before entering phase 3 (primary channel equivalent device training). For example, INFO0/A/Abar (B/Bbar, for polling transmission)/INFOh was not detected.

U01720: A communication error that occurs at the transmitting unit in the period after initiating the control channel before entering the T.30 process. For example, PPh/ALT/MPh/E was not detected.

U01721: In the absence of a common communication speed between units (including when an impossible combination of communication speed and symbol speed occurs) after MPh exchange; 1) a DCN signal was received from the destination unit, and the line was cut; or 2) a DIS (NSF, CSI) signal was received from the destination unit and, in response to the signal, the unit transmitted a DCN signal, and the line was cut.

### (2-8) U018XX error code table: V.34 reception

| Error code | Description                                                                                 |
|------------|---------------------------------------------------------------------------------------------|
| U01800     | A communication error occurred in phase 2 (line probing).                                   |
| U01810     | A communication error occurred in phase 3 (primary channel equivalent device training).     |
| U01820     | A communication error occurred in phase 4 (modem parameter exchange).                       |
| U01821     | Operation was interrupted due to the absence of a common communication speed between units. |

U01800: A communication error that occurs at the receiver unit in the period after transmission of INFO0 before entering phase 3 (primary channel equivalent device training). For example, INFO0/B/Bbar (A/Abar, for polling reception)/probing tone was not detected.

U01810: A communication error that occurs at the receiver unit in phase 3 (primary channel equivalent device training).

For example, S/Sbar/PP/TRN was not detected.

U01820: A communication error that occurs at the receiver unit in the period after initiating the control channel before entering the T.30 process. For example, PPh/ALT/MPh/E was not detected.

U01821: In the absence of a common communication speed between units (including when an impossible combination of communication speed and symbol speed occurs) after MPh exchange, a DCN signal was transmitted to the destination unit and the line was cut.

### (2-9) U023XX error code table: Relay command abnormal reception

| Error code | Description                                                                         |
|------------|-------------------------------------------------------------------------------------|
| U02303     | Timeout was detected before a correct DNL signal was received.                      |
| U02304     | A signal other than MPS or EOM signal was received after a DNL signal was received. |

### (2-10) U044XX error code table: Encrypted transmission

| Error code | Description                                                                                      |
|------------|--------------------------------------------------------------------------------------------------|
| U04400     | Encrypted transmission was interrupted because encryption keys did not agree.                    |
| U04401     | Calling failed during encrypted transmission because the encryption key was not regis-<br>tered. |

This page is intentionally left blank.

# **1-5-1** Precautions for assembly and disassembly

### (1) Precautions

Be sure to turn the power switch off and disconnect the power plug before starting disassembly. When the fax kit is installed, be sure to disconnect the modular cable before starting disassembly. When handling PWBs (printed wiring boards), do not touch parts with bare hands.

The PWBs are susceptible to static charge.

Do not touch any PWB containing ICs with bare hands or any object prone to static charge.

When removing the hook of the connector, be sure to release the hook.

Take care not to get the cables caught.

To reassemble the parts, use the original screws. If the types and the sizes of screws are not known, refer to the PARTS LIST.

## (2) Drum

Note the following when handling or storing the drum.

When removing the drum unit, never expose the drum surface to strong direct light.

Keep the drum at an ambient temperature between -20°C/-4°F and 40°C/104°F and at a relative humidity not higher than 85% RH. Avoid abrupt changes in temperature and humidity.

Avoid exposure to any substance which is harmful to or may affect the quality of the drum.

Do not touch the drum surface with any object. Should it be touched by hands or stained with oil, clean it.

### (3) Toner

Store the toner container in a cool, dark place. Avoid direct light and high humidity.

### (4) How to tell a genuine Kyocera toner container

As a means of brand protection, the Kyocera toner container utilizes an optical security technology to enable visual validation. A validation viewer is required to accomplish this.

Hold the validation viewer over the left side part of the brand protection seal on the toner container. Through each window of the validation viewer, the left side part of the seal should be seen as follows:

A black-colored band when seen through the left side window ( • )

A shiny or gold-colored band when seen through the right side window (  $\,\, \diamondsuit \,\,$  )

The above will reveal that the toner container is a genuine Kyocera branded toner container, otherwise, it is a counterfeit.

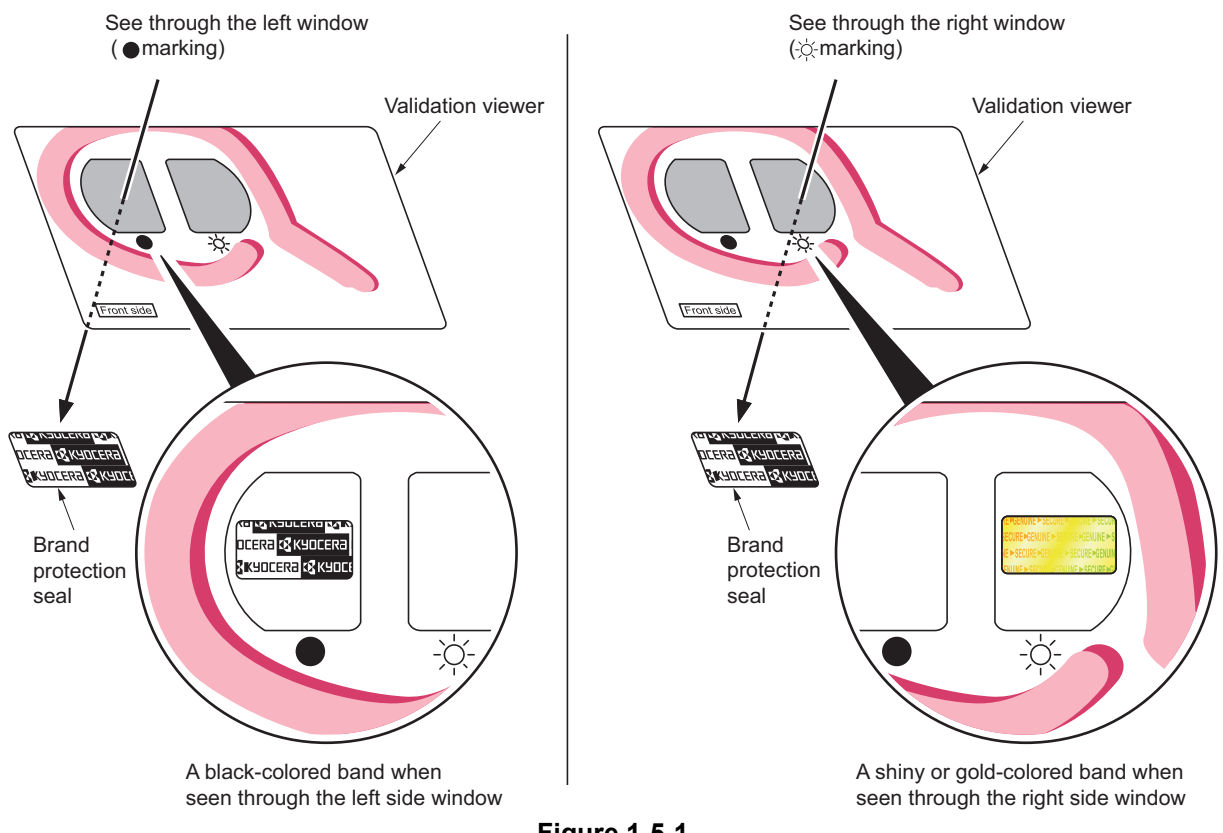

Figure 1-5-1

The brand protection seal has an incision as shown below to prohibit reuse.

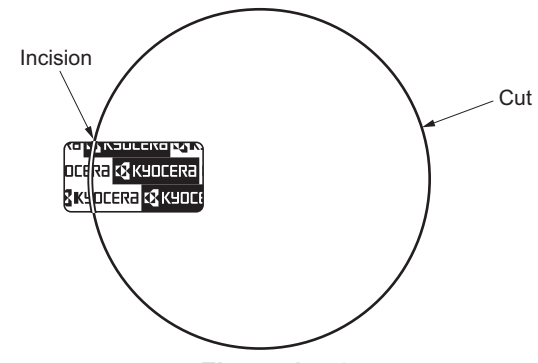

Figure 1-5-2

# 1-5-2 Outer covers

## (1) Detaching and refitting the right upper cover and Rear upper cover R

- 1. Open the front cover and rear cover.
- 2. Remove screw.

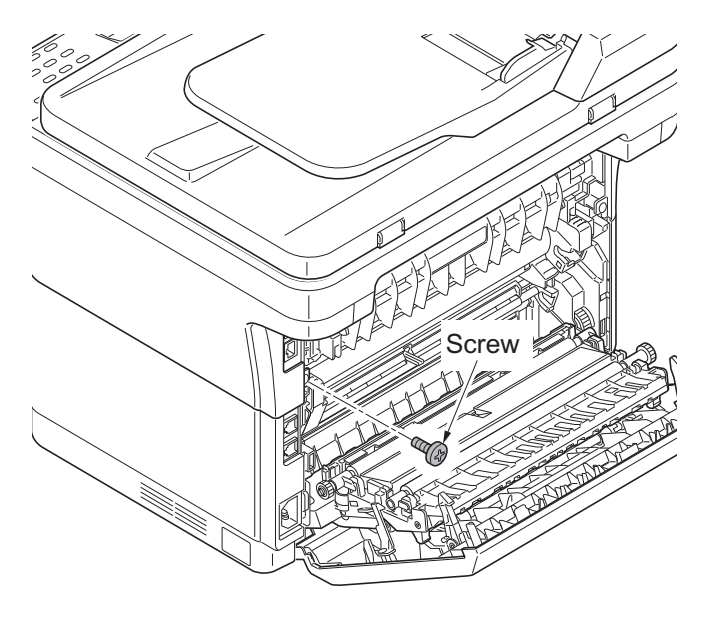

Figure 1-5-3

- 3. Unhook the two hooks and then remove the right upper cover.
- 4. Remove the rear upper cover R.

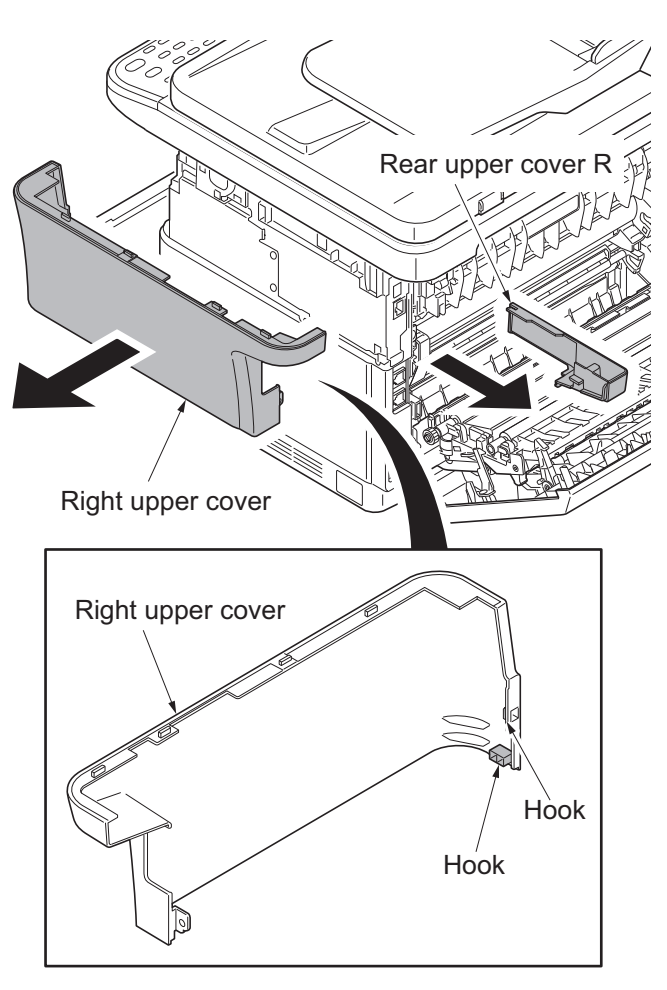

Figure 1-5-4

## (2) Detaching and refitting the Left upper cover and Rear upper cover L

- 1. Open the front cover and rear cover.
- 2. Remove screw.

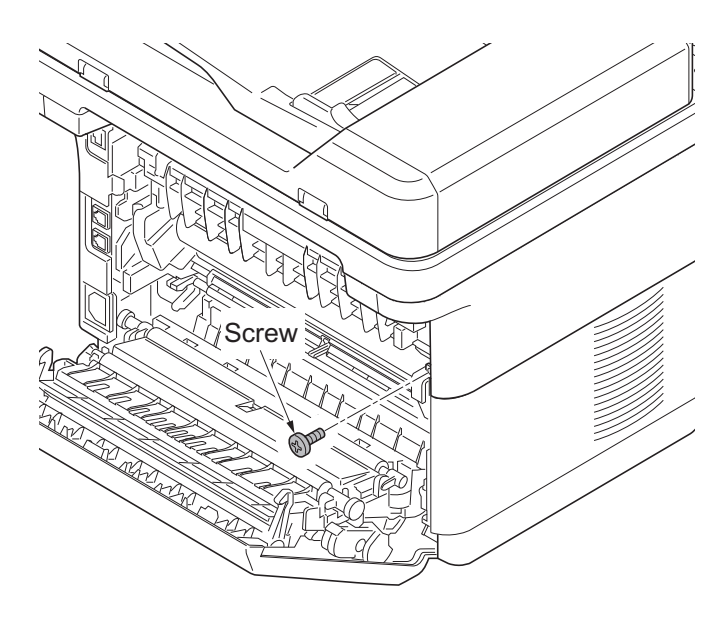

Figure 1-5-5

- 3. Unhook the two hooks and then remove the left upper cover.
- 4. Remove the rear upper cover L.

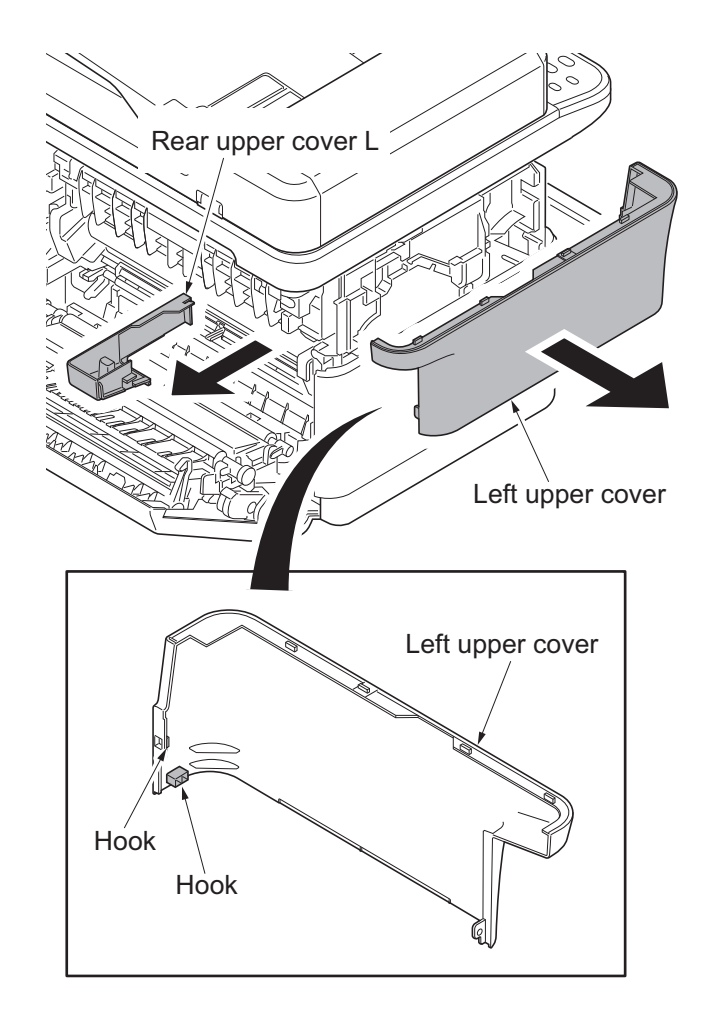

Figure 1-5-6

## (3) Detaching and refitting the Right cover

- 1. Remove the right upper cover and rear upper cover R (see page 1-5-3).
- 2. Unhook the five hooks and then remove the right cover.

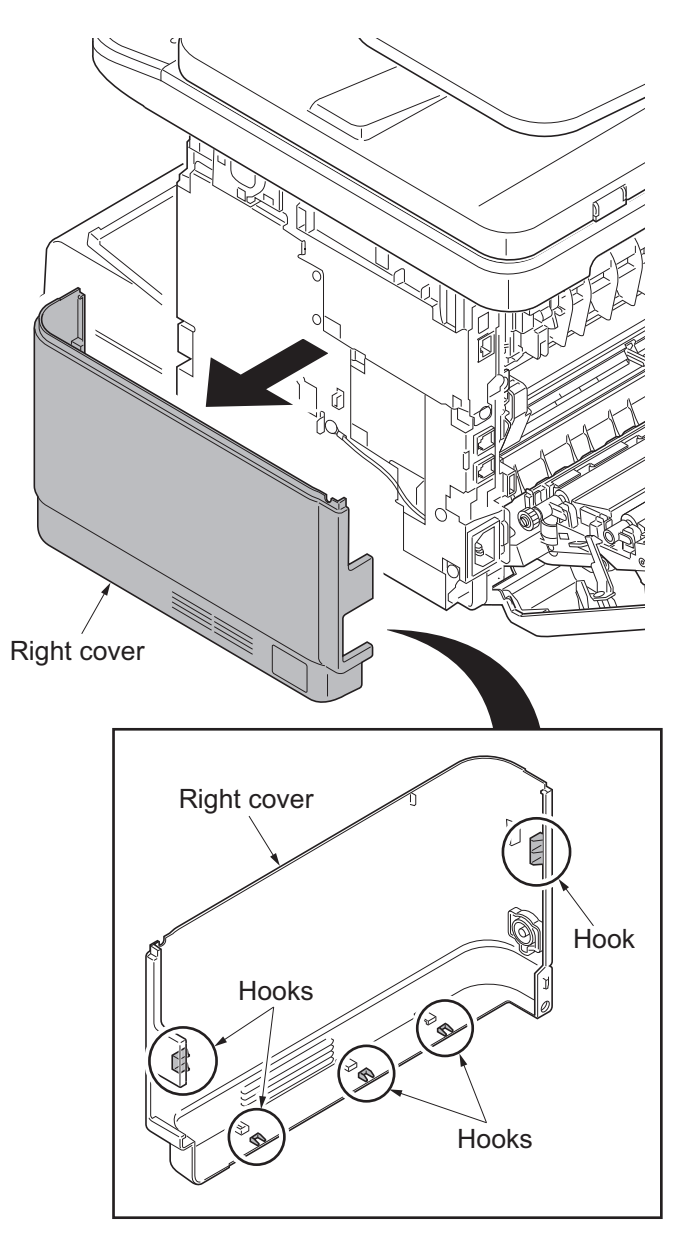

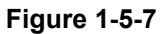

# (4) Detaching and refitting the Left cover

- 1. Remove the left upper cover and rear upper cover L (see page 1-5-4).
- 2. Unhook the five hooks and then remove the left cover.

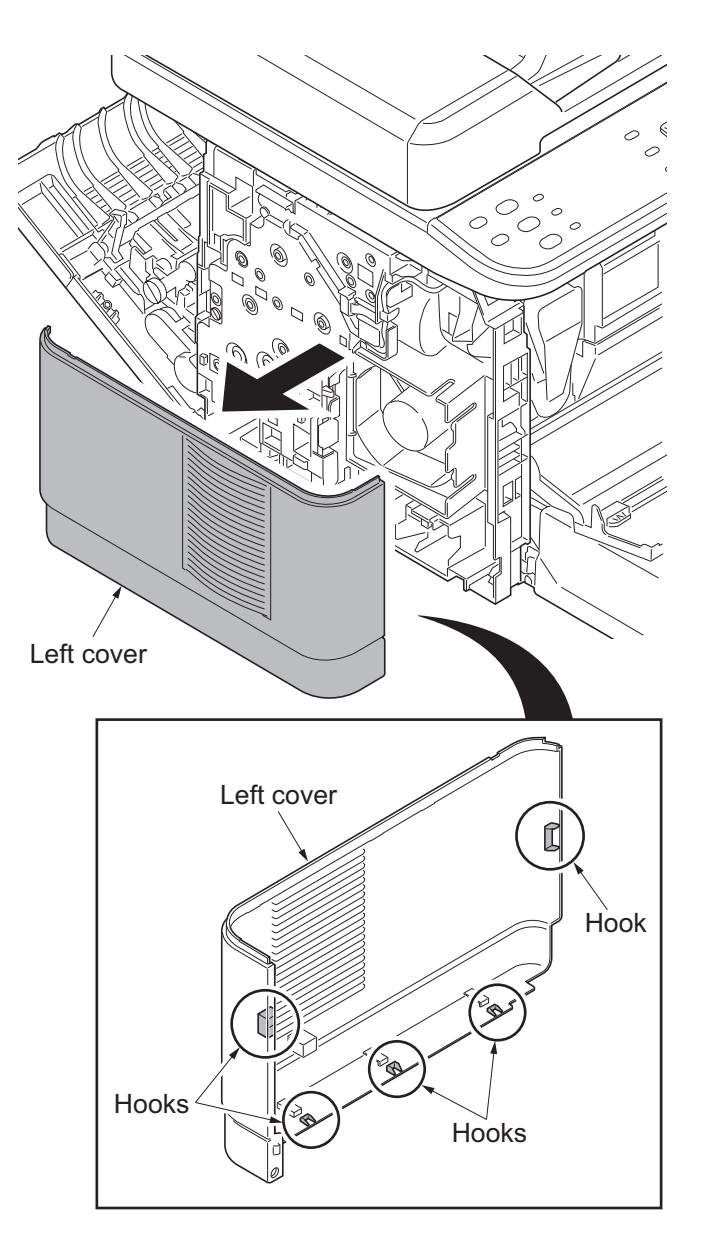

Figure 1-5-8

### (5) Detaching and refitting the Top cover

- Remove the right upper cover, rear upper cover R, left upper cover and rear upper cover L (see page 1-5-3,see page 1-5-4).
- Remove the document processor (see page 1-5-25) or original cover.
- 3. Detach the connector and two FFC from the main PWB.
- 4. Release the wire from the 2 hookings on the wire guide.

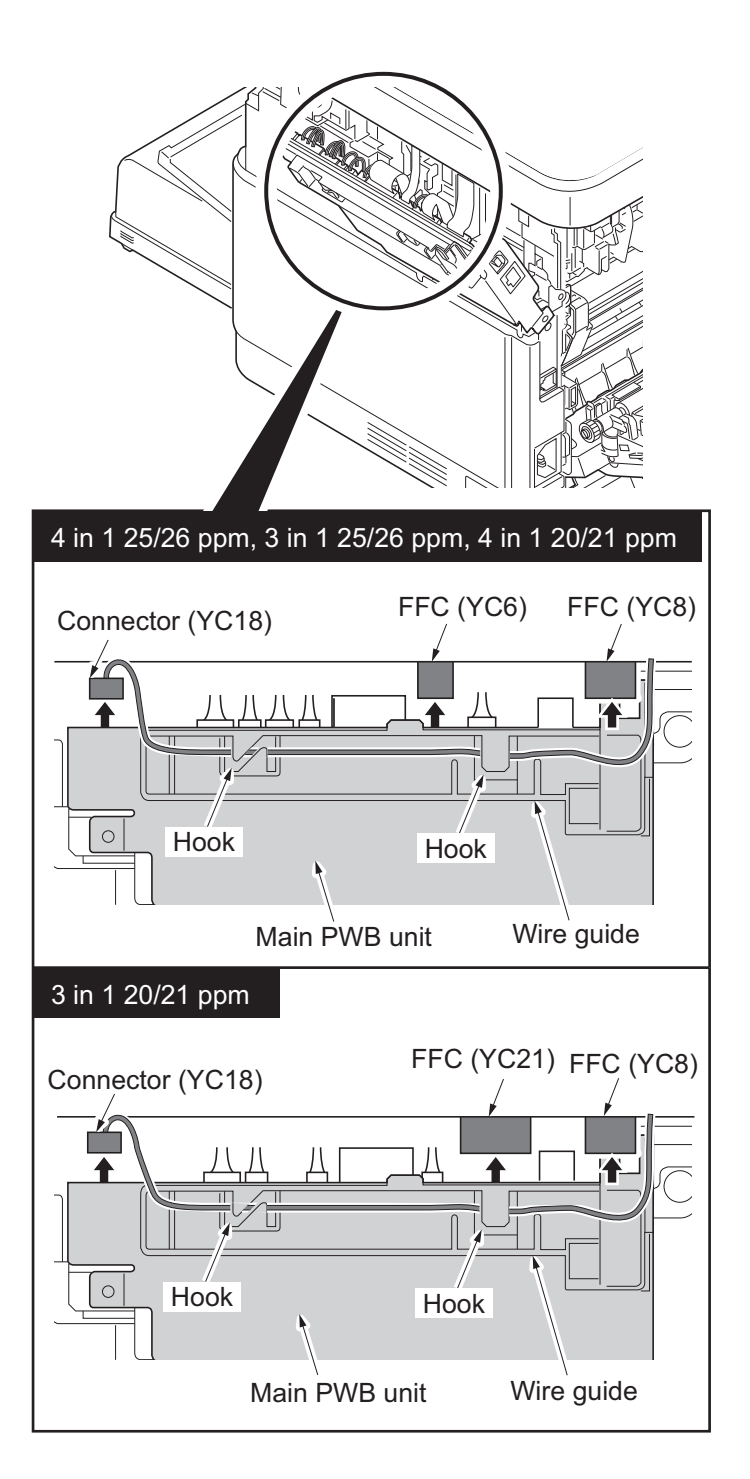

Figure 1-5-9

5. Remove the scanner unit by turning the scanner fixing pins at both ends 90 degrees.

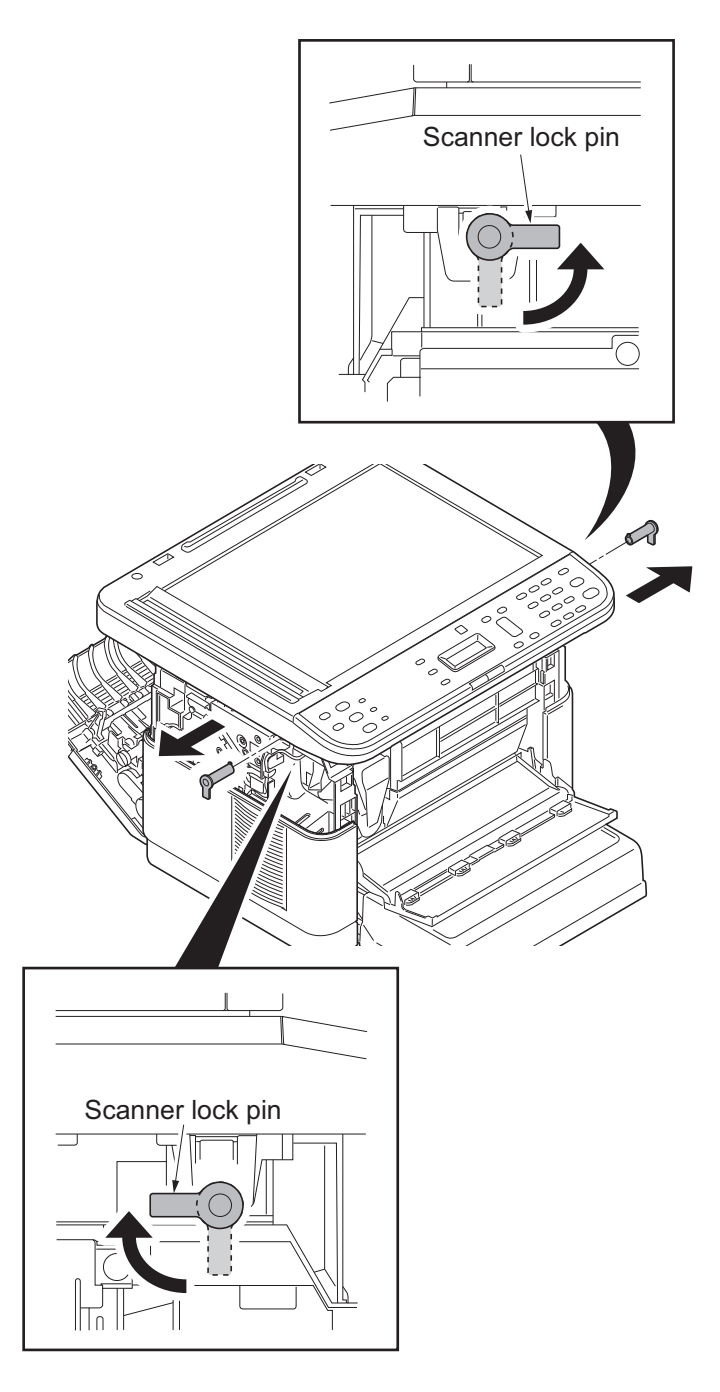

Figure 1-5-10

6. Open the scanner unit.

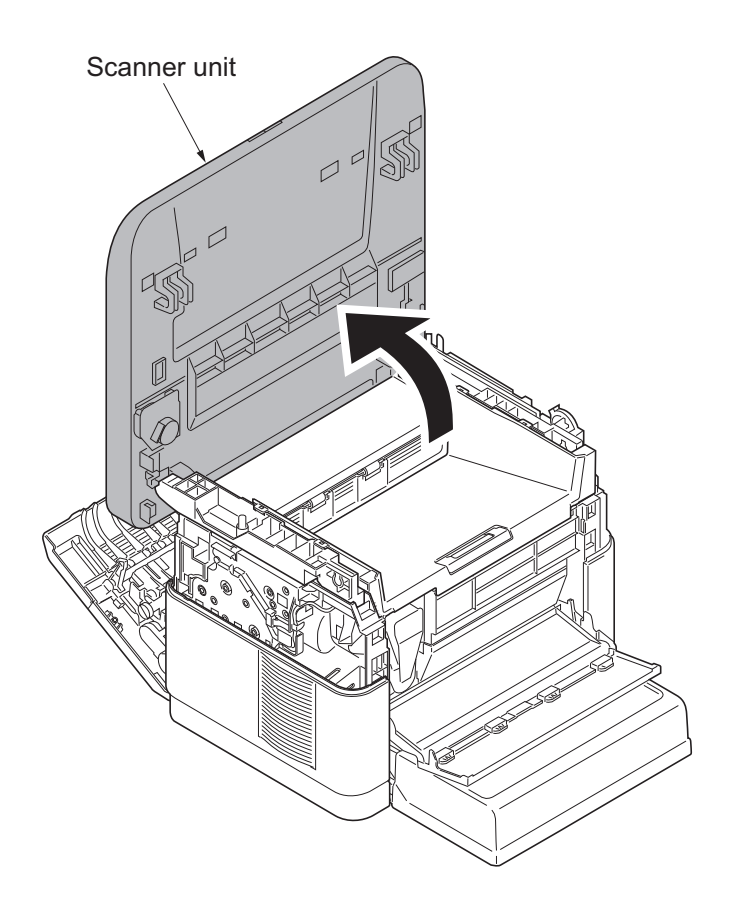

Figure 1-5-11

7. Unhook the two hooks and then remove the Top cover.

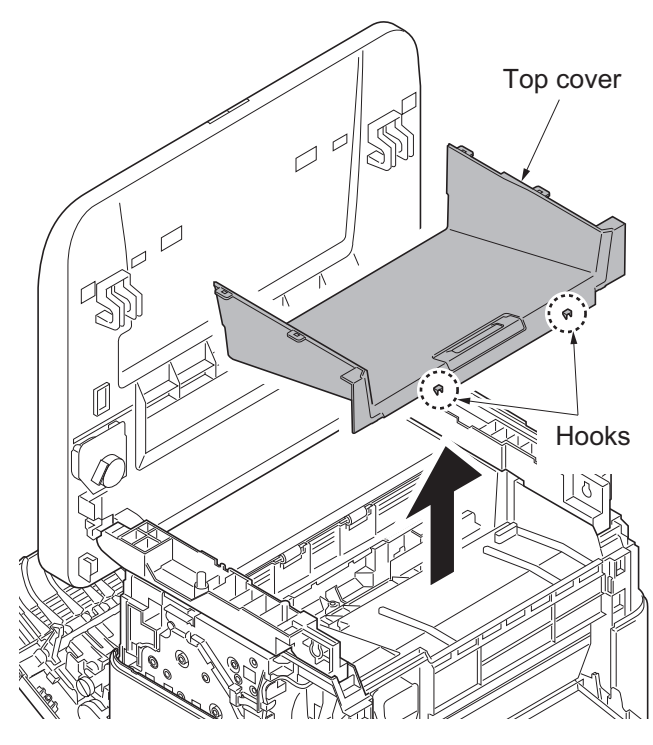

Figure 1-5-12

# 1-5-3 Optical section

## (1) Detaching and refitting the scanner unit

#### Procedure

- Remove the right upper cover, rear upper cover R, left upper cover and rear upper cover L (see page 1-5-3,see page 1-5-4).
- 2. Remove four screws.

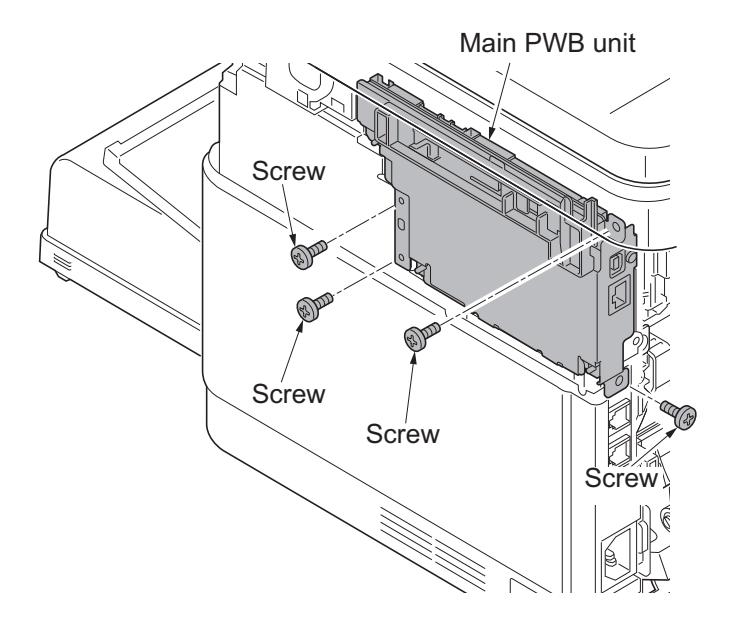

Figure 1-5-13

3. Turn the main PWB unit downwards.

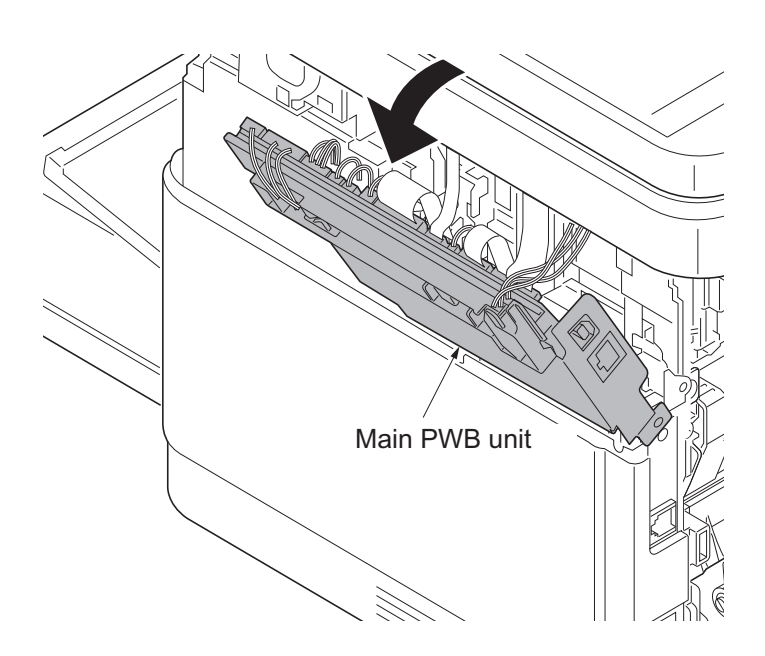

Figure 1-5-14

- 4. Remove the connectors from the main PWB.
- 5. Release the wire from the 2 hookings on the wire guide.
- 6. Remove a screw securing the ground wire.

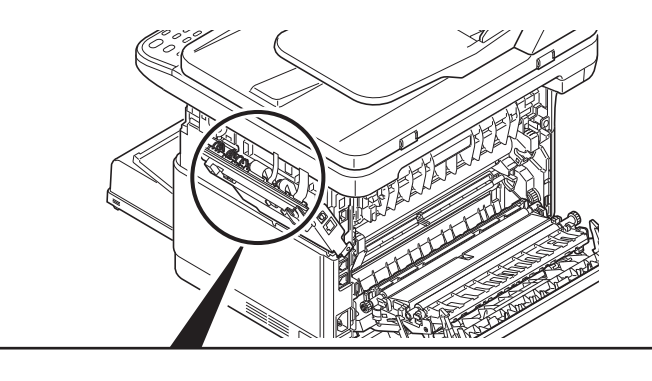

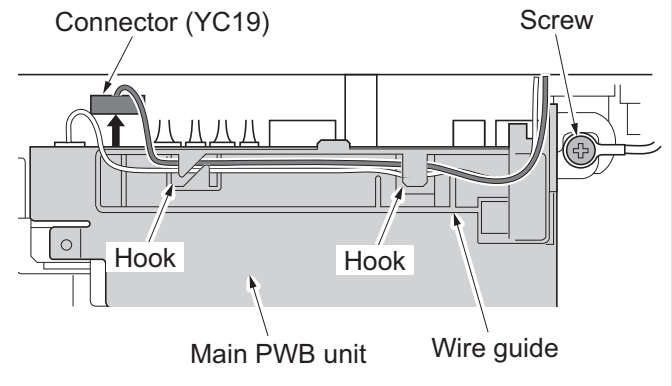

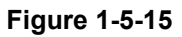

7. Open and lift the document processor and remove.

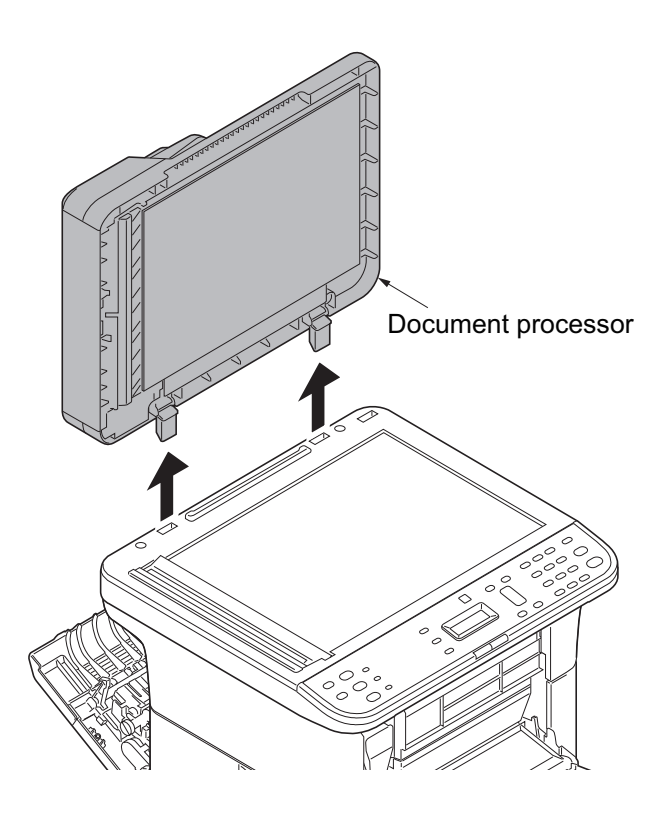

Figure 1-5-16

- 8. Detach the connector and two FFCs from the main PWB.
- 9. Release the wire from the 2 hookings on the wire guide.

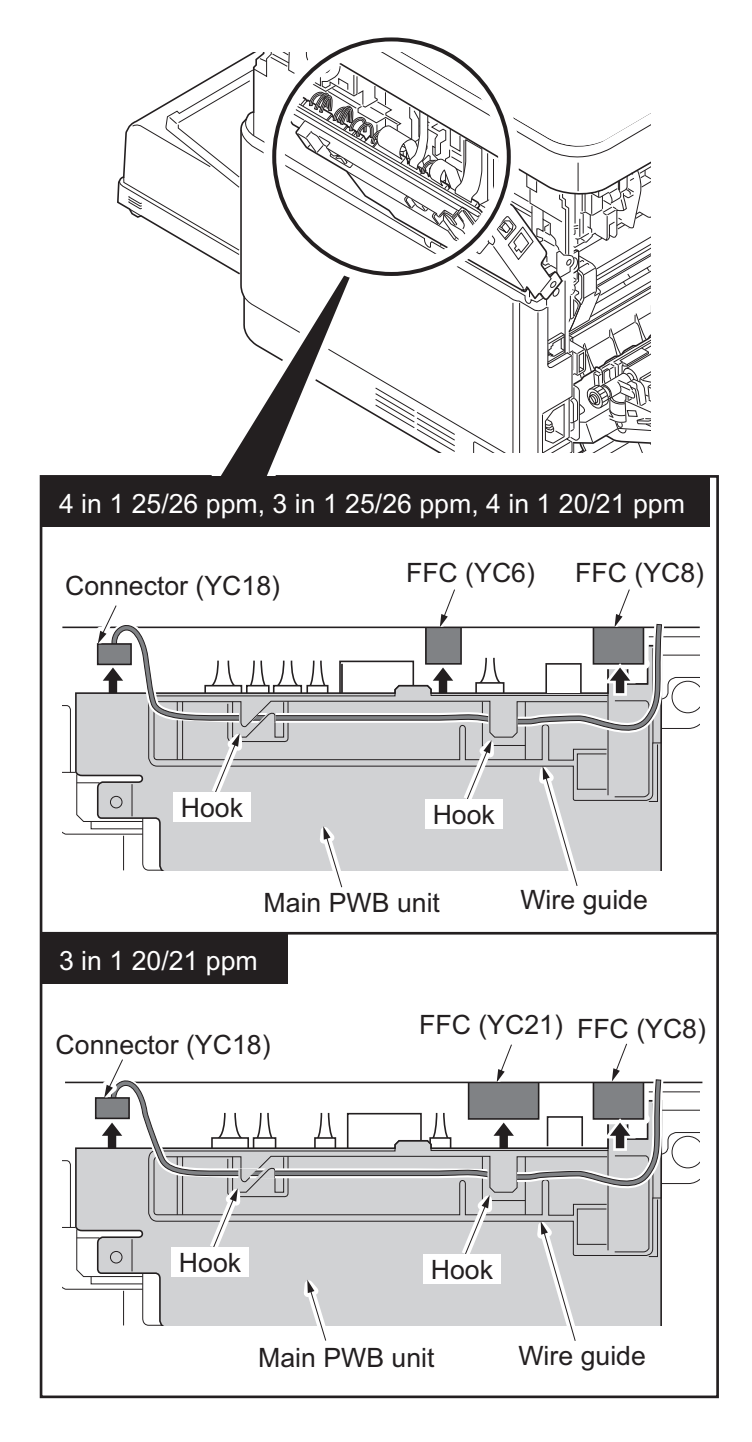

Figure 1-5-17

10. Remove the scanner unit by turning the scanner fixing pins at both ends 90 degrees.

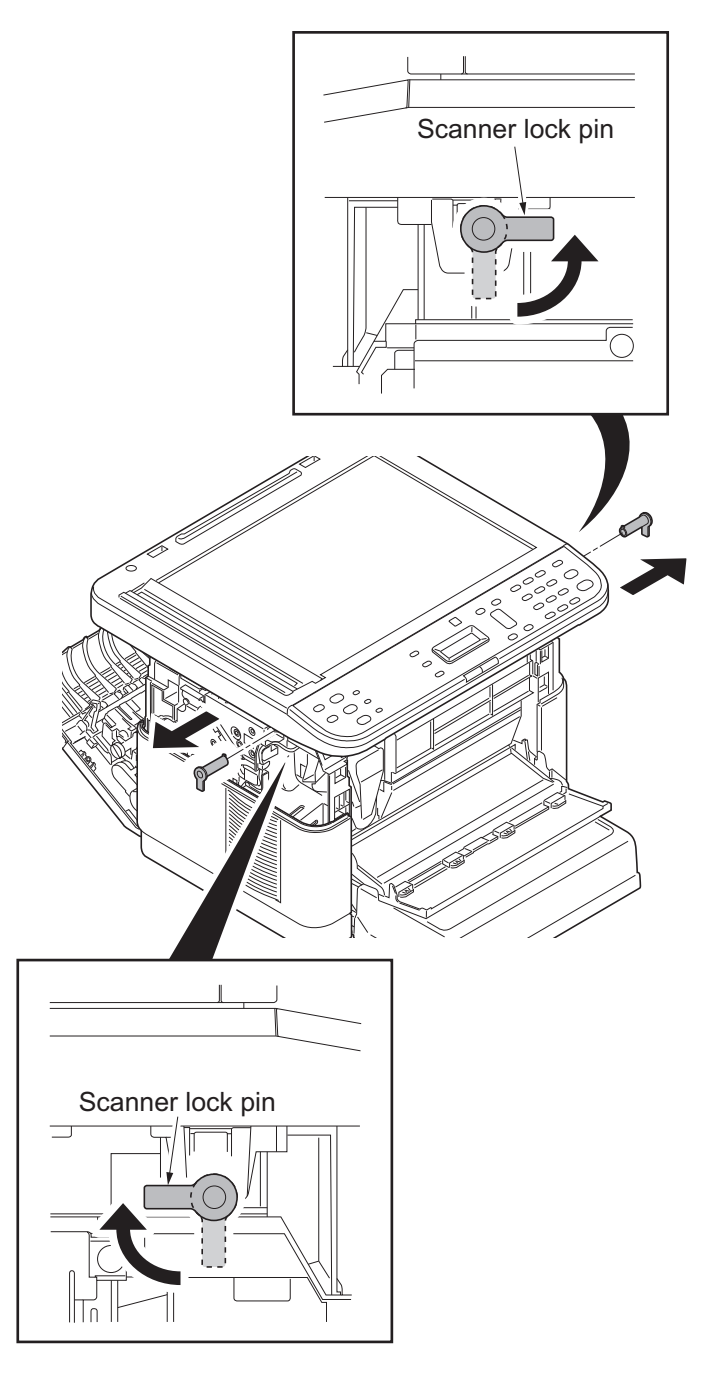

Figure 1-5-18

11. Open the scanner unit.

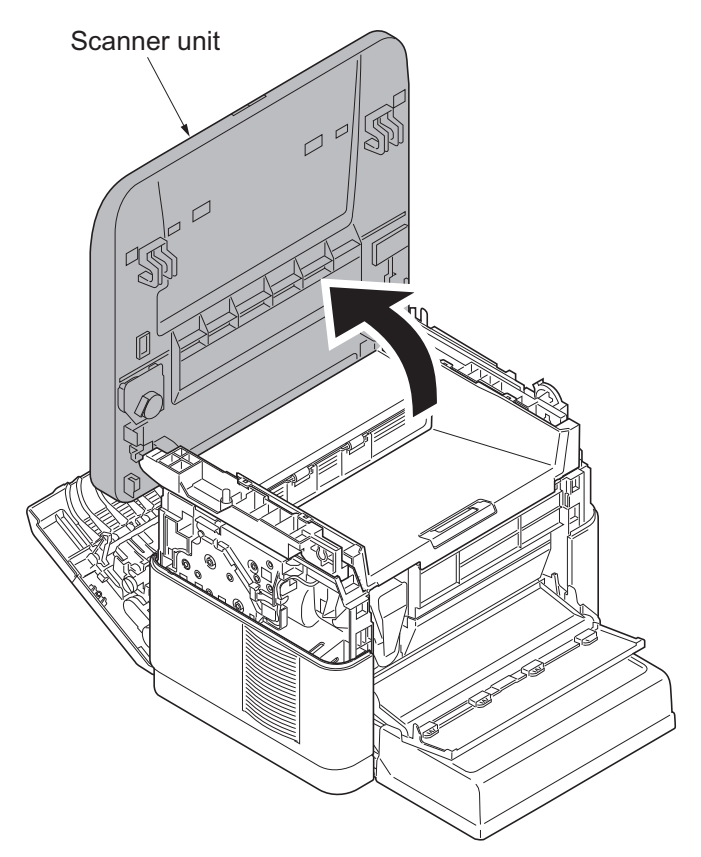

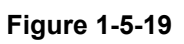

12. Lift the scanner unit and remove.

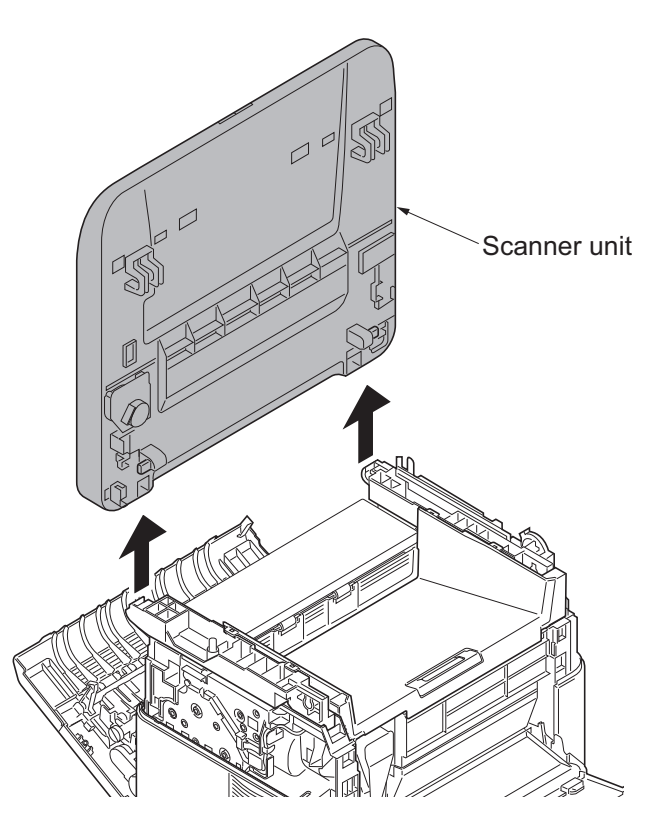

Figure 1-5-20

### (2) Detaching and refitting the laser scanner unit

- 1. Remove the main PWB unit (see page 1-5-18).
- 2. Remove the Top cover (see page 1-5-7).
- 3. Unhook the four hooks and then remove the upper LSU cover.

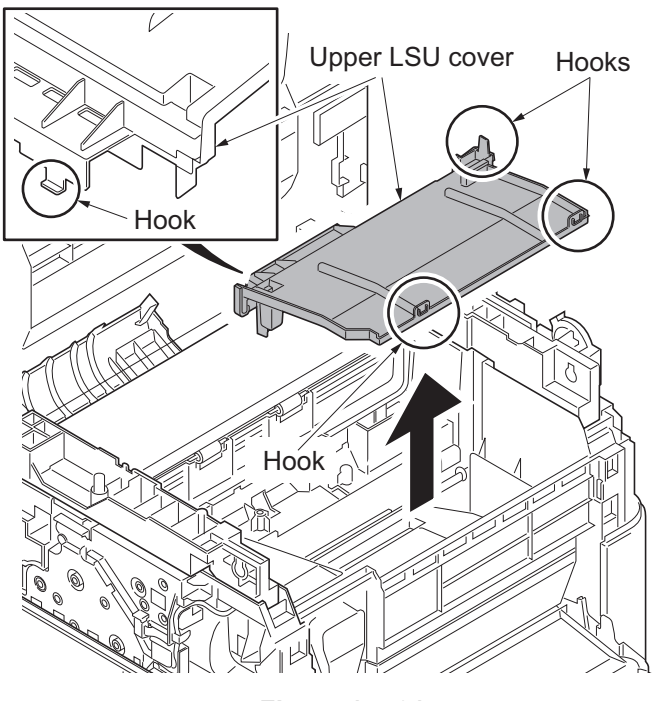

Figure 1-5-21

- Remove the Drum unit (see page 2-4-6).
- 5. Confirm that the laser shutter has closed.

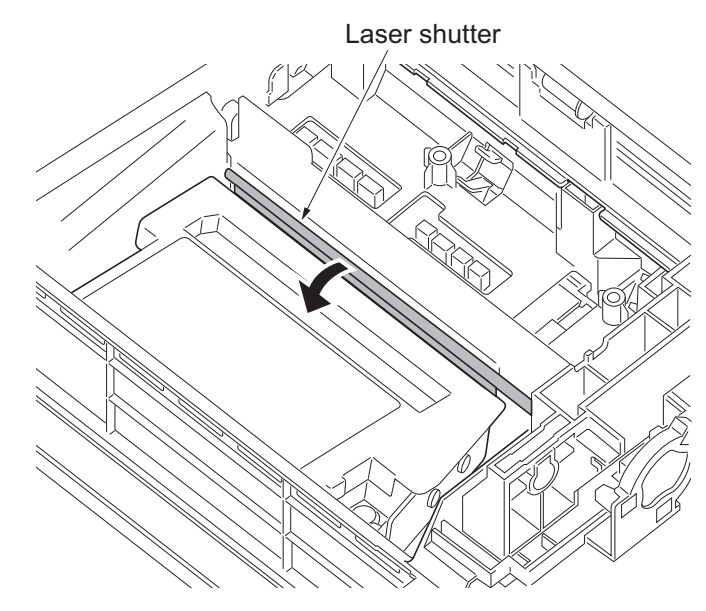

Figure 1-5-22

- 6. Remove four screws and then remove the laser scanner unit.
- 7. Check or replace the laser scanner unit and refit all the removed parts.

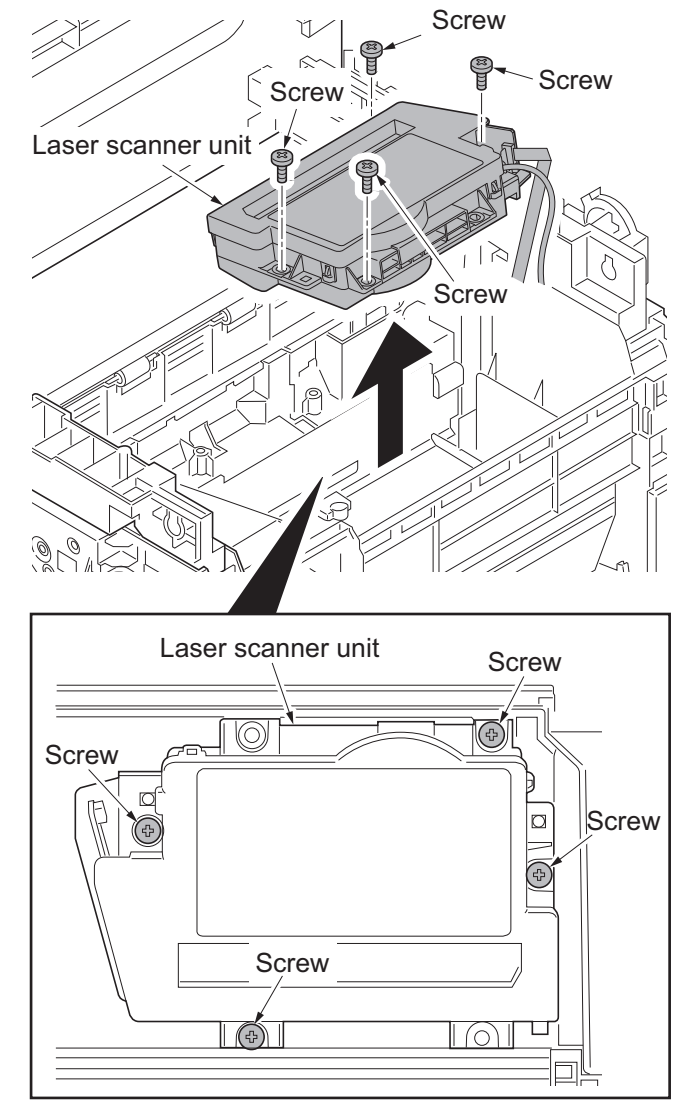

Figure 1-5-23

# 1-5-4 Fuser section

### (1) Detaching and refitting the fuser unit

#### Procedure

- Remove the right upper cover, rear upper cover R, left upper cover and rear upper cover L (see page 1-5-3,see page 1-5-4).
- 2. Remove the main PWB (see page 1-5-18).
- 3. Remove connector from the fuser heater.

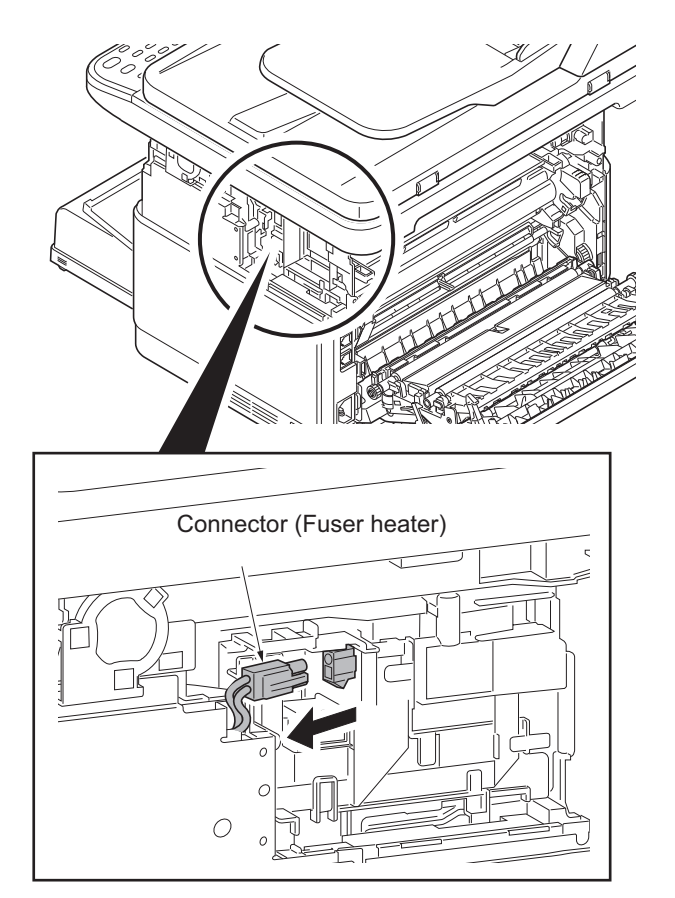

Figure 1-5-24

- 4. Remove two screws and then remove the fuser unit.
- 5. Check or replace the fuser unit and refit all the removed parts.

**Caution:** Do not close the rear cover while the fuser unit is not installed, otherwise, the cover-open detecting lever may be damaged.

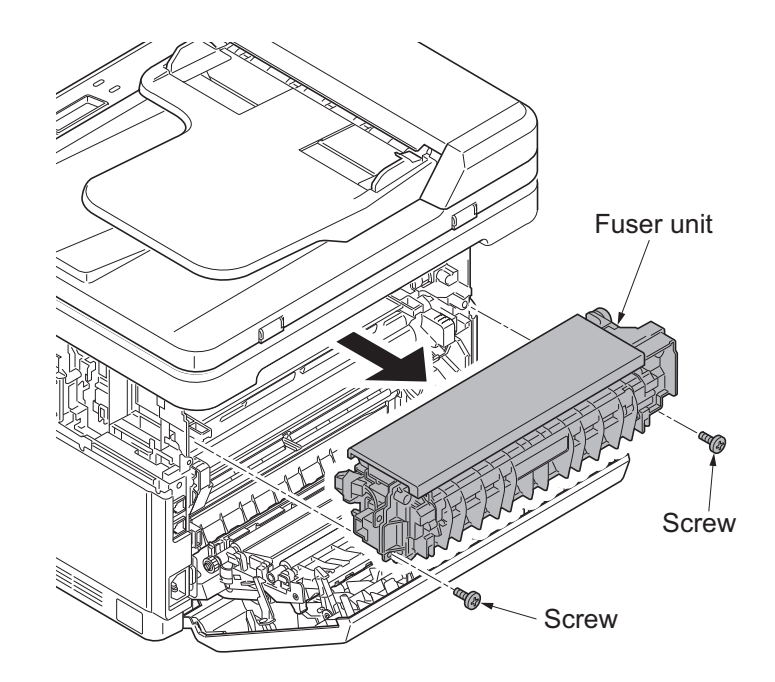

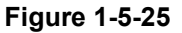

# 1-5-5 PWBs

## (1) Detaching and refitting the main PWB

#### Procedure

- 1. Remove the right upper cover and rear upper cover R (see page 1-5-3).
- 2. Remove four screws.

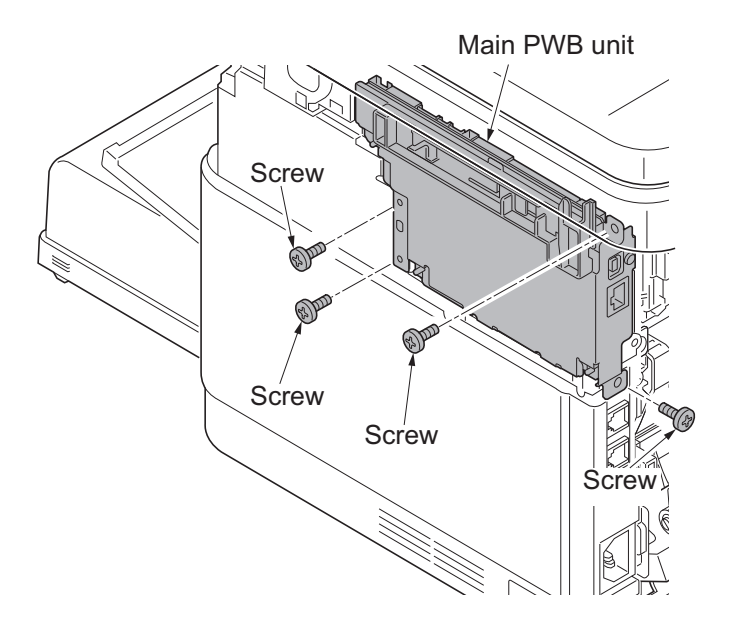

Figure 1-5-26

3. Turn the main PWB unit downwards.

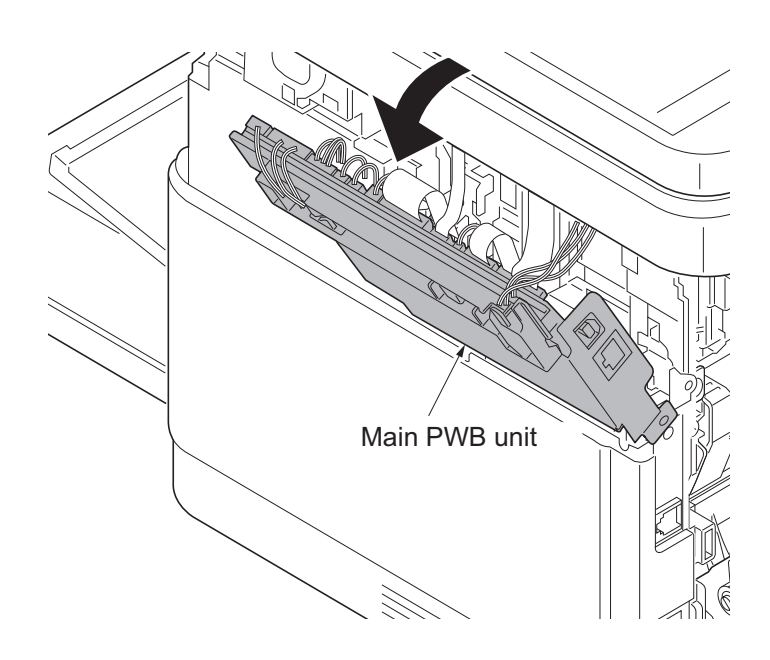

Figure 1-5-27

4. Detach the following connectors and FFC from the main PWB:
4 in 1 25/26 ppm model,
4 in 1 20/21 ppm model,
3 in 1 25/26 ppm model:
Seven connectors, four FFC

3 in 1 20/21 ppm model: Five connectors, four FFC

5. Release the wire from the 2 hookings on the wire guide.

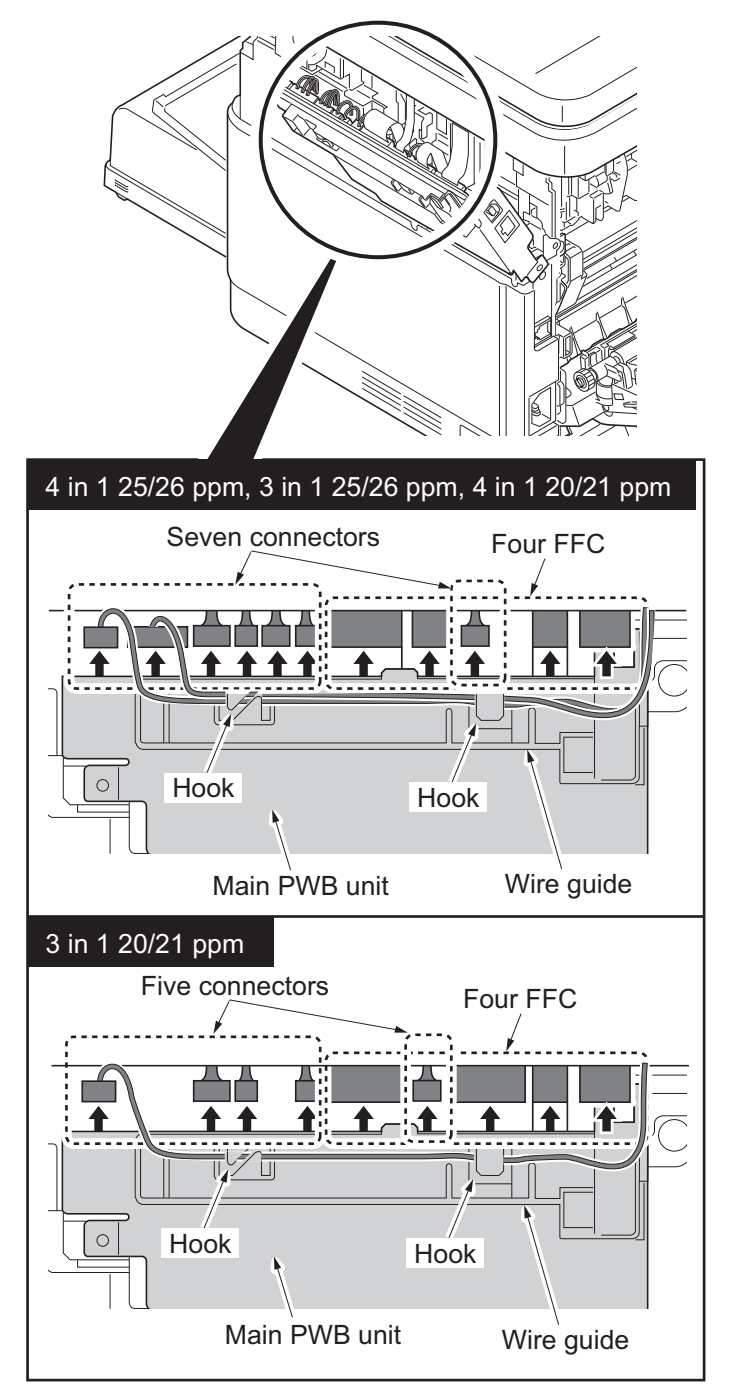

Figure 1-5-28

6. Raise the main unit board unit upright and pull upwards to remove.

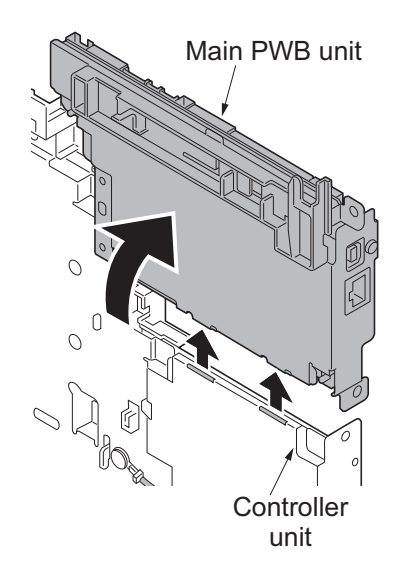

Figure 1-5-29

7. Detach the following connectors from the main PWB:
4 in 1 25/26 ppm model,
4 in 1 20/21 ppm model: Three connectors

3 in 1 25/26 ppm model, 3 in 1 20/21 ppm model: Two connectors

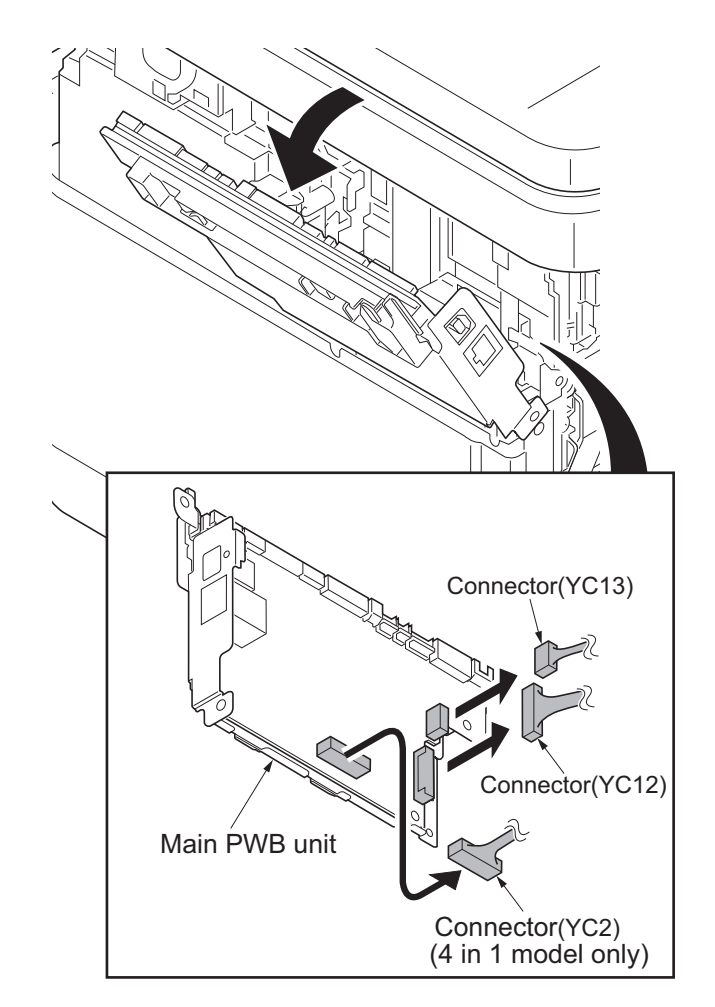

Figure 1-5-30

- 8. Remove four screws and then remove the main PWB.
- 9. Check or replace the main PWB, and refit all the removed parts.

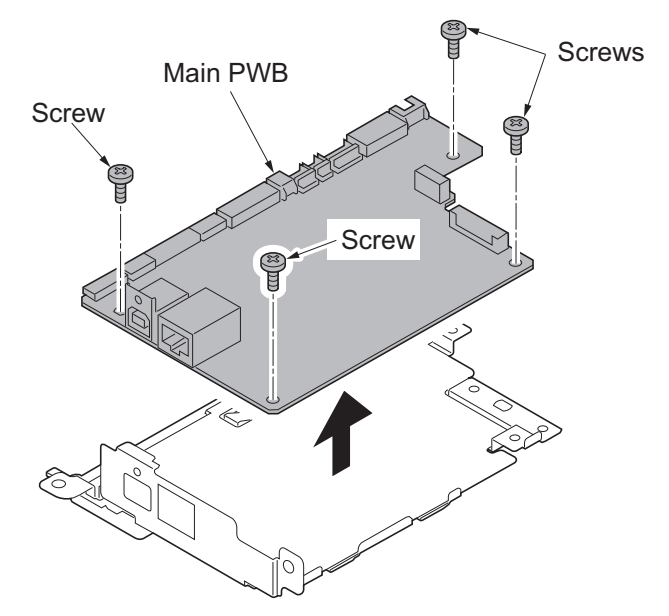

Figure 1-5-31

(2) Detaching and refitting the high voltage PWB, power source PWB and FAX PWB (4 in 1 model only)

- 1. Remove the main PWB unit (see page 1-5-18).
- 2. Remove the right cover (see page 1-5-5).
- 3. Remove four screws and then remove the control unit.

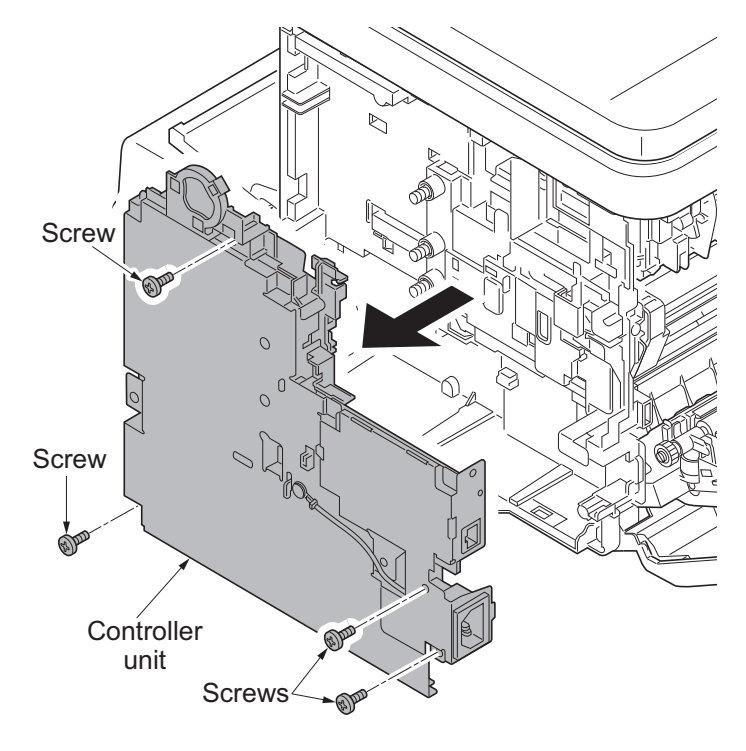

Figure 1-5-32

- Remove the connector (YC101) that connected to the High voltage PWB.
- 5. Remove the connector (CN4) that connected to the FAX PWB.
- 6. Remove the three connectors (YC101,YC102,YC103) that connected to the power source PWB.

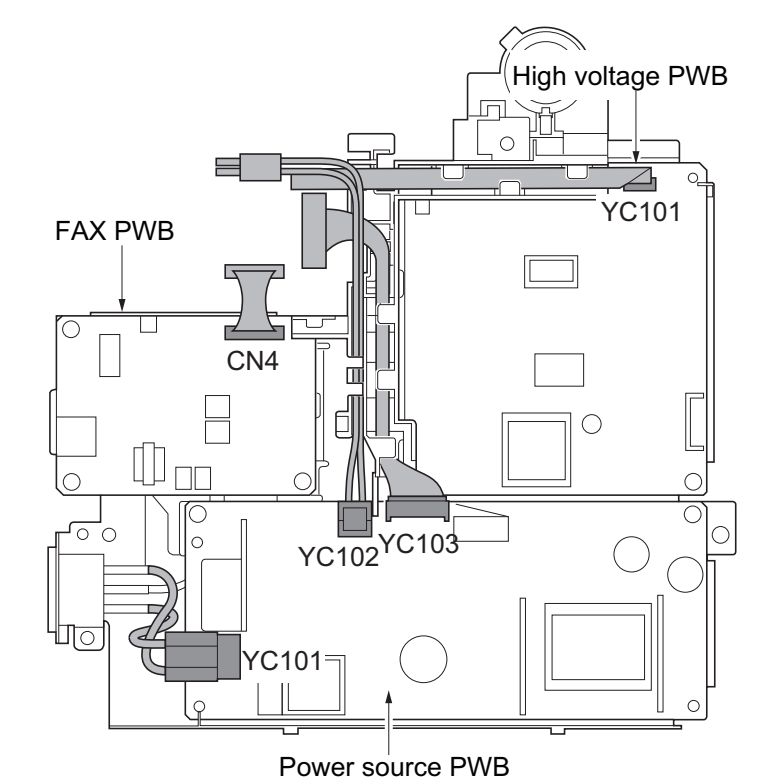

Figure 1-5-33

7. Remove screw and then remove the Cable holder.

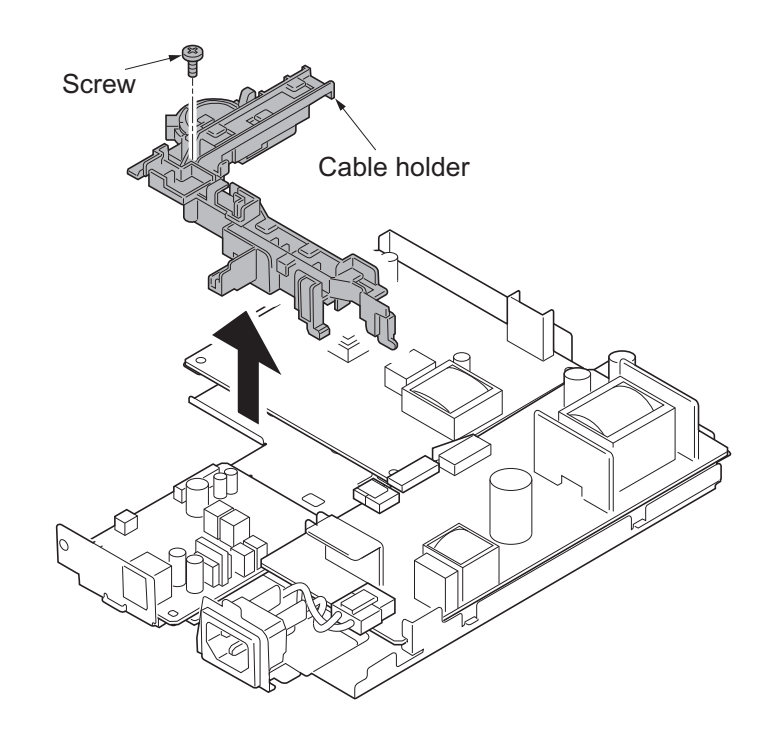

Figure 1-5-34

8. Remove four screws and then remove the FAX PWB (4 in 1 model only).

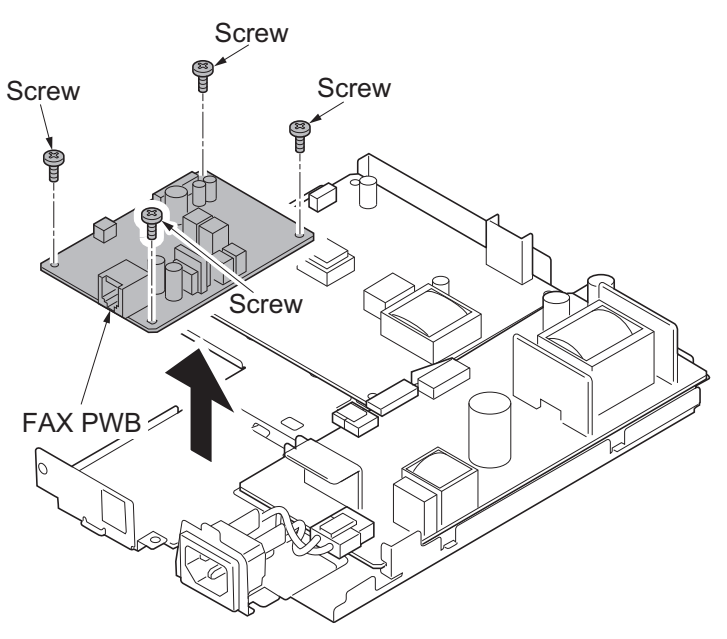

Figure 1-5-35

9. Remove screw and then remove the high voltage PWB.

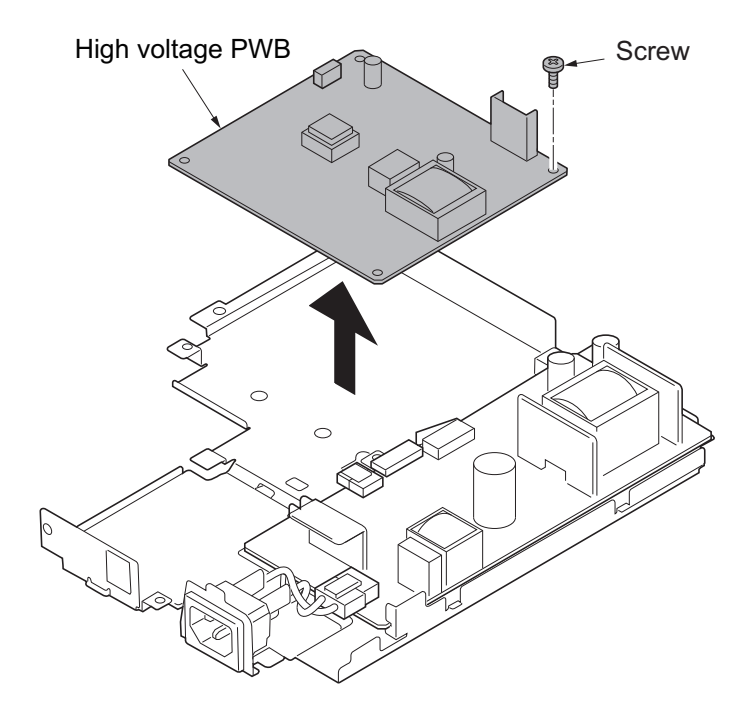

Figure 1-5-36

- 10. Remove two screws and then remove the power source PWB.
- 11. Check or replace the FAX PWB, high voltage PWB and power source PWB, and refit all the removed parts.

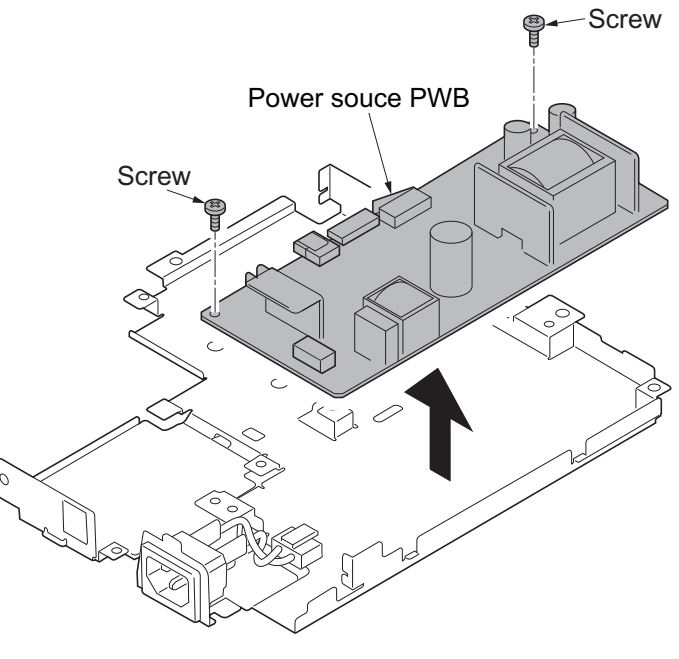

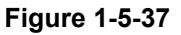

**Caution:** When fitting the controller unit, make sure that the cover-open lever is seated above the switch actuator so that the lever can turn on the cover switch above the Power source PWB. When performing service, be sure to keep the front and rear covers opened. When installing the unit, be sure to open the front and rear cover.

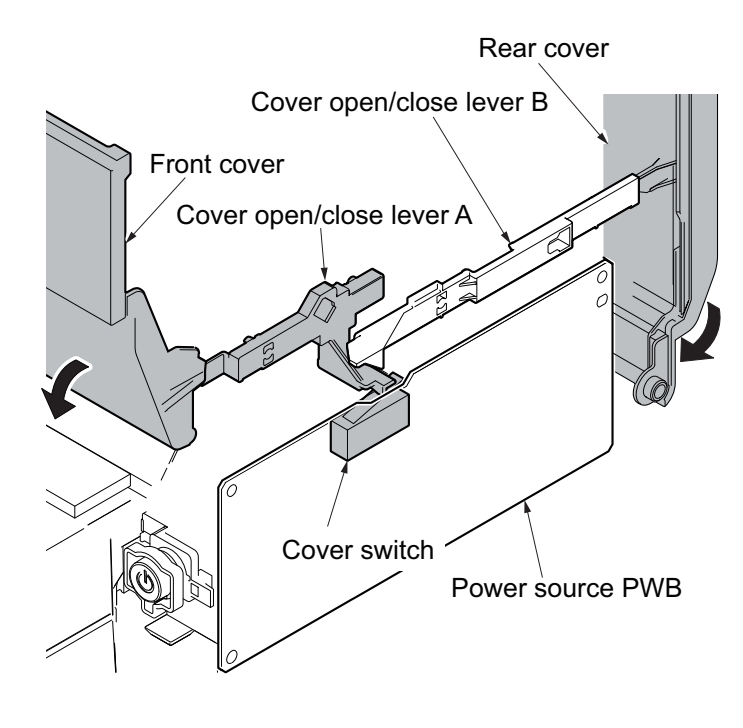

Figure 1-5-38

# 1-5-6 Document processor (4 in 1 20/21,25/26 ppm model, 3 in 1 25/26 ppm model only)

## (1) Detaching and refitting the Document processor

### Procedure

- Remove the right upper cover, rear upper cover R (see page 1-5-3,see page 1-5-4).
- 2. Remove four screws.

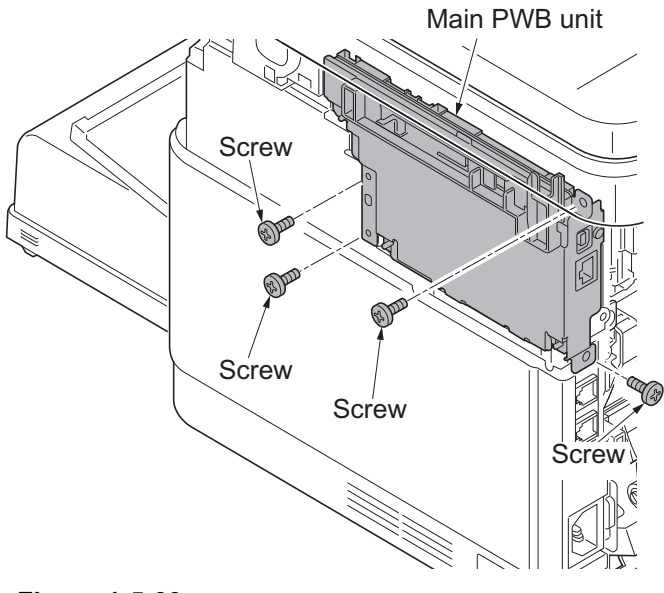

Figure 1-5-39

3. Turn the main PWB unit downwards.

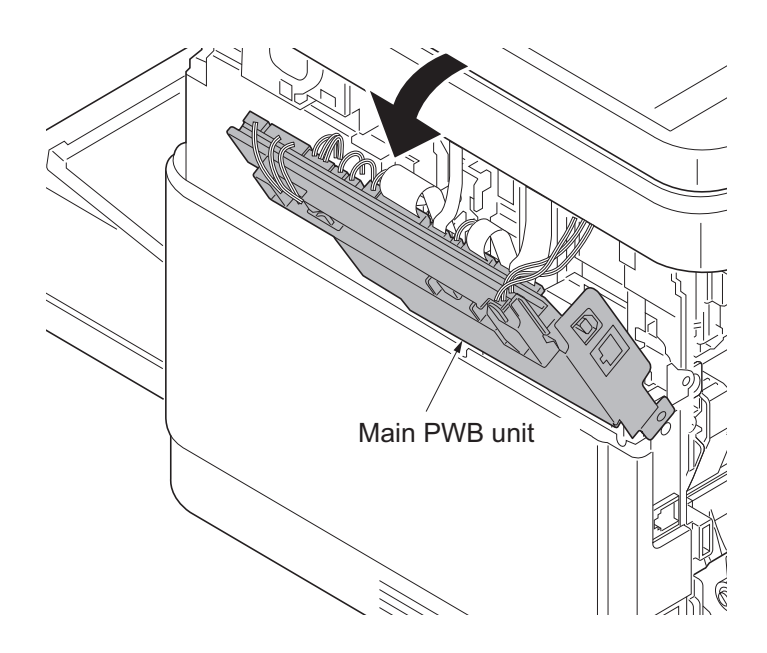

Figure 1-5-40

- 4. Remove the connector from the main PWB.
- 5. Release the wire from the 2 hookings on the wire guide.
- 6. Remove a screw securing the ground wire.

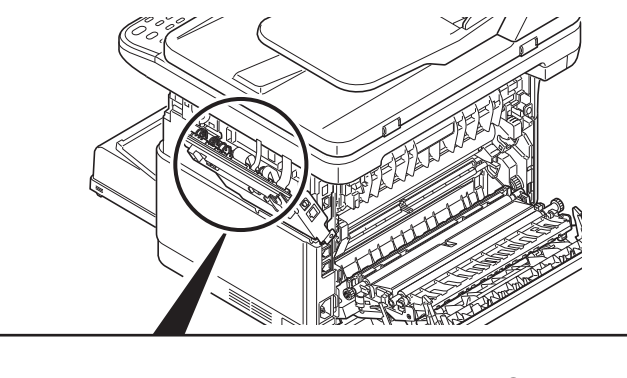

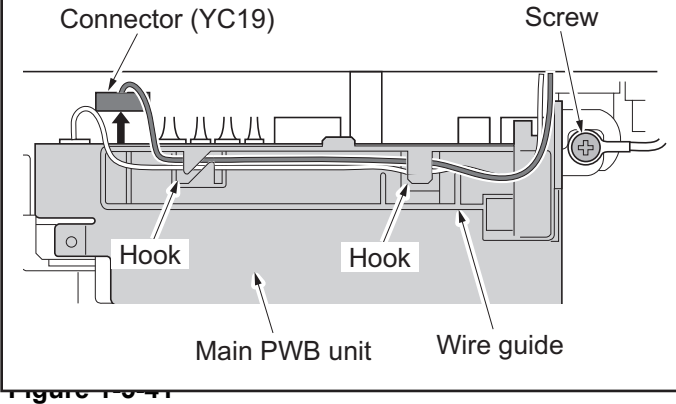

7. Open and lift the document processor and remove.

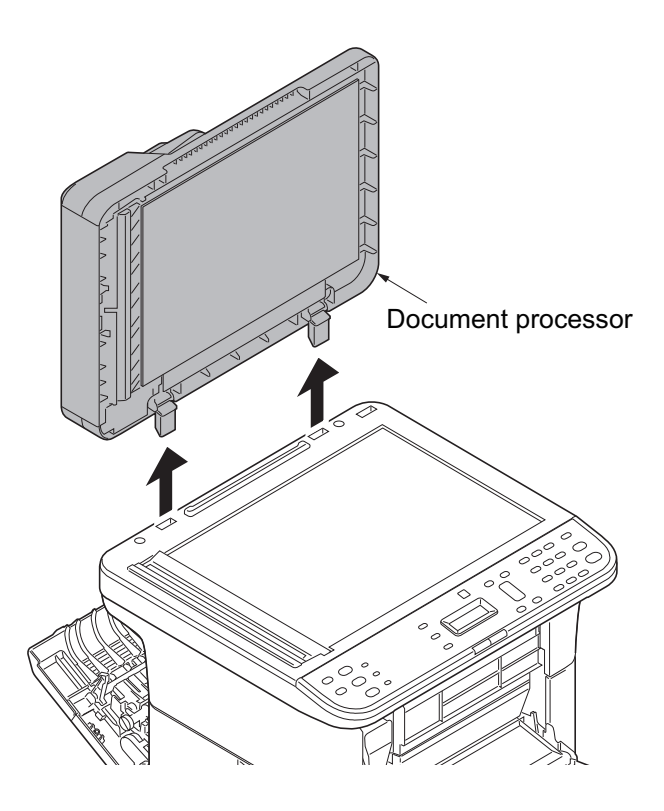

Figure 1-5-42

## (2) Detaching and refitting the DP forward roller and DP paper feed roller

- 1. Open the DP top cover.
- 2. Open the ribs outwards, which are used to fix the front end of the DP feed roller unit and remove the DP feed roller axle from the opening in the ribs.
- 3. Align the D-cuts at the back of the DP paper feed roller unit with each other and remove the DP paper feed roller unit from the top of the top DP cover.

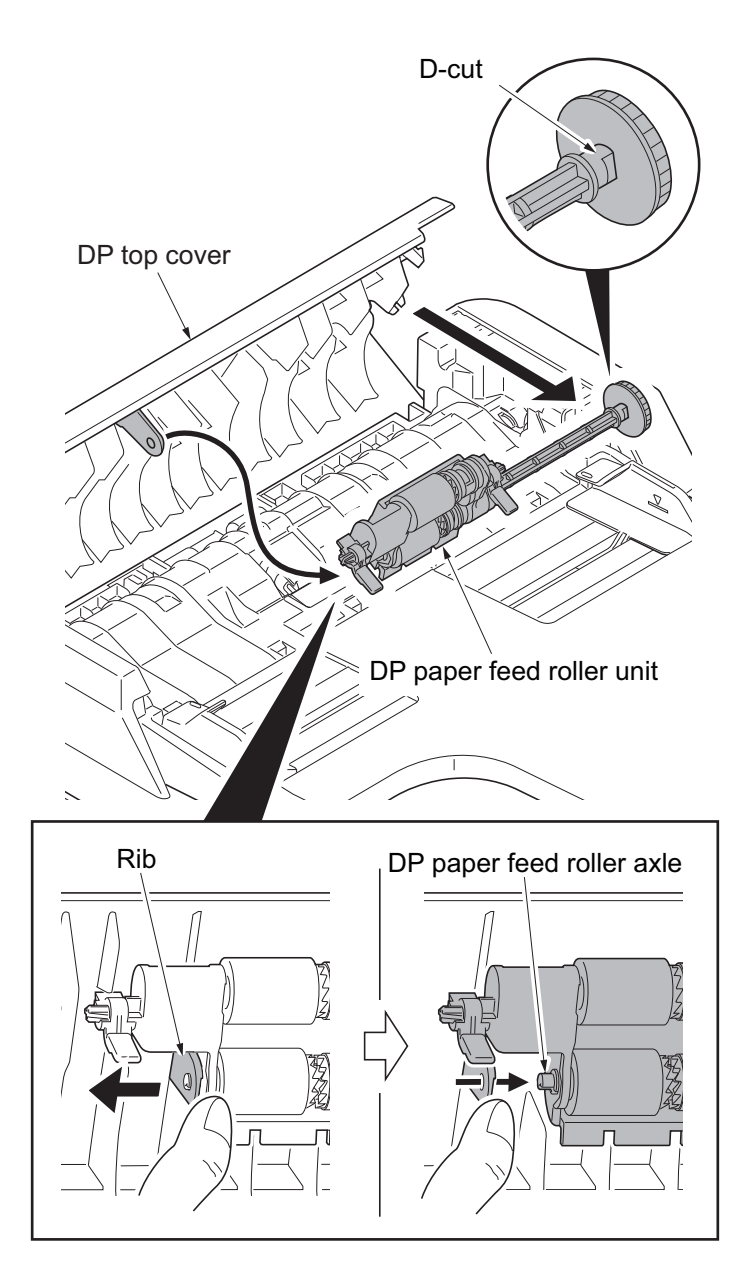

Figure 1-5-43

- 4. Remove the DP forward roller axle from the DP paper feed roller unit and remove the DP forward roller, collars, and gears.
- 5. Remove the DP roller axle from the DP feed roller unit and remove the DP roller, collars, gears and Bush.
- 6. Check or replace the DP forward roller and DP paper feed roller, and refit all the removed parts.

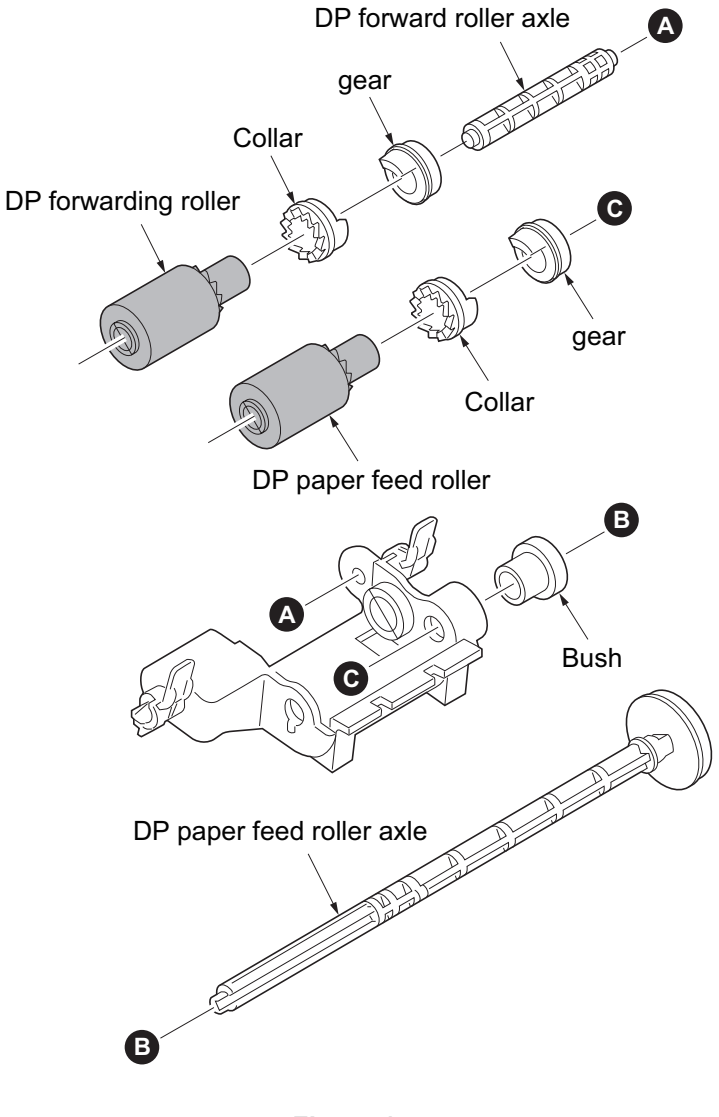

Figure 1-5-44
## (3) Detaching and refitting the DP Separation pad

### Procedure

- 1. Open the DP top cover.
- 2. Unhook the two hooks and then remove the DP Separation pad.
- 3. Check or replace the DP Separation pad, and refit all the removed parts.

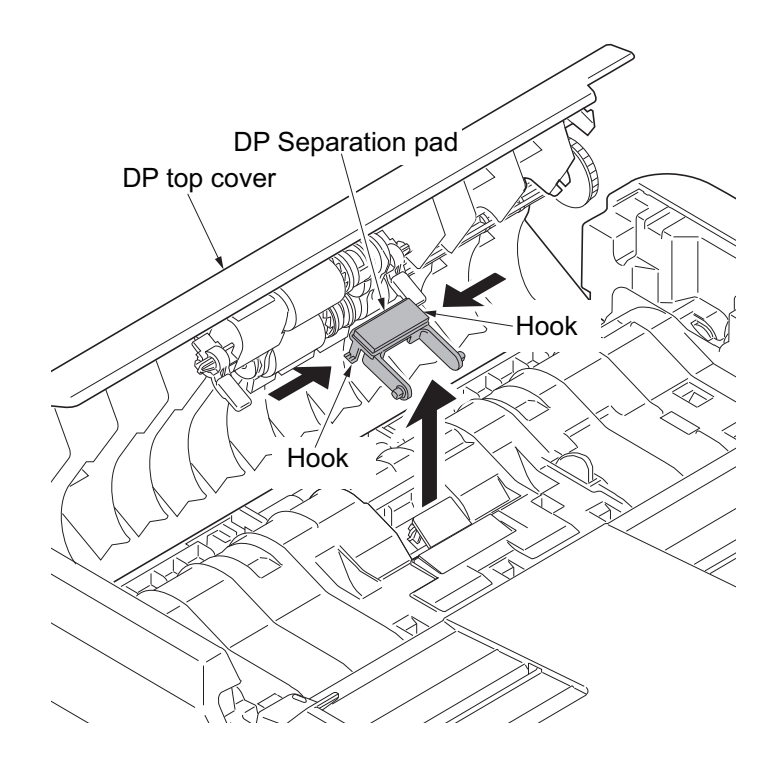

Figure 1-5-45

# 1-5-7 Others

### (1) Detaching and refitting the Main motor unit

#### Procedure

- 1. Remove the The scanner unit (see page 1-5-10).
- 2. Remove the left cover (see page 1-5-6).
- 3. Remove the two screws and pull out the fuser unit halfway out.

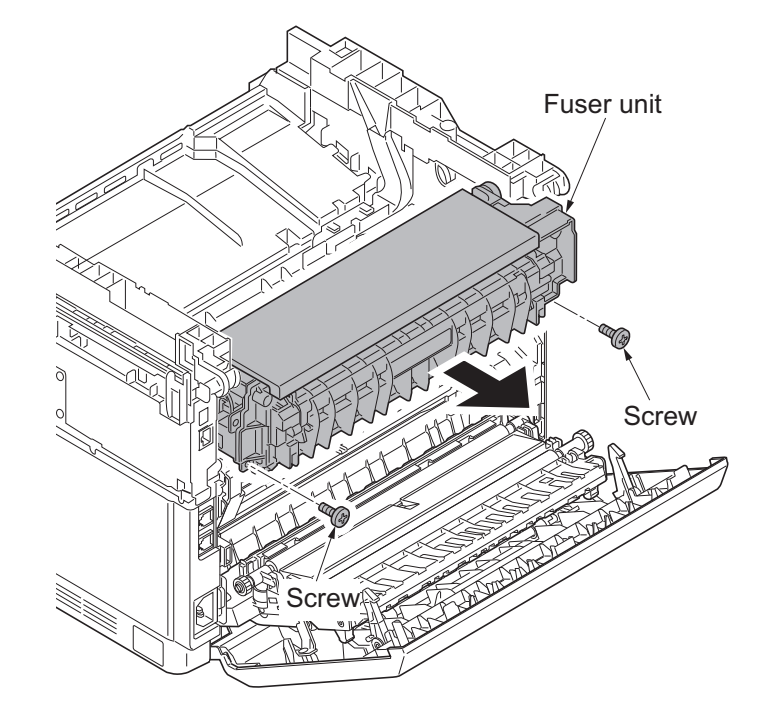

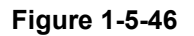

4. Unhook the four hooks and then remove the upper LSU cover.

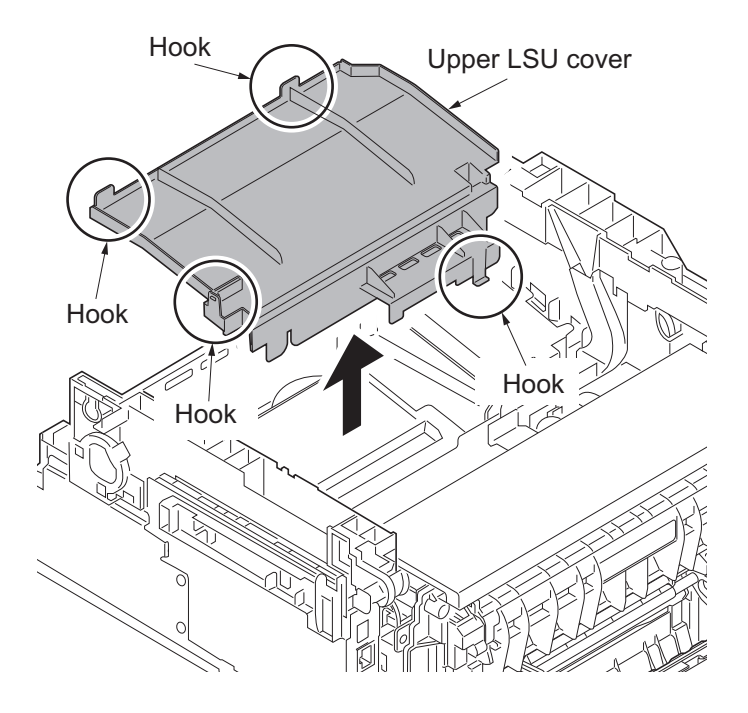

Figure 1-5-47

5. Remove main motor connector from the Relay PWB.

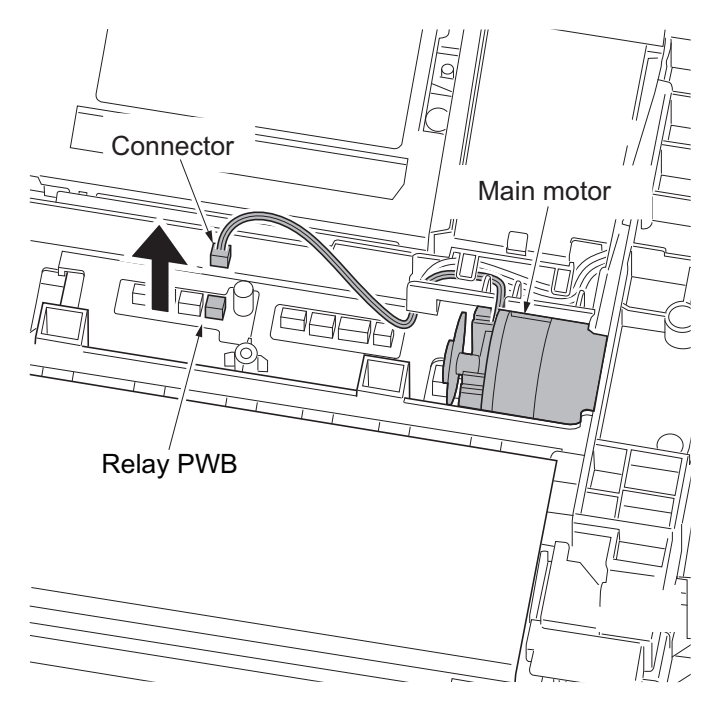

Figure 1-5-48

- 6. Detach the connector from the paper feed solenoid and unhook the harness from the guide.
- 7. Detach the connector from the duplex solenoid and unhook the harness from the guide (25/26 ppm model only).
- 8. Detach the spring (25/26 ppm model only).

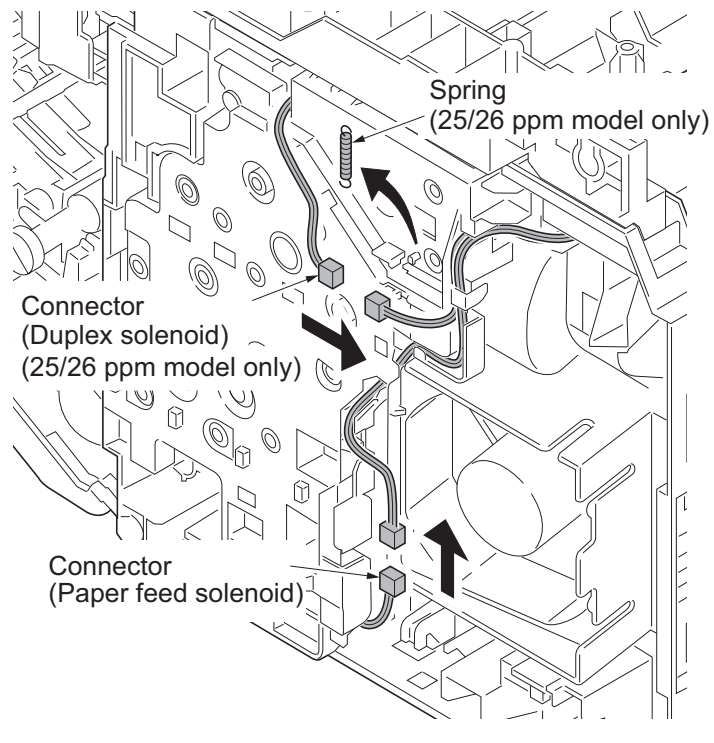

Figure 1-5-49

#### 2M4/2M5/2M6/2M7

9. Remove four screws and then remove the drive cover.

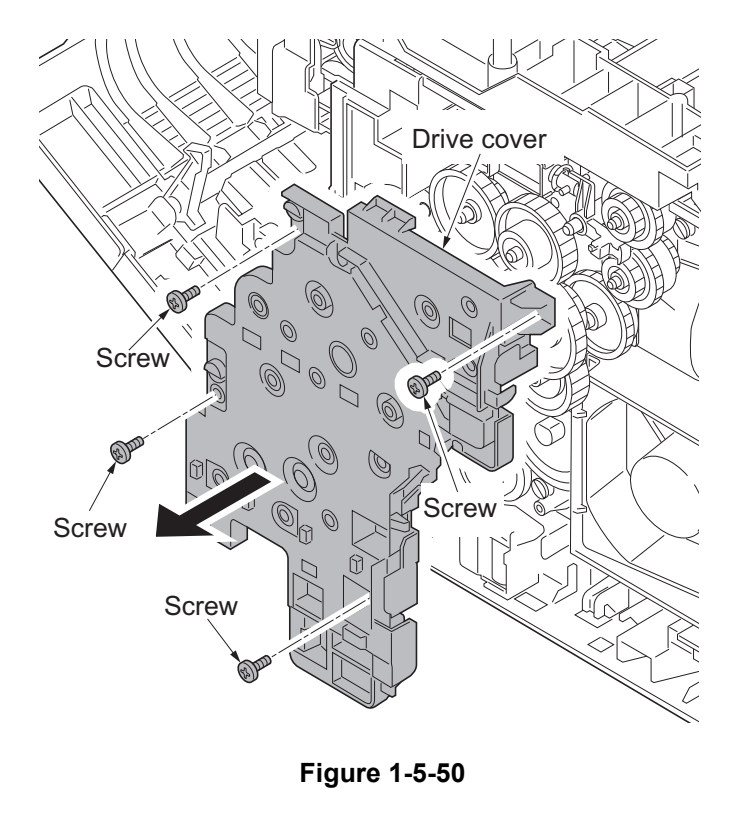

10. Remove the gear A, gear B, gear C, gear D and gear E.

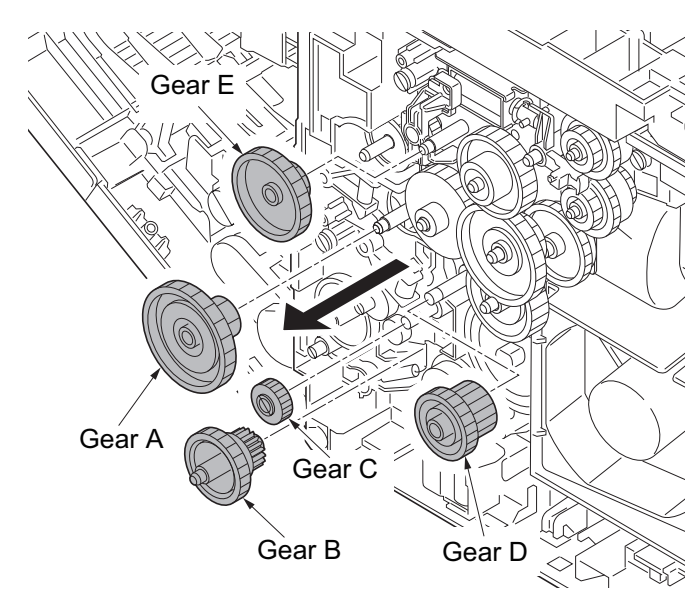

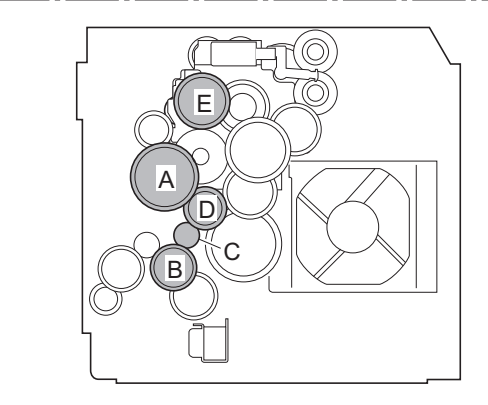

Figure 1-5-51

11. Remove the gear F, gear G, gear H and gear I.

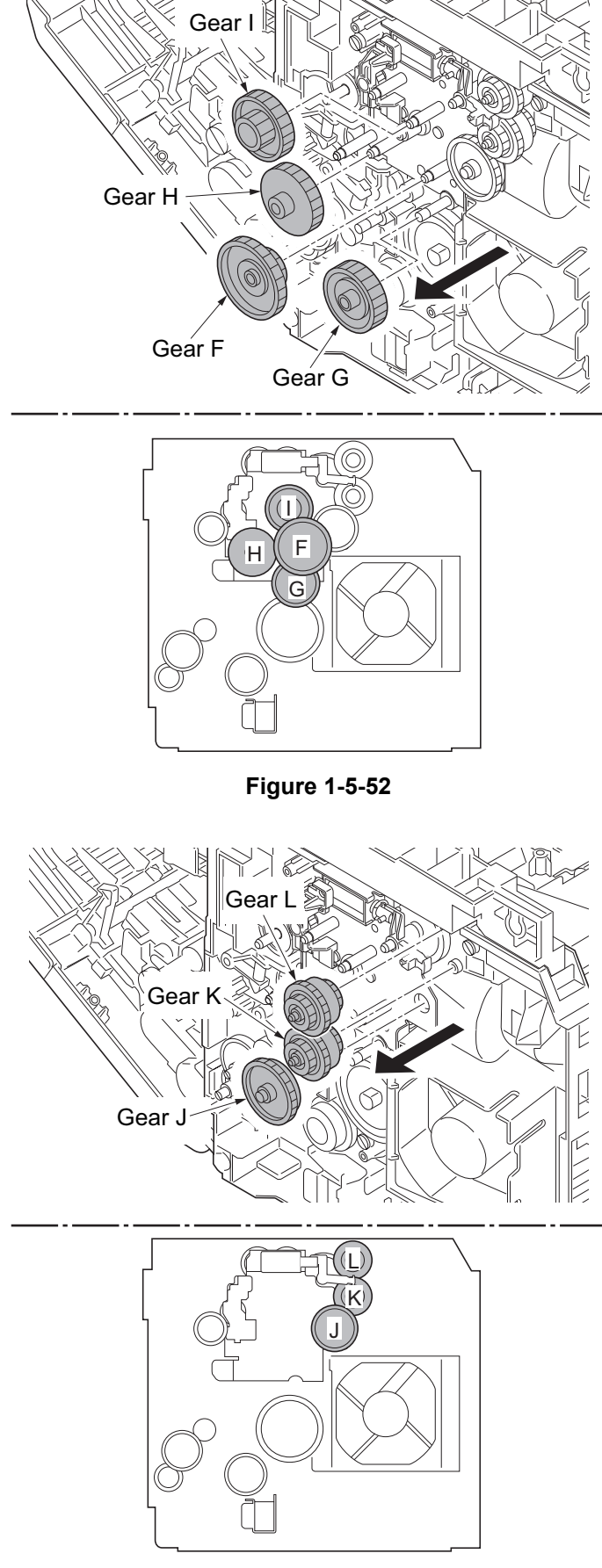

Figure 1-5-53

12. Remove the gear J, gear K and gear L (25/26 ppm model only).

13. Remove the spring, gear M, gear N and sim.

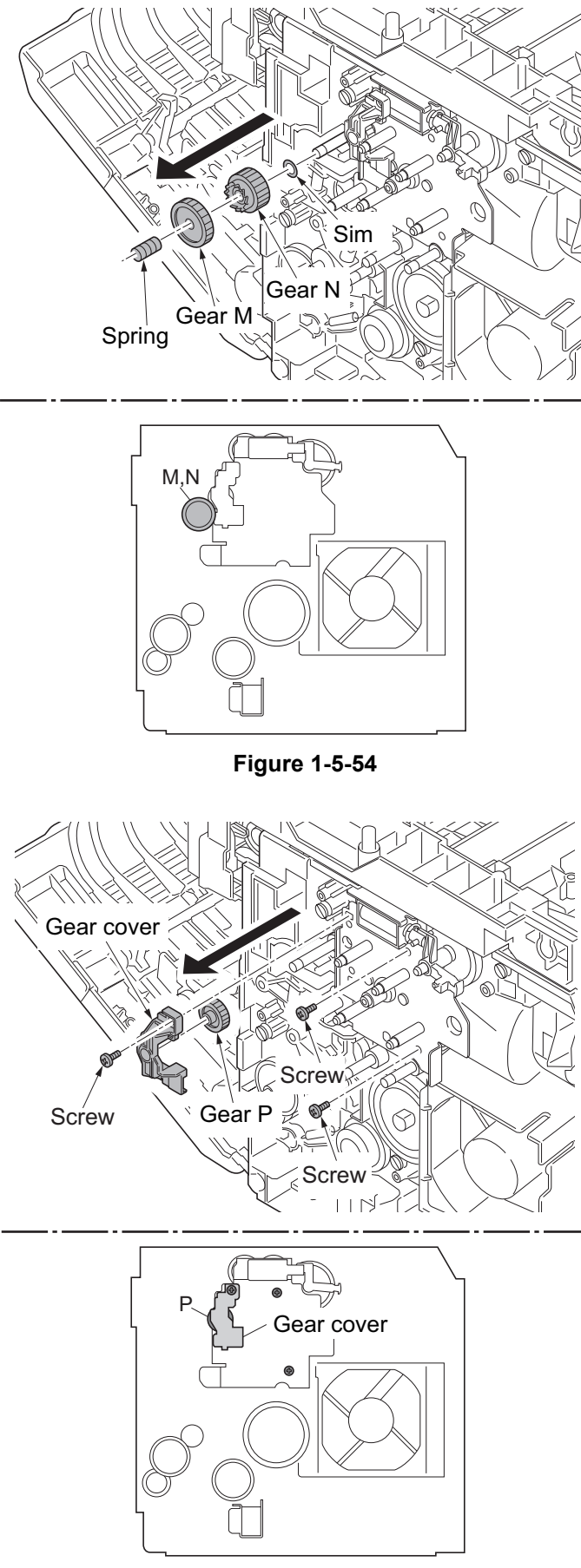

Figure 1-5-55

14. Remove the three screws and remove the gear cover and gear P.

15. Remove the main motor unit so that the pulse board will not hit the sensor.

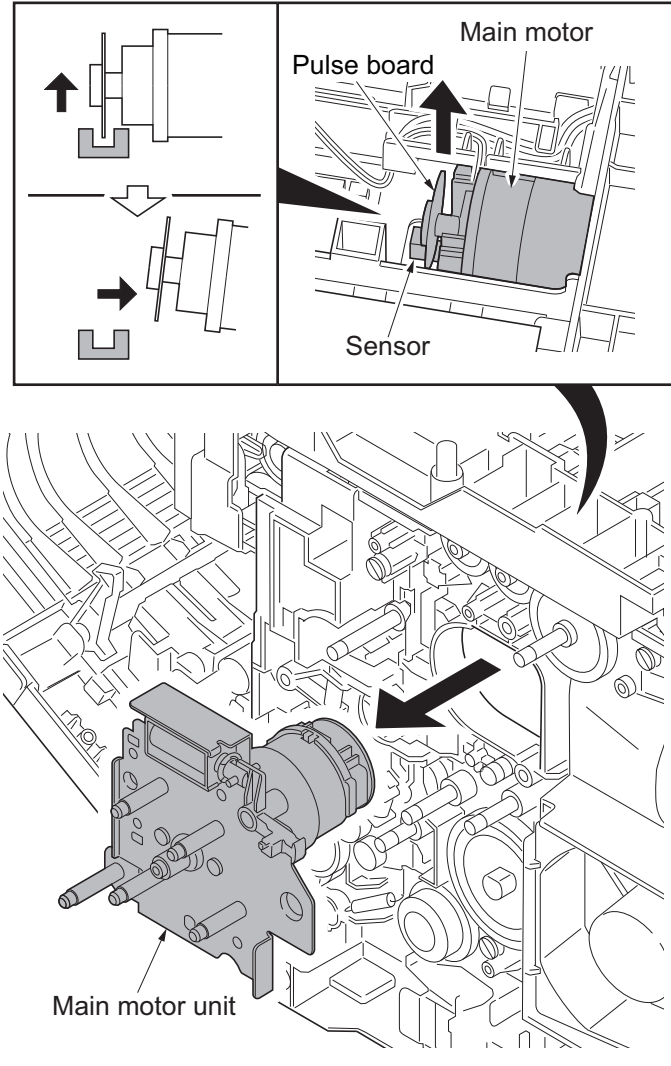

Figure 1-5-56

- 16. Remove the screw and remove the duplex solenoid from the main motor unit (25/26 ppm model only).
- 17. Check or replace the main motor unit, and refit all the removed parts.
  - \*: To fit the main motor unit to the machine, make sure not to let the pulse board hit the sensor.

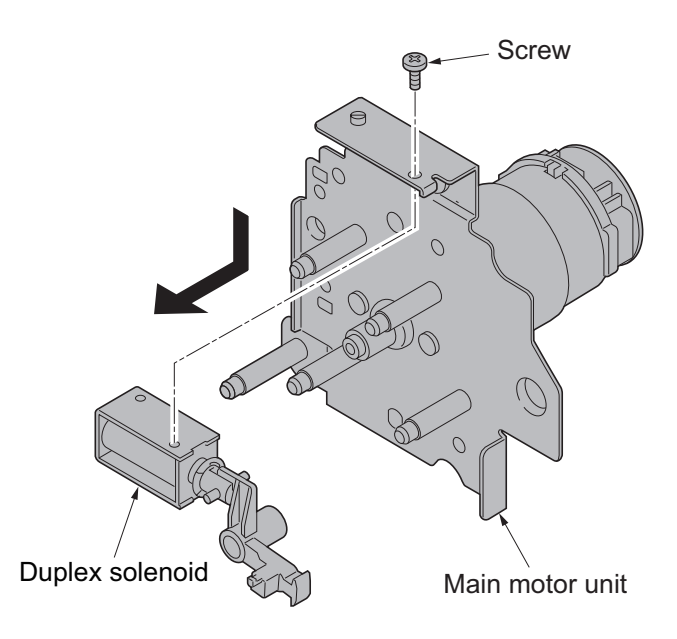

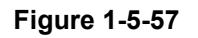

## (2) Direction of installing the principal fan motor

When detaching or refitting the fan motors, be careful of the airflow direction (intake or exhaust).

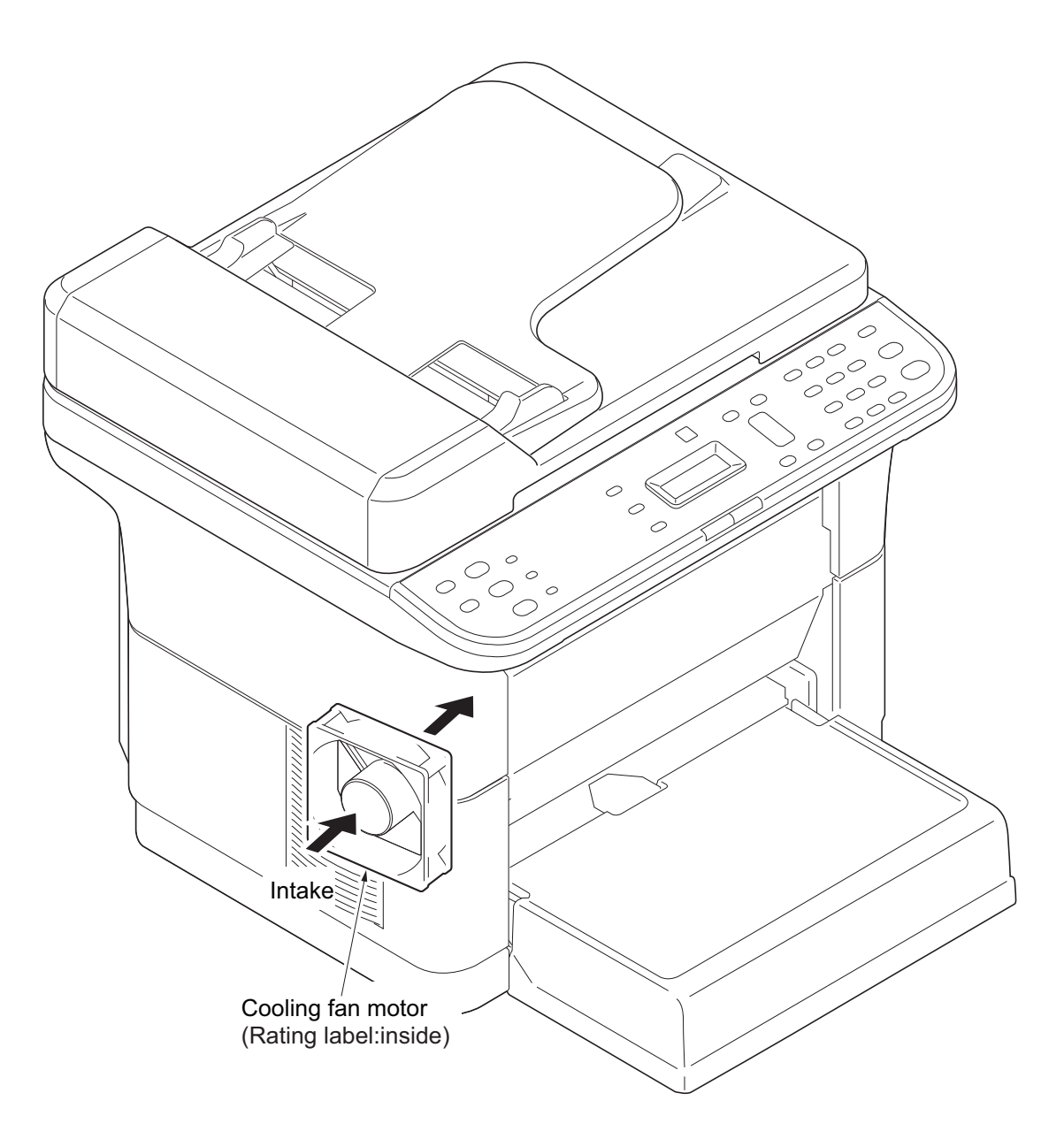

Figure 1-5-58

# 1-6-1 Upgrading the firmware

Follow the procedure below to upgrade the firmware of main PWB.

Firmware can be upgraded by USB connection.

Before performing a firmware upgrade by USB, the Firmware Upgrade Driver must be installed on the computer.

### Procedure

- 1. Run KMUpgrade.exe on your PC.
  - \* : Before proceeding, save the Fax Package file in any folder on the PC.

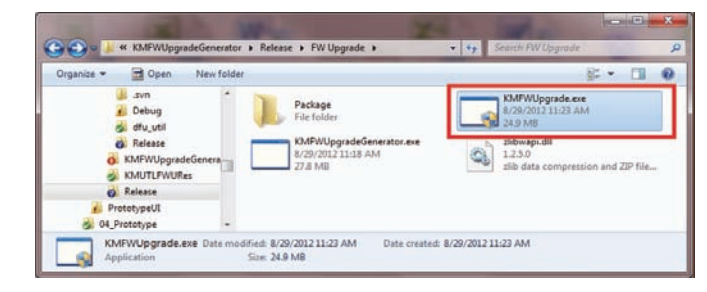

Figure 1-6-1

- 2. Click the acknowledgement checkbox in order to proceed with the upgrade.
- 3. Press [Next].

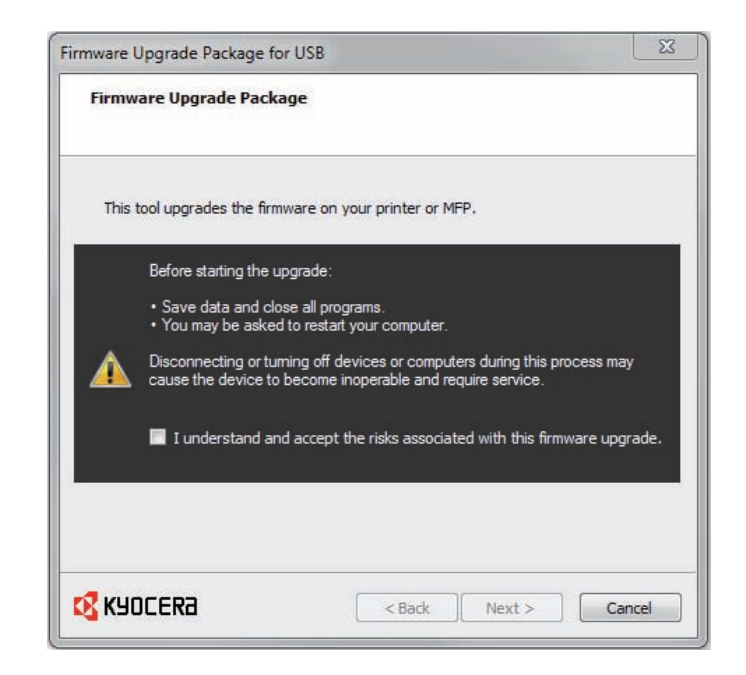

Figure 1-6-2

#### 2M4/2M5/2M6/2M7-2

- 4. The user must select a device to continue.
  - \* : Only devices that are supported by the packaged firmware, and that are currently connected to the PC will be listed. First device on the list will be selected by default.
- 5. Press [Next].

| mware Upgrade Package f<br>Select Device | for USB                                   |         |
|------------------------------------------|-------------------------------------------|---------|
| Select the device to upgr                | ade. It must be connected directly to the | system. |
| Kyocera FS-1125MFP GX                    |                                           |         |
|                                          |                                           |         |
|                                          |                                           |         |
|                                          |                                           |         |
| KYOCERa                                  | < Back Next >                             | Cancel  |

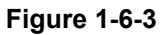

- 6. Firmware version of the device and the version of the upgrade file will be displayed.
- 7. Press [Upgarde] to execute upgrading.

| Confirmation                                                                                                    |                                    |
|----------------------------------------------------------------------------------------------------|------------------------------------|
| Confirm your settings. Click by                                                                                                    | ack to make changes.               |
| <ul> <li>□ Device<br/>Kyocera FS-1125MFF</li> <li>□ Firmware</li> <li>□ Controller<br/>Current: 2M7_20<br/>Upgrade: 2M7_2</li> </ul> | ° GX<br>100.002.005<br>000.002.003 |
| KYOCERa                                                                                                    | < Back Upgrade Cancel              |

Figure 1-6-4

8. The screen informs the user of the progress of the device.

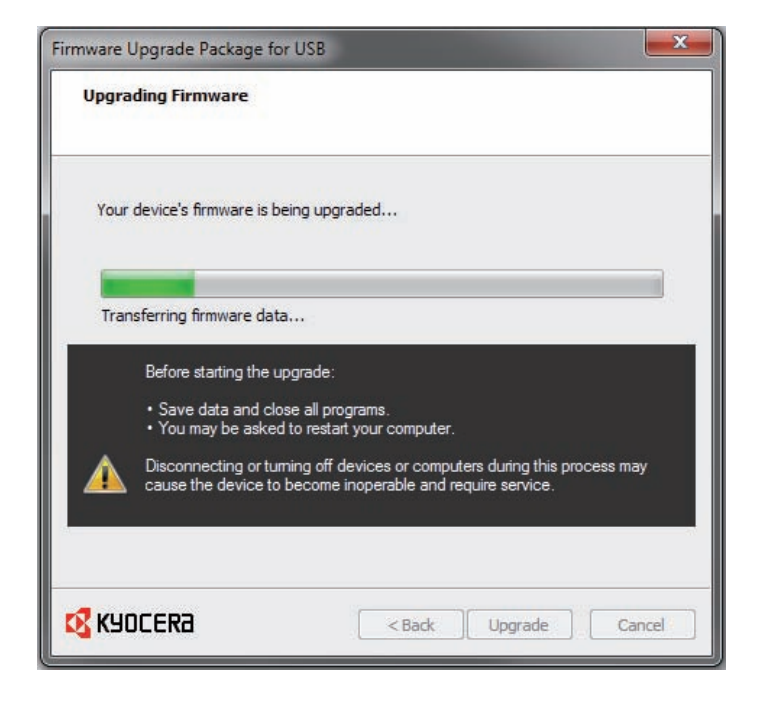

Figure 1-6-5

- 9. The PC will display that the upgarding procedure has been completed.
- 10. To finish upgarding, press [Finish].

| irmware Upgrade Package for USB |                    |       |  |
|---------------------------------|--------------------|-------|--|
| Firmware Upgrade Complete       |                    |       |  |
| Your device's firmware has been | upgraded successfu | ıllv. |  |
| roar acvices in marchas been    |                    |       |  |
|                                 |                    |       |  |
|                                 |                    |       |  |
|                                 |                    |       |  |
|                                 |                    |       |  |
|                                 |                    |       |  |
|                                 |                    |       |  |

Figure 1-6-6

The Firmware Upgrade may fail in the following cases:

- 1. The device is not connected.
- 2. The device is busy and rejected the firmware upgrade request.
- 3. Unknown errors may occur while transferring the firmware file. These errors are not known to the host application.

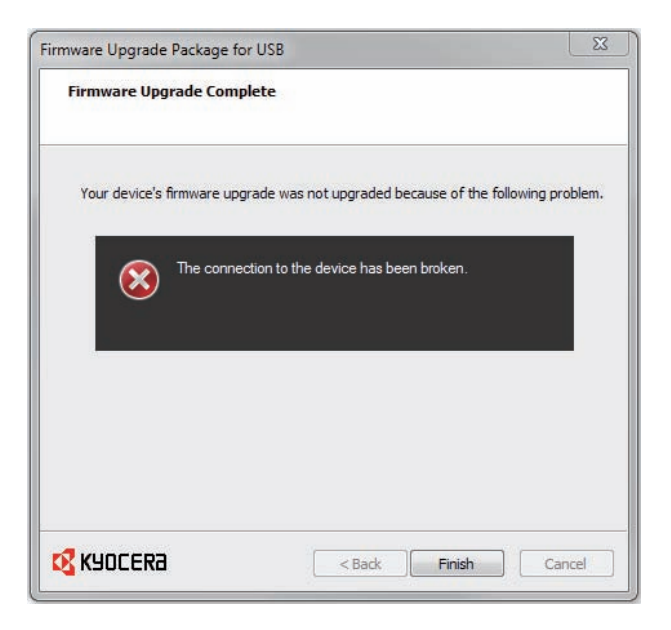

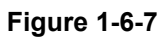

\* : If the DFU transfer fails after 30 seconds of retrying, the Firmware Upgrade wizard will assume that the WinUSB driver may not currently be installed in the system, so it will automatically start the WinUSB driver installation.

| Upgrad | ing Firmware                                                                                       |                                                |                           |                                     |           |
|--------|----------------------------------------------------------------------------------------------------|------------------------------------------------|---------------------------|-------------------------------------|-----------|
| Your d | evice's firmware is beir                                                                           | ng upgraded                                    |                           |                                     |           |
| Prepa  | ring                                                                                               |                                                |                           |                                     |           |
|        | Before starting the upg<br>• Save data and close<br>• You may be asked to<br>Disconnection actions | grade:<br>e all programs.<br>o restart your co | omputer.                  | na duniana shira na                 |           |
|        | cause the device to b                                                                              | ng off devices o<br>ecome inoperab             | or compute<br>ole and req | ns aunng this pri<br>juire service. | ocess may |
|        |                                                                                                    |                                                |                           |                                     |           |

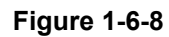

- 1. A security warning may be displayed in a Windows Vista/7 environment.
- 2. Should this be the case, select the installation using an administrator privilege.
- 3. Write the firmware into the device.

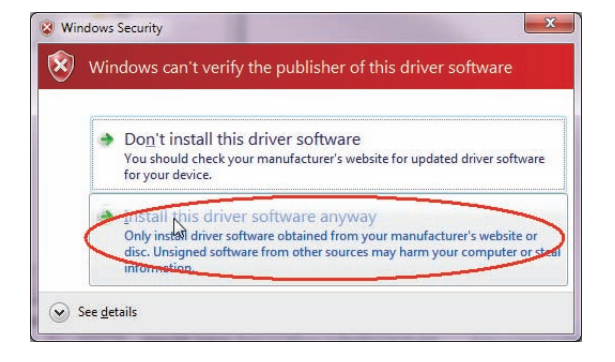

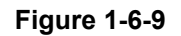

- 4. When the device automatically reboots itself after the firmware is written and displays copying is available, the upgrading procedure has been completed.
- 5. The PC will display that the upgarding procedure has been completed.
- 6. To finish upgarding, press Finish.

| Restart                                                               |                                                           |
|-----------------------------------------------------------------------|-----------------------------------------------------------|
| To complete the firmware<br>the upgrade will continue.<br>Restart now | upgrade, you must restart your system. After you restart, |
|                                                                       |                                                           |
| <b>2</b> K40CERA                                                      | C Back Finish Cancel                                      |

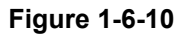

This page is intentionally left blank.

# 2-1-1 Paper feed/ conveying section

Paper feed/conveying section consists of the paper feed unit that feeds paper from the cassette and the MF tray (Manual feed tray) paper feed unit that feeds paper from the MF tray(25/26 ppm model), and the paper conveying section that conveys the fed paper to the transfer/separation section.

### (1) Cassette paper feed/ paper conveying section

Cassette paper feed section consists of the paper holder with the cassette operation plate, and the paper feed pulley and the separation pad, for extracting and conveying the paper. Paper is fed out of the cassette by the rotation of the paper feed pulley.

The paper conveying section conveys paper to the transfer/separation section as paper feeding from the cassette or MF tray, or as paper refeeding for duplex printing (25/26 ppm model). Paper by feeding is conveyed by the upper registration roller and lower registration roller to the transfer/separation section. The timing to start image formatting by laser is triggered by the regist sensor (RS) and in synchronization with the paper.

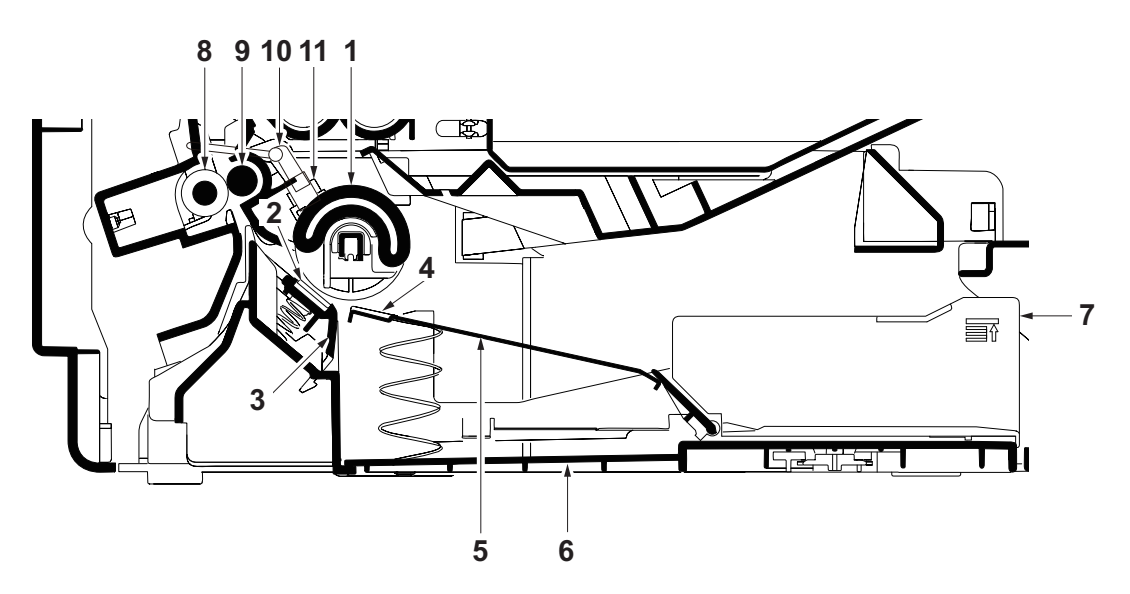

Figure 2-1-1 Cassette paper feed section

- 1. Paper feed pulley
- 2. Separation pad
- 3. Separation pad holder
- 4. Bottom pad
- 5. Cassette operation plate
- 6. Cassette base

- 7. Guide R/F
- 8. Lower registration roller
- 9. Upper registration roller
- 10. Actuator (regist deflection sensor)
- 11. Registration sensor (RS)

### (2) Manual feed section (25/26 ppm model only)

Manual feed section consists of the MF sheet, MF base and the paper feed pulley (same as the cassette) for extracting and conveying the paper.

Paper is fed out of the MF tray by the rotation of the paper feed pulley.Paper is automatically fed from the manual feed tray if paper is present in the tray.

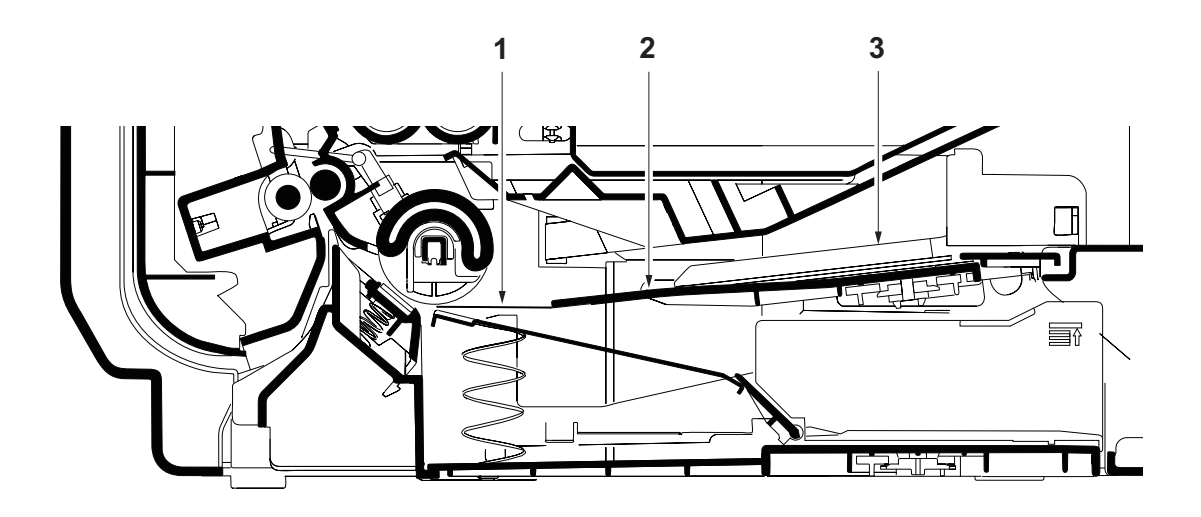

#### Figure 2-1-2 Manual feed section

- 1. MF sheet
- 2. MF base
- 3. MF guide R/L

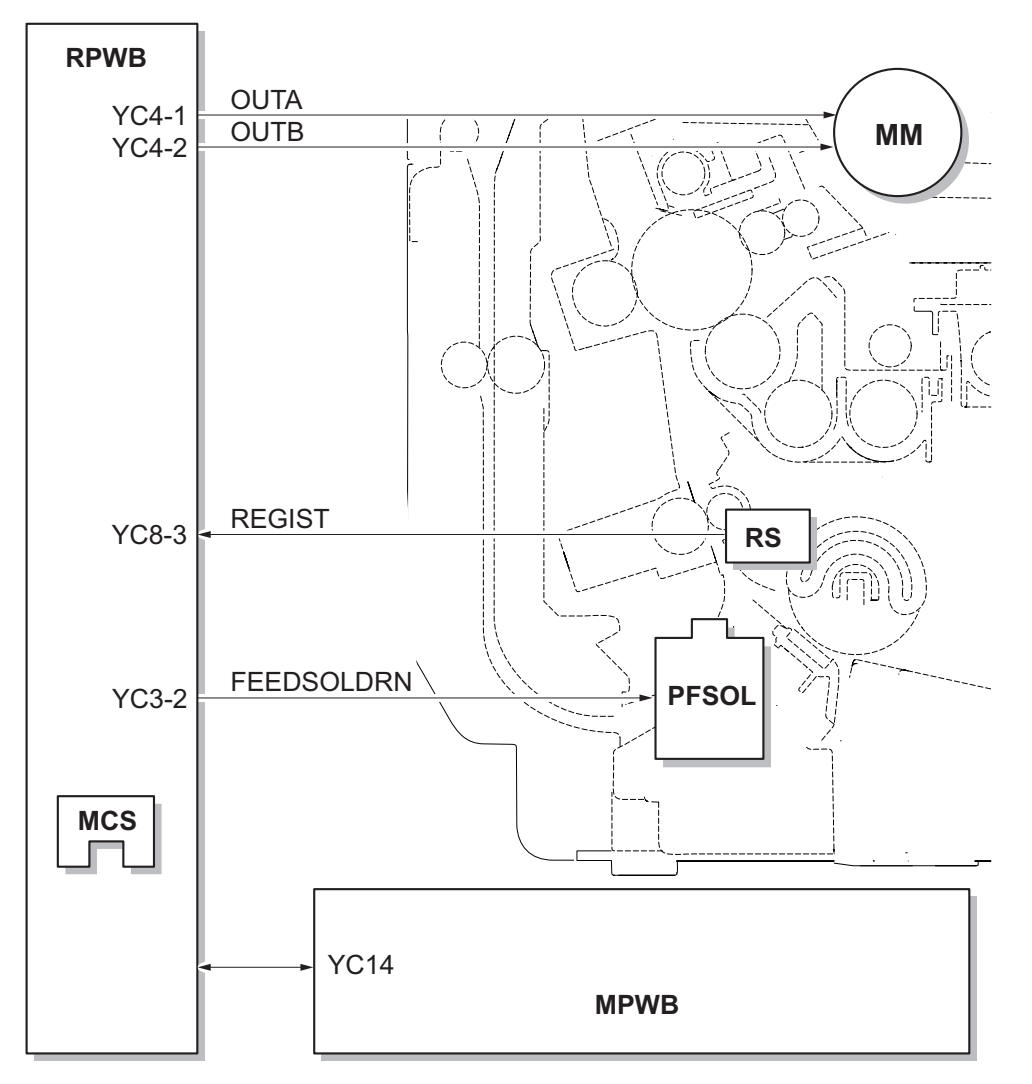

Figure 2-1-3 Cassette paper feed section block diagram

## 2-1-2 Drum section

The drum section consists of the charger roller, drum and cleaning section. The drum is electrically charged uniformly by means of a charger roller to form a latent image on the surface. The cleaning section consists of the cleaning blade and the drum screw which remove residual toner from the drum surface after transfer. The eraser lamp (ELPWB) consists of LEDs and removes residual charge on the drum before main charging.

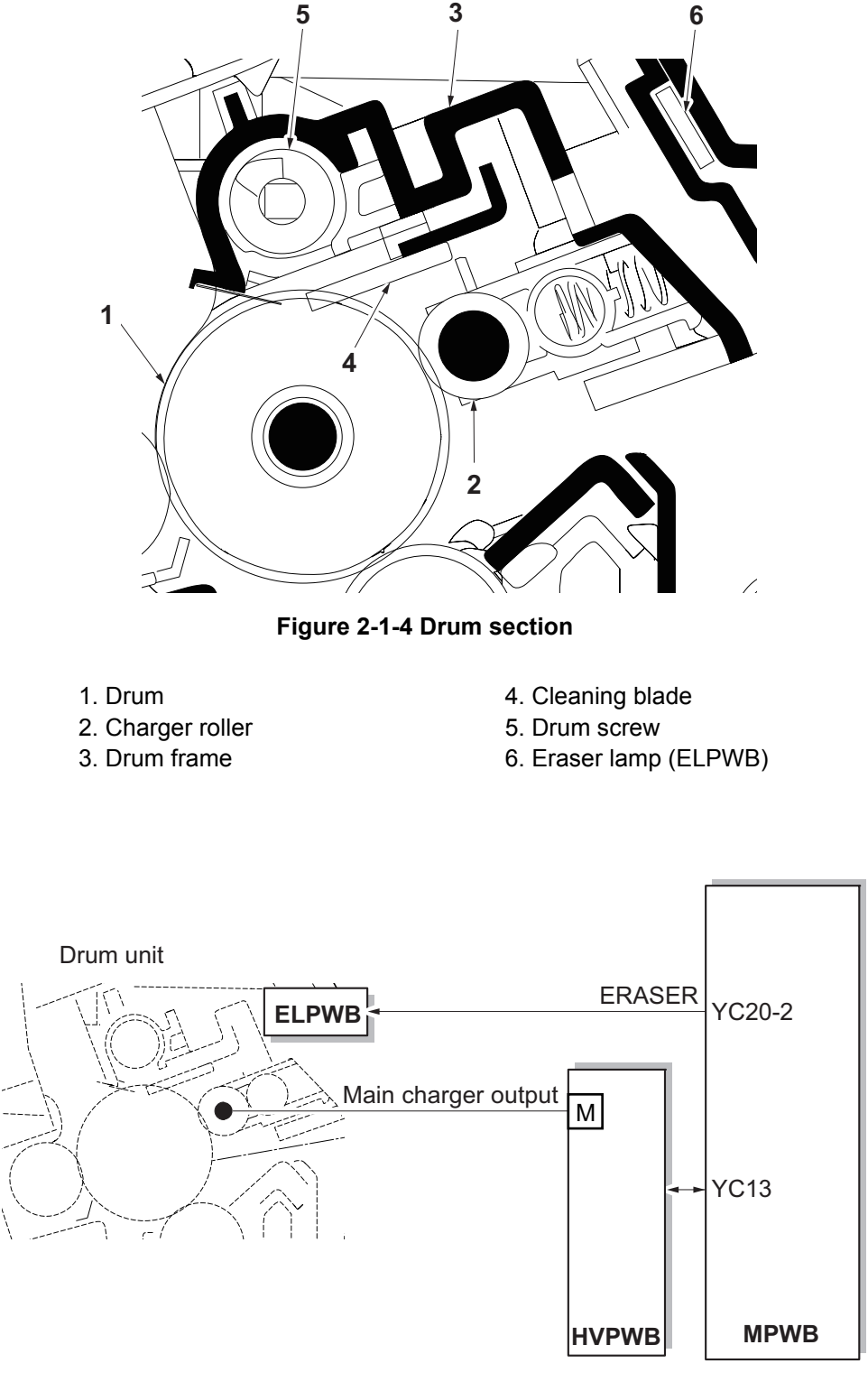

Figure 2-1-5 Drum section block diagram

## 2-1-3 Developer section

The developer unit consists of the sleeve roller that forms the magnetic brush, the magnet roller, the developer blade and the developer screws that agitate the toner. Also, the toner sensor (TS) checks whether or not toner remains in the toner container.

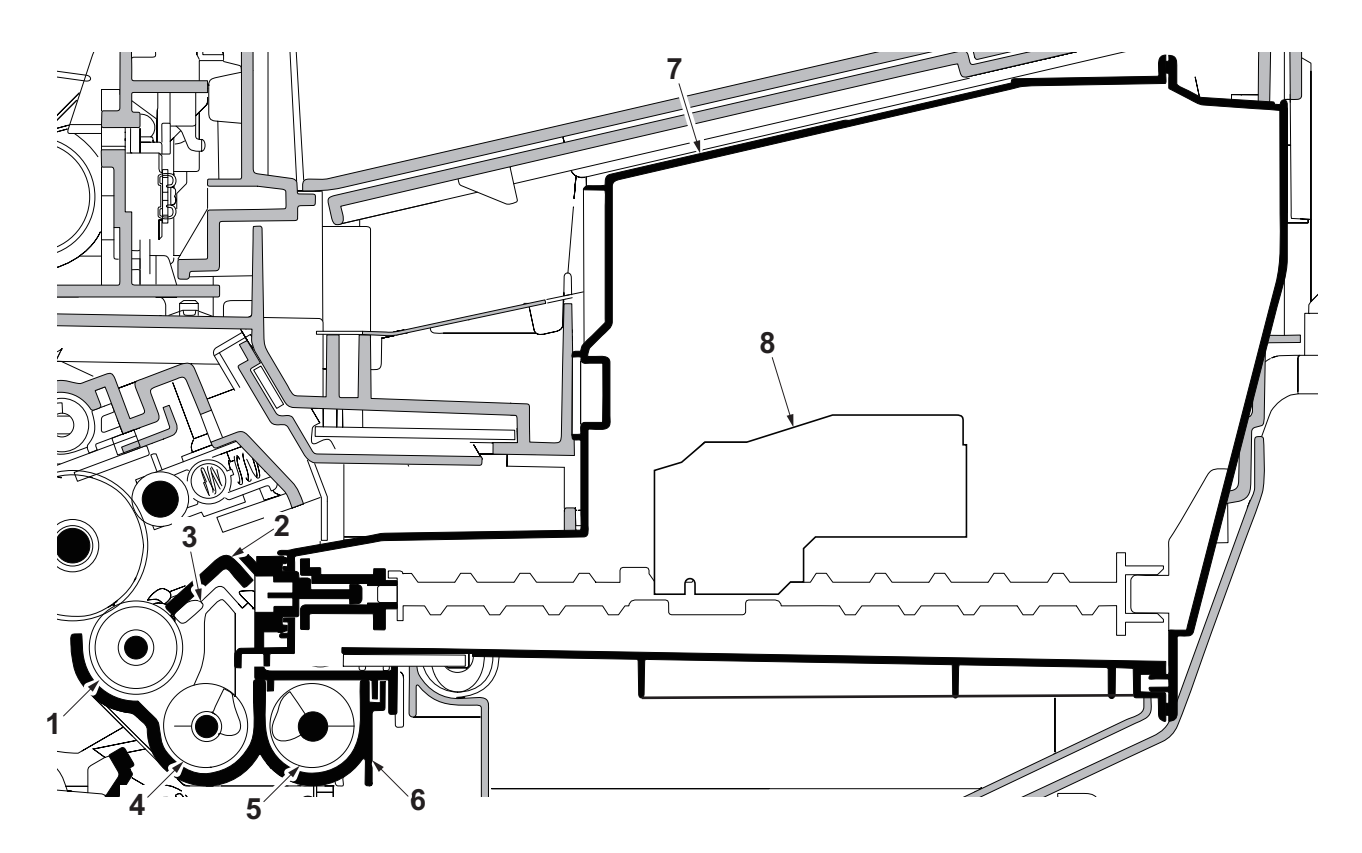

Figure 2-1-6 Developer section

- 1. Developer roller
- 2. Developer blade
- 3. Blade magnet
- 4. Developer screw A
- 5. Developer screw B
- 6. Developer case
- 7. Toner container
- 8. Toner sensor (TS)

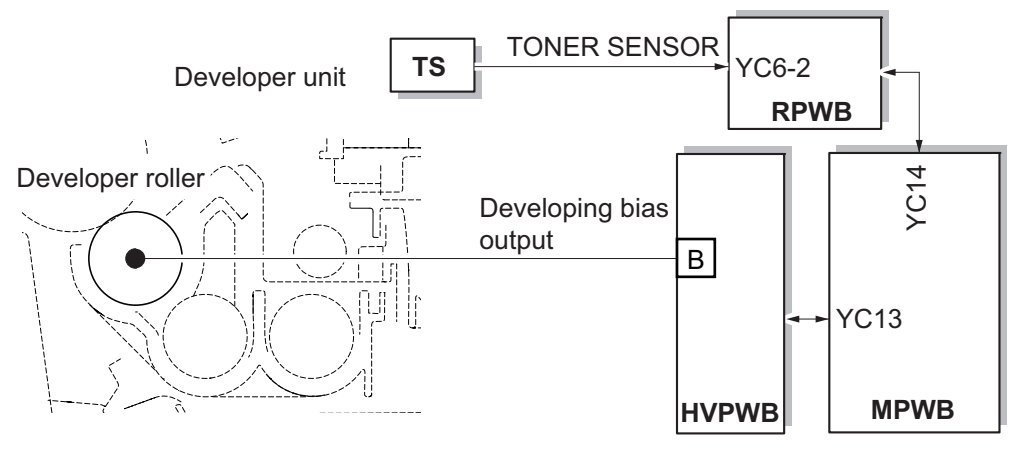

Figure 2-1-7 Developer section block diagram

# 2-1-4 Optical section

The optical section consists of the image scanner section for scanning and the laser scanner section for printing.

### (1) Scanner unit

The image in an original document is scanned using a CIS image sensor.

When the document processor (DP) is used for scanning, the CIS unit is parked at the DP reading position and in synchro with the timing of feeding the original document, the DP continuously performs scanning over the subscan direction of the document.

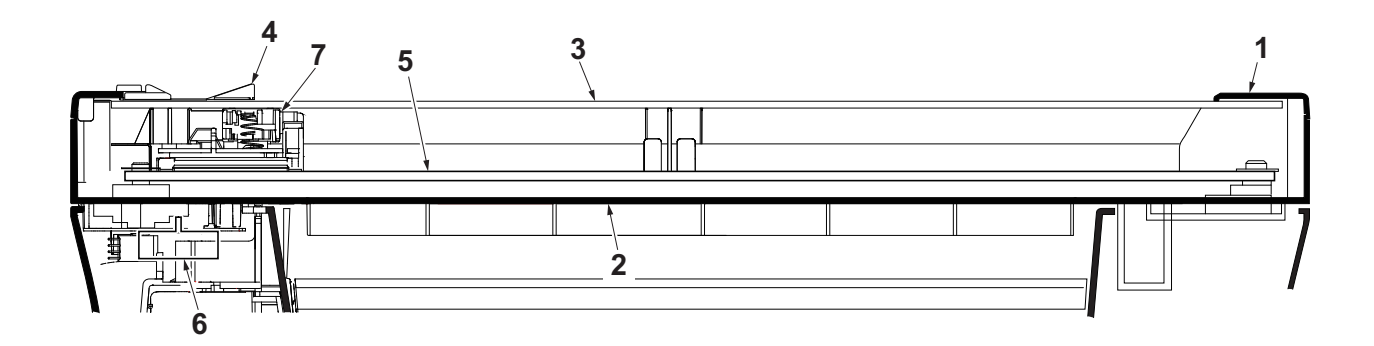

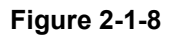

- ISU top frame
   ISU bottom frame
- ISU belt
   ISU motor (ISUM)
   CIS sensor (CIS)
- Contact glass
   Size indicator plate

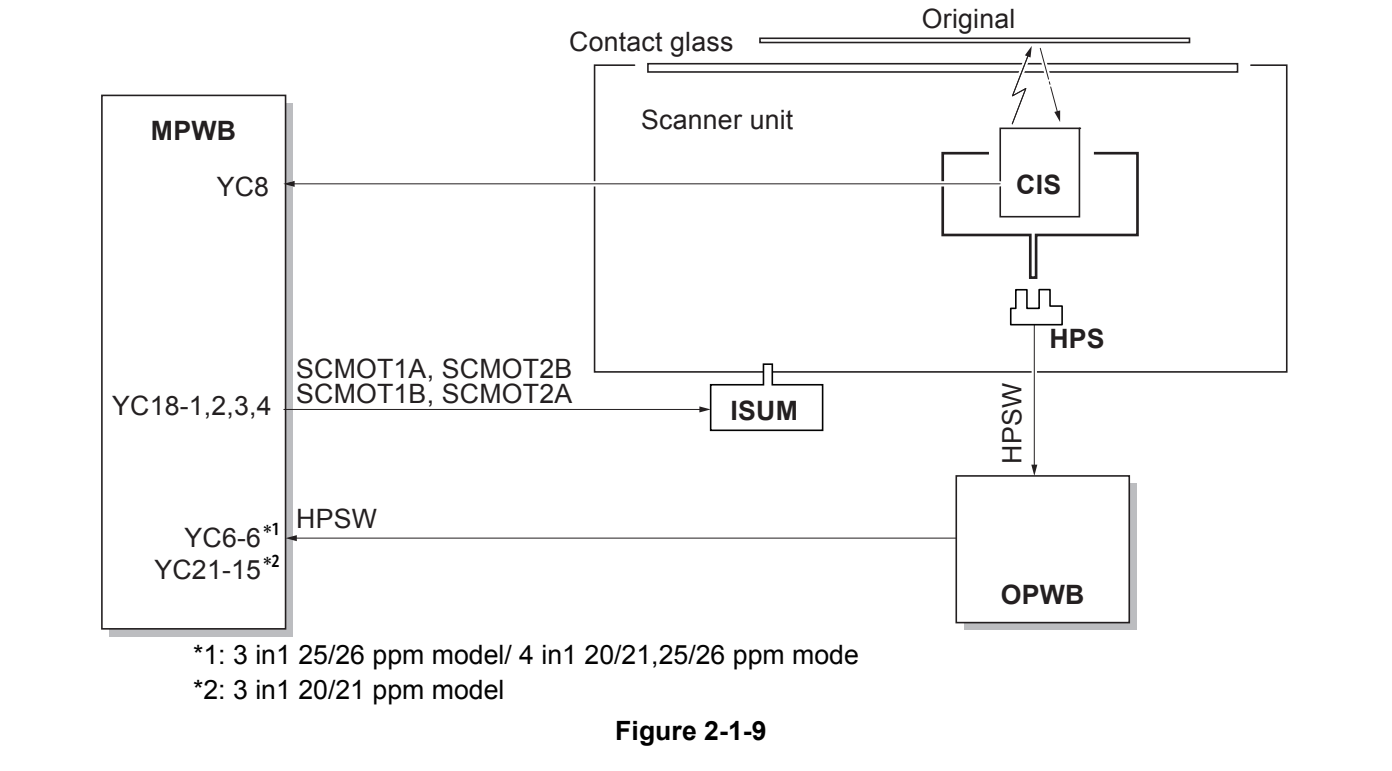

2-1-6

### (2) Laser scanner section

The charged surface of the drum is then scanned by the laser beam from the laser scanner unit. The laser beam is dispersed as the polygon motor (PM) revolves to reflect the laser beam over the drum. Various lenses are housed in the laser scanner unit, adjust the diameter of the laser beam, and focalize it at the drum surface.

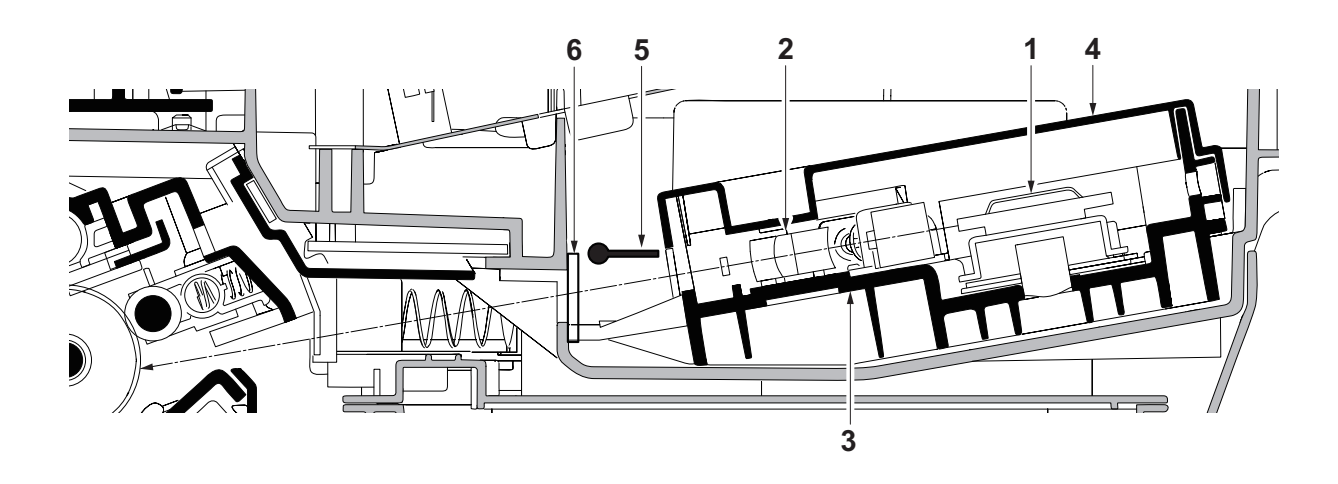

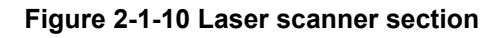

- 1. Polygon motor (PM)
- 2. f- $\theta$  lens
- 3. LSU frame

- 4. LSU cover
- 5. LSU shutter
- 6. LSU dust shield glass

#### 2M4/2M5/2M6/2M7

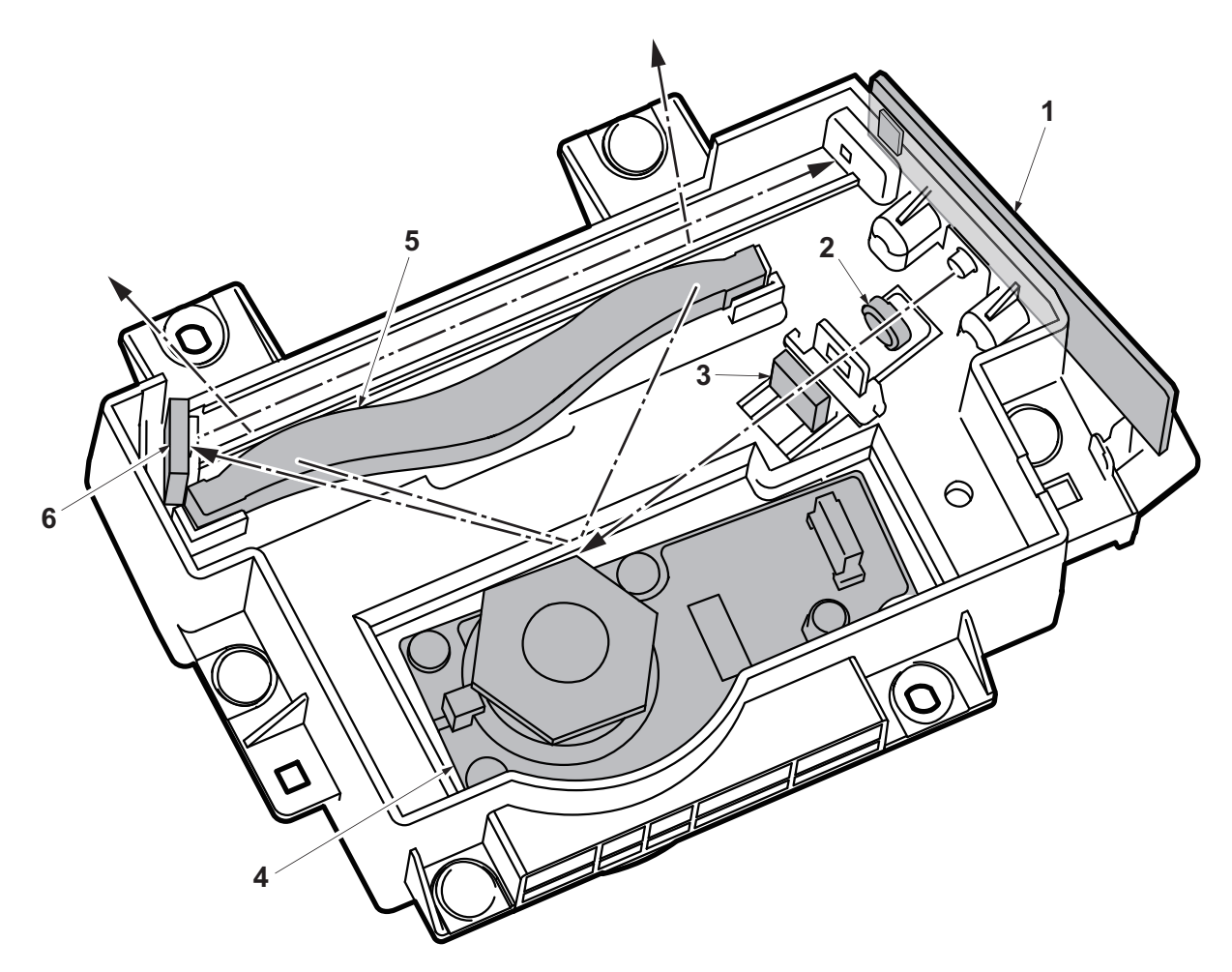

Figure 2-1-11 Laser scanner section

- 1. APC PWB (APC PWB)
- 2. Collimator lens
- 3. Cylindrical lens

- 4. Polygon motor (PM)
- 5. f-θ lens
- 6. Mirror

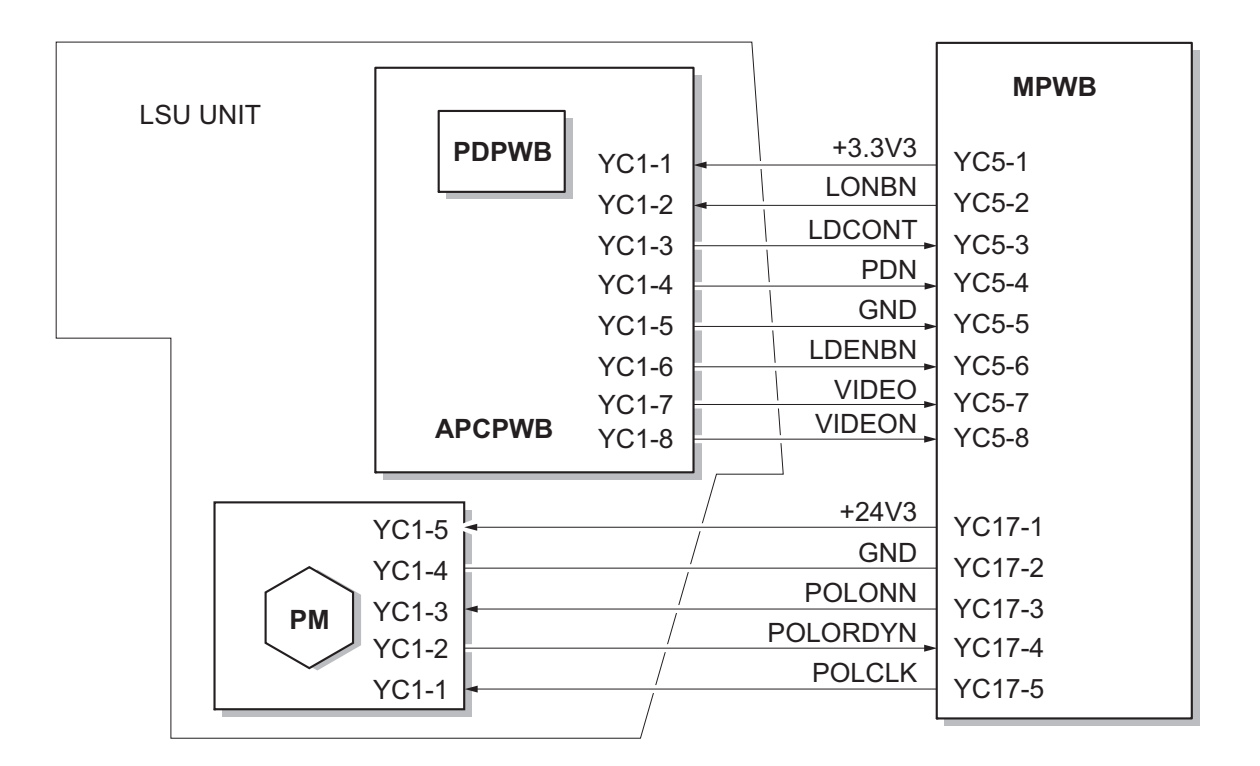

Figure 2-1-12 Laser scanner unit block diagram

## 2-1-5 Transfer/Separation section

The transfer/separation section consists of the transfer roller, discharger brush. A high voltage generated by the high voltage PWB(HVPWB) is applied to the transfer roller for transfer charging. Paper after transfer is separated from the drum.

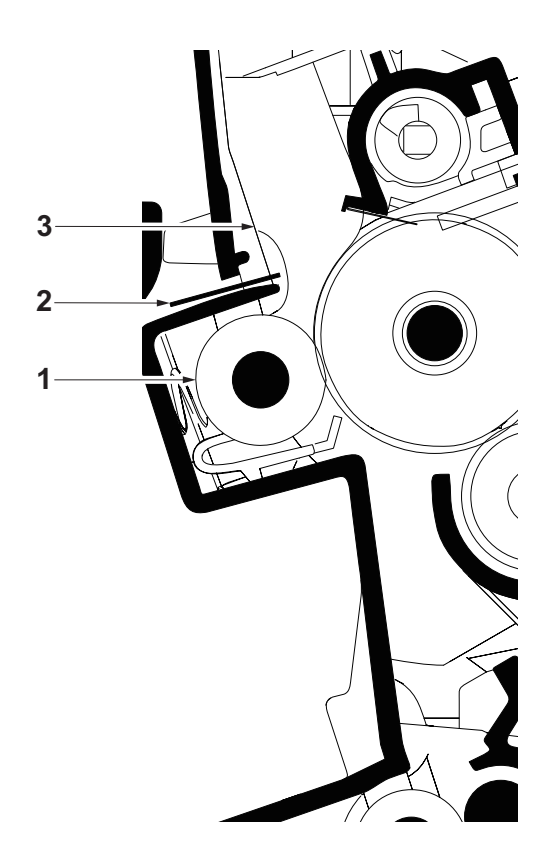

Figure 2-1-13 Transfer roller section

- 1. Transfer roller
- 2. Discharger brush
- 3. Rear transfer guide

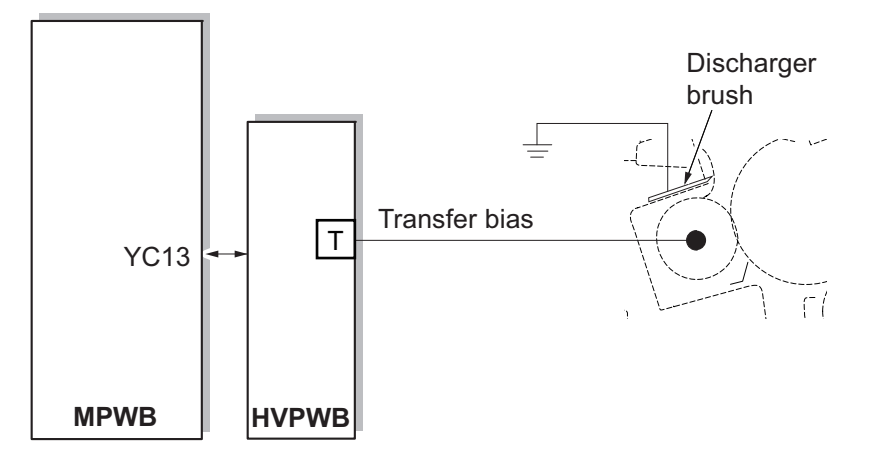

Figure 2-1-14 Transfer roller section block diagram

## 2-1-6 Fuser section

The paper sent from the transfer/separation section is interleaved between the heat roller and the press roller. The heat roller is heated by the fuser heater (FH), and the toner is fused by heat and pressure and fixed onto the paper because the press roller is pressed by the fuser press spring. The surface temperature of heat roller and press roller are detected by the fuser thermistor (FTH) and controlled by the main PWB (MPWB).

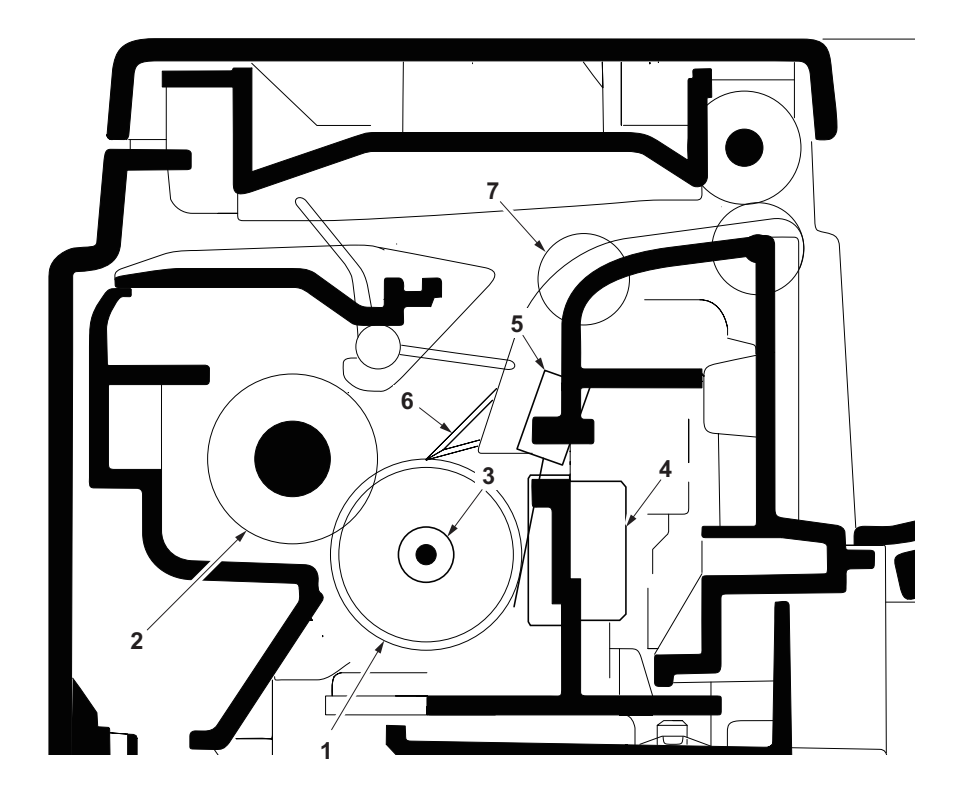

Figure 2-1-15 Fuser section

- 1. Heat roller
- 2. Press roller
- 3. Fuser heater (FH)
- 4. Fuser thermostat (FTS)
- 5. Fuser thermistor (FTH)
- 6. Separators
- 7. Fuser pulley

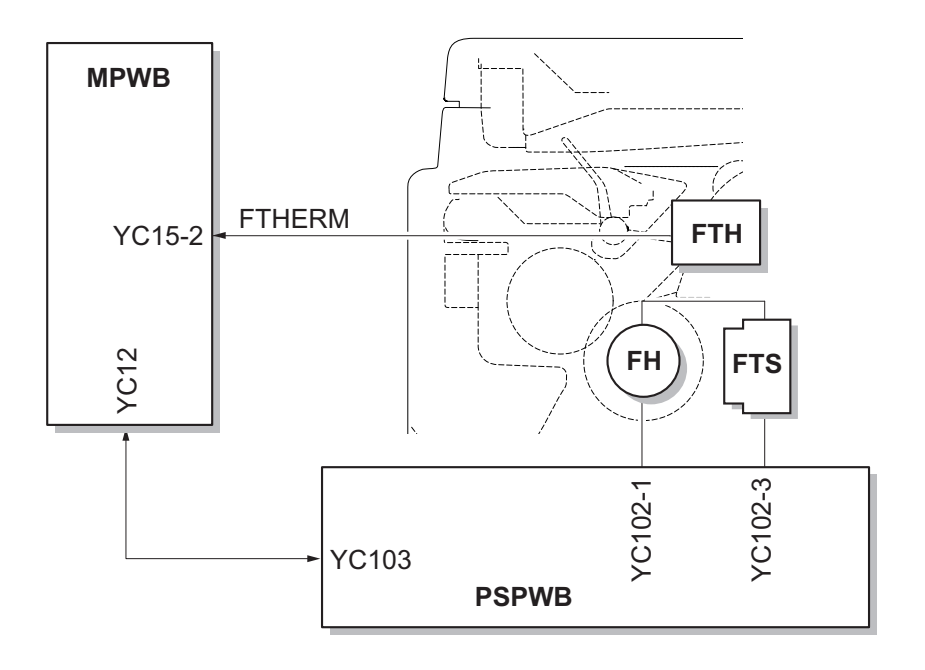

Figure 2-1-16 Fuser section block diagram

# 2-1-7 Duplex conveying/Eject section

The paper exit section transports the paper which passed the fuser unit towards the top tray. The paper which passed through the fuser unit, and is delivered to the top tray by the rotation of the eject roller.

The duplex/conveying section consists of conveying path which sends the paper sent from the exit section to the paper feed/conveying section when duplex printing (25/26 ppm model only).

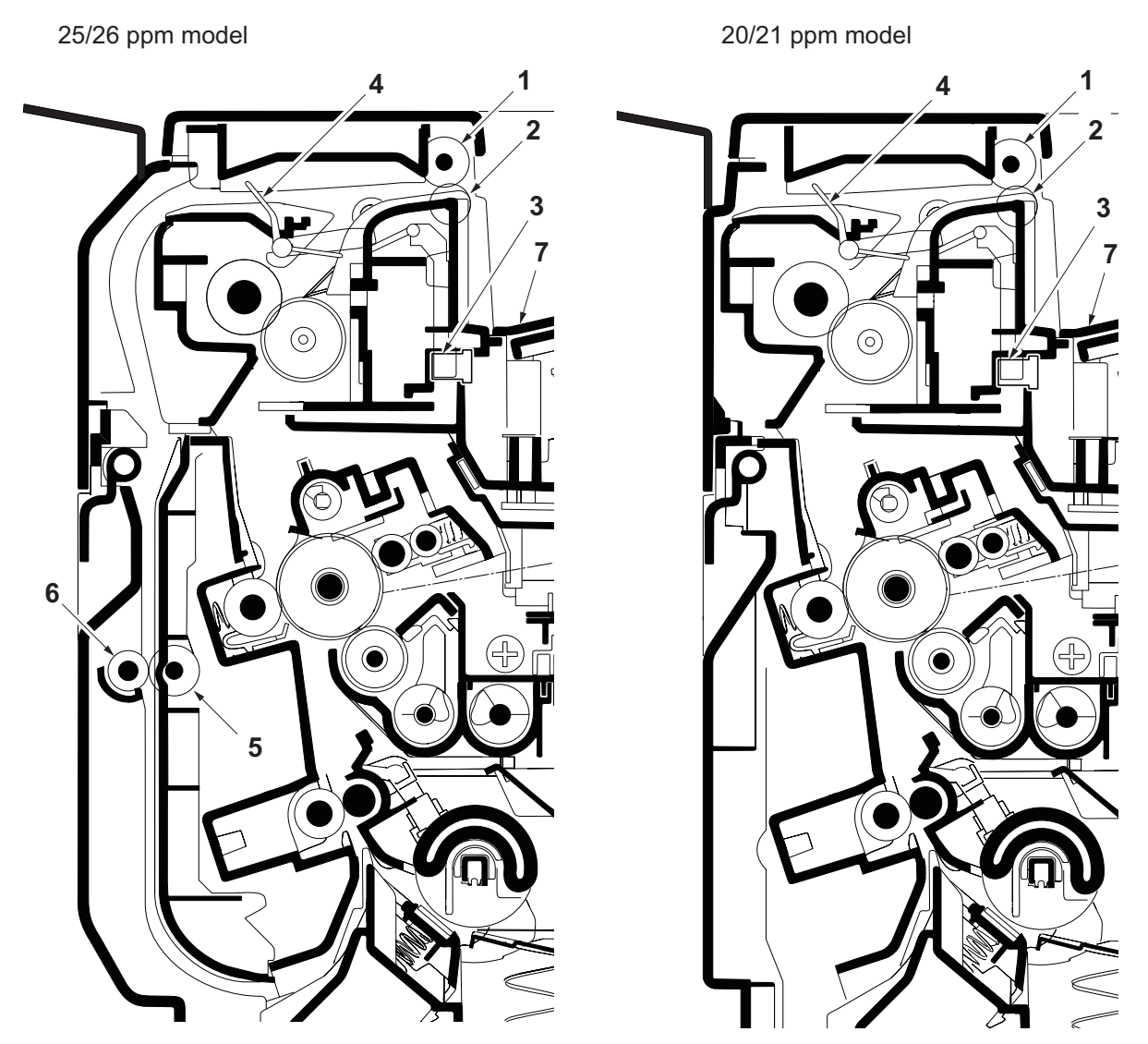

Figure 2-1-17 Duplex conveying / Eject section

- 1. Eject roller
- 2. Eject pulley
- 3. Duplex sensor\*
- 4. Actuator (duplex sensor)\*
- 5. Duplex roller
- 6. Duplex pulleys
- 7. Top tray
- \*: 3 in 1 25/26 ppm model, 4 in 1 20/21,25/26 ppm model only

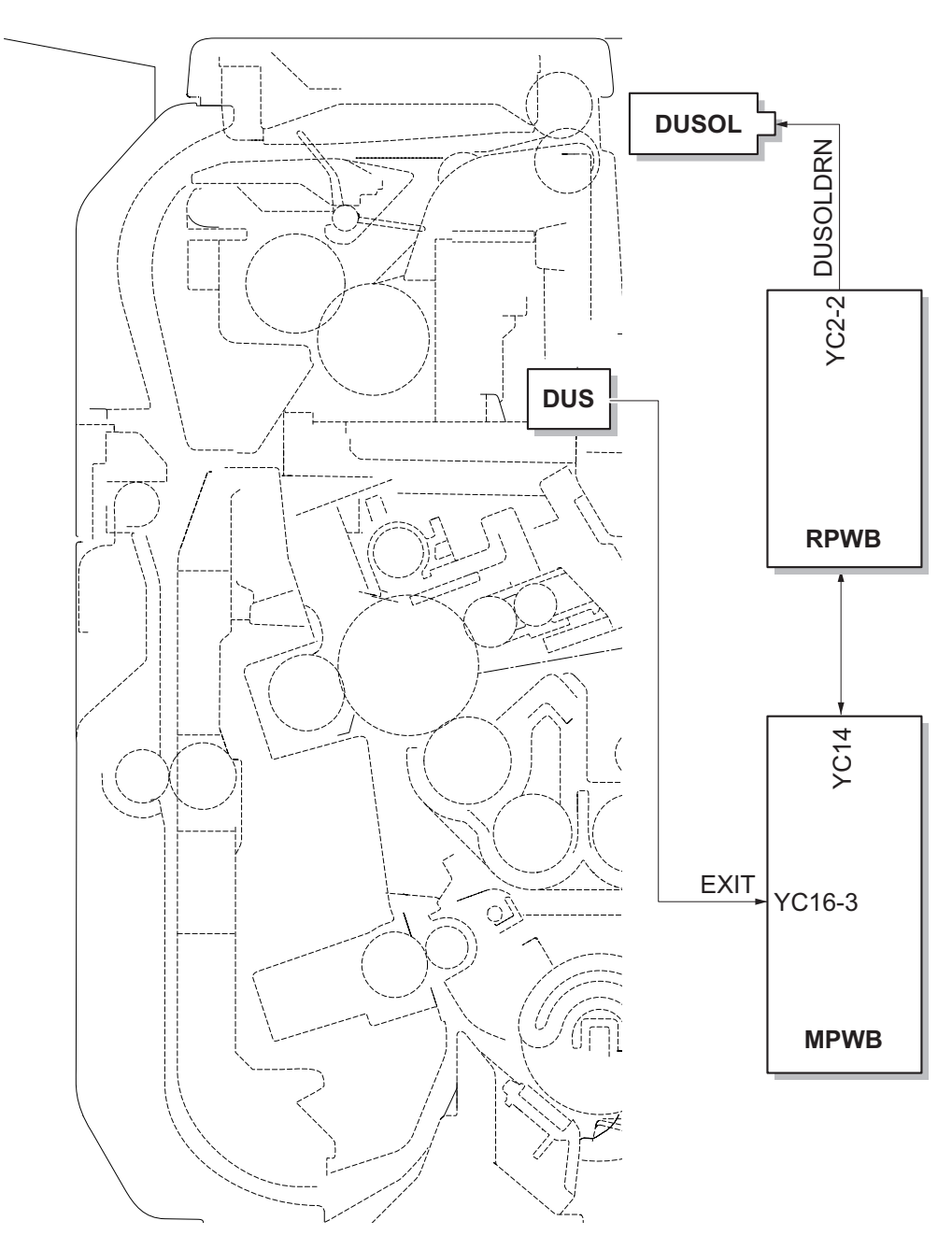

Figure 2-1-18 Duplex conveying section block diagram

# 2-1-8 Document processor (DP)

The original document placed on the document table is transferred to the document conveyer unit as the DP forwarding roller and the DP feed roller rotate.

The original document transfered is optically scanned by the CIS during it passes the contact glass. When scanning is complete, the original document is ejected onto the original document table by the eject roller.

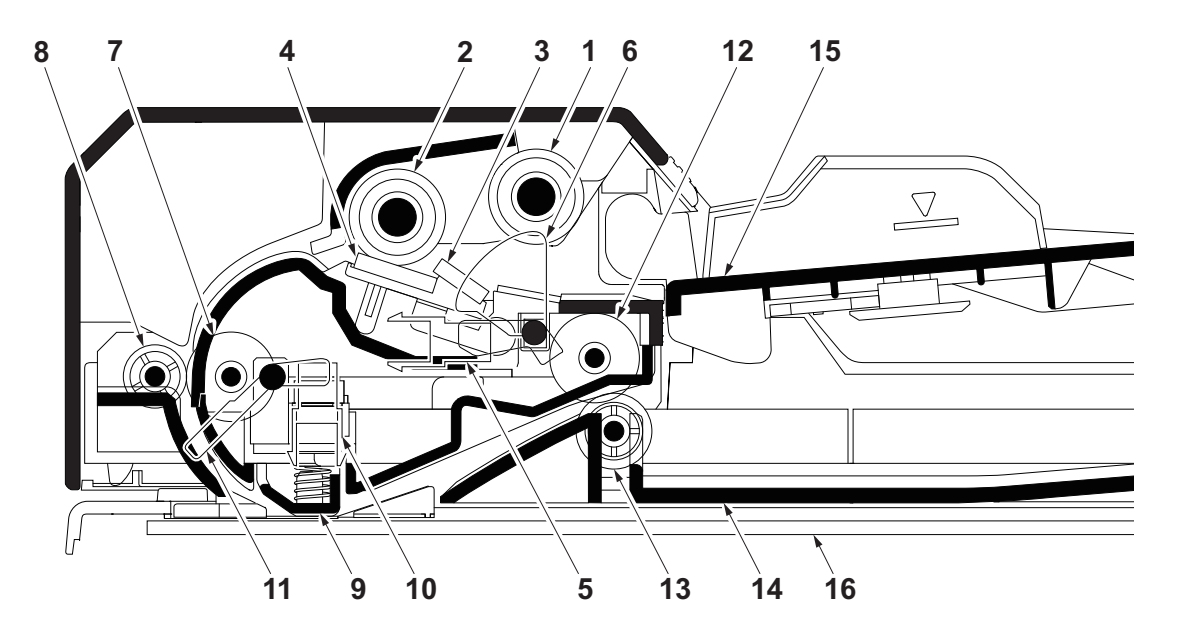

Figure 2-1-19 Document processor

6. Actuator (DP original sen-

1. DP forwarding roller

4. DP separation pad

- 2. DP feed roller
- 3. DP front separation pad

5. DP original sensor (DPOS)

- sor) 7. DP conveying roller
- 8. DP conveying pulley
- 9. Reading guide
- 10. DP timing sensor (DPTS)
- 11. Actuator (DP timing sensor)
- 12. DP eject roller
- 13. DP eject pulley
- 14. Original eject table
- 15. Original table
- 16. Contact glass (Machine)

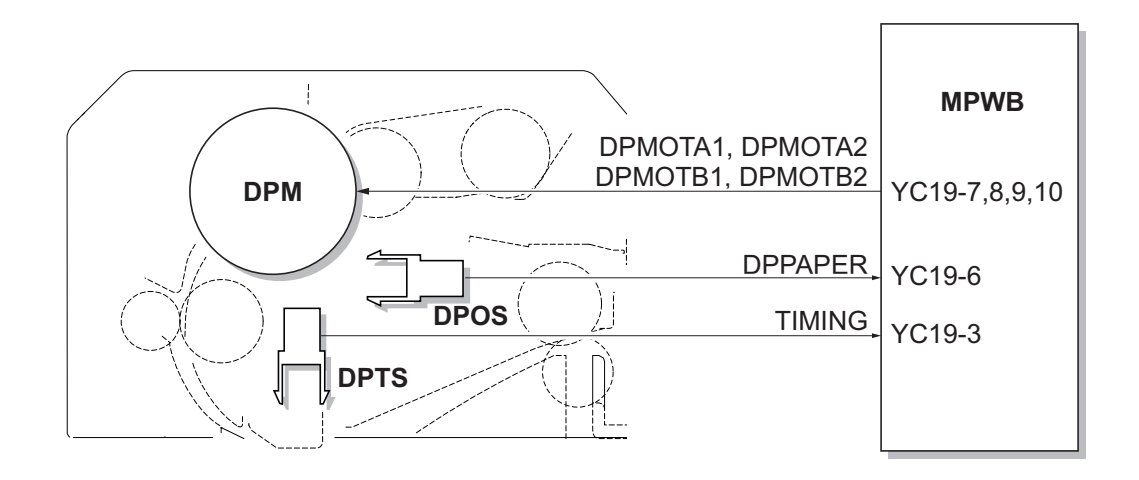

Figure 2-1-20 Document processor

This page is intentionally left blank.

# 2-2-1 Electrical parts layout

## (1) PWBs

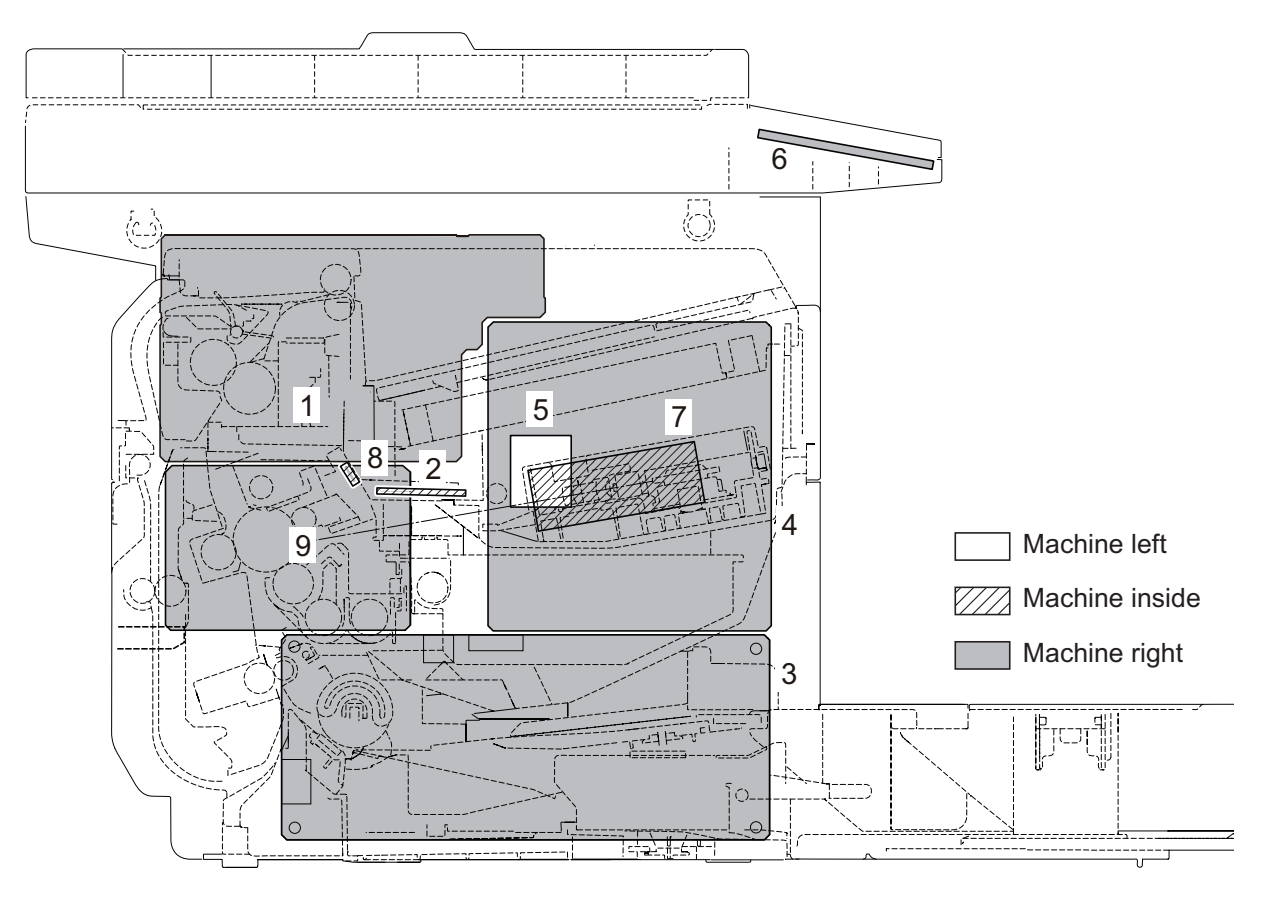

Figure 2-2-1 PWBs

| 1. Main PWB (MPWB)           | Main controller: Controls the software such as the print data<br>processing and provides the interface with computers.<br>Engine: Controls machine hardware such as high voltage/bias<br>output control, paper conveying system control, and fuser temper-<br>ature control, etc. |
|------------------------------|----------------------------------------------------------------------------------------------------|
| 2. Relay PWB (RPWB)          | Consists of wiring relay circuit between main PWB and Main                                                                                                    |
|                              | motor, toner sensor, container sensor, registration sensor, paper                                                                                                    |
|                              | feed solenoid, duplex solenoid.                                                                                                    |
| 3. Power source PWB (PSPWB)  | After full-wave rectification of AC power source input, switching                                                                                                    |
|                              | for converting to 24 V DC for output.Controls the fuser Heater.                                                                                                    |
| 4. High voltage PWB (HVPWB)  | Generates main charging, developer bias and transfer bias.                                                                                                    |
| 5. Container PWB (CPWB)      | Reads the container information.                                                                                                    |
| 6. Operation panel PWB(OPWB) | Consists the LED indicators and key switches.                                                                                                    |
| 7. APC PWB (APCPWB)          | Generates and controls the laser beam.                                                                                                    |
| 8. Eraser lamp PWB (ELPWB)   | Eliminates the residual electrostatic charge on the drum.                                                                                                    |
| 9. FAX control PWB (FCPWB)*  | Modulates, demodulates, compresses, decompresses and                                                                                                    |
|                              | smoothes out image data, and converts resolution of image data.                                                                                                    |

\*: 4 in 1 model only.

### List of correspondences of PWB names

| No. | Name used in service manual             | Name used in parts list             |
|-----|-----------------------------------------|-------------------------------------|
| 1   | Main PWB (MPWB) :20/21 ppm model        | PARTS PWB ASSY MAIN SP 20ppm        |
|     | Main PWB (MPWB) :25/26 ppm model        | PARTS PWB ASSY MAIN SP              |
| 2   | Relay PWB (RPWB)                        | -                                   |
| 3   | Power source PWB (PSPWB): 120V model    | PARTS SWITCHING REGULATOR 120V SP   |
|     | Power source PWB (PSPWB):220-240V model | PARTS SWITCHING REGULATOR 230V SP   |
| 4   | High voltage PWB (HVPWB)                | PARTS HIGH VOLTAGE UNIT SP          |
| 5   | Container PWB (CPWB)                    | PARTS PWB ASSY CONTAINER CONNECT SP |
| 6   | Operation PWB(OPWB)                     | PARTS PWB ASSY PANEL SP             |
| 7   | APC PWB (APCPWB)                        | -                                   |
| 8   | Eraser lamp PWB (ELPWB)                 | PARTS PWB ASSY ERASER SP            |
| 9   | FAX control PWB (FCPWB)                 | PARTS FAX UNIT SP                   |

### (2) Switches and sensors

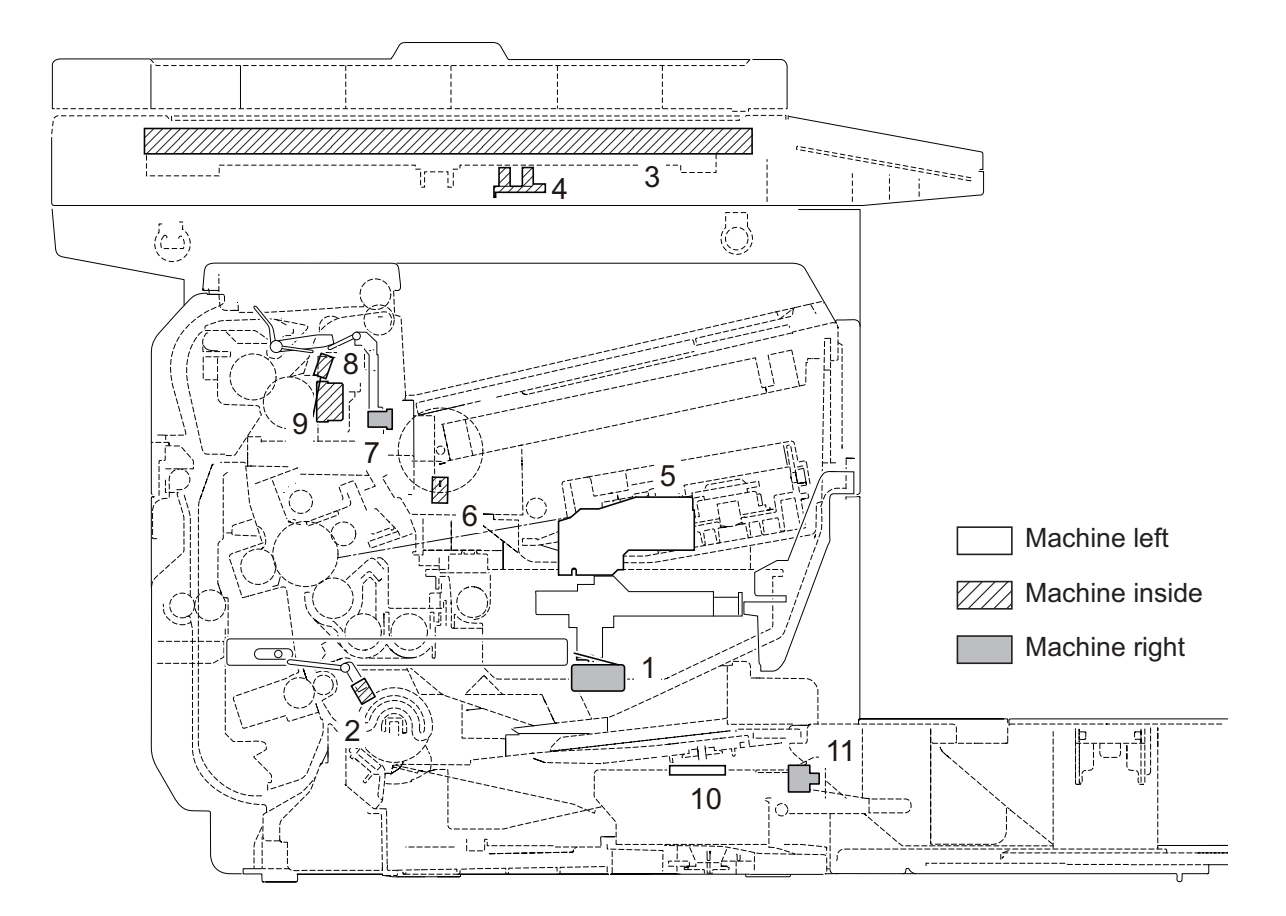

Figure 2-2-2 Switches and sensors

- 1. Cover switch (CSW)...... Shuts off 24 V DC power line when the front cover and rear cover is opened.
- 2. Registration sensor (RS)..... Detects the timing of paper conveying.
- 3. CIS sensor (CIS)..... Reads the image of originals.
- 4. Home position sensor (HPS) ..... Detects the optical system in the home position.
- 5. Toner sensor (TS) ..... Detects the quantity of toner in a toner container.
- 6. Motor count sensor (MCS)..... Detects revolution pulses of the motor.
- 7. Duplex sensor (DUS)\*..... Detects a paper misfeed in the duplex section.
- 8. Fuser thermistor (FTH) ...... Measures the heat roller temperature.
- 9. Fuser thermostat (FTS)...... Shuts off the power source to the fuser heater lamp when the heat roller reaches extremely high temperature.
- 10. Outer temperature sensor (OTEMS)..... Detects the outside temperature and humidity.
- 11. Power switch (PSW) ...... Turns ON/OFF the AC power source.

\*: 3 in1 25/26 ppm model,4 in 1 20/21,25/26 ppm model only.

## (3) Others

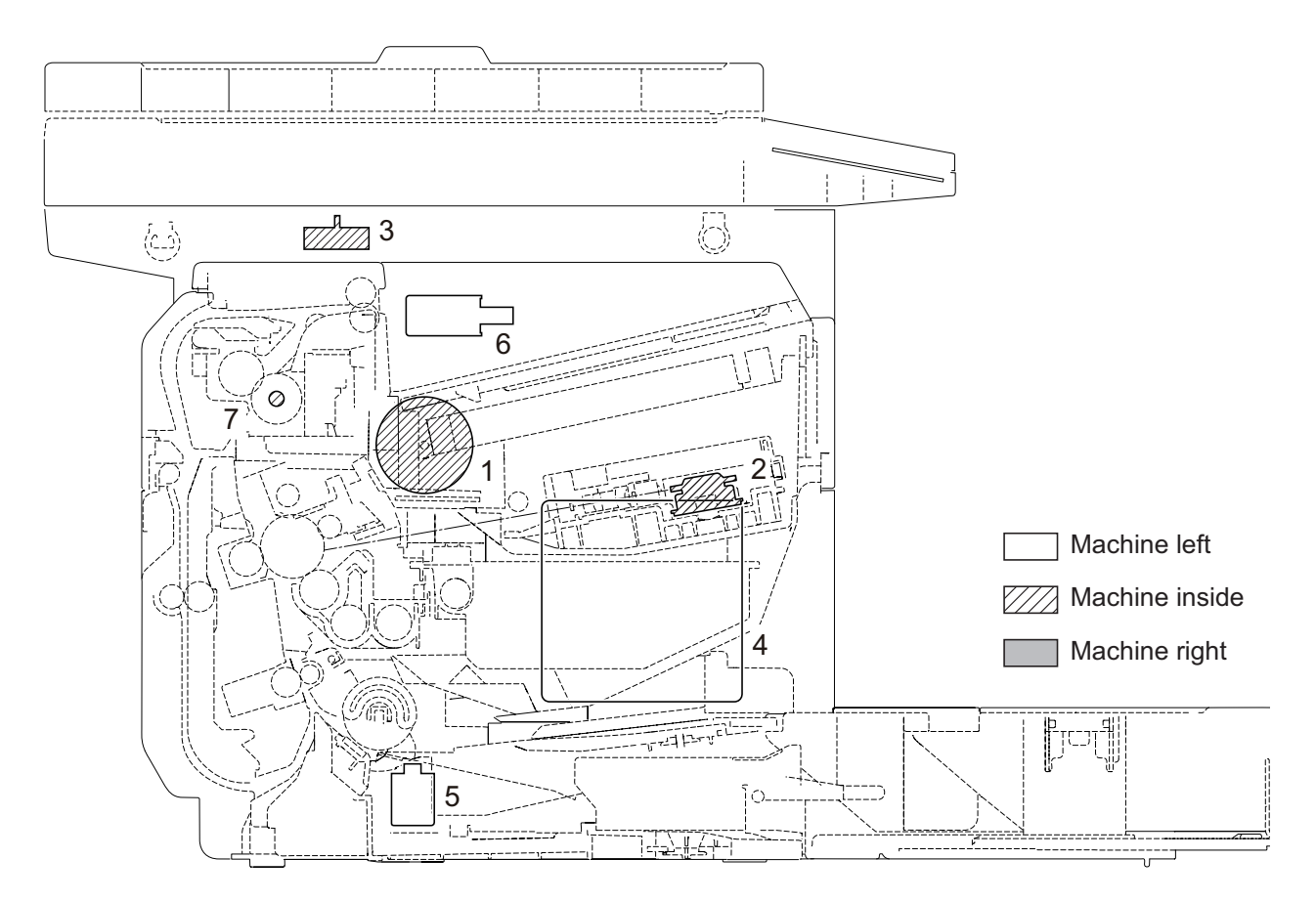

Figure 2-2-3 Others

- 1. Main motor (MM)..... Drives the paper feed/conveying section and fuser unit.
- 2. Polygon motor (PM)..... Drives the polygon mirror.
- 3. Scanner motor (ISUM)..... Drives the optical system.
- 4. Cooling fan motor (FM)..... Cools the interior of machine.
- 5. Paper feed solenoid (PFSOL)..... Controls the paper cassette paper feed.
- 6. Duplex solenoid (DUSOL)\* ...... Controls the paper conveying at the duplex conveying section.
- 7. Fuser heater lamp (FH)..... Heats the heat roller.

\*: 25/26 ppm model only.

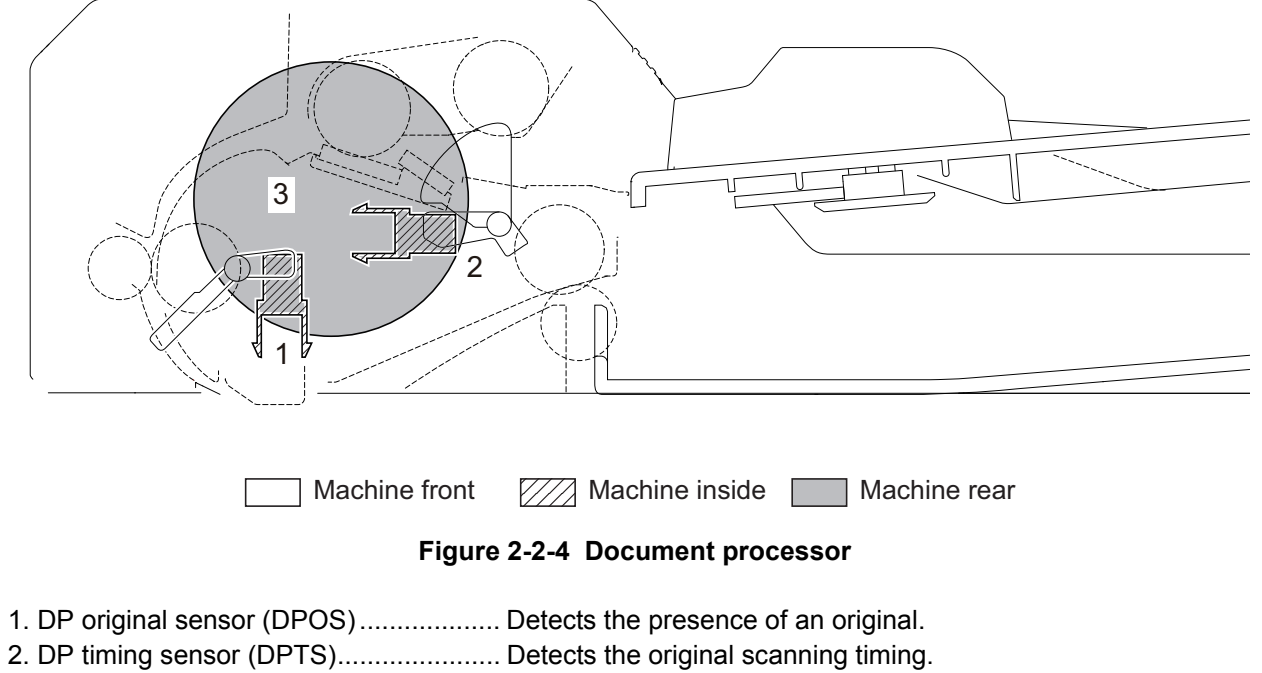

### (4) Document processor (3 in 1 25/26 ppm model, 4 in 1 20/21, 25/26 ppm model)

- 3. DP motor (DPM) ..... Drives the DP unit.

This page is intentionally left blank.
# 2-3-1 Main PWB

(1) 3 in 1 25/26 ppm model, 4 in 1 20/21, 25/26 ppm model

## 4 in 1 25/26 ppm model

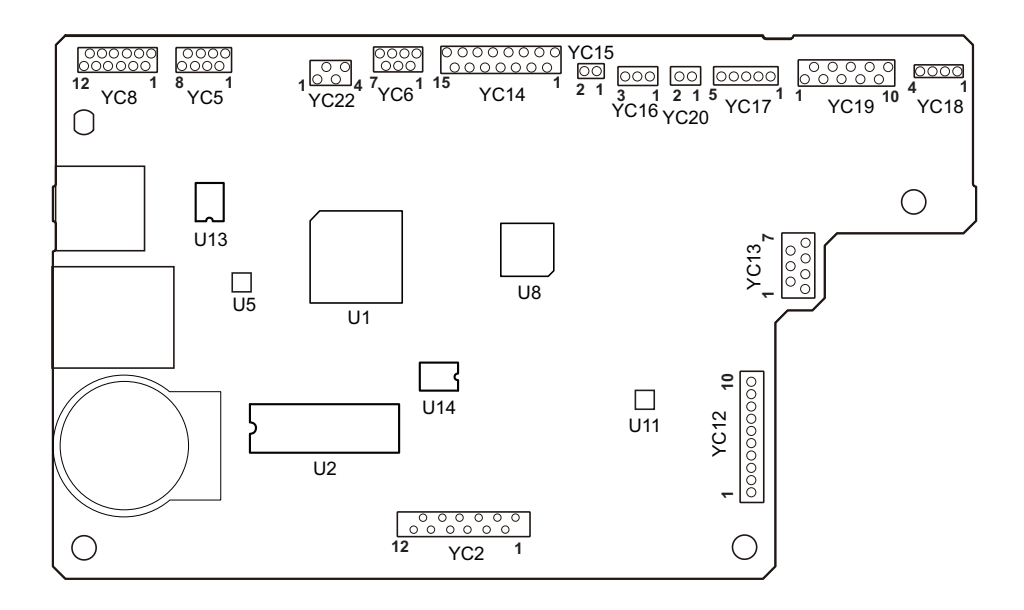

Figure 2-3-1 4 in 1 25/26 ppm model Main PWB silk-screen diagram

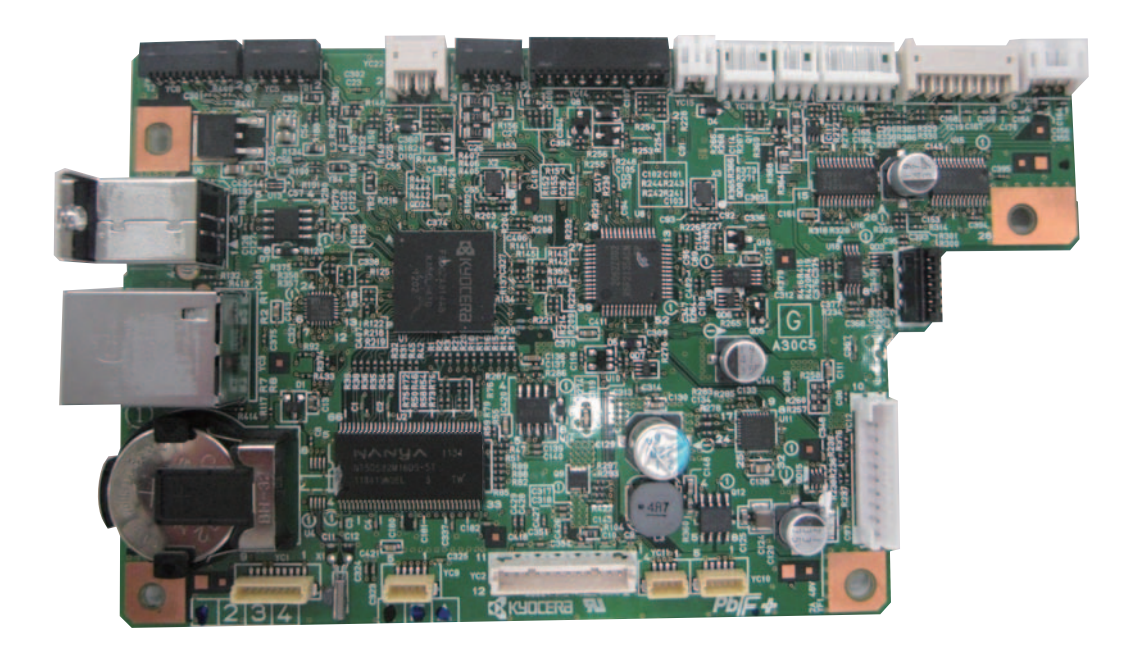

Figure 2-3-2 4 in 1 25/26 ppm model Main PWB

# 4 in 1 20/21 ppm model

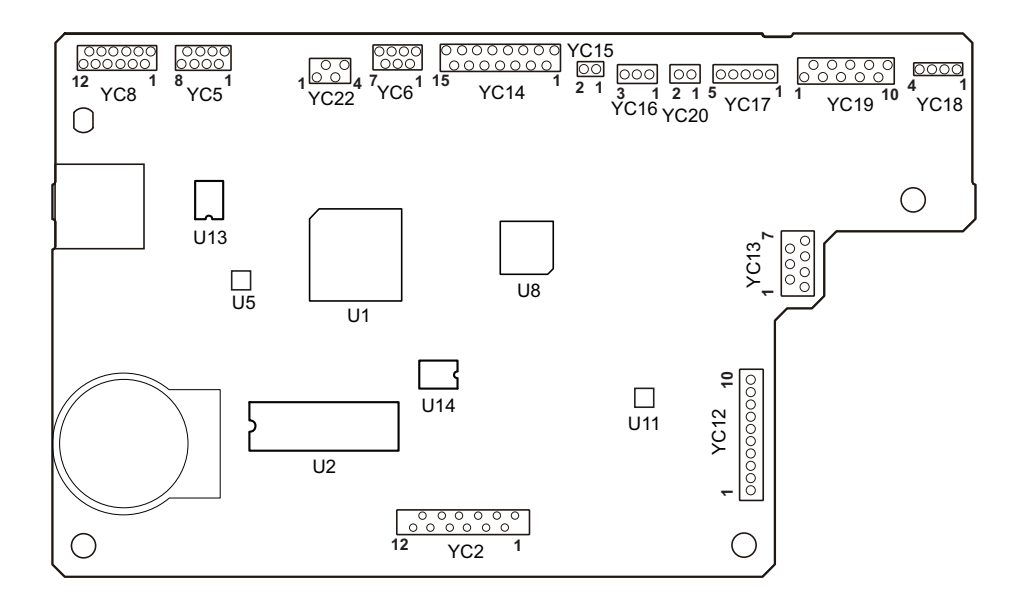

Figure 2-3-3 4 in 1 20/21 ppm model Main PWB silk-screen diagram

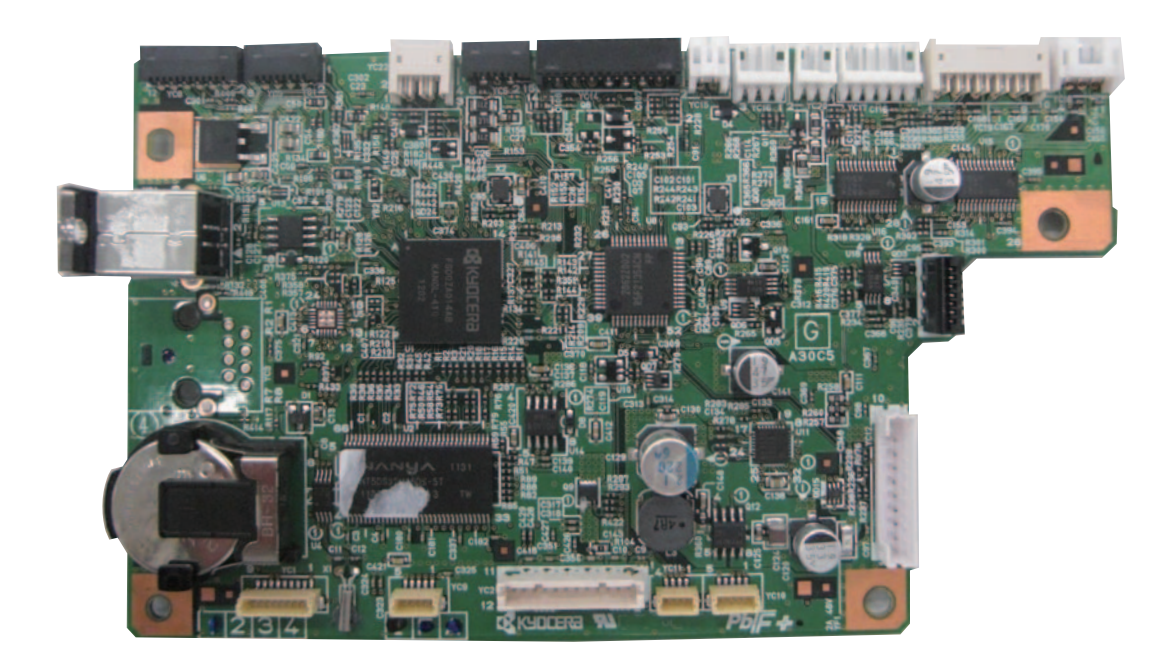

Figure 2-3-4 4 in 1 20/21 ppm model Main PWB

# 3 in 1 25/26 ppm model

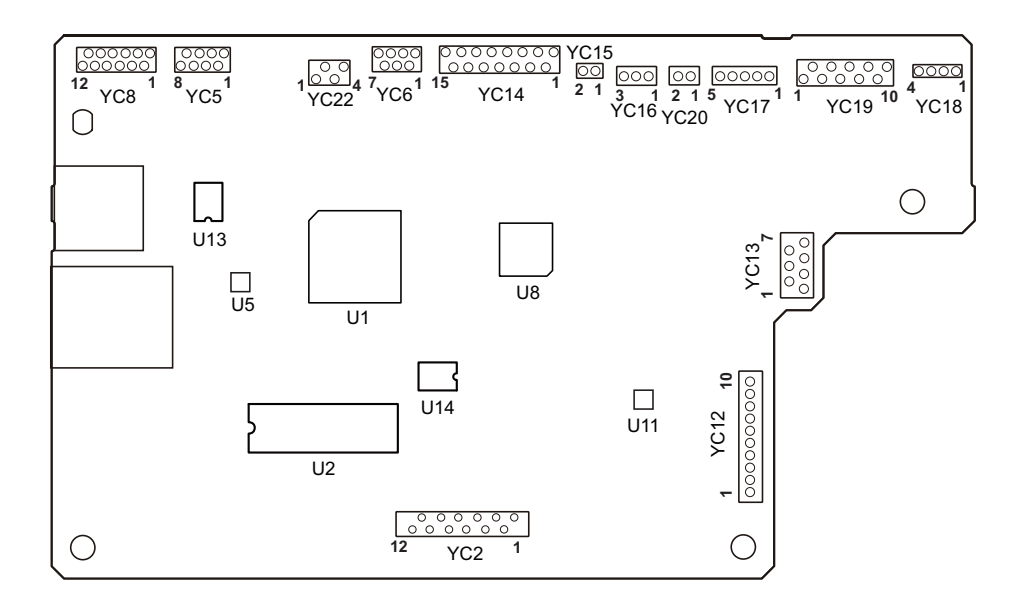

Figure 2-3-5 3 in 1 25/26 ppm model Main PWB silk-screen diagram

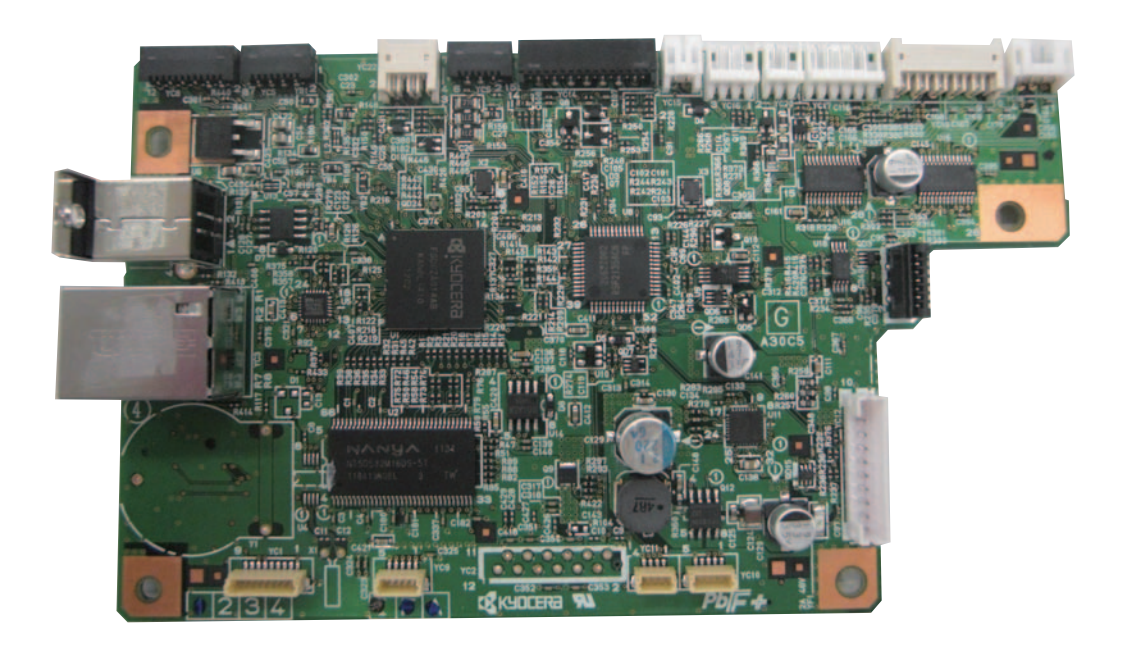

Figure 2-3-6 3 in 1 25/26 ppm model Main PWB

| Connector              | Pin | Signal  | I/O | Voltage            | Description                           |
|------------------------|-----|---------|-----|--------------------|---------------------------------------|
| YC2                    | 1   | +24V1   | 0   | 24 V DC            | 24 V DC power to FCPWB                |
| Connected to           | 2   | GND     | -   | -                  | Ground                                |
| FCPWB                  | 3   | +3.3V2  | 0   | 3.3 V DC           | 3.3 V DC power to FCPWB               |
| (4 in 1 model          | 4   | RESB    | 0   | 0/3.3 V DC         | Reset signal                          |
| only)                  | 5   | GND     | -   | -                  | Ground                                |
|                        | 6   | HSCLK   | 0   | 0/3.3 V DC (pulse) | SPI clock signal                      |
|                        | 7   | HSD     | Ι   | 0/3.3 V DC         | SPI data output                       |
|                        | 8   | GND     | -   | -                  | Ground                                |
|                        | 9   | HSAD    | 0   | 0/3.3 V DC         | SPI address, data input               |
|                        | 10  | HSCCSB  | 0   | 0/3.3 V DC         | SPI chip select signal                |
|                        | 11  | GND     | -   | -                  | Ground                                |
|                        | 12  | HINT    | Ι   | 0/3.3 V DC         | Interrupt signal                      |
| YC5                    | 1   | +3.3V3  | 0   | 3.3 V DC           | 3.3 V DC power to APCPWB              |
| Connected to           | 2   | LONBN   | 0   | 0/3.3 V DC         | Sample/hold signal                    |
| APC PWB                | 3   | LDCONT  | 0   | 0/3.3 V DC         | LD voltage control signal             |
|                        | 4   | PDN     | I   | 0/3.3 V DC (pulse) | Horizontal synchronizing signal       |
|                        | 5   | GND     | -   | -                  | Ground                                |
|                        | 6   | LDENBN  | 0   | 0/3.3 V DC         | Laser output enable signal            |
|                        | 7   | VIDEO   | 0   | 0/3.3 V DC (pulse) | Video data signal (-)                 |
|                        | 8   | VIDEON  | 0   | 0/3.3 V DC (pulse) | Video data signal (+)                 |
| YC6                    | 1   | GND     | -   | -                  | Ground                                |
| Connected to Operation | 2   | PANTXD  | 0   | 0/3.3 V DC (pulse) | Operation panel PWB transmitting data |
| panel PWB              | 3   | PANRXD  | Ι   | 0/3.3 V DC(pulse)  | Operation panel PWB receiving data    |
|                        | 4   | PRESETN | 0   | 0/3.3 V DC         | Operation panel PWB reset signal      |
|                        | 5   | +3.3V2  | 0   | 3.3 V DC           | 3.3 V DC power to OPWB                |
|                        | 6   | HPSW    | I   | 0/3.3 V DC         | HPS: On/Off                           |
|                        | 7   | VBKL    | 0   | 24 V DC            | Back-light LED power                  |
|                        |     |         |     |                    |                                       |

| Connector    | Pin | Signal   | I/O | Voltage            | Description                           |
|--------------|-----|----------|-----|--------------------|---------------------------------------|
| YC8          | 1   | VOUT     | I   | Analog             | Data signal                           |
| Connected to | 2   | MODE     | 0   | 0/3.3 V DC         | Mode signal                           |
| CIS          | 3   | AGND     | -   | -                  | Ground                                |
|              | 4   | +3.3VCIS | 0   | 3.3 V DC           | 3.3 V DC power to CIS                 |
|              | 5   | CISVREF  | 0   | 1.1 V DC           | 1.1 V DC power output to VREF         |
|              | 6   | SP       | 0   | 0/3.3 V DC (pulse) | Vertical transfer pulse               |
|              | 7   | CLK      | 0   | 0/3.3 V DC (pulse) | Clock signal                          |
|              | 8   | LEDANODE | 0   | 18 V DC            | 18 V DC power output to CIS LED       |
|              | 9   | LEDB     | I   | 0/6 V DC           | LED control signal                    |
|              | 10  | LEDG     | I   | 0/6 V DC           | LED control signal                    |
|              | 11  | LEDR     | I   | 0/6 V DC           | LED control signal                    |
|              | 12  | AGND     | -   | -                  | Ground                                |
| YC12         | 1   | GND      | -   | -                  | Ground                                |
| Connected to | 2   | GND      | -   | -                  | Ground                                |
| Power        | 3   | +24V1    | I   | 24V DC             | 24 V DC power from PSPWB              |
| Source PVVB  | 4   | PUSHSW   | I   | 0/3.3 V DC         | Power SW signal                       |
|              | 5   | HEATREM  | 0   | 0/3.3 V DC         | Heater On/Off signal                  |
|              | 6   | RELAY    | 0   | DC0V/24V           | Relay signal                          |
|              | 7   | ZCROSS   | 0   | DC0V/24V           | Sleep mode signal                     |
|              | 8   | PSSLEEPN | 0   | 0/3.3 V DC (pulse) | Zero-cross signal                     |
|              | 9   | +24V2    | I   | 24V DC             | 24 V DC power from PSPWB              |
|              | 10  | +24V2    | I   | 24V DC             | 24 V DC power from PSPWB              |
| YC13         | 1   | GND      | -   | -                  | Ground                                |
| Connected to | 2   | MISENS   | I   | Analog             | Charge current signal                 |
| high voltage | 3   | TCNT     | 0   | Analog             | Transfer current signal               |
| PVVB         | 4   | MCNT     | 0   | Analog             | Main charger output control signal    |
|              | 5   | RTHVDR   | 0   | 0/3.3 V DC         | Transfer (reverse) bias output signal |
|              | 6   | HVCLK    | 0   | 0/3.3 V DC (pulse) | Developer bias clock signal           |
|              | 7   | +24V3    | 0   | 24V DC             | 24 V DC power to PSPWB                |
|              |     |          |     |                    |                                       |
|              |     |          |     |                    |                                       |
|              |     |          |     |                    |                                       |
|              |     |          |     |                    |                                       |
|              |     |          |     |                    |                                       |
|              |     |          |     |                    |                                       |
|              |     |          |     |                    |                                       |
|              |     |          |     |                    |                                       |
|              |     |          |     |                    |                                       |

| Connector    | Pin | Signal     | I/O | Voltage            | Description                       |  |
|--------------|-----|------------|-----|--------------------|-----------------------------------|--|
| YC14         | 1   | THERM      | I   | Analog             | TH detection signal               |  |
| Connected to | 2   | GND        | -   | -                  | Ground                            |  |
| relay PWB    | 3   | SECDATA    | I   | 0/3.3 V DC         | CS data signal                    |  |
|              | 4   | SECCLK     | 0   | 0/3.3 V DC (pulse) | CS clock signal                   |  |
|              | 5   | +3.3V3     | 0   | 3.3 V DC           | 3.3 V DC power to RPWB            |  |
|              | 6   | TONERSENS  | I   | 0/3.3 V DC         | Toner presence signal             |  |
|              | 7   | REGIST     | I   | 0/3.3 V DC         | RS: On/Off                        |  |
|              | 8   | PULSE      | I   | 0/3.3 V DC (pulse) | Encorder plus signal              |  |
|              | 9   | GND        | -   | -                  | Ground                            |  |
|              | 10  | MOTCLK     | 0   | 0/24 V DC (pulse)  | MM clock signal                   |  |
|              | 11  | FANDRN     | 0   | DC0V/24V           | FM: On/Off                        |  |
|              | 12  | FEEDSOLDRN | 0   | DC0V/24V           | PFSOL: On/Off                     |  |
|              | 13  | DUSOLDRN   | 0   | DC0V/24V           | DUSOL: On/Off                     |  |
|              | 14  | +24V3      | 0   | 24V DC             | 24 V DC power to RPWB             |  |
|              | 15  | +24V3      | 0   | 24V DC             | 24 V DC power to RPWB             |  |
| YC15         | 1   | +3.3V3     | 0   | 3.3 V DC           | 3.3 V DC power to FTH             |  |
| Connected to | 2   | FTHERM     | I   | Analog             | Fuser thermistor detection signal |  |
| fuser therm- |     |            |     |                    |                                   |  |
|              | 1   | +2 2\/EYIT | 0   | 231/00             | 2.3.V.DC power to DUS             |  |
| Connected to | 2   |            |     | 3.3 V DC           | Ground                            |  |
| duplex sen-  | 2   |            | -   |                    |                                   |  |
| sor          | 5   |            | 1   | 0/3.3 4 00         |                                   |  |
| 2047         |     |            |     | 20100              |                                   |  |
|              |     | +24V3      | 0   | 24V DC             |                                   |  |
| Connected to | 2   | GND        | -   |                    |                                   |  |
| motor        | 3   | POLONN     | 0   | 0/3.3 V DC         | PM: On/Off                        |  |
|              | 4   | POLORDYN   |     | 0/3.3 V DC         | Polygon motor ready signal        |  |
|              | 5   | POLCLK     | 0   | 0/3.3 V DC (pulse) | Polygon motor clock signal        |  |
| YC18         | 1   | SCMOTA1    | 0   | 0/24 V DC (pulse)  | Scanner motor control signal      |  |
| Connected to | 2   | SCMOTA2    | ο   | 0/24 V DC (pulse)  | Scanner motor control signal      |  |
| scanner      | 3   | SCMOTB2    | О   | 0/24 V DC (pulse)  | Scanner motor control signal      |  |
| motor        | 4   | SCMOTB1    | ο   | 0/24 V DC (pulse)  | Scanner motor control signal      |  |
|              |     |            |     |                    |                                   |  |
|              |     |            |     |                    |                                   |  |
|              |     |            |     |                    |                                   |  |
|              |     |            |     |                    |                                   |  |
|              |     |            |     |                    |                                   |  |
|              |     |            |     |                    |                                   |  |

| Connector              | Pin | Signal     | I/O | Voltage            | Description             |
|------------------------|-----|------------|-----|--------------------|-------------------------|
| YC19                   | 1   | +3.3VTMG   | 0   | 3.3 V DC           | 3.3 V DC power to DPTS  |
| Connected to           | 2   | GND        | -   | -                  | Ground                  |
| DP motor,              | 3   | TIMING     | I   | 0/3.3 V DC         | DPTS: On/Off            |
| DP original sensor and | 4   | +3.3VPAP   | 0   | 3.3 V DC           | 3.3 V DC power to DPOS  |
| DP timing              | 5   | GND        | -   | -                  | Ground                  |
| sensor                 | 6   | DPPAPER    | I   | 0/3.3 V DC         | DPOS: On/Off            |
|                        | 7   | DPMOTB2    | 0   | 0/24 V DC (pulse)  | DP motor control signal |
|                        | 8   | DPMOTB1    | 0   | 0/24 V DC (pulse)  | DP motor control signal |
|                        | 9   | DPMOTA2    | 0   | 0/24 V DC (pulse)  | DP motor control signal |
|                        | 10  | DPMOTA1    | 0   | 0/24 V DC (pulse)  | DP motor control signal |
| YC20                   | 1   | +24VERASER | 0   | 24V DC             | 24 V DC power to CL     |
| Connected to           | 2   | ERASER     | 0   | 0/3.3 V DC         | CL: On/Off              |
| Eraser lamp            |     |            |     |                    |                         |
| YC22                   | 1   | THERM      | I   | Analog             | Outer thermistor signal |
| Connected to           | 2   | +3.3V3     | 0   | 3.3 V DC           | 3.3 V DC power to OTEMS |
| outer temper-          | 3   | AIRWET     | I   | Analog             | Data signal             |
| ature sensor           | 4   | WETCLK     | 0   | 0/3.3 V DC (pulse) | Clock signal            |

# (2) 3 in 1 20/21 ppm model

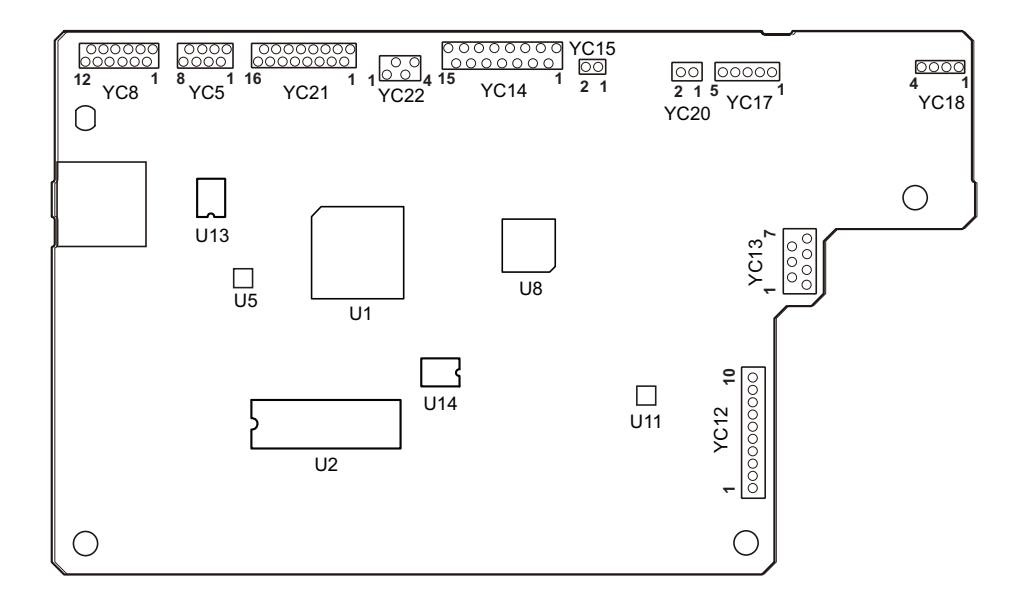

Figure 2-3-7 3 in 1 20/21 ppm model Main PWB silk-screen diagram

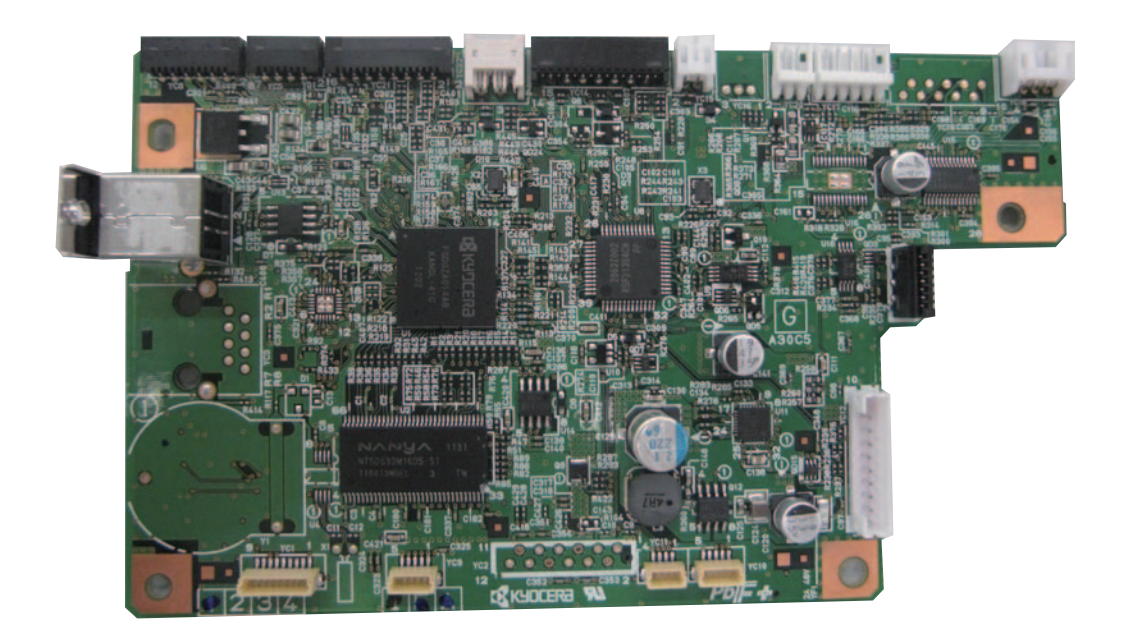

Figure 2-3-8 3 in 1 20/21 ppm model Main PWB

| Connector    | Pin | Signal   | I/O | Voltage            | Description                           |
|--------------|-----|----------|-----|--------------------|---------------------------------------|
| YC5          | 1   | +3.3V3   | 0   | 3.3 V DC           | 3.3 V DC power to APCPWB              |
| Connected to | 2   | LONBN    | 0   | 0/3.3 V DC         | Sample/hold signal                    |
| APC PWB      | 3   | LDCONT   | 0   | 0/3.3 V DC         | LD voltage control signal             |
|              | 4   | PDN      | Ι   | 0/3.3 V DC (pulse) | Horizontal synchronizing signal       |
|              | 5   | GND      | -   | -                  | Ground                                |
|              | 6   | LDENBN   | 0   | 0/3.3 V DC         | Laser output enable signal            |
|              | 7   | VIDEO    | 0   | 0/3.3 V DC (pulse) | Video data signal (-)                 |
|              | 8   | VIDEON   | 0   | 0/3.3 V DC (pulse) | Video data signal (+)                 |
| YC8          | 1   | VOUT     | Ι   | Analog             | Data signal                           |
| Connected to | 2   | MODE     | 0   | 0/3.3 V DC         | Mode signal                           |
| CIS          | 3   | AGND     | -   | -                  | Ground                                |
|              | 4   | +3.3VCIS | 0   | 3.3 V DC           | 3.3 V DC power to CIS                 |
|              | 5   | CISVREF  | 0   | 1.1 V DC           | 1.1 V DC power output to VREF         |
|              | 6   | SP       | 0   | 0/3.3 V DC (pulse) | Vertical transfer pulse               |
|              | 7   | CLK      | 0   | 0/3.3 V DC (pulse) | Clock signal                          |
|              | 8   | LEDANODE | 0   | 18 V DC            |                                       |
|              | 9   | LEDB     | Ι   | 0/6 V DC           | LED control signal                    |
|              | 10  | LEDG     | Ι   | 0/6 V DC           | LED control signal                    |
|              | 11  | LEDR     | Ι   | 0/6 V DC           | LED control signal                    |
|              | 12  | AGND     | -   | -                  | Ground                                |
| YC12         | 1   | GND      | -   | -                  | Ground                                |
| Connected to | 2   | GND      | -   | -                  | Ground                                |
| Power        | 3   | +24V1    | Ι   | 24V DC             | 24 V DC power from PSPWB              |
| SOUICE PVVD  | 4   | PUSHSW   | Ι   | 0/3.3 V DC         | power SW signal                       |
|              | 5   | HEATREM  | 0   | 0/3.3 V DC         | Heater On/Off signal                  |
|              | 6   | RELAY    | 0   | DC0V/24V           | Relay signal                          |
|              | 7   | ZCROSS   | 0   | DC0V/24V           | Sleep mode signal                     |
|              | 8   | PSSLEEPN | 0   | 0/3.3 V DC (pulse) | Zero-cross signal                     |
|              | 9   | +24V2    | Ι   | 24V DC             | 24 V DC power from PSPWB              |
|              | 10  | +24V2    | Ι   | 24V DC             | 24 V DC power from PSPWB              |
| YC13         | 1   | GND      | -   | -                  | Ground                                |
| Connected to | 2   | MISENS   | Ι   | 0/3.3 V DC         | Charge current signal                 |
| high voltage | 3   | TCNT     | 0   | PWM                | Transfer current signal               |
| PWB          | 4   | MCNT     | 0   | PWM                | Main charger output control signal    |
|              | 5   | RTHVDR   | 0   | 0/3.3 V DC         | Transfer (reverse) bias output signal |
|              | 6   | HVCLK    | 0   | 0/3.3 V DC (pulse) | Developer bias clock signal           |
|              | 7   | +24V3    | 0   | 24V DC             | 24 V DC power to PSPWB                |
|              |     |          |     |                    |                                       |

| Connector             | Pin | Signal     | I/O | Voltage            | Description                       |
|-----------------------|-----|------------|-----|--------------------|-----------------------------------|
| YC14                  | 1   | THERM      | I   | Analog             | TH detection signal               |
| Connected to          | 2   | GND        | -   | -                  | Ground                            |
| relay PWB             | 3   | SECDATA    | I   | 0/3.3 V DC         | CS data signal                    |
|                       | 4   | SECCLK     | 0   | 0/3.3 V DC (pulse) | CS clock signal                   |
|                       | 5   | +3.3V3     | 0   | 3.3 V DC           | 3.3 V DC power to RPWB            |
|                       | 6   | TONERSENS  | I   | 0/3.3 V DC         | Toner presence signal             |
|                       | 7   | REGIST     | I   | 0/3.3 V DC         | RS: On/Off                        |
|                       | 8   | PULSE      | I   | 0/3.3 V DC (pulse) | Encorder plus signal              |
|                       | 9   | GND        | -   | -                  | Ground                            |
|                       | 10  | MOTCLK     | 0   | 0/24 V DC (pulse)  | MM clock signal                   |
|                       | 11  | FANDRN     | 0   | DC0V/24V           | FM: On/Off                        |
|                       | 12  | FEEDSOLDRN | 0   | DC0V/24V           | PFSOL: On/Off                     |
|                       | 13  | DUSOLDRN   | 0   | DC0V/24V           | DUSOL: On/Off                     |
|                       | 14  | +24V3      | ο   | 24V DC             | 24 V DC power to RPWB             |
|                       | 15  | +24V3      | ο   | 24V DC             | 24 V DC power to RPWB             |
| YC15                  | 1   | +3.3V3     | 0   | 3.3 V DC           | 3.3 V DC power to FTH             |
| Connected to          | 2   | FTHERM     | I   | Analog             | Fuser thermistor detection signal |
| fuser therm-<br>istor |     |            |     |                    |                                   |
| YC17                  | 1   | +24V3      | 0   | 24V DC             | 24 V DC power to PM               |
| Connected to          | 2   | GND        | -   | -                  | Ground                            |
| polygon               | 3   | POLONN     | 0   | 0/3.3 V DC         | PM: On/Off                        |
| motor                 | 4   | POLORDYN   | I   | 0/3.3 V DC         | Polygon motor ready signal        |
|                       | 5   | POLCLK     | 0   | 0/3.3 V DC (pulse) | Polygon motor clock signal        |
| YC18                  | 1   | SCMOTA1    | 0   | 0/24 V DC (pulse)  | Scanner motor control signal      |
| Connected to          | 2   | SCMOTA2    | 0   | 0/24 V DC (pulse)  | Scanner motor control signal      |
| scanner               | 3   | SCMOTB2    | 0   | 0/24 V DC (pulse)  | Scanner motor control signal      |
| motor                 | 4   | SCMOTB1    | 0   | 0/24 V DC (pulse)  | Scanner motor control signal      |
|                       |     |            |     |                    |                                   |
| YC20                  | 1   | +24VERASER | 0   | 24V DC             | 24 V DC power to CL               |
| Connected to          | 2   | ERASER     | ο   | 0/3.3 V DC         | CL: On/Off                        |
| Eraser lamp           |     |            |     |                    |                                   |
|                       |     |            |     |                    |                                   |
|                       |     |            |     |                    |                                   |
|                       |     |            |     |                    |                                   |
|                       |     |            |     |                    |                                   |

| Connector     | Pin | Signal | I/O | Voltage            | Description             |
|---------------|-----|--------|-----|--------------------|-------------------------|
| YC21          | 1   | +3.3V2 | 0   | 3.3 V DC           | 3.3 V DC power to OPWB  |
| Connected to  | 2   | SCANN1 | 0   | 0/3.3 V DC (pulse) | Plus signal             |
| Operation     | 3   | SCANN2 | 0   | 0/3.3 V DC (pulse) | Plus signal             |
| parler PWB    | 4   | SCANN3 | 0   | 0/3.3 V DC (pulse) | Plus signal             |
|               | 5   | SCANN4 | 0   | 0/3.3 V DC (pulse) | Plus signal             |
|               | 6   | SCANN5 | 0   | 0/3.3 V DC (pulse) | Plus signal             |
|               | 7   | SCANN6 | 0   | 0/3.3 V DC (pulse) | Plus signal             |
|               | 8   | SCANN7 | 0   | 0/3.3 V DC (pulse) | Plus signal             |
|               | 9   | LEDON1 | 0   | 0/3.3 V DC         | LED remote signal 1     |
|               | 10  | LEDON2 | 0   | 0/3.3 V DC         | LED remote signal 2     |
|               | 11  | LEDON3 | 0   | 0/3.3 V DC         | LED remote signal 3     |
|               | 12  | LEDON4 | 0   | 0/3.3 V DC         | LED remote signal 4     |
|               | 13  | SENS1  | Ι   | 0/3.3 V DC         | Panel key signal 1      |
|               | 14  | SENS2  | Ι   | 0/3.3 V DC         | Panel key signal 2      |
|               | 15  | HPSW   | Ι   | 0/3.3 V DC         | HPS: On/Off             |
|               | 16  | GND    | -   | -                  | Ground                  |
| YC22          | 1   | THERM  | I   | Analog             | Outer thermistor signal |
| Connected to  | 2   | +3.3V3 | 0   | 3.3 V DC           | 3.3 V DC power to OTEMS |
| outer temper- | 3   | AIRWET | Ι   | Analog             | Data signal             |
| ature sensor  | 4   | WETCLK | 0   | 0/3.3 V DC (pulse) | Clock signal            |

# 2-3-2 Relay PWB

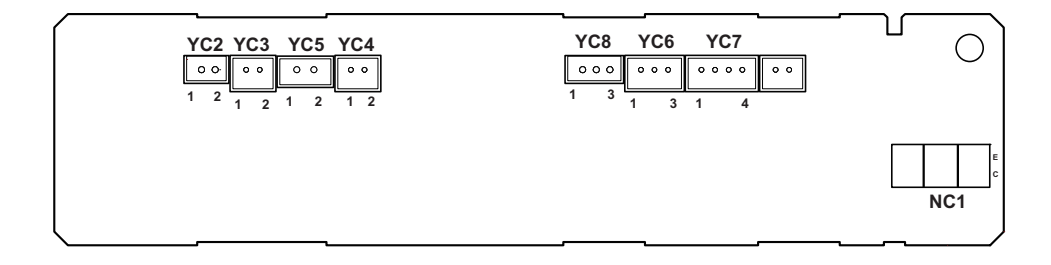

Figure 2-3-9 Relay PWB silk-screen diagram

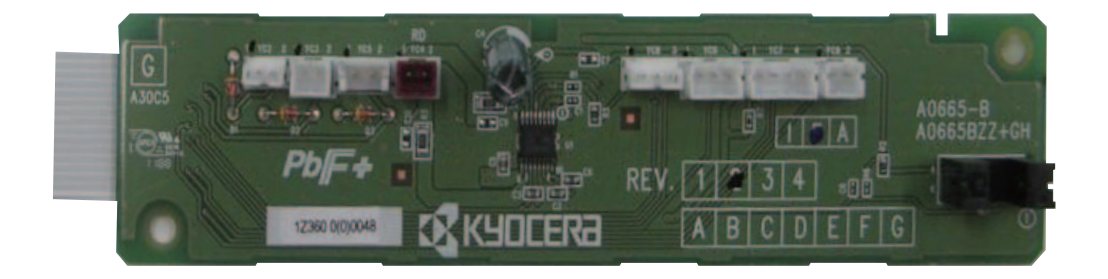

Figure 2-3-10 Relay PWB

| Connector                                                  | Pin | Signal       | I/O | Voltage            | Description            |  |
|------------------------------------------------------------|-----|--------------|-----|--------------------|------------------------|--|
| YC2                                                        | 1   | +24V3        | 0   | 24V DC             | 24 V DC power to DUSOL |  |
| Connected<br>to duplex<br>solenoid<br>(25/26 ppm<br>model) | 2   | DUSOLDRN     | 0   | DC0V/24V           | DUSOL: On/Off          |  |
| YC3                                                        | 1   | +24V3        | 0   | 24V DC             | 24 V DC power to PFSOL |  |
| Connected<br>to paper<br>feed sole-<br>noid                | 2   | FFEDSOLDRN   | 0   | DC0V/24V           | PFSOL: On/Off          |  |
| YC4                                                        | 1   | OUTA         | 0   | 0/24 V DC (pulse)  | MM control signal      |  |
| Connected<br>to main<br>motor                              | 2   | OUTB         | 0   | 0/24 V DC (pulse)  | MM control signal      |  |
| YC5                                                        | 1   | +24V3        | 0   | 24V DC             | 24 V DC power to FM    |  |
| Connected to fan motor                                     | 2   | FANDRN       | 0   | DC0V/24V           | FM: On/Off             |  |
| YC6                                                        | 1   | +24V3        | 0   | 24V DC             | 24 V DC power to TS    |  |
| Connected                                                  | 2   | TONER SENSOR | I   | DC0V/24V           | TS: On/Off             |  |
| to toner<br>sensor                                         | 3   | GND          | -   | -                  | Ground                 |  |
| YC7                                                        | 1   | +3.3V3       | 0   | 3.3 V DC           | 3.3 V DC power to CPWB |  |
| Connected                                                  | 2   | SECCLK       | 0   | 0/3.3 V DC (pulse) | Clock signal           |  |
| to container                                               | 3   | SECDATA      | I   | 0/3.3 V DC         | Data signal            |  |
| PVVB                                                       | 4   | GND          | -   | -                  | Ground                 |  |
| YC8                                                        | 1   | +3.3V3RE6    | 0   | 3.3 V DCREG        | 3.3 V DC power to RS   |  |
| Connected                                                  | 2   | GND          | -   | -                  | Ground                 |  |
| to registra-<br>tion sensor                                | 3   | REGIST       | I   | 0/3.3 V DC         | RS: On/Off             |  |

# 2-3-3 Power source PWB

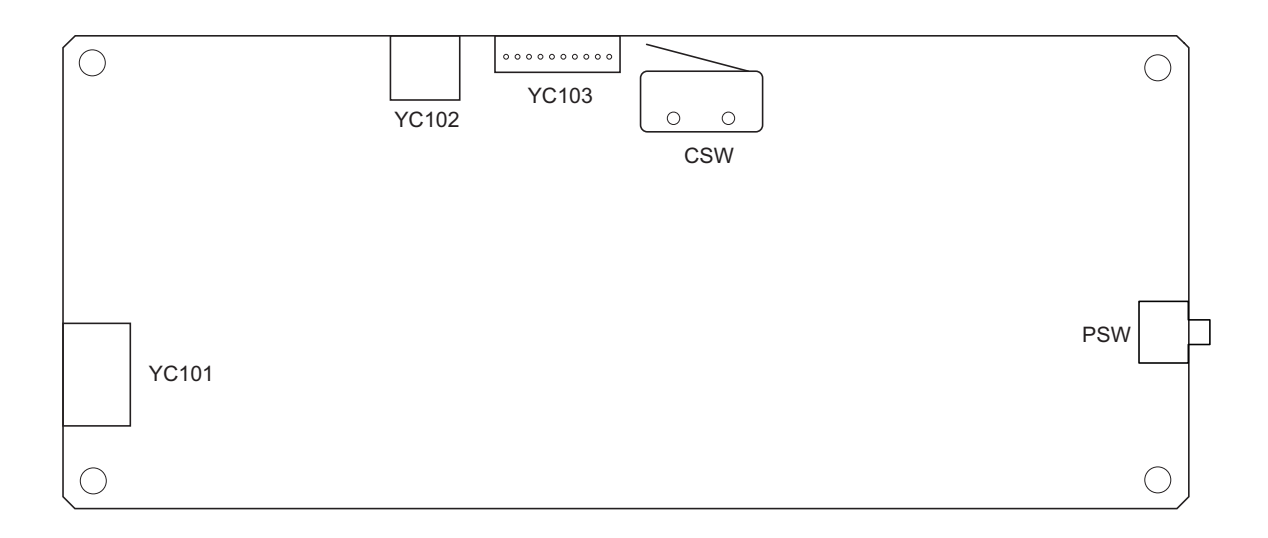

Figure 2-3-11 Power source PWB silk-screen diagram

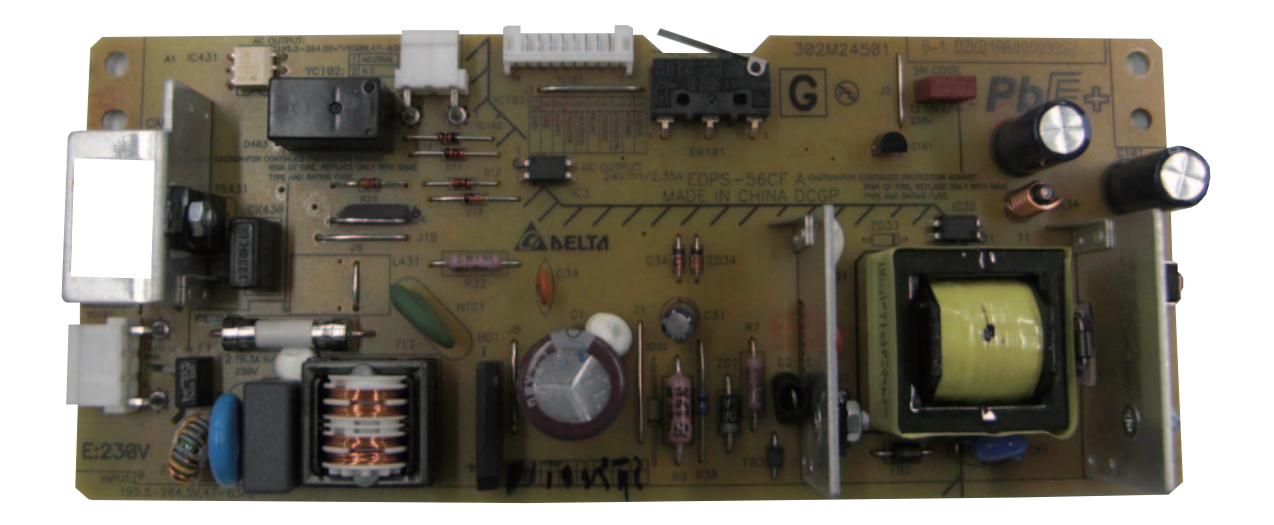

Figure 2-3-12 Power source PWB

| Connector             | Pin | Signal   | I/O | Voltage                  | Description           |  |
|-----------------------|-----|----------|-----|--------------------------|-----------------------|--|
| YC101                 | 1   | LIVE     | Ι   | 120 V AC<br>220-240 V AC | AC power input        |  |
| Connected to AC inlet | 2   | NEUTRAL  | I   | 120 V AC<br>220-240 V AC | AC power input        |  |
| YC102                 | 1   | NEUTRAL  | 0   | 120 V AC<br>220-240 V AC | HEATER AC output      |  |
| Connected to          | 2   | NC       | -   | -                        | Not used              |  |
| Fuser heater          | 3   | LIVE     | 0   | 120 V AC                 | HEATER COMMON         |  |
| lamp                  |     |          |     | 220-240 V AC             |                       |  |
| YC103                 | 1   | +24V2    | 0   | 24 V DC                  | 24 V DC power to MPWB |  |
| Connected to          | 2   | +24V2    | 0   | 24 V DC                  | 24 V DC power to MPWB |  |
| main PWB              | 3   | PSSLEEPN | Ι   | 0/3.3 V DC               | Sleep mode signal     |  |
|                       | 4   | ZCROSS   | 0   | 0/3.3 V DC (pulse)       | Zero-cross signal     |  |
|                       | 5   | RELAY    | I   | 0/3.3 V DC               | Relay signal          |  |
|                       | 6   | HEATREM  | I   | 0/3.3 V DC               | FH: On/Off            |  |
|                       | 7   | PUSHSW   | 0   | 0/3.3 V DC               | PSW: On/Off           |  |
|                       | 8   | +24V1    | 0   | 24V DC                   | 24 V DC power to MPWB |  |
|                       | 9   | GND      | -   | -                        | Ground                |  |
|                       | 10  | GND      | -   | -                        | Ground                |  |

# 2-3-4 FAX control PWB

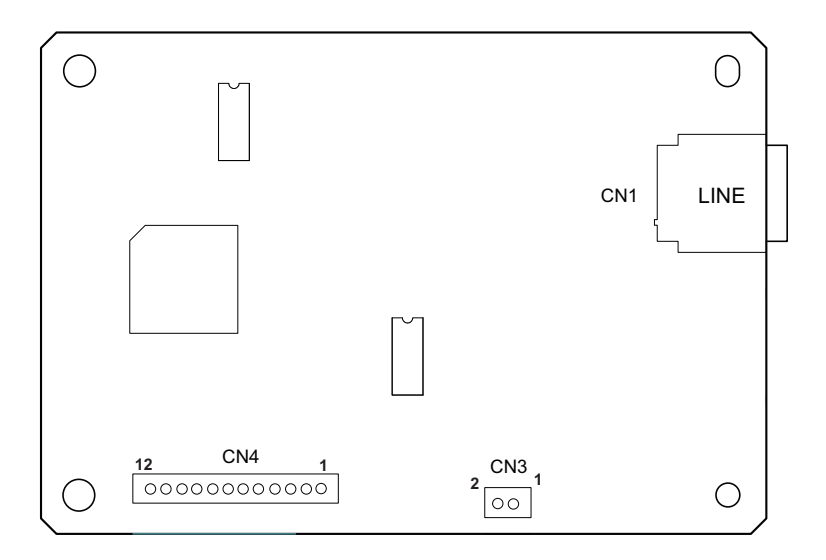

Figure 2-3-13 FAX control PWB silk-screen diagram

120V Model

220-230V Model

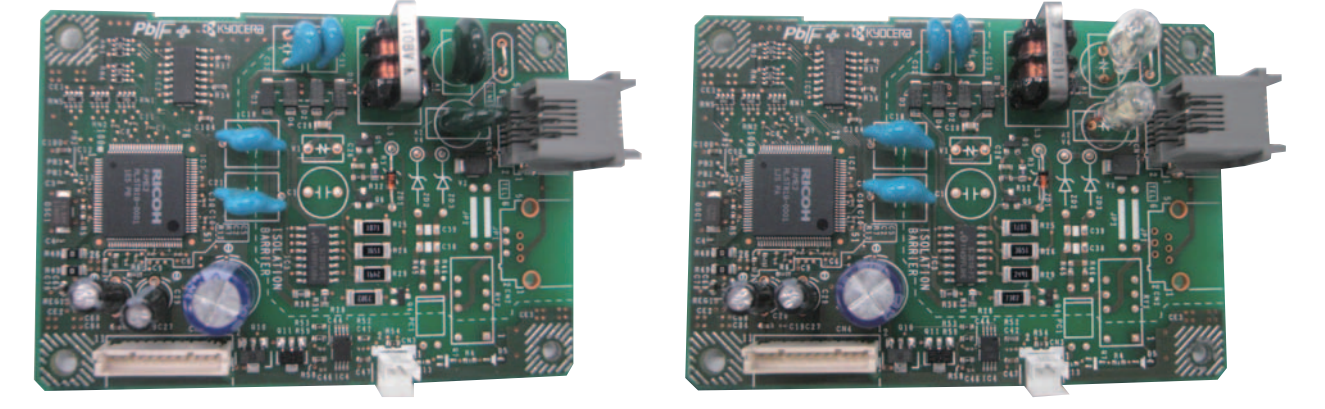

Figure 2-3-14 FAX control PWB

| Connector            | Pin | Signal | I/O | Voltage            | Description              |  |
|----------------------|-----|--------|-----|--------------------|--------------------------|--|
| CN3                  | 1   | MONSP  | 0   | Analog             | Speaker sound signal     |  |
| Connected to speaker | 2   | GND    | -   | -                  | Ground                   |  |
| CN4                  | 1   | HINT   | I   | 0/3.3 V DC         | Interrupt signal         |  |
| Connected to         | 2   | GND    | -   | -                  | Ground                   |  |
| main PWB             | 3   | HSCCSB | I   | 0/3.3 V DC         | SPI chip select signal   |  |
|                      | 4   | HSAD   | 0   | 0/3.3 V DC         | SPI data output          |  |
|                      | 5   | GND    | -   | -                  | Ground                   |  |
|                      | 6   | HSD    | I   | 0/3.3 V DC         | SPI data input           |  |
|                      | 7   | HSCLK  | Т   | 0/3.3 V DC (pulse) | SPI clock signal         |  |
|                      | 8   | GND    | -   | -                  | Ground                   |  |
|                      | 9   | RESB   | I   | 0/3.3 V DC         | Reset signal             |  |
|                      | 10  | +3.3V2 | I   | 3.3 V DC           | 3.3 V DC power from MPWB |  |
|                      | 11  | GND    | -   | -                  | Ground                   |  |
|                      | 12  | +24V1  | I   | 24 V DC            | 24 V DC power from MPWB  |  |

# 2-3-5 Operation panel PWB

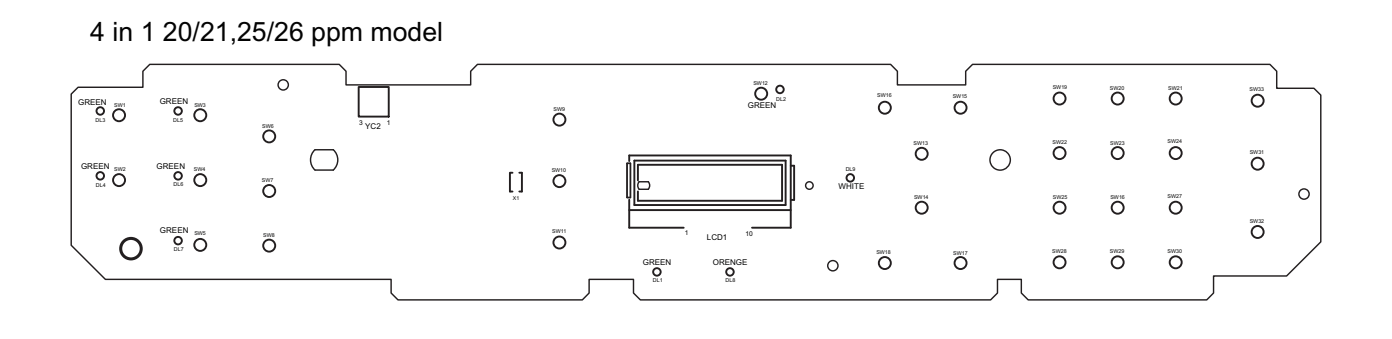

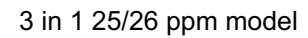

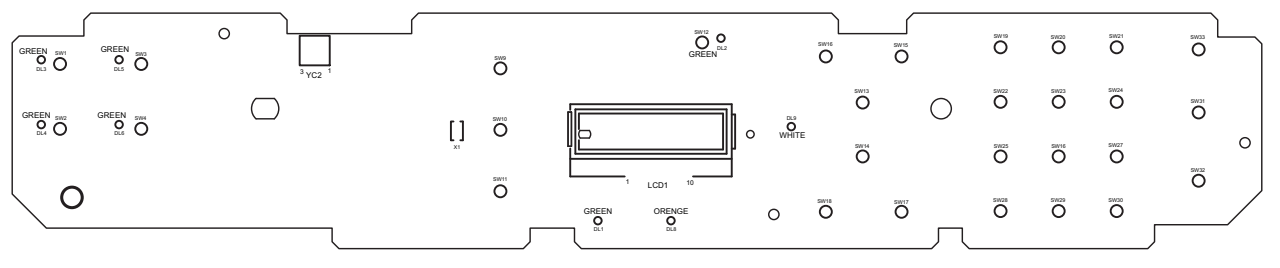

#### 3 in 1 20/21 ppm model

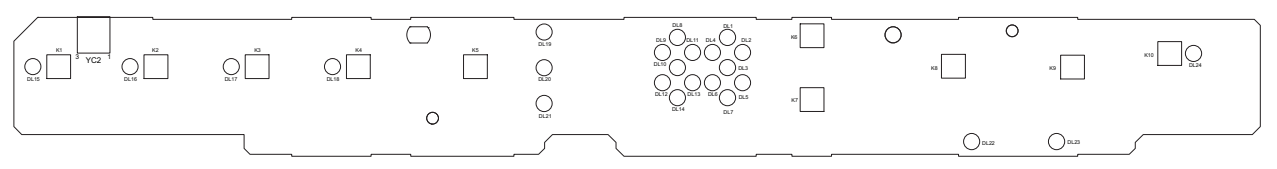

Figure 2-3-15 Operation panel PWB silk-screen diagram

#### 4 in 1 20/21,25/26 ppm model

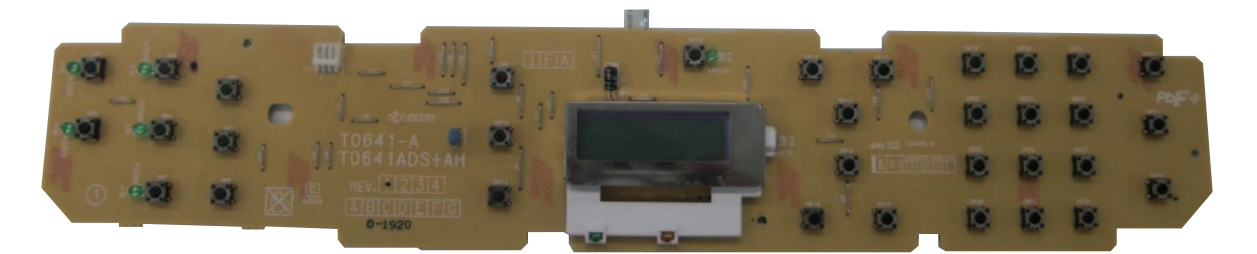

3 in 1 25/26 ppm model

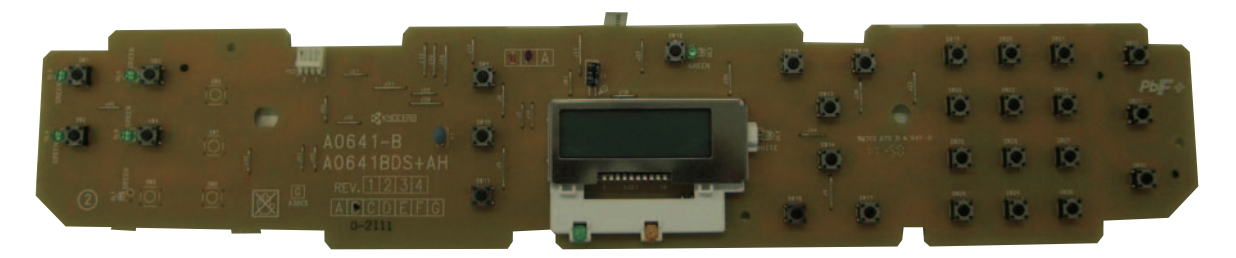

3 in 1 20/21 ppm model

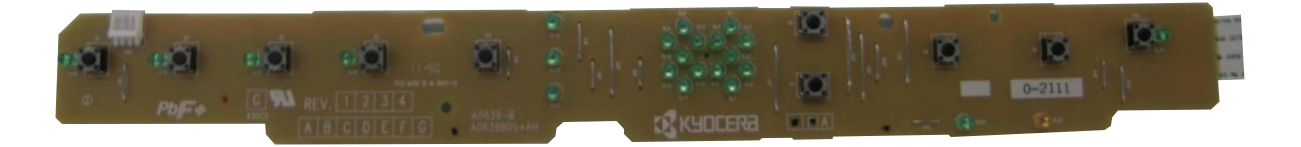

Figure 2-3-16 Operation panel PWB

| Connector                 | Pin | Signal   | I/O | Voltage    | Description           |  |
|---------------------------|-----|----------|-----|------------|-----------------------|--|
| YC2                       | 1   | +3.3HPSW | 0   | 3.3 V DC   | 3.3 V DC power to HPS |  |
| Connected to              | 2   | GND      | -   | -          | Ground                |  |
| home posi-<br>tion sensor | 3   | HPSW     | I   | 0/3.3 V DC | HPS: On/Off           |  |

# 2-4-1 Maintenance kits

## (1) Maintenance kits

| Mainter                                    | Parts No                                | Alternative |           |  |
|--------------------------------------------|-----------------------------------------|-------------|-----------|--|
| Name used in service                       | Name used in parts list                 | Farts NO.   | part No.  |  |
| MK-1110/Maintenance kit<br>(100,000 pages) | MK-1110/MAINTENANCE KIT<br>(for metric) | 1702M75NX0  | 072M75NX0 |  |
| Drum unit                                  | DK-1110                                 | -           | -         |  |
| Developer unit                             | DV-1110                                 | -           | -         |  |
| Transfer roller                            | PARTS ROLLER TRANSFER E SP              | -           | -         |  |
| Paper feed pulley                          | PARTS ROLLER FEED ASSY SP               |             |           |  |
| Lower paper feed guide                     | PARTS FRAME FEED BOTTOM<br>ASSY SP      |             |           |  |
| Toner disposal box                         | WT-1110                                 | -           | -         |  |
| MK-1112/Maintenance kit<br>(100,000 pages) | MK-1112/MAINTENANCE KIT<br>(for inch)   | 1702M76UX0  | 072M76UX0 |  |
| Drum unit                                  | DK-1110                                 | -           | -         |  |
| Developer unit                             | DV-1110                                 | -           | -         |  |
| Transfer roller                            | PARTS ROLLER TRANSFER U SP              | -           | -         |  |
| Paper feed pulley                          | PARTS ROLLER FEED ASSY SP               | -           | -         |  |
| Lower paper feed guide                     | PARTS FRAME FEED BOTTOM<br>ASSY SP      | -           | -         |  |
| Toner disposal box                         | WT-1110                                 | -           | -         |  |

\* : Use a maintenance kit that fulfills requirements.

Using a wrong maintenance kit will cause image blurring and toner contamination, etc. due to the difference of the length of the transfer roller.

# 2-4-2 Procedure for replacing Maintenance kit

# (1) Checking the components included and preparing the paper-feed replacement unit for installation

#### Procedure

- 1. Unpack the maintenance kit and remove the disposal box.
- 2. Remove the transfer roller, and then remove the top spacer.

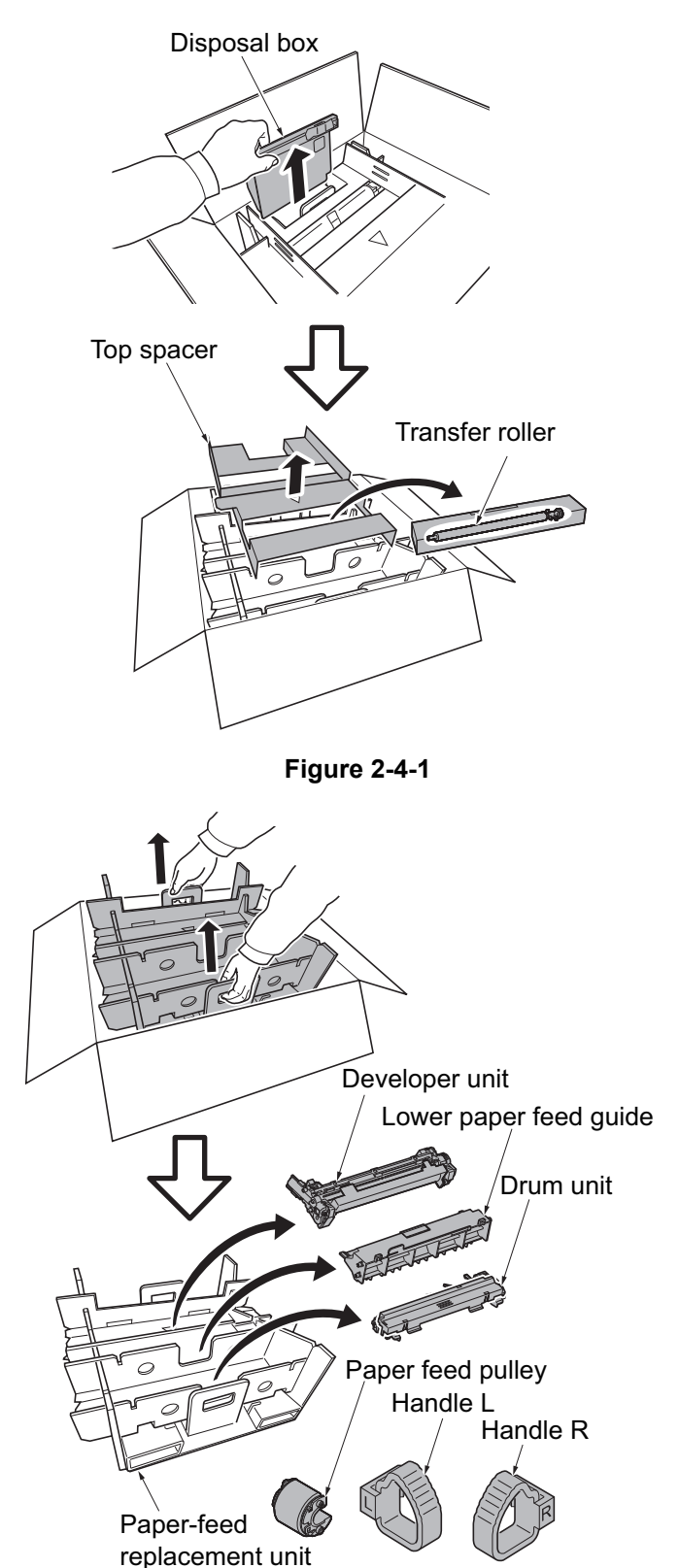

- 3. Hold the left and right handholds and take the paper-feed replacement unit out.
- 4. Remove the developer unit, Lower paper feed guide, drum unit, paper feed pulley and handle R/L.

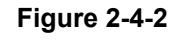

5. Remove the inner spacers and bottom spacers and stow the handle.

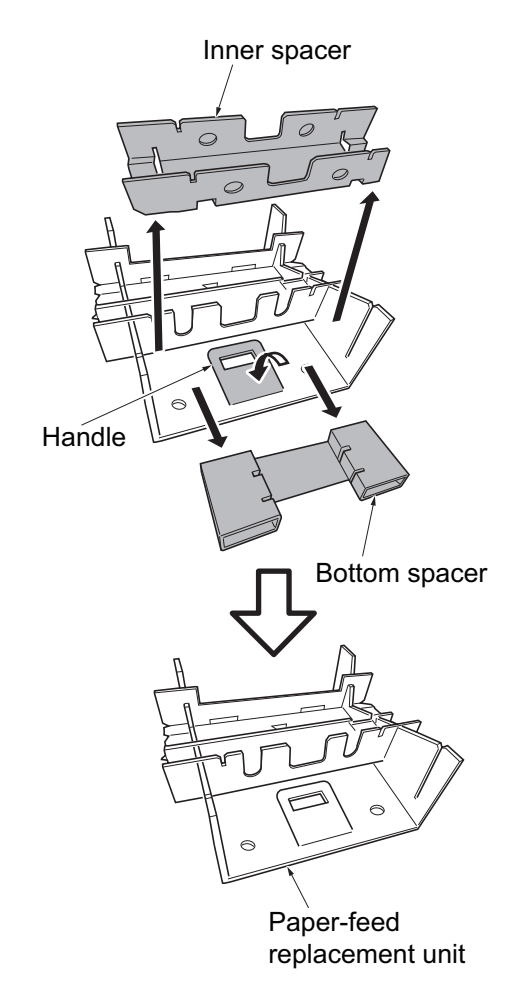

Figure 2-4-3

# (2) Preparing the machine

#### Procedure

outlet.

 Turned off and turn power off by pressing the power switch.
Make sure the Processing indicator and the Attention indicator are turned off.

7. Unplug the power cable from the wall

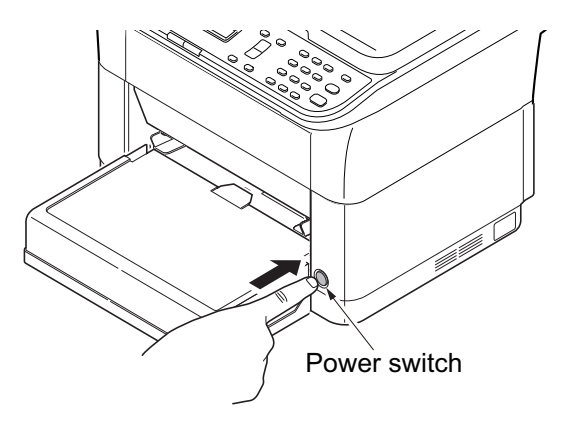

Figure 2-4-4

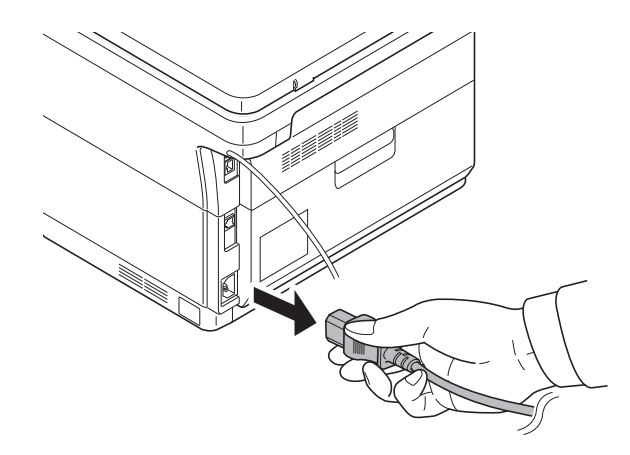

Figure 2-4-5

8. Gently press on both the left and right sides of the cassette cover and pull.

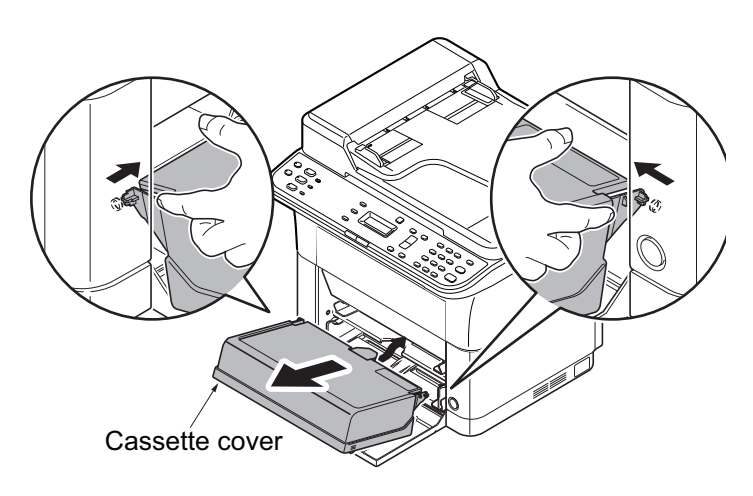

Figure 2-4-6

9. Open the front cover.

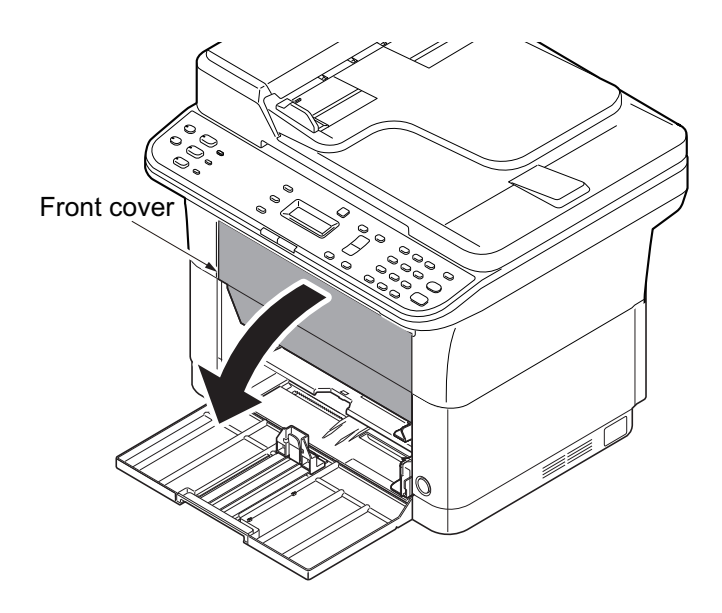

Figure 2-4-7

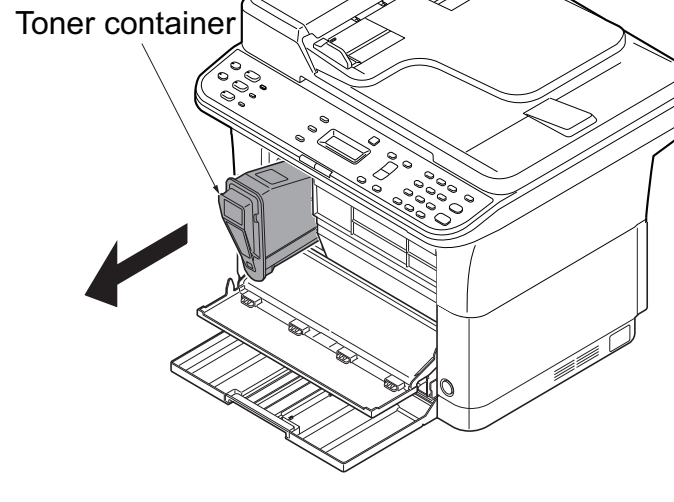

Figure 2-4-8

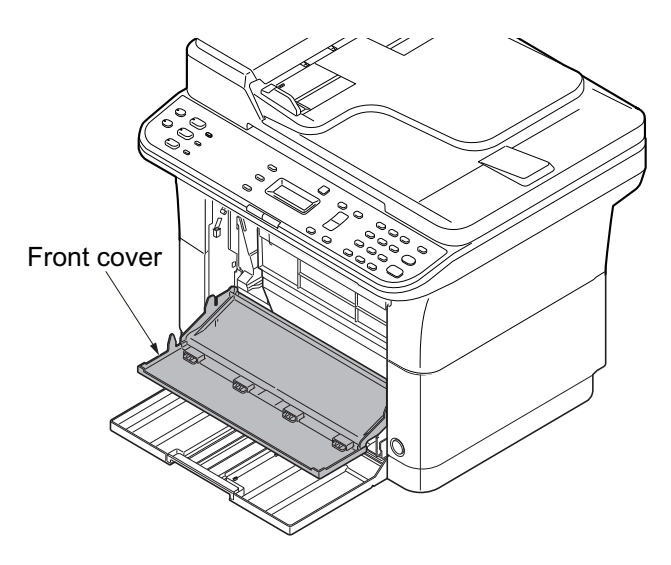

Figure 2-4-9

10. Pull out the toner container.

- \* : Do not close the front cover.
- \* : Do not close the front cover while the toner container is not installed, otherwise, the cover-open detecting lever may be damaged.

11. Open the rear cover.

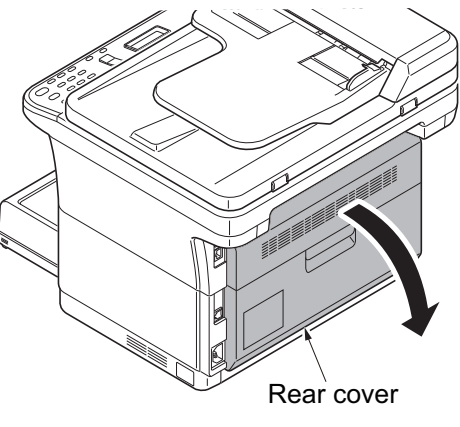

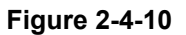

## (3) Detaching the Drum unit

#### Procedure

1. Insert the handles L and R supplied into the left and right sides of the drum unit.

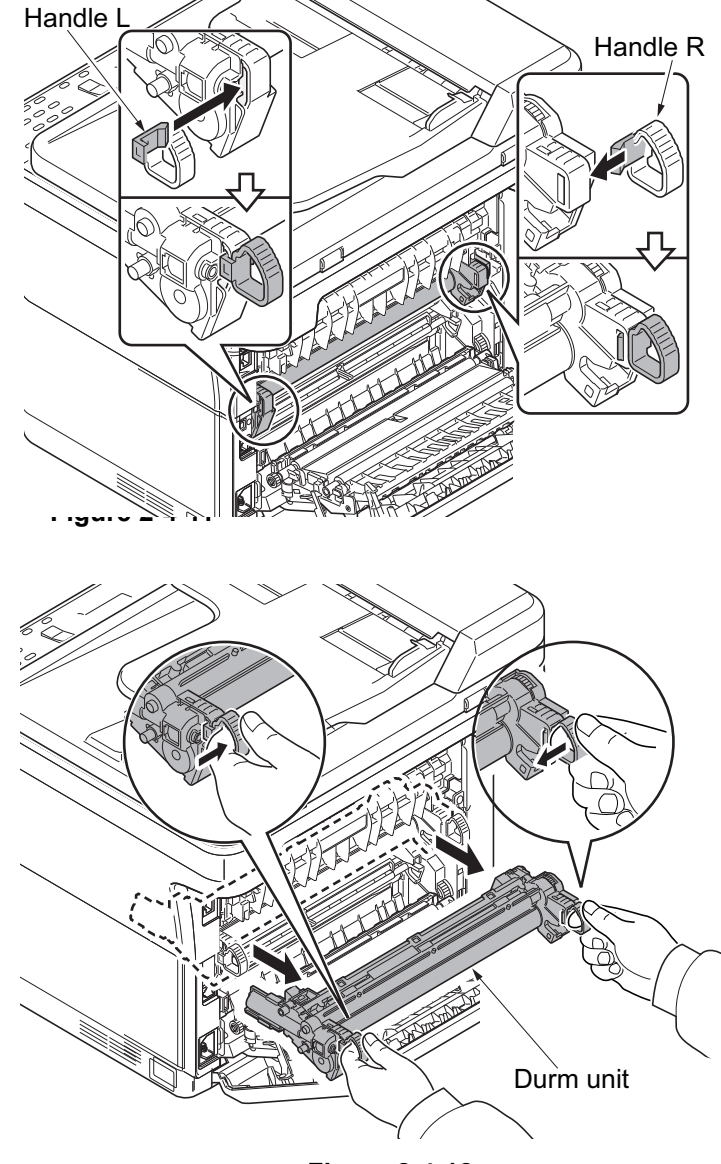

Figure 2-4-12

2. Holding the handles at both sides, remove the drum unit.

# (4) Detaching the developer unit

#### Procedure

1. Remove the developer unit by holding both of its ends.

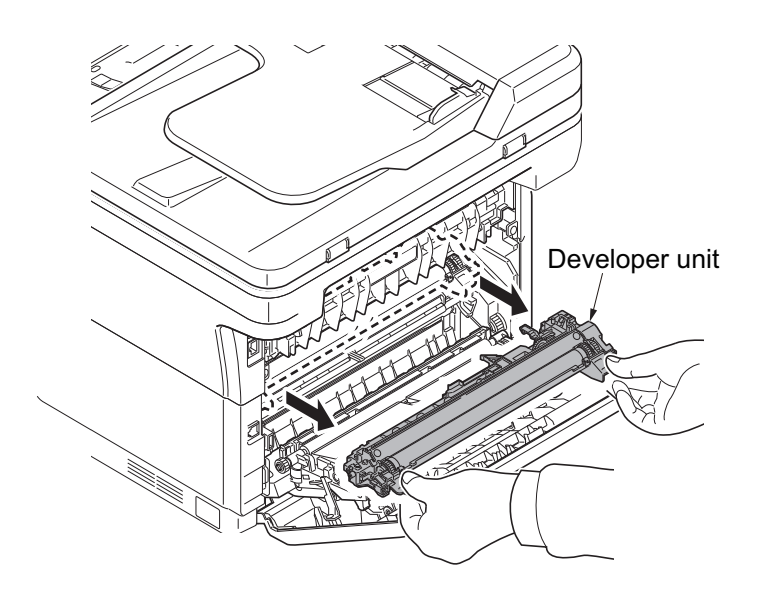

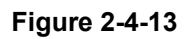

## (5) Detaching the toner disposal box

#### Procedure

1. Take out the waste toner box by holding it in the middle.

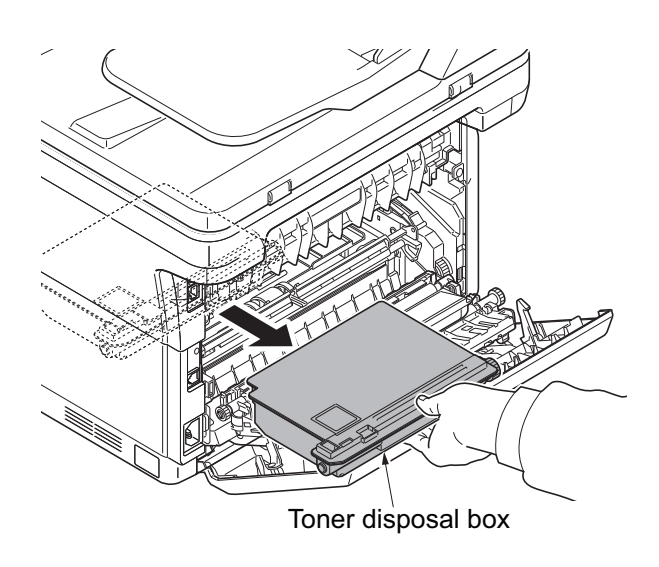

Figure 2-4-14

2. Produce the new waste toner box from the MK kit, remove its sealing cap, and fit the sealing cap to the old waste toner box.

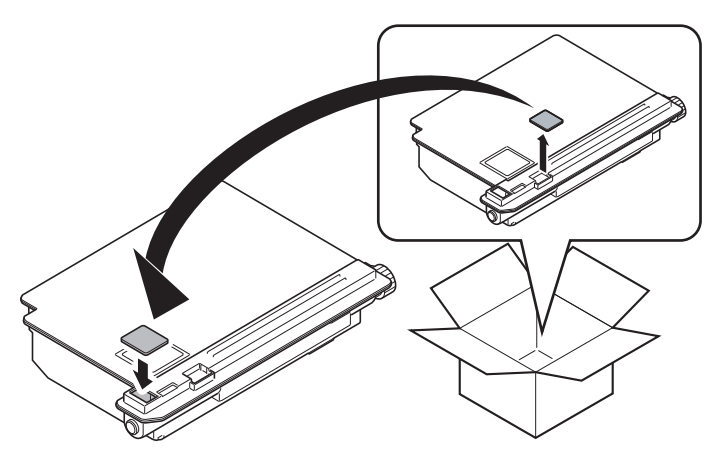

Figure 2-4-15

## (6) Detaching and refitting the paper feed pulley and lower paper feed guide

#### Procedure

- 1. Close the rear cover.
- 2. Take out the paper-feed replacement unit from the maintenance kit.
- 3. Lift the unit and place it on the replacement unit with the front side facing down.

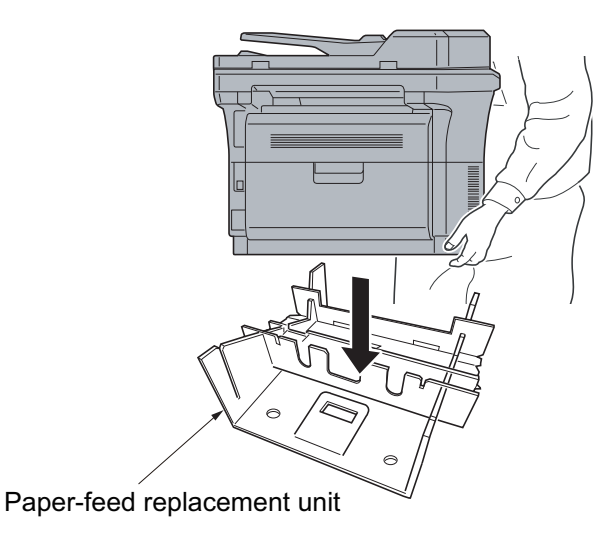

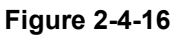

4. Raise the lever at the lower paper feed guide and slide the lower paper feed guide by holding the rib.

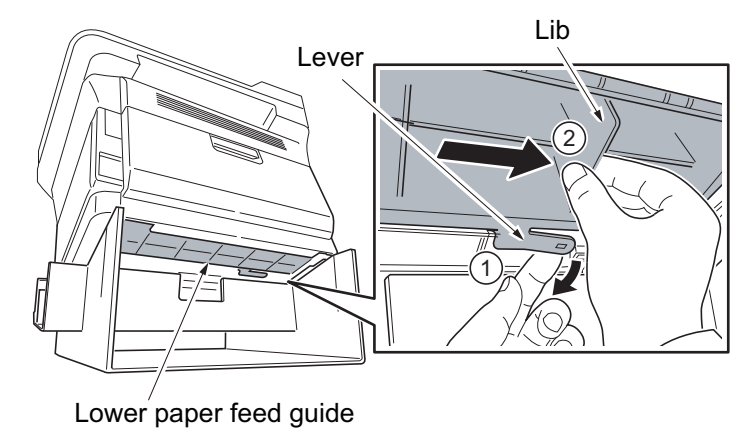

\_

5. Remove the lower paper feed guide in the reverse direction of its sliding direction and pull askew and upwards.

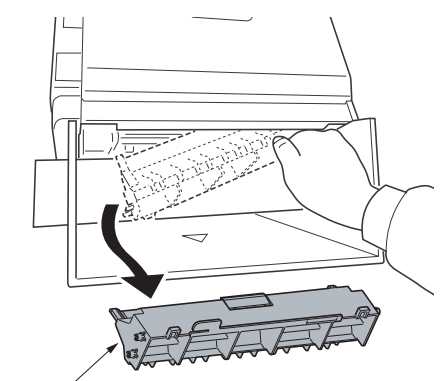

Lower paper feed guide

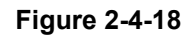

#### 6. Detaching the paper feed pulley

1.Open the rear cover. **Note:** 

Perform steps while checking the feed roller from the paper feed side. 2.Raise the left side lever of the roller holder.

3.Slide the roller holder leftward.

- 4.Slide the paper feed pulley.
- 5.Pull the feed roller by turning it.

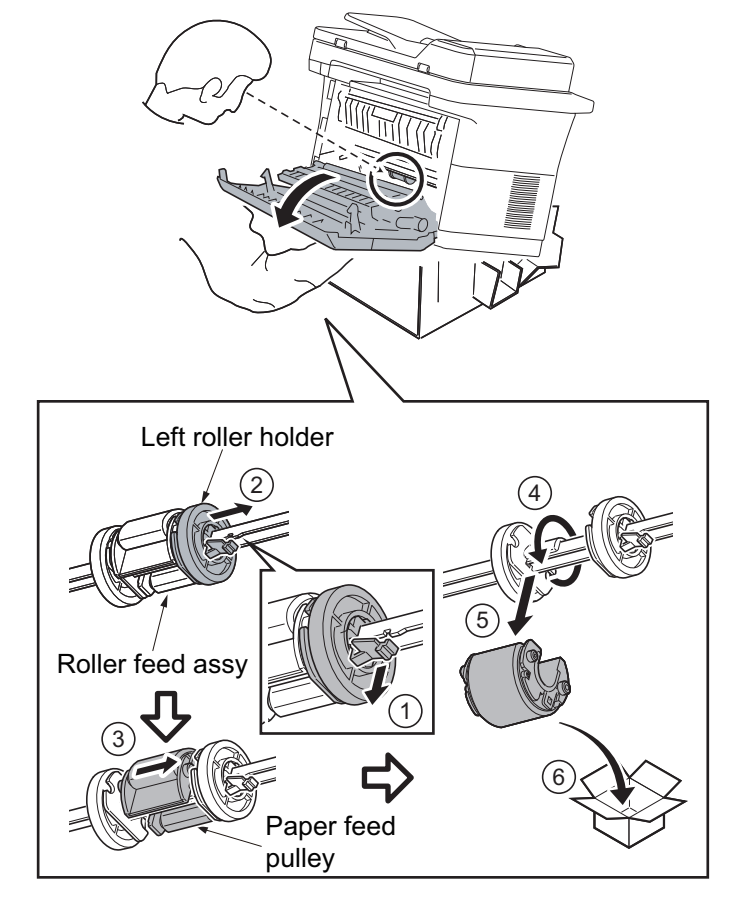

Figure 2-4-19

7. Refitting the paper feed pulley

 Insert the new paper feed pulley onto the right side axle of the roller holder.
Turn the paper feed pulley.

3.Turn the paper feed pulley so that its boss and the cutout on the right-side roller holder mate with each other.

- 4.Slide the left-side roller holder.
- \* : Confirm that it is clicked in and locked.

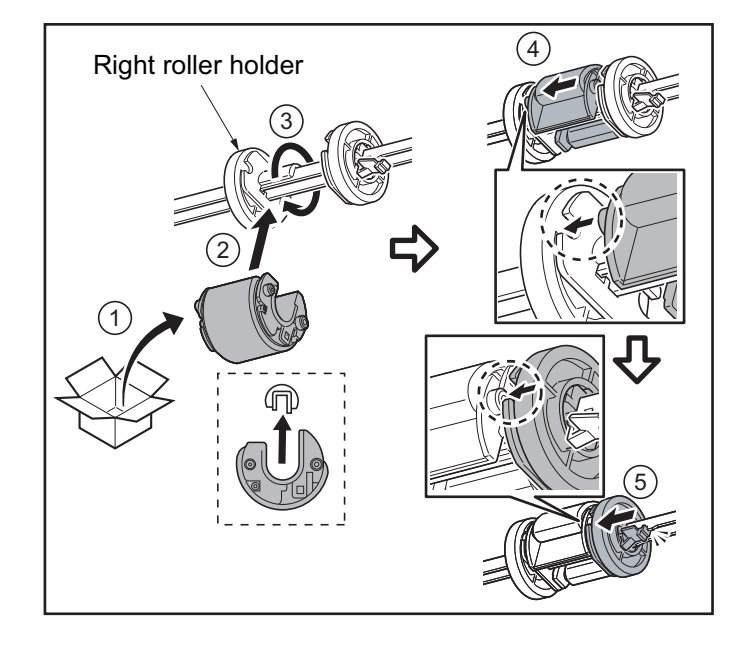

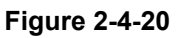

8. Using the reverse procedure of removing the lower feed guide, insert the right side first, then the left side into the machine. Insert bosses into the holes on the main unit.

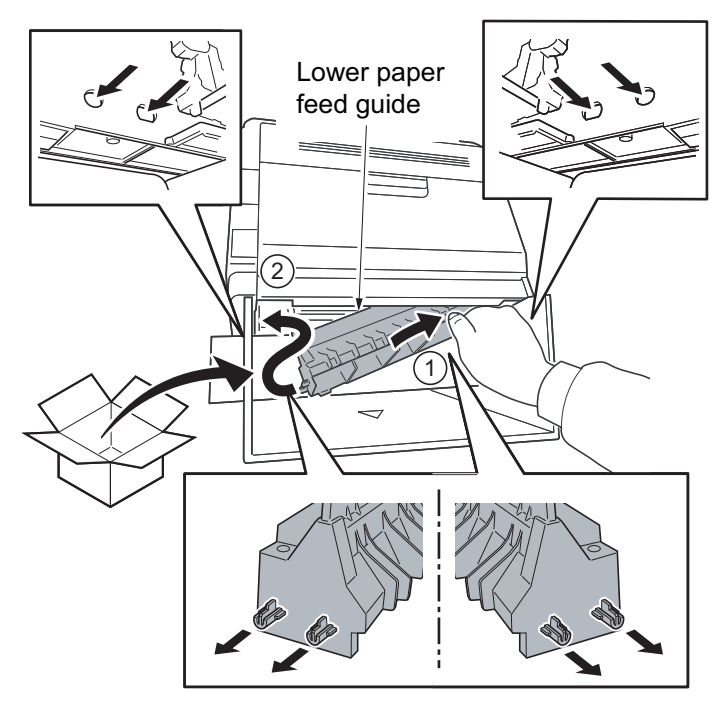

Figure 2-4-21

- 9. Slide the unit leftwards while holding the rib at the lower paper feed guide.
  - \* : Make sure the pawls are firmly latched.

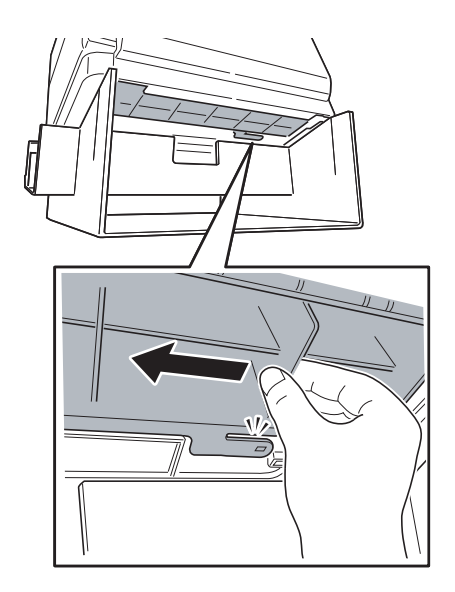

Figure 2-4-22

10. Lift the machine from the replacement unit and move it in the place where it was originally installed.

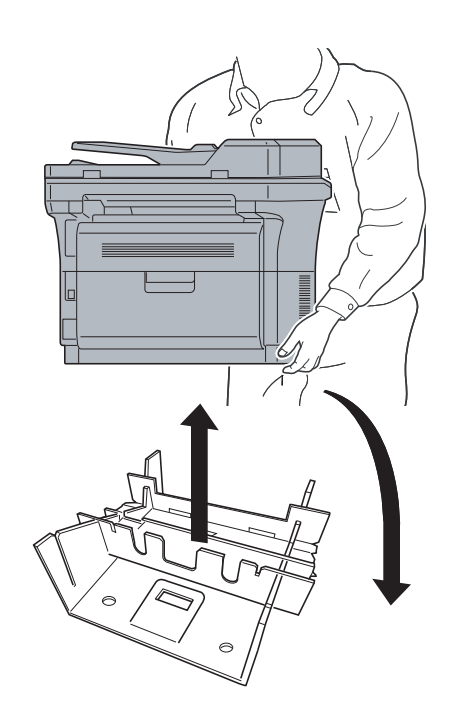

Figure 2-4-23

## (7) Refitting the toner disposal box

#### Procedure

1. Open the rear cover.

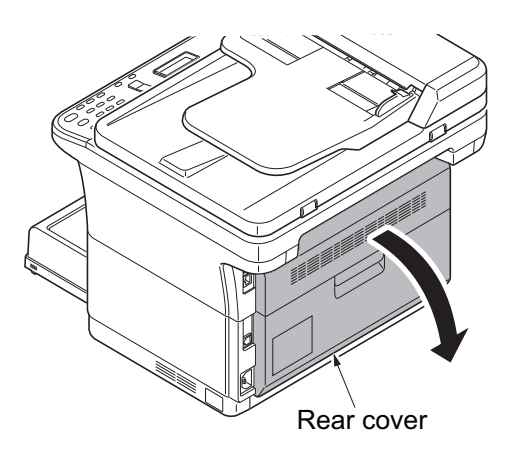

Figure 2-4-24

2. Install the new toner disposal box in the machine.

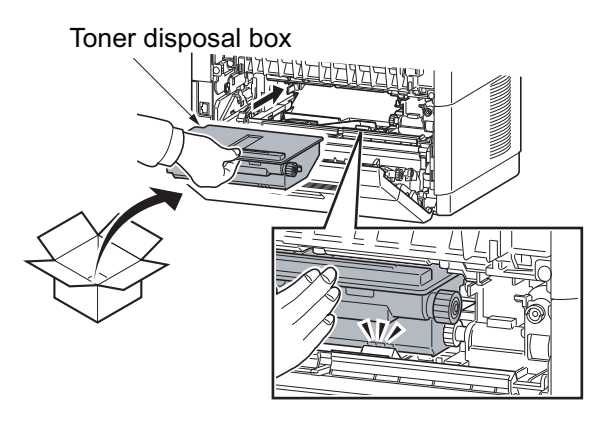

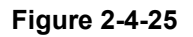

## (8) Refitting the developer unit

#### Procedure

 Install the new developer unit in the machine by holding both of its ends.
Insert the unit along the guides on both sides.

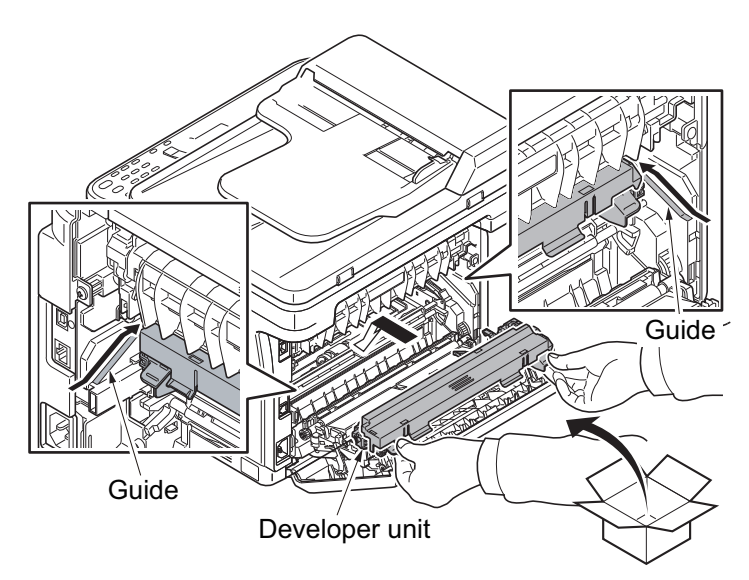

Figure 2-4-26

2. Remove the developer cover by raising the levers on it.

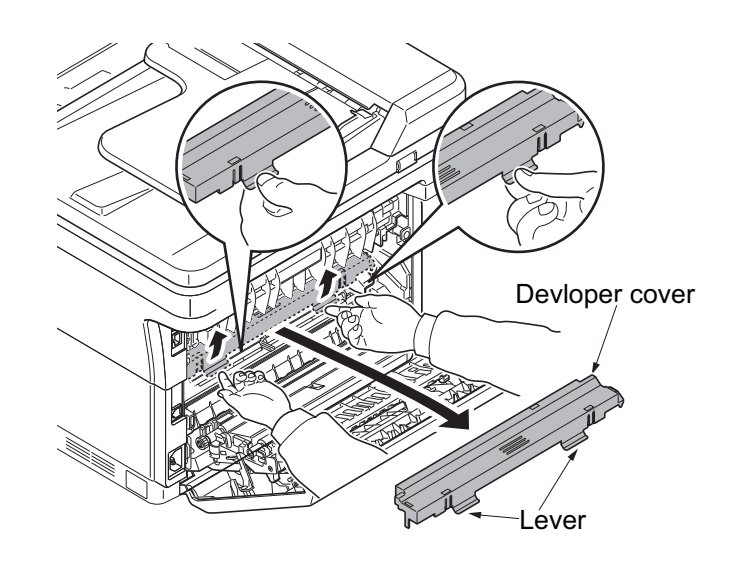

Figure 2-4-27

# (9) Refitting the drum unit

#### Procedure

 Install the new drum unit in the machine by holding both of its ends.
Insert the unit along the guides on both sides.

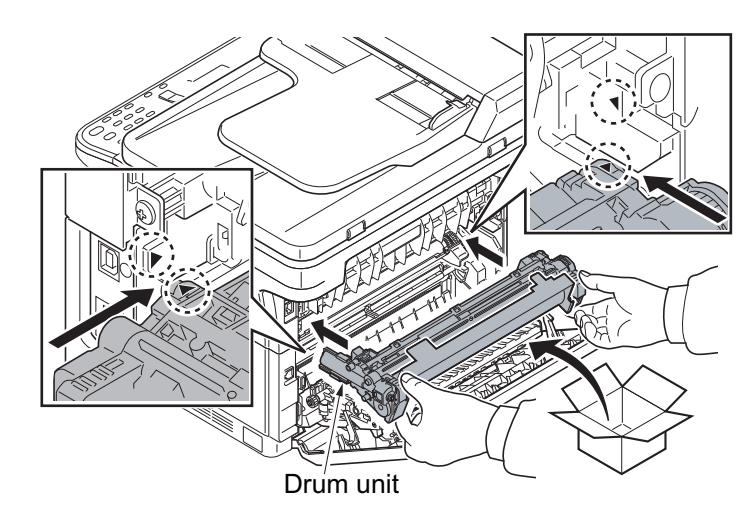

Figure 2-4-28

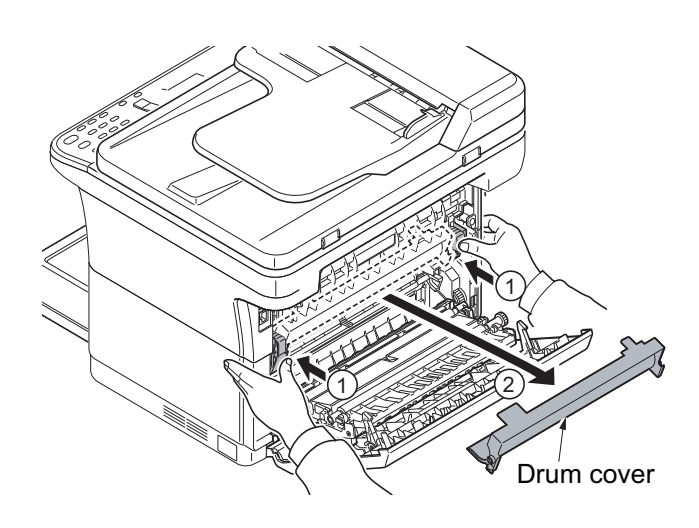

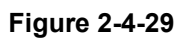

2. Seat the drum unit in position by pressing the knobs on its ends and remove the drum cover.

### (10) Detaching and refitting the transfer roller

#### Procedure

1. Detaching the transfer roller: Pull the release lever of the transfer roller at the gear side, unlatch its hook, then lift the transfer roller.

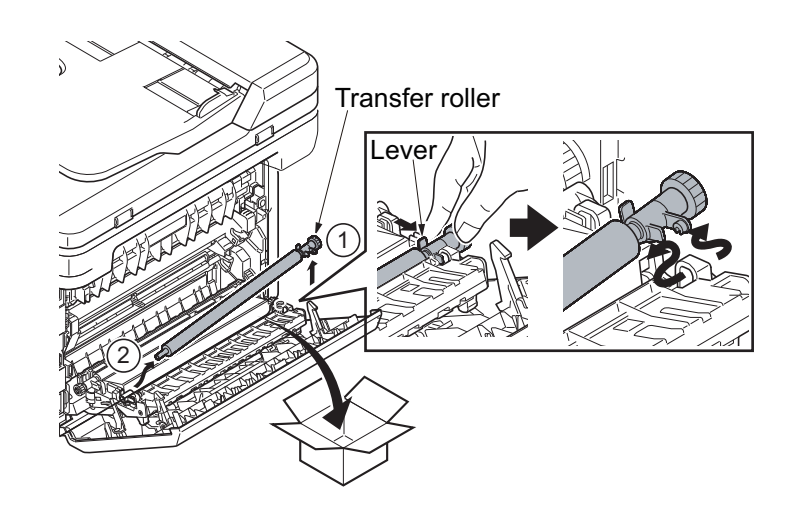

Figure 2-4-30

- 2. Using the reverse procedure of removing the transfer roller, insert the left side first into the bush,and then attach the other side.Insert the hooks first into the machine,and then push down it to lock.
  - \* : Push in firmly until you hear a "click" sound.

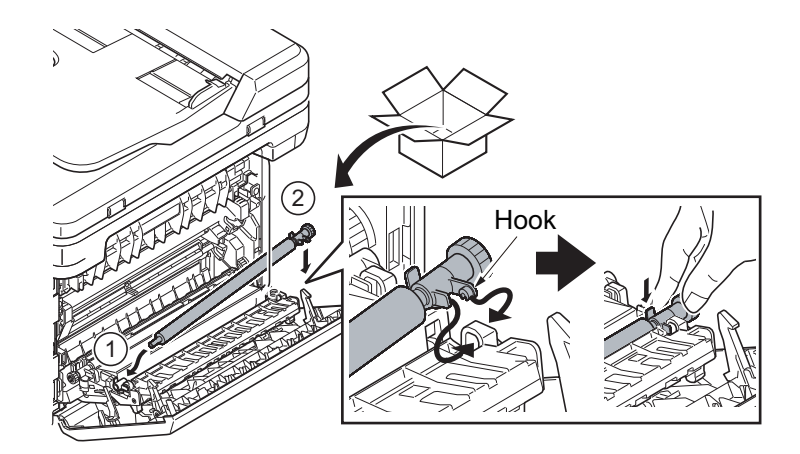

Figure 2-4-31

3. Close the rear cover.

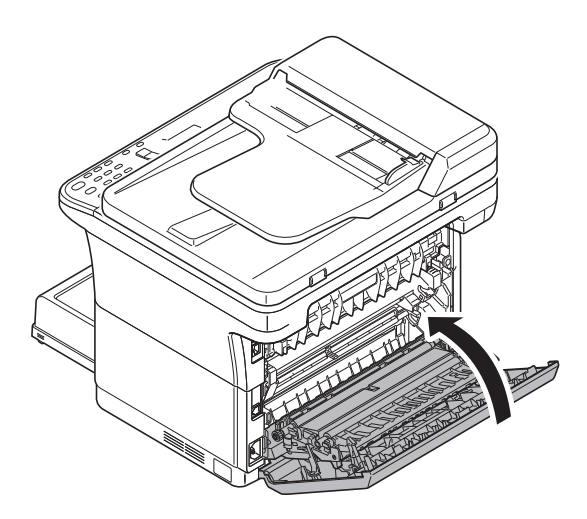

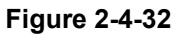

- 4. Install the toner container in the machine.
  - \* : Push in firmly until you hear a "click" sound.

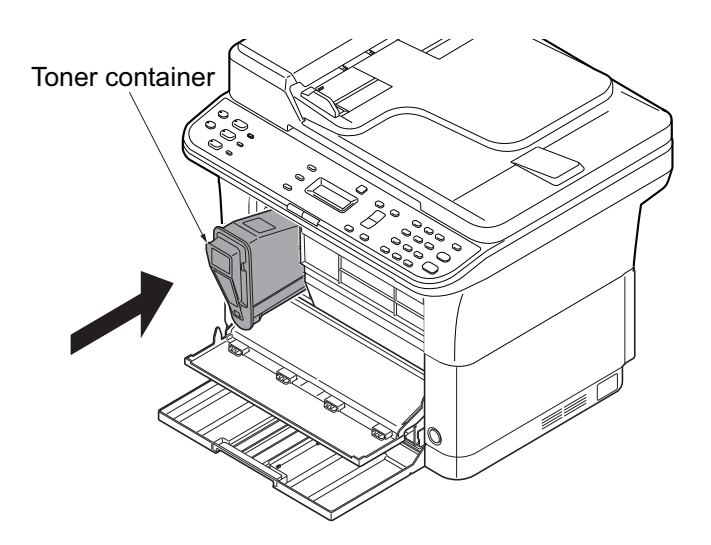

Figure 2-4-33

## (11) Notice after replacing maintenance kit

# 3 in 1 25/26 ppm model, 4 in 1 20/21,25/26 ppm model Procedure

- 1. Insert the power plug and turn the power switch on.
- 2. Press the Menu key.
- In the Menu. menu screen, press cursor key to select System menu.Press the OK key.
- 4. In the System menu screen, press cursor key to select Adjust / maint.Press the OK key.
- 5. In the Adjust / maint. menu screen, press cursor key to select Service Setting.Press the OK key.
- 6. In the Service Setting menu screen, press cursor key to select Maintenance.Press the OK key.
  - \* : During the MK replacement, the key is operative only when Replace MK is displayed (MK Counter: 100,000 or more).
  - \* : If the Administrator ID entry display appears, use the numeric keys to enter the Administrator ID (4 digits) and press OK key. The default setting is 2500 for the 25/26 ppm model, 2000 for the 20/ 21 ppm model.

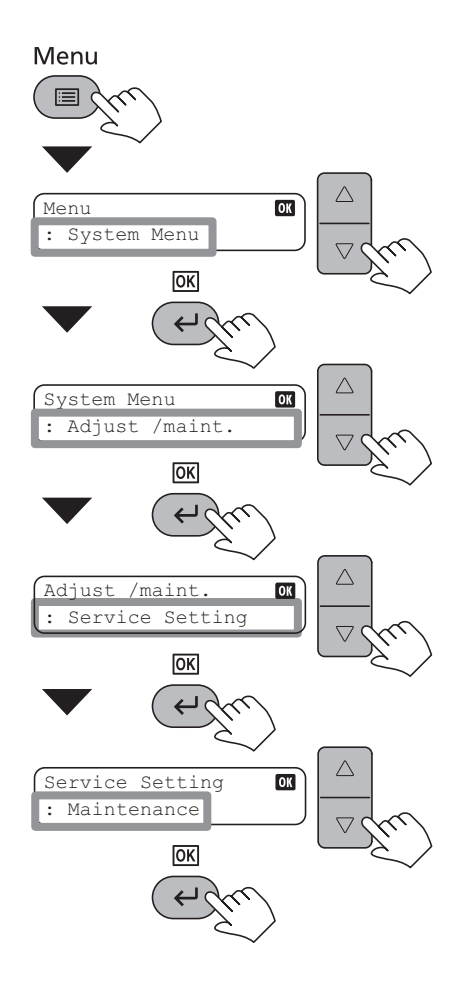

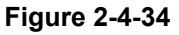

# 3 in 1 20/21 ppm model

#### Procedure

- 1. Insert the power plug and turn the power switch on.
- 2. Make sure the Processing indicator and the Attention indicator are turned on, press and hold both Stop/Reset and Mode Select key for more than 5 seconds.
  - \* : Perform the above while the front cover is opened.
- 3. When the Processing indicator has turned on, turn power off by pressing the power switch.
- 4. Close the front cover.
- 5. When power is turned on by pressing the power key, settings are activated.
  - \* : During activation, Processing and Attention are lit up. It will take approximately ten minutes.
  - \* : Do not turn power off during activation.
- 6. Activation is finished when Attention is lit.

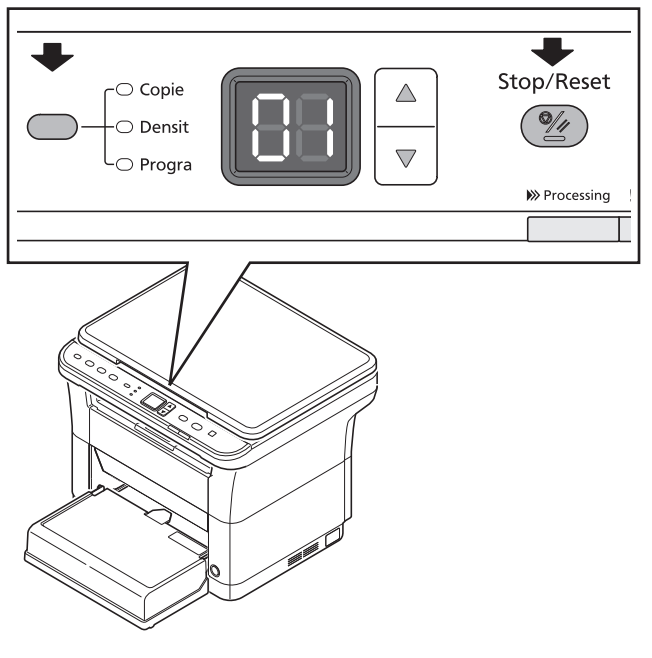

Figure 2-4-35
## (12) Procedure for only replacing Drum unit

#### 3 in 1 25/26 ppm model, 4 in 1 20/21,25/26 ppm model Procedure

- 1. Open the rear cover.
- 2. Remove the drum unit. (see page P.2-4-6)
- 3. Install the new drum unit in the machine.
  - (see page P.2-4-13)
- 4. Close the rear cover.
- 5. Insert the power plug and turn the power switch on.
- 6. Press the Menu key.
- In the Menu. menu screen, press cursor key to select System menu.Press the OK key.
- 8. In the System menu screen, press cursor key to select Adjust/ maint.. Press the OK key.
- 9. In the Adjust maintenance menu screen, press cursor key to select Service Setting.Press the OK key.
- 10. In the Service Setting menu screen, press cursor key to select New Drum.Press the OK key.
  - \* : If the Administrator ID entry display appears, use the numeric keys to enter the Administrator ID (4 digits) and press OK key. The default setting is 2500 for the 25/26 ppm model, 2000 for the 20/21 ppm model.

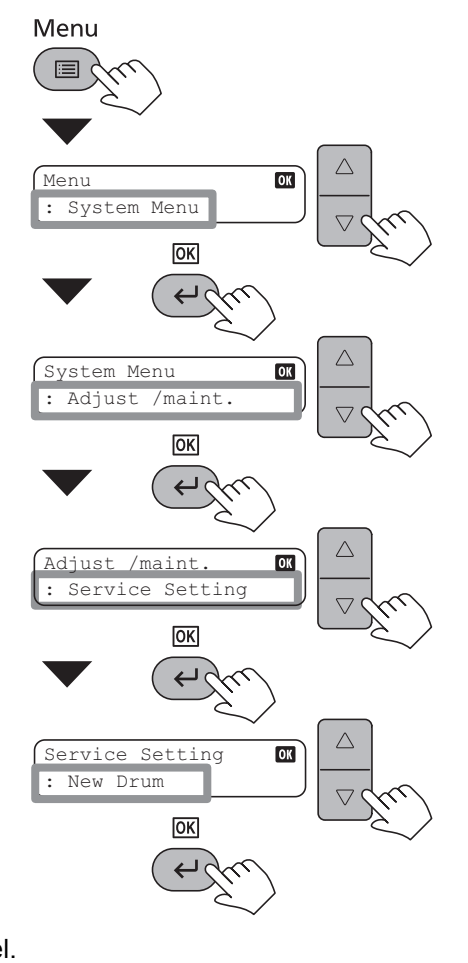

Figure 2-4-36

#### 3 in 1 20/21 ppm model Procedure

- 1. Open the rear cover.
- 2. Remove the drum unit. (see page P.2-4-6)
- 3. Install the new drum unit in the machine.
  - (see page P.2-4-13)
- 4. Close the rear cover.
- 5. Open the front cover.
- 6. Insert the power plug and turn the power switch on.
- Make sure the Processing indicator and the Attention indicator are turned on, press and hold both Stop/Reset and Quiet Mode key for more than 5 seconds.
- 8. Follow the same steps as step 3 and later, Notice after replacing maintenance kit.

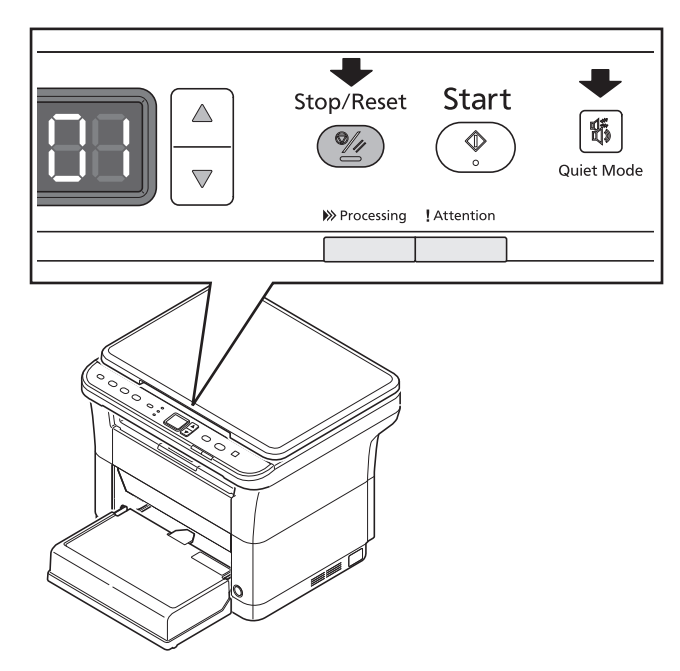

Figure 2-4-37

## (13) Procedure for only replacing Developer unit

#### 3 in 1 25/26 ppm model, 4 in 1 20/21, 25/26 ppm model Procedure

- 1. Open the front cover.
- 2. Pull out the toner container.
  - \* : Do not close the front cover.
- 3. Open the rear cover.
- 4. Remove the drum unit. (see page P.2-4-6)
- 5. Remove the developer unit. (see page P.2-4-7)
- 6. Install the new developer unit in the machine.(see page P.2-4-12)
- 7. Install the toner container in the machine.
  - \* : Do not close the front cover.
- 8. Install the drum unit in the machine. (see page P.2-4-13)
- 9. Close the rear cover.
- 10. Insert the power plug and turn the power switch on.
- 11. Press the Menu key.
- In the Menu. menu screen, press cursor key to select System menu.Press the OK key.
- In the System menu screen, press cursor key to select Adjust/ maint..Press the OK key.
- 14. In the Adjust maintenance menu screen, press cursor key to select Service Setting.Press the OK key.
- 15. In the Service Setting menu screen, press cursor key to select New Developer.Press the OK key.

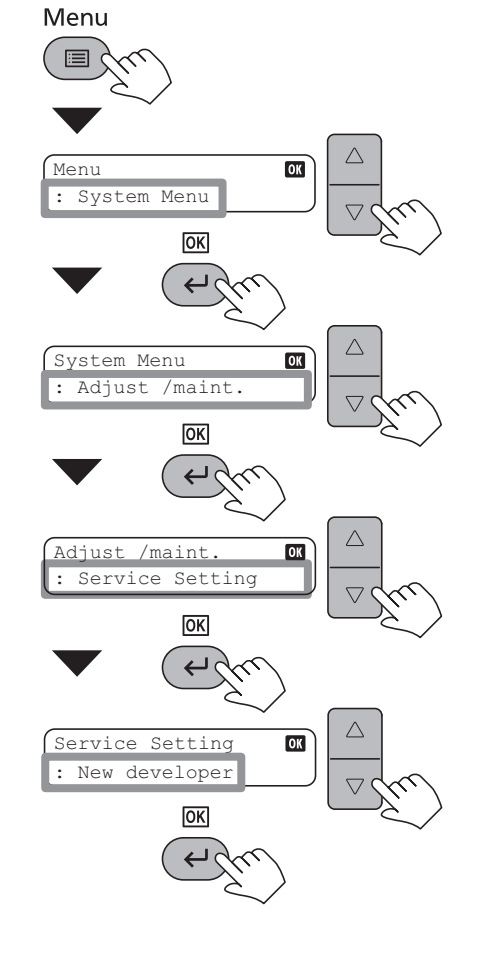

Figure 2-4-38

\* : If the Administrator ID entry display appears, use the numeric keys to enter the Administrator ID (4 digits) and press OK key. The default setting is 2500 for the 25/26 ppm model, 2000 for the 20/21 ppm model.

#### 3 in 1 20/21 ppm model Procedure

- 1. Open the front cover.
- 2. Pull out the toner container.
- \* : Do not close the front cover.
- 3. Open the rear cover.
- 4. Remove the drum unit. (see page P.2-4-6)
- 5. Remove the developer unit. (see page P.2-4-7)
- 6. Install the new developer unit in the machine.(see page P.2-4-12)
- 7. Install the toner container in the machine.
- \* : Do not close the front cover.
- 8. Install the drum unit in the machine. (see page P.2-4-13)
- 9. Close the rear cover.
- 10. Insert the power plug and turn the power switch on.
- 11. Make sure the Processing indicator and the Attention indicator are turned on, press and hold both Mode Select and Quiet Mode key for more than 5 seconds.
- 12. Follow the same steps as step 3 and later, Notice after replacing maintenance kit.

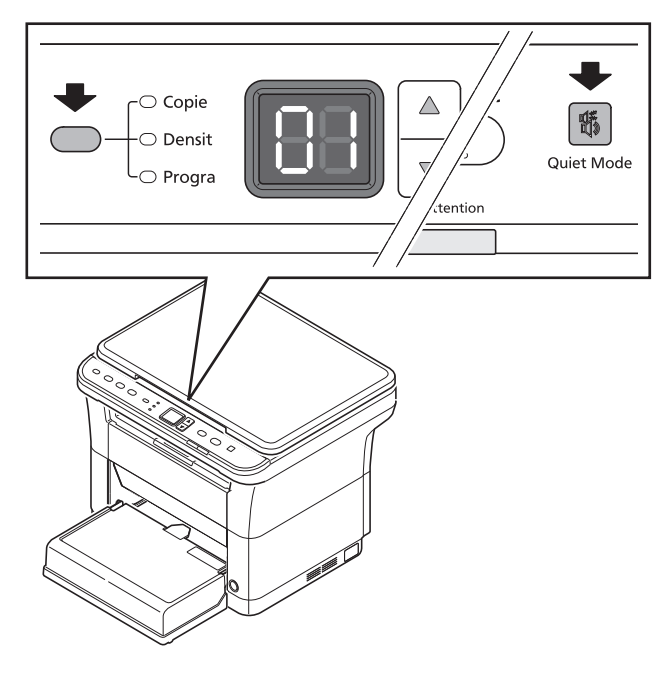

Figure 2-4-39

## 2-4-3 Cleaning the Machine

To avoid print quality problems, the interior of the machine must be cleaned with every toner container replacement.

### (1) Interior of the Machine

1. Open the rear cover.

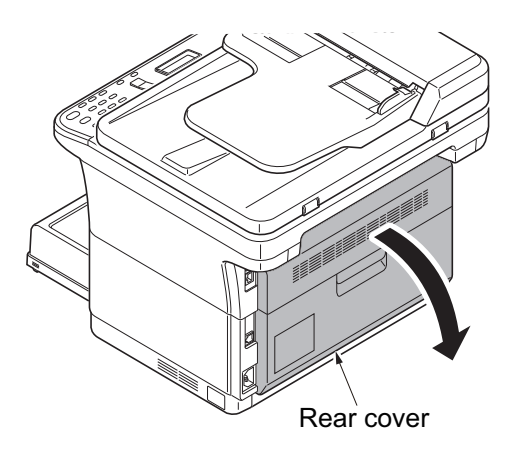

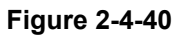

- 2. Use a clean, lint-free cloth to wipe dust and dirt off the front and rear registration rollers and conveying unit.
  - \* : Take care not to touch the drum and transfer roller (black) during cleaning.

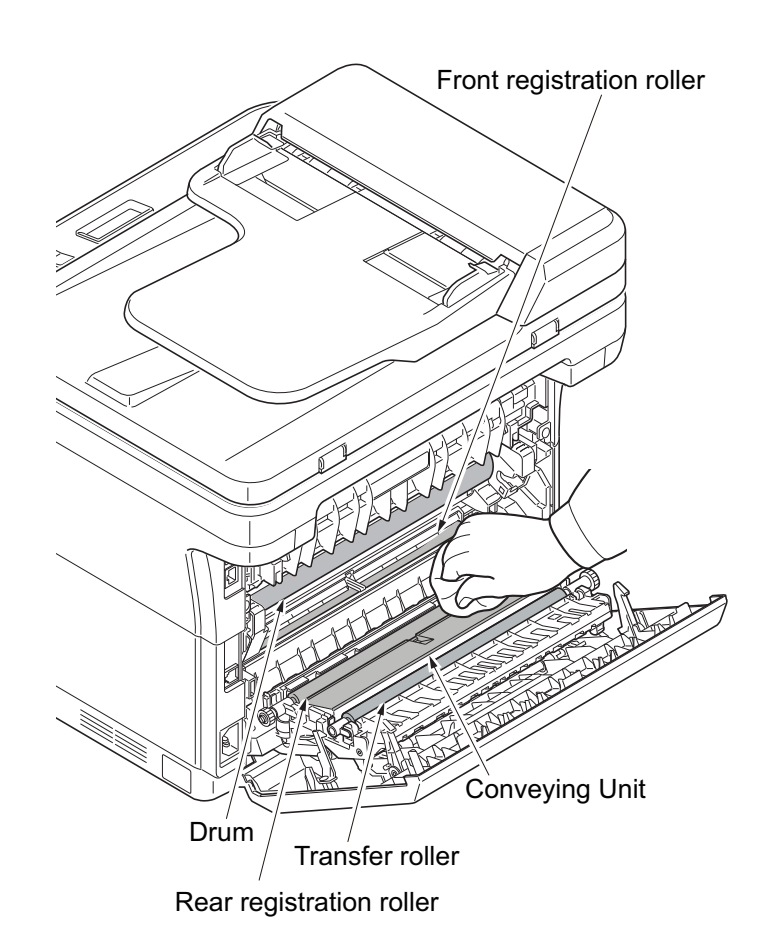

Figure 2-4-41

## (2) Slit Glass Cover

\* : 3 in 1 25/26 ppm model, 4 in 1 20/21, 25/26 ppm model only

1. Open the DP.

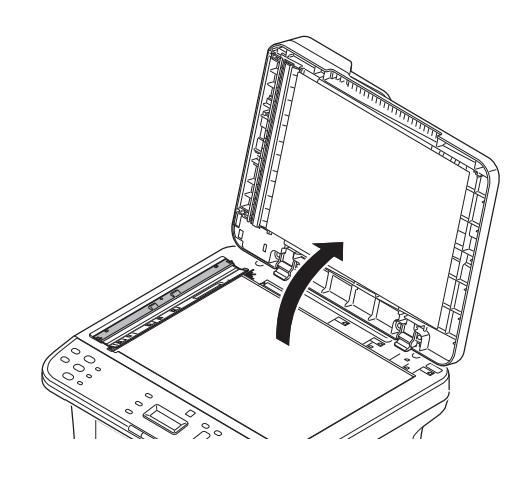

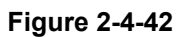

- 2. Remove the slit glass cover.
- Using a cleaning cloth, clean the front and back sides of the slit glass cover to remove dusts and dirt. Clean the surface of the slit glass.
  - \* : The slit glass with a soft cloth moistened with alcohol or a diluted neutral detergent.
  - \* : Make sure the slit glass has dried completely before replacing it.Do not use organic solvents or other strong chemicals.

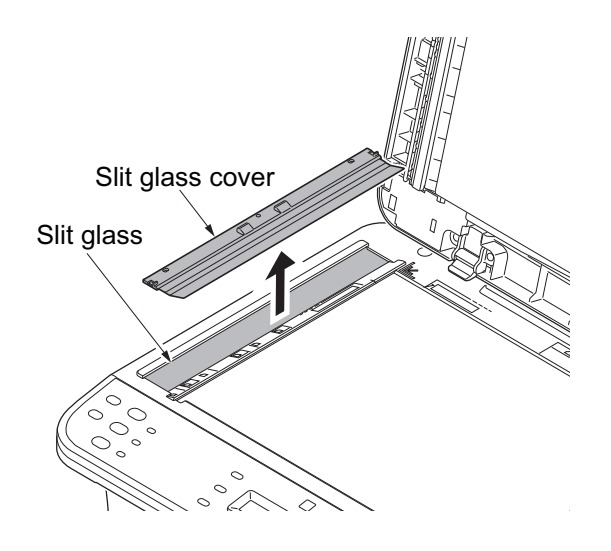

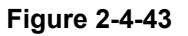

# 2-4-4 Appendixes

## (1) Repetitive defects gauge

| <br><ul> <li>First occurrence of defect</li> </ul>                                                                                                    |
|----------------------------------------------------------------------------------------------------|
| <br><ul> <li>[24.6 mm/1 7/32"] Upper regist roller</li> <li>[30.0 mm/1 3/16"] Charger roller</li> <li>[30.6 mm/1 7/32"] Magnet roller (Developer unit)</li> <li>[37.7 mm/1 1/2"] Lower regist roller</li> <li>[41.5 mm/1 5/8"] Transfer roller</li> </ul> |
| <ul> <li>[56.5 mm/2 7/32"] Press roller (Fuser unit)</li> <li>[63.0 mm/2 1/2"] Heat roller (Fuser unit)</li> </ul>                                                                                                    |
| <br>[75.9 mm/3 "] Drum (Drum unit)                                                                                                    |

## (2) Wiring diagram

3 in1 25/26 ppm model / 4 in1 20/21,25/26 ppm model

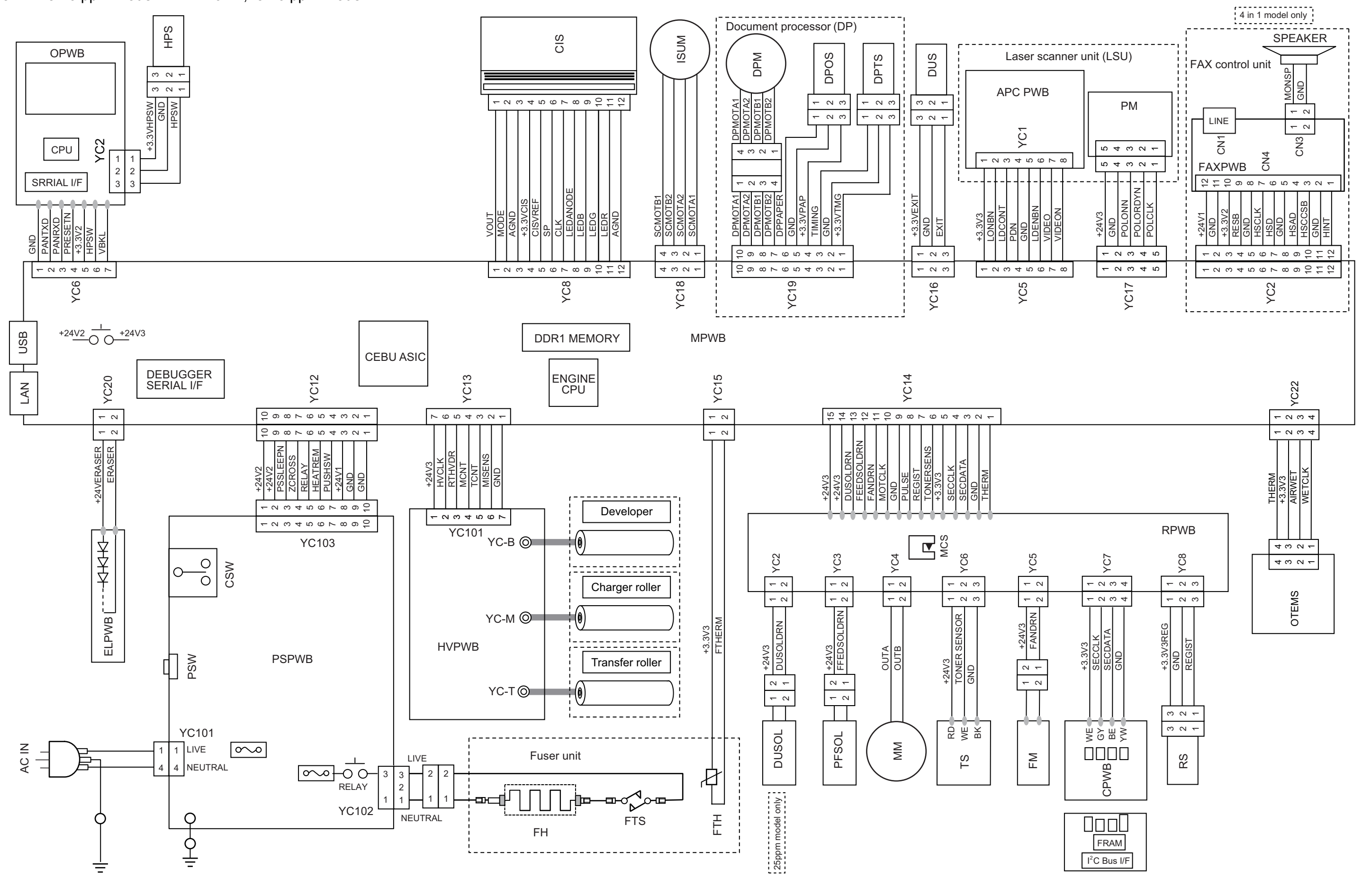

## 3 in1 model by 20/21 ppm

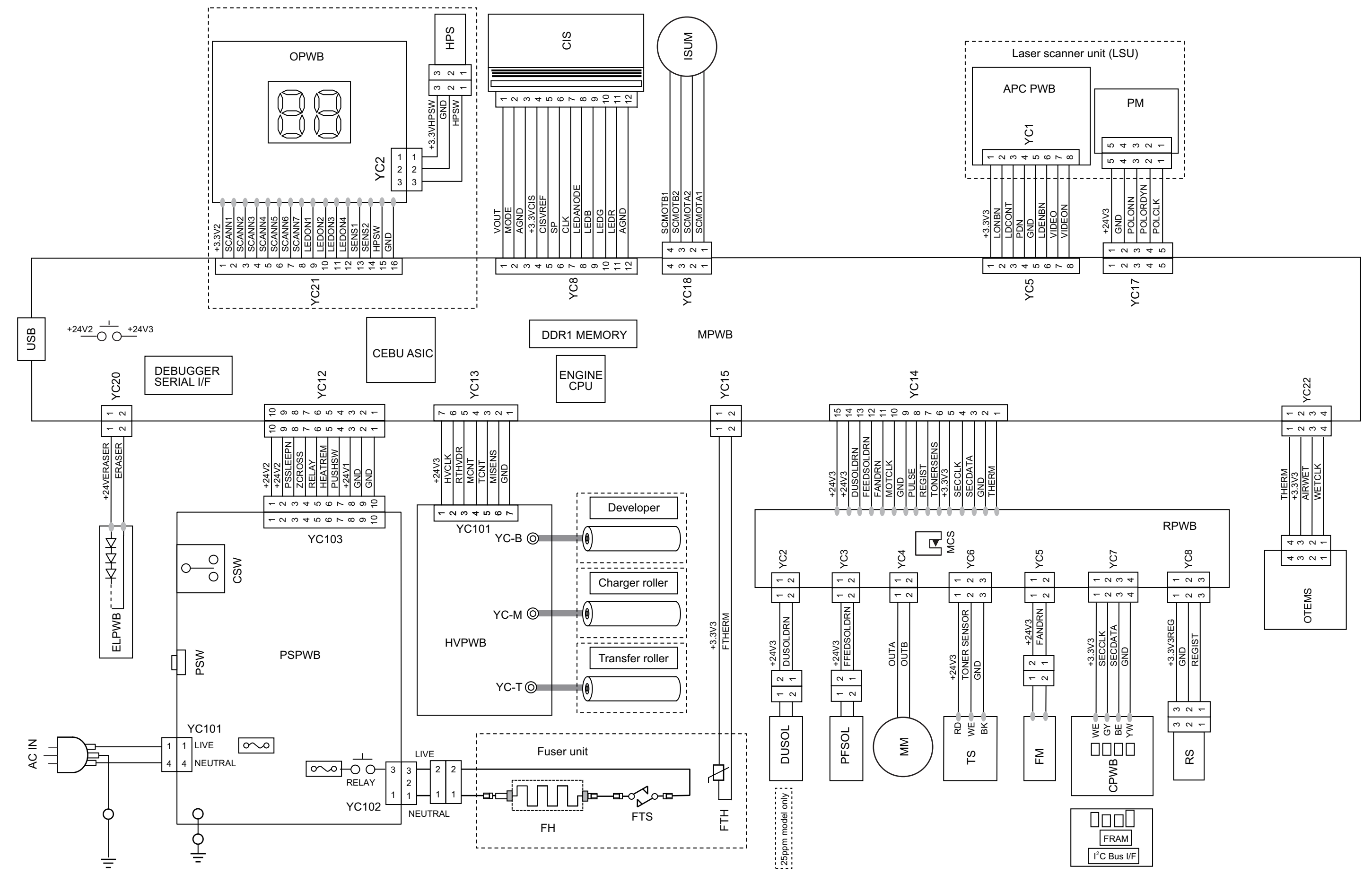

#### **KYOCERA** Document Solutions America, Inc.

#### Headquarters

225 Sand Road, Fairfield, New Jersey 07004-0008, USA Phone: +1-973-808-8444 Fax: +1-973-882-6000

#### Latin America

8240 NW 52nd Terrace Dawson Building, Suite 100 Miami, Florida 33166, USA Phone: +1-305-421-6640 Fax: +1-305-421-6666

#### KYOCERA Document Solutions Canada, Ltd.

6120 Kestrel Rd., Mississauga, ON L5T 1S8, Canada Phone: +1-905-670-4425 Fax: +1-905-670-8116

#### KYOCERA Document Solutions Mexico, S.A. de C.V.

Calle Arquimedes No. 130, 4 Piso, Colonia Polanco Chapultepec, Delegacion Miguel Hidalgo, Distrito Federal, C.P. 11560, México Phone: +52-555-383-2741 Fax: +52-555-383-7804

#### KYOCERA Document Solutions Brazil, Ltda.

Av.Tambore,1180 Mod.B-09 CEP 06460-000 Tambore-Barueri-SP, Brazil Phone: +55-11-4195-8496 Fax: +55-11-4195-6167

#### KYOCERA Document Solutions Australia Pty. Ltd.

Level 3, 6-10 Talavera Road North Ryde N.S.W, 2113, Australia Phone: +61-2-9888-9999 Fax: +61-2-9888-9588

#### KYOCERA Document Solutions New Zealand Ltd.

Ground Floor, 19 Byron Avenue, Takapuna, Auckland, New Zealand Phone: +64-9-415-4517 Fax: +64-9-415-4597

#### **KYOCERA** Document Solutions Asia Limited

16/F.,Mita Centre, 552-566, Castle Peak Road Tsuenwan, NT, Hong Kong Phone: +852-2610-2181 Fax: +852-2610-2063

#### KYOCERA Document Solutions (China) Corporation

8F, No. 288 Nanjing Road West, Huangpu District, Shanghai,200003, China Phone: +86-21-5301-1777 Fax: +86-21-5302-8300

## KYOCERA Document Solutions

(Thailand) Corp., Ltd. 335 Ratchadapisek Road, Bangsue, Bangkok 10800, Thailand Phone: +66-2-586-0333 Fax: +66-2-586-0278

#### KYOCERA Document Solutions Singapore Pte. Ltd.

12 Tai Seng Street #04-01A, Luxasia Building, Singapore 534118 Phone: +65-6741-8733 Fax: +65-6748-3788

#### KYOCERA Document Solutions Hong Kong Limited

16/F.,Mita Centre, 552-566, Castle Peak Road Tsuenwan, NT, Hong Kong Phone: +852-3582-4000 Fax: +852-3185-1399

#### KYOCERA Document Solutions Taiwan Corporation

6F., No.37, Sec. 3, Minquan E. Rd., Zhongshan Dist., Taipei 104, Taiwan R.O.C. Phone: +886-2-2507-6709 Fax: +886-2-2507-8432

#### KYOCERA Document Solutions Korea Co., Ltd.

18F, Kangnam bldg, 1321-1, Seocho-Dong, Seocho-Gu, Seoul, Korea Phone: +822-6933-4050 Fax: +822-747-0084

#### KYOCERA Document Solutions India Private Limited

First Floor, ORCHID CENTRE Sector-53, Golf Course Road, Gurgaon 122 002, India Phone: +91-0124-4671000 Fax: +91-0124-4671001

#### KYOCERA Document Solutions Europe B.V.

Bloemlaan 4, 2132 NP Hoofddorp, The Netherlands Phone: +31-20-654-0000 Fax: +31-20-653-1256

#### **KYOCERA Document Solutions Nederland B.V.**

Beechavenue 25, 1119 RA Schiphol-Rijk, The Netherlands Phone: +31-20-5877200 Fax: +31-20-5877260

#### **KYOCERA** Document Solutions (U.K.) Limited

Eldon Court, 75-77 London Road, Reading, Berkshire RG1 5BS, United Kingdom Phone: +44-118-931-1500 Fax: +44-118-931-1108

#### KYOCERA Document Solutions Italia S.p.A.

Via Verdi, 89/91 20063 Cernusco s/N.(MI), Italy Phone: +39-02-921791 Fax: +39-02-92179-600

#### **KYOCERA** Document Solutions Belgium N.V.

Sint-Martinusweg 199-201 1930 Zaventem, Belgium Phone: +32-2-7209270 Fax: +32-2-7208748

#### **KYOCERA Document Solutions France S.A.S.**

Espace Technologique de St Aubin Route de l'Orme 91195 Gif-sur-Yvette CEDEX, France Phone: +33-1-69852600 Fax: +33-1-69853409

#### **KYOCERA** Document Solutions Espana, S.A.

Edificio Kyocera, Avda. de Manacor No.2, 28290 Las Matas (Madrid), Spain Phone: +34-91-6318392 Fax: +34-91-6318219

#### **KYOCERA** Document Solutions Finland Oy

Atomitie 5C, 00370 Helsinki, Finland Phone: +358-9-47805200 Fax: +358-9-47805390

#### **KYOCERA** Document Solutions

Europe B.V., Amsterdam (NL) Zürich Branch

Hohlstrasse 614, 8048 Zürich, Switzerland Phone: +41-44-9084949 Fax: +41-44-9084950

#### KYOCERA Document Solutions Deutschland GmbH

Otto-Hahn-Strasse 12, 40670 Meerbusch, Germany Phone: +49-2159-9180 Fax: +49-2159-918100

#### **KYOCERA Document Solutions Austria GmbH**

Eduard-Kittenberger-Gasse 95, 1230 Vienna, Austria Phone: +43-1-863380 Fax: +43-1-86338-400

#### **KYOCERA Document Solutions Nordic AB**

Esbogatan 16B 164 75 Kista, Sweden Phone: +46-8-546-550-00 Fax: +46-8-546-550-10

#### **KYOCERA** Document Solutions Norge Nuf

Postboks 150 Oppsal, 0619 Oslo, Norway Phone: +47-22-62-73-00 Fax: +47-22-62-72-00

#### **KYOCERA Document Solutions Danmark A/S**

Ejby Industrivej 60, DK-2600 Glostrup, Denmark Phone: +45-70223880 Fax: +45-45765850

#### KYOCERA Document Solutions Portugal Lda.

Rua do Centro Cultural, 41 (Alvalade) 1700-106 Lisboa, Portugal Phone: +351-21-843-6780 Fax: +351-21-849-3312

#### KYOCERA Document Solutions South Africa (Ptv) Ltd.

KYOCERA House, Hertford Office Park, 90 Bekker Road (Cnr. Allandale), Midrand, South Africa. Phone: +27-11-540-2600 Fax: +27-11-466-3050

#### **KYOCERA Document Solutions Russia LLC**

Botanichesky pereulok 5, Moscow, 129090, Russia Phone: +7(495)741-0004 Fax: +7(495)741-0018

#### **KYOCERA** Document Solutions Middle East

Dubai Internet City, Bldg. 17, Office 157 P.O. Box 500817, Dubai, United Arab Emirates Phone: +971-04-433-0412

#### **KYOCERA Document Solutions Inc.**

2-28, 1-chome, Tamatsukuri, Chuo-ku Osaka 540-8585, Japan Phone: +81-6-6764-3555 http://www.kyoceradocumentsolutions.com

© 2013 KYOCERA Document Solutions Inc.